## Software de Muestras M1plus Fully Fashion y Especial Temas adicionales

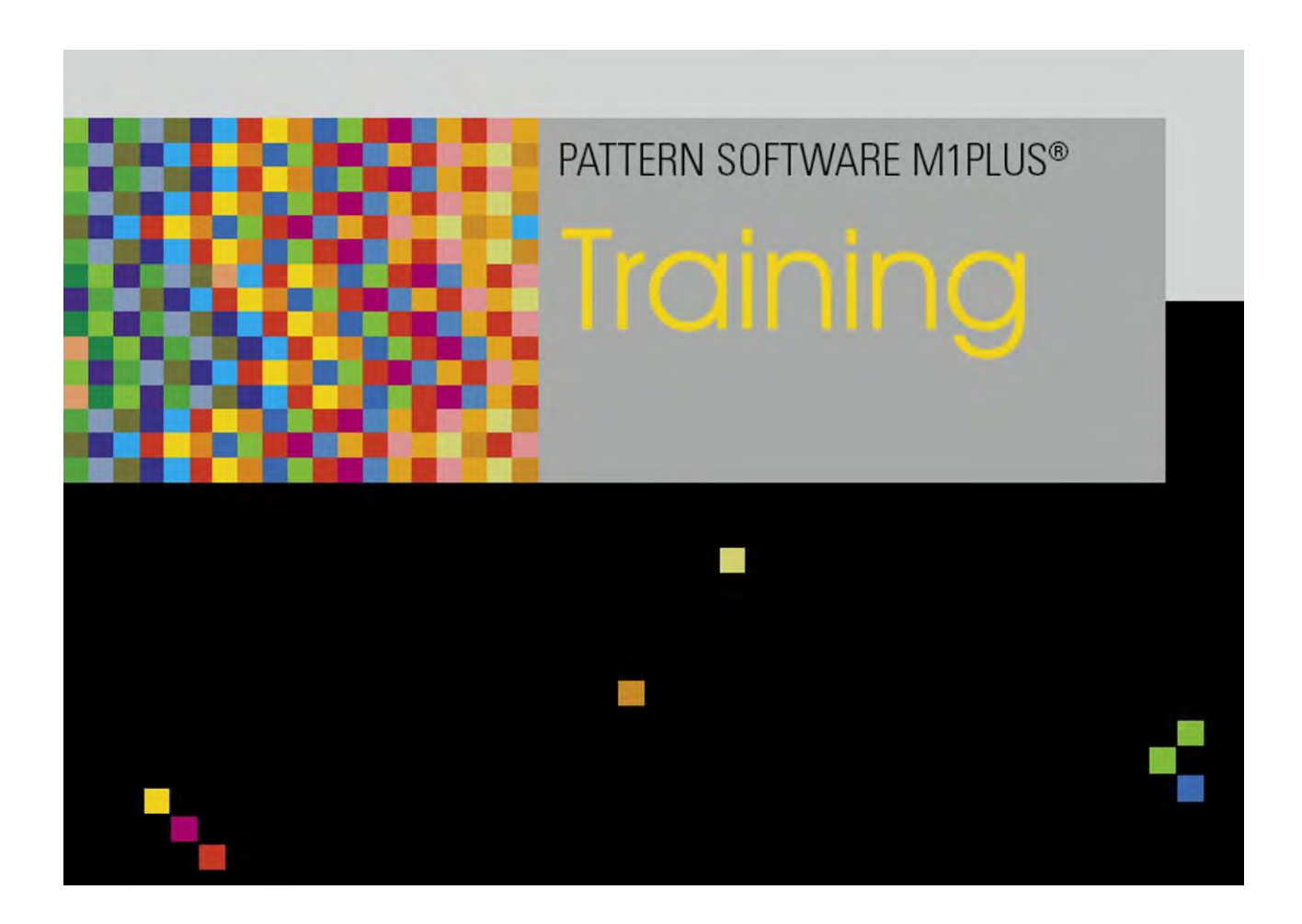

253496\_02 ES Edición 09/2014 H.Stoll GmbH&Co. KG, Reutlingen

Inhaltsverzeichnis

## STOLL

### Inhaltsverzeichnis

| 1    | Propiedades del módulo                                              | 7  |
|------|---------------------------------------------------------------------|----|
| 1.1  | Propiedades del módulo: Descripción                                 | 8  |
| 1.2  | Propiedades del módulo: Ciclos                                      | 10 |
| 1.3  | Propiedades del módulo: Galga                                       | 11 |
| 1.4  | Propiedades del módulo: Técnica                                     | 12 |
| 1.5  | Propiedades del módulo: Tipo de red JAC                             | 16 |
| 2    | Funciones Sintral                                                   | 17 |
| 2.1  | Crear o modificar función Sintral                                   | 18 |
| 2.2  | Utilizar funciones Sintral                                          | 20 |
| 2.3  | Parámetros de las funciones Sintral                                 | 24 |
| 2.4  | Caracteres no válidos en Sintral                                    | 27 |
| 3    | Actividad del peine con RS17                                        | 29 |
| 3.1  | Crear muestra                                                       | 30 |
| 3.2  | Ajustes para la utilización del peine                               | 31 |
| 3.3  | Completar muestra                                                   | 32 |
| 3.4  | Secuencia de funciones Peine con RS17                               | 33 |
| 4    | El trabajo con secuencias                                           | 35 |
| 5    | Dividir programa de tisaje                                          | 39 |
| 6    | Color Arrangement: Bolsillo de camisa                               | 45 |
| 6.1  | Muestra y Color Arrangement para bolsillo de camisa con 2 guiahilos | 46 |
| 6.2  | Módulo de pasos: Remallado para bolsillo de camisa                  | 51 |
| 6.3  | Completar muestra                                                   | 54 |
| 7    | Muestra Fully Fashion: Escote en V con cinta tubular                | 55 |
| 7.1  | Crear módulos de ocultación                                         | 56 |
| 7.2  | Crear corte y asignar atributos de forma                            | 58 |
| 7.3  | Crear muestra con forma                                             | 62 |
| 7.4  | Completar muestra                                                   | 63 |
| 8    | Crear módulo Jacquard propio                                        | 65 |
| 9    | Módulo Jacquard de 3 colores con transferencia                      | 69 |
| 9.1  | Crear módulos Jacquard propios                                      | 70 |
| 9.2  | Crear muestra                                                       |    |
| 9.3  | Completar muestra                                                   | 73 |
| 10   | Jacquard de relieve a 2 colores con revés de la red 1x1             | 75 |
| 10.1 | Crear módulo Jacquard                                               |    |
| 10.2 | Crear muestra                                                       |    |
| 10.3 | Completar muestra                                                   | 79 |
| 11   | Muestra Fully Fashion: Acanalado 2X2 -V- con módulo Stoll           | 81 |

## STOLL —

#### Inhaltsverzeichnis

| 11.1   | Reglas para una forma con el tipo de tisaje Acanalado 2x2          | 82  |
|--------|--------------------------------------------------------------------|-----|
| 11.2   | Crear forma en el Editor de cortes M1plus                          | 83  |
| 11.3   | Crear muestra sin forma y abrir forma                              | 85  |
| 11.4   | Completar muestra                                                  | 87  |
| 12     | Muestra Fully Fashion: Acanalado 2X2 -V- con módulo propio         | 89  |
| 12.1   | Crear módulos de ocultación propios                                | 90  |
| 12.2   | Crear forma en el Editor de cortes M1plus                          | 91  |
| 12.3   | Crear muestra sin forma y abrir forma                              | 93  |
| 12.4   | Completar muestra                                                  |     |
| 13     | Muestra Fully Fashion: 2x1 Acanalado                               | 97  |
| 13.1   | Reglas para una forma con el tipo de tisaje 2x1                    |     |
| 13.2   | Crear forma en el Editor de cortes M1plus                          | 99  |
| 13.3   | Crear muestra sin forma y abrir forma                              | 100 |
| 13.4   | Completar muestra                                                  | 101 |
| 14     | Muestra Fully Fashion: Variante del acanalado 2x1                  | 103 |
| 14.1   | Reglas para una forma con el tipo de tisaje 2x1 - Variante         | 104 |
| 14.2   | Crear forma en el Editor de cortes M1plus                          | 106 |
| 14.3   | Crear muestra sin forma y abrir forma - Variante                   | 107 |
| 14.4   | Completar muestra                                                  | 108 |
| 15     | Muestra Fully Fashion: Cinta tubular solapada                      | 109 |
| 15.1   | Crear módulos de ocultación para la cinta tubular                  | 110 |
| 15.2   | Crear forma en el Editor de cortes M1plus                          | 112 |
| 15.3   | Crear muestra sin forma y abrir forma                              | 115 |
| 15.4   | Generar Color Arrangements                                         | 117 |
| 15.5   | Completar muestra                                                  | 120 |
| 16     | Muestra Fully Fashion: Escote redondo con cuello tejido            | 121 |
| 16.1   | Crear forma en el Editor de cortes M1plus                          | 122 |
| 16.1.1 | Crear muestra y colocar forma                                      | 124 |
| 16.2   | Generar Color Arrangements                                         | 127 |
| 16.3   | Procesar la muestra manualmente                                    | 130 |
| 16.3.1 | Corregir muestra con forma recortada                               | 131 |
| 16.3.2 | Corregir la muestra expandida                                      | 133 |
| 16.4   | Completar muestra                                                  | 135 |
| 17     | Muestra Fully Fashion: Tejer en el variador                        | 137 |
| 17.1   | Comportamiento de la selección de Jacquard en la fontura posterior | 138 |
| 17.2   | Crear y dibujar muestra                                            | 139 |
| 17.3   | Crear forma en el Editor de cortes M1plus y colocar                | 141 |
| 17.4   | Completar muestra                                                  | 143 |
| 18     | Color Arrangement: Ligamento de intarsia con hilo flotante         | 145 |
| 18.1   | Crear muestra de Intarsia                                          | 146 |
| 18.2   | Generar Color Arrangement para ligamento de Intarsia               | 147 |
| 18.3   | Completar muestra                                                  | 149 |
| 19     | Color Arrangement: Puentes del hilo                                | 151 |

#### Software de Muestras M1plus

Inhaltsverzeichnis

## STOLL

| 19.1   | Generar Color Arrangement para la muestra de Intarsia                        | 152 |
|--------|------------------------------------------------------------------------------|-----|
| 19.2   | Color Arrangement #1                                                         | 155 |
| 19.3   | Color Arrangement #2                                                         | 156 |
| 19.4   | Color Arrangement #3                                                         | 157 |
| 19.5   | Color Arrangement #4                                                         | 158 |
| 19.6   | Color Arrangement #5                                                         | 159 |
| 19.7   | Color Arrangement #6                                                         | 160 |
| 19.8   | Color Arrangement #7                                                         | 161 |
| 19.9   | Color Arrangement #8                                                         | 162 |
| 19.10  | Ajustes predeterminados en el diálogo Asignación de campos del hilo          | 163 |
| 19.11  | Completar muestra                                                            | 165 |
| 20     | Muestra vanisada                                                             | 167 |
| 20.1   | Diferentes posibilidades para vanisar                                        | 168 |
| 20.2   | Crear muestra                                                                | 171 |
| 20.3   | Utilizar quiahilos de vanisado                                               | 172 |
| 20.4   | Vanisar con hilo elástico                                                    | 176 |
| 20.5   | Completar muestra                                                            | 178 |
| 20.6   | Aiustes durante la producción                                                | 179 |
| 04     | Folds and allowed the allowed a                                              | 404 |
| 21     | Faida con pilegues tipo pilsado                                              | 181 |
| 21.1   | Variante 1: Falda con pliegues tipo plisado                                  | 182 |
| 21.1.1 | Crear ciclos de longitud                                                     | 187 |
| 21.1.2 | Completar muestra                                                            | 188 |
| 21.2   | Variante 2: Falda con pliegues tipo plisado                                  | 189 |
| 21.2.1 | Crear motivo y ciclos de longitud                                            | 193 |
| 21.2.2 | Completar muestra                                                            | 195 |
| 21.3   | Variante 3: Falda con pliegues tipo plisado                                  | 196 |
| 21.3.1 | Otra posibilidad: Pasada de entrada para el hilo elástico                    | 199 |
| 21.3.2 | Completar muestra                                                            | 200 |
| 22     | Muestra Fully Fashion: Tipo de tisaje doble jersey con borde 1x1             | 201 |
| 22.1   | Reglas para tejidos de doble fontura con borde 1x1                           | 202 |
| 22.2   | Módulos de ocultación y de menguado para borde 1x1                           | 203 |
| 22.3   | Crear forma                                                                  | 205 |
| 22.4   | Módulos para asignar borde                                                   | 207 |
| 22.5   | Crear una muestra sin forma y colocar la forma                               | 211 |
| 22.6   | Completar muestra                                                            | 212 |
| 23     | Muestra Fully Fashion: Menguado con fonturas adicionales                     | 213 |
| 23.1   | Reglas para la creación de tejidos de doble fontura con fonturas adicionales | 215 |
| 23.2   | Crear forma en el Editor de cortes M1plus                                    | 216 |
| 23.3   | Crear muestra y posicionar forma                                             | 220 |
| 23.4   | Completar muestra                                                            | 221 |
| 24     | Muestra de intarsia: Módulos propios como ligamento / nudo                   | 223 |
| 24.1   | Crear módulos propios Ligamento / Nudo                                       | 224 |
| 25     | Stoll-devoré knit® con Fully-Fashion                                         | 227 |
| 25.1   | Comienzos para Stoll devoré knit®                                            | 228 |

## STOLL -

Inhaltsverzeichnis

| 25.2                                                                             | Utilizar comienzo                                                                                                    | . 230                                                                        |
|----------------------------------------------------------------------------------|----------------------------------------------------------------------------------------------------|------------------------------------------------------------------------------|
| 25.3                                                                             | Requisitos del sistema y ajustes para devoré                                                                                                    | . 231                                                                        |
| 25.4                                                                             | Crear motivo y forma                                                                                                    | . 232                                                                        |
| 25.4.1                                                                           | Crear un módulo de ocultación propio                                                                                                    | 233                                                                          |
| 25.5                                                                             | Aplicar forma e insertar Jacquard                                                                                                    | . 234                                                                        |
| 25.6                                                                             | Posible selección de Jacquard con Devoré                                                                                                    | . 235                                                                        |
| 25.7                                                                             | Completar muestra                                                                                                    | . 240                                                                        |
| 26                                                                               | Técnica de tisaje Stoll-devoré knit® con intarsia                                                                                                    | .243                                                                         |
| 26.1                                                                             | Requisitos del sistema y ajustes para devoré                                                                                                    | . 244                                                                        |
| 26.2                                                                             | Crear un motivo devoré para intarsia:                                                                                                    | . 245                                                                        |
| 26.3                                                                             | Generar Color Arrangement para devoré intarsia                                                                                                    | . 246                                                                        |
| 26.4                                                                             | Ajustes en el diálogo Asignación de campos de hilo                                                                                                    | . 247                                                                        |
| 26.5                                                                             | Completar muestra                                                                                                    | . 248                                                                        |
|                                                                                  | •                                                                                                    |                                                                              |
| 27                                                                               | Muestra Fully Fashion: Menguado Fair Isle con Jacquard flotante                                                                                                    | .249                                                                         |
| 27<br>27.1                                                                       | Muestra Fully Fashion: Menguado Fair Isle con Jacquard flotante                                                                                                    | .249<br>. 250                                                                |
| 27<br>27.1<br>27.2                                                               | Muestra Fully Fashion: Menguado Fair Isle con Jacquard flotante<br>Menguado Fair Isle<br>Crear forma en el Editor de cortes M1plus                                                                                                    | .249<br>. 250<br>. 252                                                       |
| 27<br>27.1<br>27.2<br>27.3                                                       | Muestra Fully Fashion: Menguado Fair Isle con Jacquard flotante<br>Menguado Fair Isle<br>Crear forma en el Editor de cortes M1plus<br>Crear muestra y colocar forma                                                                                                    | .249<br>. 250<br>. 252<br>. 253                                              |
| 27<br>27.1<br>27.2<br>27.3<br>27.4                                               | Muestra Fully Fashion: Menguado Fair Isle con Jacquard flotante<br>Menguado Fair Isle<br>Crear forma en el Editor de cortes M1plus<br>Crear muestra y colocar forma<br>Dibujar motivo                                                                                                    | .249<br>250<br>252<br>253<br>253                                             |
| 27<br>27.1<br>27.2<br>27.3<br>27.4<br>27.5                                       | Muestra Fully Fashion: Menguado Fair Isle con Jacquard flotante<br>Menguado Fair Isle<br>Crear forma en el Editor de cortes M1plus<br>Crear muestra y colocar forma<br>Dibujar motivo<br>Completar muestra                                                                                                    | . 249<br>. 250<br>. 252<br>. 253<br>. 254<br>. 255                           |
| 27<br>27.1<br>27.2<br>27.3<br>27.4<br>27.5<br>28                                 | Muestra Fully Fashion: Menguado Fair Isle con Jacquard flotante<br>Menguado Fair Isle<br>Crear forma en el Editor de cortes M1plus<br>Crear muestra y colocar forma<br>Dibujar motivo<br>Completar muestra<br>Fully-Fashion: Menguado Fair Isle con estructura                                                                                                    | .249<br>250<br>252<br>253<br>254<br>255<br>.257                              |
| 27<br>27.1<br>27.2<br>27.3<br>27.4<br>27.5<br>28<br>28.1                         | Muestra Fully Fashion: Menguado Fair Isle con Jacquard flotante         Menguado Fair Isle         Crear forma en el Editor de cortes M1plus         Crear muestra y colocar forma         Dibujar motivo.         Completar muestra         Fully-Fashion: Menguado Fair Isle con estructura.         Crear muestra                                                                                                    | .249<br>250<br>252<br>253<br>254<br>255<br>.257<br>.257                      |
| 27<br>27.1<br>27.2<br>27.3<br>27.4<br>27.5<br>28<br>28.1<br>28.2                 | Muestra Fully Fashion: Menguado Fair Isle con Jacquard flotante         Menguado Fair Isle         Crear forma en el Editor de cortes M1plus         Crear muestra y colocar forma         Dibujar motivo.         Completar muestra         Fully-Fashion: Menguado Fair Isle con estructura.         Crear muestra         Dibujar y recortar los pasos de menguado                                                             | .249<br>250<br>252<br>253<br>254<br>255<br>.257<br>.257<br>.258<br>260       |
| 27<br>27.1<br>27.2<br>27.3<br>27.4<br>27.5<br>28<br>28.1<br>28.2<br>28.3         | Muestra Fully Fashion: Menguado Fair Isle con Jacquard flotante         Menguado Fair Isle         Crear forma en el Editor de cortes M1plus         Crear muestra y colocar forma         Dibujar motivo         Completar muestra         Fully-Fashion: Menguado Fair Isle con estructura         Crear muestra         Dibujar y recortar los pasos de menguado         Generar y colocar forma                               | .249<br>250<br>252<br>253<br>254<br>255<br>.257<br>.257<br>258<br>260<br>263 |
| 27<br>27.1<br>27.2<br>27.3<br>27.4<br>27.5<br>28<br>28.1<br>28.2<br>28.3<br>28.4 | Muestra Fully Fashion: Menguado Fair Isle con Jacquard flotante         Menguado Fair Isle         Crear forma en el Editor de cortes M1plus         Crear muestra y colocar forma         Dibujar motivo.         Completar muestra         Fully-Fashion: Menguado Fair Isle con estructura.         Crear muestra         Dibujar y recortar los pasos de menguado         Generar y colocar forma.         Corregir menguados | .249<br>252<br>253<br>254<br>255<br>.257<br>.257<br>258<br>260<br>263<br>266 |

Propiedades del módulo

### STOLL

### 1 Propiedades del módulo

El diálogo "Propiedades de:"<nombre del módulo> se abre a través de la función "Propiedades..." en el menú contextual de la barra de herramientas "Módulos" o del "Explorador de módulos".

El diálogo "Propiedades de:" <Nombre del módulo> tiene las siguientes fichas:

- Descripción
- Ciclos
- Galga
- Técnica
- Tipo de red JAC (sólo con módulos Jacquard)

Propiedades del módulo

## STOLL

### 1.1 Propiedades del módulo: Descripción

| scription Oucl  | ible 1x1<                                    |                 |
|-----------------|----------------------------------------------|-----------------|
|                 | s dauge recinical                            |                 |
| Module name:    | Cable 1x1<                                   |                 |
| Module ID:      | {082F0353-32F9-4172-8CF                      | FF-4B92E52A793B |
| Created on:     | Thu Dec 06 09:27:59 2007                     |                 |
| Description:    | Cable 1x1 to the leftwithou needle           | t spread        |
| Pattern rows:   | E C                                          |                 |
| Technical rows: | 5                                            |                 |
| Width:          | 2                                            | ALC: NO         |
| Write-protected |                                              |                 |
| Module color:   | automatic co                                 | olor            |
| Machine comp    | tibility with regard to no. of needle beds — |                 |
| 2               | 4 (TC4) 📝 4 (TC-R) 🔽                         | 4(TC-T) 🕑       |
|                 |                                              |                 |

#### Ficha "Descripción"

#### Software de Muestras M1plus

Propiedades del módulo

### STOLL

| Elemento                                                        | Significado                                                                                                    |
|-----------------------------------------------------------------|----------------------------------------------------------------------------------------------------|
| Nombre módulo                                                   | El nombre para el módulo puede ser entrado.<br>También se admiten caracteres especiales (*,, ?, <, >,  /,  )<br>para facilitar p. ej. la entrada para una dirección (< o >). |
| ID del módulo                                                   | El M1plus asigna un número de identificación a cada módulo<br>para que los módulos puedan ser diferenciados claramente.<br>El número de la ID no se puede modificar.         |
| Descripción                                                     | Es posible entrar una descripción del módulo.                                                                                                    |
| Protección cont-<br>ra escritura                                | Indicación para un módulo o grupo de módulos protegidos contra escritura.                                                                                                    |
| Compatibilidad<br>de máquinas<br>según el número<br>de fonturas | Indicar la utilidad referente al tipo de máquina.<br>Es determinada automáticamente.                                                                                         |
| Idioma                                                          | Establecer el idioma para los nombres de módulos o de grupos de módulos y para la descripción.                                                                               |

### 1.2 Propiedades del módulo: Ciclos

#### Ficha "Ciclos"

Especificaciones (coordenadas) para el posicionamiento de módulos con la función de

dibujo 🛃 "Multi Copy".

| Elemento                 | Significado                                                              |
|--------------------------|--------------------------------------------------------------------------|
| • 5                      | Dirección hacia la izquierda                                             |
| • 🖊                      | Dirección hacia la derecha                                               |
| <ul> <li>● 1→</li> </ul> | Cualquier dirección                                                      |
| Distancia de<br>pasadas  | Aquí se indica la distancia en pasadas que se va a utilizar al dibujar.  |
| Distancia de<br>columnas | Aquí se indica la distancia en columnas que se va a utilizar al dibujar. |

Propiedades del módulo

### STOLL

### 1.3 Propiedades del módulo: Galga

#### Ficha "Galga"

Establecer galga de la máquina y galga de la cabeza de la aguja:

- Solo para grupo de módulos "Hilo del peine"
- Solo para el grupo de módulos "Comienzos"

### 1.4 Propiedades del módulo: Técnica

#### Ficha "Técnica"

Posibilidades del variador

Entrada solo necesaria con módulos de los siguientes grupos de módulos:

- "Técnica" / "Aumento"
- "Técnica" / "Menguado"

| Variador máx. permitido | ilimitado | Valor                |
|-------------------------|-----------|----------------------|
|                         |           | 0                    |
|                         |           | n (valor cualquiera) |
|                         |           |                      |

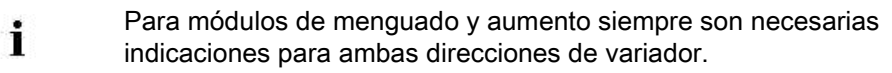

• Apartado "Jacquard"

| • | Este apartado cálo octará activo si ao area un mádulo losquard  |
|---|-----------------------------------------------------------------|
|   | Este apartado solo estara activo si se crea un modulo Jacquard. |
|   |                                                                 |

| Elemento                           | Significado                                                                                           |
|------------------------------------|----------------------------------------------------------------------------------------------------|
| Jacquard en relieve                | Activar para tipo de tisaje <b>Relieve</b> .                                                          |
| Cantidad de colores                | Establecer para creación de módulos Jacquard.                                                         |
| Proporción d.mallas                | Aquí se puede indicar la relación de mallas entre<br>el delantero y la espalda.<br>(Solo informativo) |
| Cara de la imagen                  | Establecer lado de la imagen delante o atrás.                                                         |
| Longitud máx. del hilo<br>flotante | Aquí se muestra la longitud máxima del hilo<br>flotante.                                              |
| Revés de la red                    | Establecer el tipo de tisaje para la creación de módulos Jacquard.                                    |

#### Ajustes generales

| Elemento                              |                             | Significado                                                                                              |
|---------------------------------------|-----------------------------|----------------------------------------------------------------------------------------------------|
| Transferencia 1x1                     |                             | Admitir transferencia 1x1 para este módulo.                                                              |
| permitida                             |                             | No admitir transferencia 1x1 para este módulo.                                                           |
| Transferencia entorno<br>permitida    |                             | Admitir transferencia de entorno para este módulo.                                                       |
|                                       |                             | No admitir transferencia de entorno para este módulo.                                                    |
| Desprender + Transferir<br>permitidos |                             | Admitir la agrupación de desprendimiento y transferencia para este módulo.                               |
|                                       |                             | No admitir la agrupación de desprendimiento<br>y transferencia para este módulo.                         |
| Tipo de tisaje                        | Definir<br>El tipo<br>módul | el tipo de tisaje de los módulos.<br>de tisaje influencia la selección de otros<br>os (ocultar/menguar). |

Propiedades del módulo

### STOLL

• Apartado "Características generales del módulo"

#### Entrada de la dirección

| Entrada | Significado                                                                                                    |
|---------|----------------------------------------------------------------------------------------------------|
| >       | <ul> <li>para módulos de menguado / aumento:<br/>Dirección del variador hacia la derecha (VR)</li> <li>para módulos de remallado:<br/>Dirección del carro de la pasada de tisaje con marca de<br/>remallado</li> </ul>   |
| <       | <ul> <li>para módulos de menguado / aumento:<br/>Dirección del variador hacia la izquierda (VL)</li> <li>para módulos de remallado:<br/>Dirección del carro de la pasada de tisaje con marca de<br/>remallado</li> </ul> |

#### Entrada con valor 1:

| i | Valor1 y la Dirección determinan el Módulo contenedor. |
|---|--------------------------------------------------------|
|---|--------------------------------------------------------|

#### • para Módulo contenedor Técnica para menguado y aumento

| Valor 1 | Significado                                                                                                    |
|---------|----------------------------------------------------------------------------------------------------|
| 0       | De acuerdo al ancho de menguado en la forma de corte, se coloca<br>el módulo repitiéndolo varias veces adyacentemente.<br>L: Si el módulo es mas ancho que el ancho de menguado, el<br>módulo será insertado parcialmente independientemente del ancho<br>del módulo. |
| 1       | El módulo sólo se inserta una vez en el ancho total del módulo.<br>En el Editor de cortes o en la Vista de formas, en Ancho debe<br>aparecer el menguado "1".                                                                                                    |
| 2       | El módulo se inserta dos vez en el ancho total del módulo.<br>En el editor de corte o en la vista de formas se debe haber entrado<br>"2" bajo anchura de menguado.                                                                                                    |
| n       | El módulo se inserta n veces en la anchura total del módulo.<br>En el Editor de cortes o en la Vista de formas, en Ancho debe<br>aparecer el menguado "n".                                                                                                    |

• para Módulo contenedor Técnica para remallar (módulo de pasos)

Propiedades del módulo

| Valor 1   | Significado                                                                                                    |
|-----------|----------------------------------------------------------------------------------------------------|
| 0         | El Módulo contenedor Técnica es utilizado en el canto exterior del tejido y/o en el escote.<br><b>1</b> : Un Módulo contenedor Técnica con el valor1 = 0 siempre debería estar disponible en el directorio.          |
| Valor<> 0 | El Módulo contenedor Técnica siempre es posicionado dentro del tejido (escote).                                                                                                    |
| - n       | El Módulo contenedor Técnica es posicionado en el lado izquierdo del escote en la posición de la marca de remallado (símbolo =).<br><b>1</b> : La indicación baio <b>Dirección</b> debe ser la dirección del carro > |
| + n       | El Módulo contenedor Técnica es posicionado en el lado derecho del escote en la posición de la marca de remallado (símbolo =).<br><b>1</b> : La indicación bajo <b>Dirección</b> debe ser la dirección del carro <.  |

Si existen varios módulos container Técnica con el "Valor1" = +/- n en un directorio será insertado en el escote el primer módulo leído por el M1plus.

 para los elementos utilizados en un Módulo contenedor Técnica para remallado (módulo de pasos)

| Valor 1 | Significado                                                                                      |
|---------|--------------------------------------------------------------------------------------------------|
| 0       | Posicionamiento del módulo de inicio / final en la posición de la marca de remallado (símbolo =) |
| - n     | Desplazamiento del posicionamiento hacia la izquierda                                            |
| + n     | Desplazamiento del posicionamiento hacia la derecha                                              |

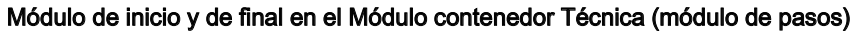

i

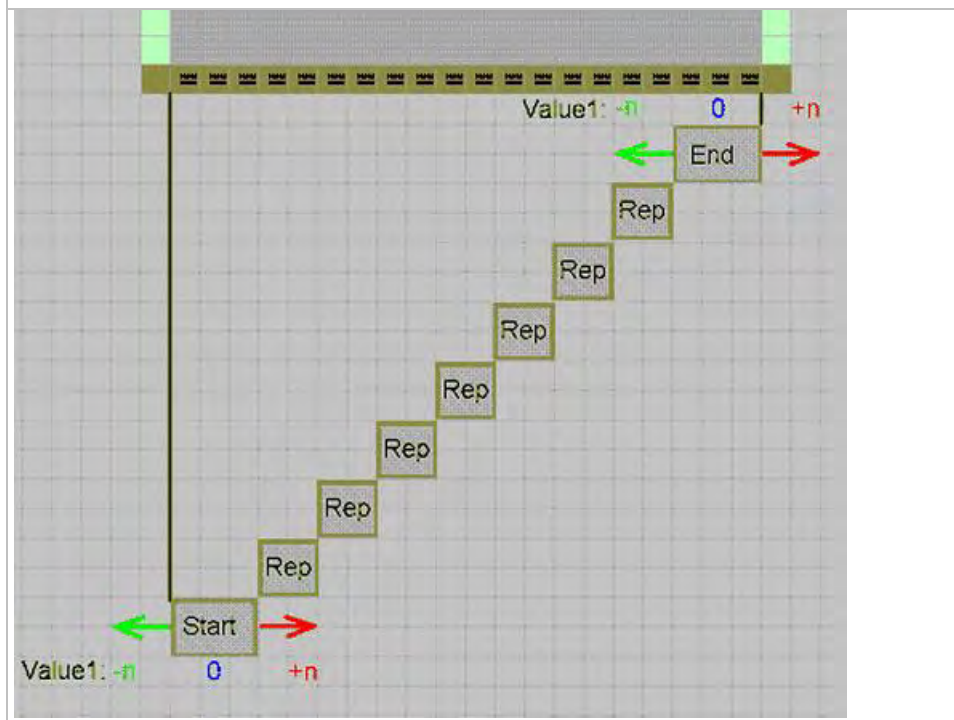

Entrada con valor 2:

• para Módulo contenedor Técnica para menguado y aumento

#### Software de Muestras M1plus

Propiedades del módulo

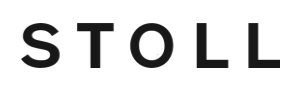

| Entrada | Significado                                                                                                    |
|---------|----------------------------------------------------------------------------------------------------|
|         | <b>General:</b><br>Si se deben utilizar diferentes módulos en el canto del tejido es necesario definir cantos diferentes en el editor de corte o colores de canto diferentes en la Vista de formas.<br>A través de la definición del valor 2 puede hacer insertar diferentes módulos. |
|         | L: Valores por encima de 1000 determinan el orden de la entrada de módulos.                                                                                                    |
|         |                                                                                                    |
| 1001    | 1. Módulo que es insertado en el canto.<br>L: La inserción comienza en el inicio de canto                                                                                                    |
| 1002    | 2. Módulo que es insertado en el canto.                                                                                                    |
| 1003    | 3. Módulo que es insertado en el canto.                                                                                                    |
| n       | n. Módulo que es insertado en el canto.                                                                                                    |

#### Solo para máquinas TC-R: para Módulo contenedor Técnica para menguado y aumento

| Entrada | Significado                                                                                                    |
|---------|----------------------------------------------------------------------------------------------------|
|         | <b>General:</b><br>En base al valor se verifica la distancia entre el canto de forma izquierdo y el derecho dentro del escote. Deben estar disponibles dos módulos con valores diferentes. |
| Ejemplo |                                                                                                    |
| - 2     | Con el valor - 2 se inserta el módulo en caso de una distancia del canto de forma (escote) de menos de 2 agujas.                                                                           |
| + 2     | Con el valor 2 el módulo es insertado con una distancia de los cantos de forma (escote) de 2 y más agujas.                                                                                 |

### 1.5 Propiedades del módulo: Tipo de red JAC

La ficha "Tipo de red JAC" aparece solo para módulos Jacquard.

#### Ficha "Tipo de red JAC:"

→ Asignar los módulos de "Inicio" y "Final" que deben ser utilizados al insertar el nuevo módulo Jacquard.

| Elemento                                                                | Significado                                                                                             |
|-------------------------------------------------------------------------|----------------------------------------------------------------------------------------------------|
| <ul> <li>"Tabla Cara</li> <li>de la imagen</li> <li>delante"</li> </ul> | Visualización de la siguiente tabla con especificaciones si la cara de la imagen Jacquard está delante. |
| <ul> <li>Tabla Cara</li> <li>de la imagen</li> <li>Detrás"</li> </ul>   | Visualización de la siguiente tabla con especificaciones si la cara de la imagen Jacquard está delante. |
| Tipo de tisaje                                                          | Especifica el/los tipo(s) de tisaje (debajo) del inicio de Jac-<br>quard.                               |
| Módulos de inicio                                                       | Módulo que se utiliza para el inicio de la red.<br>Transición de muestra a sector Jacquard.             |
| Módulos de final                                                        | Módulo que se utiliza para el final de la red.<br>Transición de sector Jacquard a la muestra.           |

- Para el ajuste del "Módulo de final" es determinante el tipo de tisaje del sector Jacquard.
- Para el ajuste del "Módulo de arranque" es determinante el tipo de tisaje antes (debajo) del inicio de Jacquard.

### STOLL

### 2 Funciones Sintral

| ?:0;<br>V0<br>?:=G;<br>?:=G;<br>?:=G/0; VR1<br>?:=G/=D;V0                       | 50<br>51 52<br>52 53<br>5X<br>5X 5X 5X<br>5X 5X 5X<br>5X 5X 5X<br>5X 5X 5X      | M3EC7<br>UMC=0<br>UM=30<br>UMF4                                                                                                    |                                                                                                    |
|---------------------------------------------------------------------------------|---------------------------------------------------------------------------------|----------------------------------------------------------------------------------------------------|----------------------------------------------------------------------------------------------------|
| Eigene Sir                                                                      | ntral-Funktion                                                                  | en erstellen                                                                                                    |                                                                                                    |
| <ul> <li>Máqu</li> <li>Máqu</li> <li>Comp<br/>con fu</li> <li>Insert</li> </ul> | uinas con pe<br>uinas sin peiu<br>plementar el<br>unciones Sir<br>tar funciones | ine<br>ne<br>programa c<br>atral creadas<br>s adaptadas                                                                                                    | de tisaje del M1p<br>s personalmente<br>s personalmente                                                                                                    |
|                                                                                 | Eigene Si<br>Máqu<br>Máqu<br>Máqu<br>Comp<br>con f<br>Inser<br>el M1            | <ul> <li>=6/0; VR1 SX SX SX SX<br/>=6/=D; V0 SX SX SX</li> <li>Eigene Sintral-Funktion</li> <li>Máquinas con pe</li> <li>Máquinas sin pein</li> <li>Complementar el<br/>con funciones Sir</li> <li>Insertar funciones<br/>el M1plus Sintral.</li> </ul> | <ul> <li>=6/0; VR1 SX SX SX<br/>=6/=0; VR1 SX SX SX</li> <li>Eigene Sintral-Funktionen erstellen</li> <li>Máquinas con peine</li> <li>Máquinas sin peine</li> <li>Complementar el programa o<br/>con funciones Sintral creada</li> <li>Insertar funciones adaptadas<br/>el M1plus Sintral.</li> </ul> |

i

En este punto sólo se explicará el manejo y la inserción de funciones Sintral.

Para crear funciones es necesario conocer Sintral.

## STOLL

### 2.1 Crear o modificar función Sintral

#### I. Crear una función Sintral o modificar un archivo Sintral importado.

- 1. Abrir el programa M1plus.
- 2. A través del menú "Herramientas" / "Editor Sintral..." abrir el editor "UltraEdit-32" sin contenido.

- 0 -

- → Abrir un archivo Sintral importado con doble clic.
- 3. Crear una función Sintral propia en el "Editor Sintral".

- 0 -

- → Modificar la función Sintral importada.
- 4. A través de "Archivo" / "Guardar" o por el símbolo 🗟 guardar la función Sintral modificada.
- $\Rightarrow$  Un archivo con la extensión .sin es guardada en cualquier carpeta.

#### II. Reglas para la creación / modificación de una función Sintral:

- Pasadas a insertar adicionalmente deben estar identificadas en el comienzo de la línea con CC.
- Ningún número de línea (p.ej. números de línea Sirix)
- Escribir longitud de malla, valores de estiraje del tejido y velocidad del carro directamente en Sintral
- · Sin consultas IF (p.ej. longitud de malla referente a galga de máquina)
- A los guiahilos en la posición inicial de guiahilos asignarles el correspondiente número de color técnico.

#### Ejemplo:

| CC VG:=D(207)=K(208)/=E(209) =G(20) | L) =G(202);       |          |       |
|-------------------------------------|-------------------|----------|-------|
| CC MP1= 9.0 C NETZ/SET UP/RESEAU    |                   |          |       |
| CC MP2=10.0 C SCHLAUCH/TUBULAR/TUBU | LAIRE             |          |       |
| CC MP3=10.5 C IXI                   |                   |          |       |
| cc c                                |                   |          |       |
| CC MP20= 9.5                        |                   |          |       |
| CC MP21=12.8                        |                   |          |       |
| CC MP22=12.0                        |                   |          |       |
| CC NP23=11.0                        |                   |          |       |
| CC WMF4                             |                   |          |       |
| CC M3EC7=0.95                       |                   |          |       |
| C 385                               | s 1X1 E5          |          |       |
| FBEG: 3sys 1X1 E5;                  |                   |          |       |
| IF R317 <> 0 GOTO FEND              |                   |          |       |
| Y-2B:=0; Y-1A:R25; Y-1B:R25; Y-2A:F | 25; Y-5A:R25;     |          |       |
| 30Y #99=1 W0                        | and a succession  |          |       |
|                                     |                   |          |       |
| <<                                  |                   | 30       | MSEC7 |
| >> 3:R(21)-R(21);                   | ¥:0;              | 31 32    | WMC=0 |
| <<                                  | 50                | 32 33    | MM=30 |
| << 3:D.1-D1.;                       | ¥:=G;             | SX       |       |
| >> 3:D1D. I/U^S D. I/U^S DI.;       | Y: =G;            | SX SX SX | WIF4  |
| << 3:D1.(20)-R/R-0/UUSD.1;          | Y: =6/0; VR1      | SX SX SX |       |
| N 8. DT (20)-DT (20)/0-D 7 /1108    | DI . V. =c/=D.520 | ev ev ev |       |

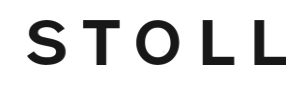

Una función Sintral creada personalmente **no** será verificada durante el procesamiento técnico. El "Control Sintral" verifica las funciones Sintral insertadas.

### STOLL

### 2.2 Utilizar funciones Sintral

#### I. Llamar funciones Sintral:

- ▷ Las funciones Sintral deben estar guardadas en un archivo Sintral (\*.sin).
- A través del menú "Programa MC" / "Funciones Sintral ..." Ilamar el diálogo "Funciones Sintral".
- 2. En el diálogo "Funciones Sintral" con "Cargar..." llamar el archivo Sintral guardado.
- En el diálogo "Abrir" seleccionar el archivo Sintral (\*.sin) y añadirlo a la tabla a través de "Abrir".
- 4. En la columna de tabla establecer el "Tipo" del archivo Sintral insertado.
  El "Tipo" caracteriza la función Sintral y establece la posición para la llamada de función en el programa de tisaje.

Los tipos de funciones Sintral:

#### Software de Muestras M1plus

#### Funciones Sintral

| S | Т | 0 | L | L |
|---|---|---|---|---|
|   |   |   |   |   |

| Тіро                                      | Comportamiento                                                                                                    |
|-------------------------------------------|----------------------------------------------------------------------------------------------------|
| Encabezado                                | La función Sintral se insertará en el programa de tisaje<br>a partir de la línea 2.<br>Utilice este tipo para insertar comentarios.                                                                                                    |
| Comienzo                                  | La función Sintral se insertará <b>antes</b> de la llamada de<br>función F:M1-SINTRAL;.<br>Con la función M1 Sintral comienza el programa de<br>tisaje propiamente a partir de la primera pasada de<br>muestra.<br><b>i</b> : La muestra no debe tener insertado ningún<br>comienzo. |
| Transición Fully<br>Fashion               | La función Sintral F:FF-TRANS; se insertará para la transición fully fashion <b>antes y después</b> de la llamada de función F:M1-SINTRAL;.                                                                                                    |
|                                           | sin peine o sin utilización de peine                                                                                                    |
| Peine                                     | Durante el procesamiento técnico no se utilizan<br>módulos de hilo del peine en la muestra. En su lugar en<br>el programa de tisaje se inserta la función Sintral<br>F:COMBTHREAD; <b>antes</b> de la llamada de función<br>F:M1-SINTRAL;.                                           |
| Peine 2 partes                            | En el procesamiento técnico 2 piezas no se inserta<br>ningún módulo de hilo del peine 2 piezas en la muestra.<br>En su lugar en el programa de tisaje se inserta la<br>función Sintral F: COMBTHREAD-2P; <b>antes</b> de la<br>llamada de función F:M1-SINTRAL;.                     |
| YLC                                       | Programa de test Sintral (YLC3) para control de la longitud del hilo.                                                                                                    |
| YLC 2 piezas                              | Programa de test Sintral (YLC3) para control de la longitud del hilo para tisaje con 2 piezas.                                                                                                    |
| i: Todos los tipos d                      | e función Sintral anteriores pueden ser insertados solo                                                                                                    |
| una vez en un progr                       | ama Sintral.                                                                                                    |
| Pasadas técnicas                          | Las funciones Sintral con este tipo pueden ser<br>asignados a través del diálogo "Datos de pasadas<br>técnicas" a cualquier pasada técnica con o sin llamada<br>de función y antes o después de una carrera.                                                                         |
| i: Este tipo de func<br>programa Sintral. | ión Sintral puede ser utilizado varias veces en un                                                                                                    |
| <ul> <li>Directorio estár</li> </ul>      | ndar para funciones Sintral:                                                                                                    |

D:\Stoll\M1plus\x.xx.xxx\Database\Sintral\transition\

• Directorio para funciones Sintral propias:

D:\Stoll\M1plus\x.xx.xxx\Database\Sintral\transition\_private\

- 5. Activar la casilla de verificación en la columna "Utilizado"
- ⇒ Con la casilla de verificación activa la función Sintral y la llamada de función F:xxx es entrada en Sintral.
- 6. Cerrar el diálogo con 🔀.

 $\Rightarrow$  Las funciones Sintral cargadas son guardadas en el archivo \*.mdv.

#### II. Editar funciones Sintral:

- 1. Seleccionar la función Sintral a modificar en el diálogo "Funciones Sintral".
- 2. A través de la tecla "Editar..." abrir el "Editor Sintral".
- $\Rightarrow$  El Sintral es visualizado como archivo temporal (Tmp\.....\*2.sin).
- 3. Edite Sintral.

| CC VG:=D(207)=K(208)/=E(209) =G(201 | 1 =6(202):    |     |      |      |        |
|-------------------------------------|---------------|-----|------|------|--------|
| CC NP1= 9.0 C NETZ/SET UP/RESEAU    | e restree     |     |      |      |        |
| CC MP2=10 0 C SCHLAUCH/TUBULAR/TUBU | LAIRE         |     |      |      |        |
| CC NP3=10.5 C 1X1                   |               |     |      |      |        |
| CC C                                |               |     |      |      |        |
| CC MP20= 9.5                        |               |     |      |      |        |
| CC NP21=12.8                        |               |     |      |      |        |
| CC MP22=12.0                        |               |     |      |      |        |
| CC NP23=11.0                        |               |     |      |      |        |
| CC WMF4                             |               |     |      |      |        |
| CC MSEC7=0.95                       |               |     |      |      |        |
| C 359                               | s 1X1 E5      |     |      |      |        |
| FBEG: 3sys 1X1 E5;                  |               |     |      |      |        |
| IF RS17 <> 0 GOTO FEND              |               |     |      |      |        |
| Y-2B:=0; Y-1A:R25; Y-1B:R25; Y-2A:R | 25; Y-5A: R25 | 2   |      |      |        |
| 30Y #99=1 W0                        |               |     |      |      |        |
|                                     |               |     |      |      |        |
| <<                                  |               |     | 30   |      | MSEC7  |
| >> 3:R(21)-R(21);                   | Y:0;          |     | 31 3 | 32   | WMC=0  |
| <<                                  |               | 170 | 32 3 | 33   | PWH=30 |
| << 3:D.I-DI.;                       | ¥:=G;         |     | SX   |      |        |
| >> 3:D1D. 1/U^S D. 1/U^S DI.;       | Y:=G;         |     | SX 3 | X XX | WF4    |
| << 3:DI.(20)-R/R-0/UVSD.1;          | Y:=G/0;       | URL | SX : | X 3X |        |
| >> S:DI.(20)-DI.(23)/0-D.I/U^S      | DI.; Y:=6/=D  | ;00 | SX : | X SX |        |

- 4. Guardar la función Sintral.
- ⇒ La función Sintral es guardada como archivo temporal (Tmp\.....\*2.sin).

La función Sintral original no es modificada.

- 5. Cerrar el "Editor Sintral".
- 6. En el diálogo "Funciones Sintral " pulsar la tecla "Actualizar".
- ⇒ La función Sintral ya cargada en la tabla es reemplazada por la función modificada.

#### III. Borrar funciones Sintral:

- 1. Seleccionar la función Sintral a ser borrada en el diálogo "Funciones Sintral".
- 2. Pulsar la tecla "Borrar".
- $\Rightarrow$  La función Sintral seleccionada es borrada.

#### IV. Utilizar una función Sintral con el tipo "Pasadas técnicas".

- 1. Cargar una función Sintral en el diálogo "Funciones Sintral".
- 2. A la función Sintral en la columna "Tipo" asignarle el tipo Pasadas técnicas.
- 3. En la columna "Utilizado" activar la función Sintral a través de la casilla verificación.
- ⇒ La función Sintral es escrita como función (FBEG:...FEND) en el programa MC.
- 4. Seleccionar una pasada de muestra en la "Vista de símbolos [Base]".
- $\Rightarrow$  En esta posición es insertada la función Sintral del tipo Pasadas técnicas .
- 5. A través del menú "Parámetros de muestra" / "Datos de pasadas técnicas" / "Llamadas de función..." llamar el diálogo "Datos de pasadas técnicas".
   o -

## STOLL

→ Visualizar la columna de control Llamada de función E y a través del menú

contextual "Llamadas de función..." abrir el diálogo "Datos de pasadas técnicas".

#### La pasada de muestra seleccionada es visualizada.

- 6. Abrir el apartado "Función" con la tecla "Ajustes >>".
- 7. Activar la casilla de control "Función".
- 8. En el cuadro de edición "Comandos adicionales" se pueden entrar comandos Sintral adicionales.
- ⇒ Estos "Comandos adicionales" son insertados antes de la llamada de función (F:;).
- 9. En la lista de selección "Función" F: seleccionar la función Sintral deseada.
- 10. En el cuadro de edición "Repetición" entrar eventualmente un factor de repetición para la función Sintral seleccionada.

- 0 -

- → Definir un conmutador / contador de ciclos.
- 11. Bajo "Ejecutar" establecer, si la función debe ser insertada "antes de la carrera" o "después de la carrera".
- 12. Confirmar la entrada con "Aplicar" o "Aceptar".
- ⇒ En el diálogo "Funciones Sintral", la función se ajustará automáticamente a Utilizado.
- ⇒ La función Sintral es escrita como llamada de función (F:;) en el programa MC.

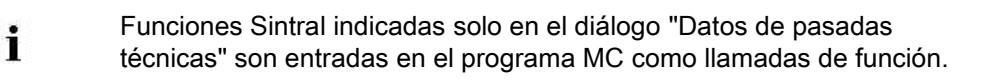

## STOLL

### 2.3 Parámetros de las funciones Sintral

#### Parámetros de las funciones Sintral utilizadas:

En este apartado se leen de la función Sintral las indicaciones para los guiahilos, la longitud de mallas, el estiraje del tejido y la velocidad del carro y se visualizarán.

- 1. Seleccionar la función Sintral de la lista del diálogo "Funciones Sintral".
- ⇒ En el apartado "Parámetros" aparece bajo Función el nombre de la función Sintral seleccionada y los datos son visualizados en las fichas.

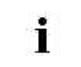

La visualización no estará disponible si no se ha seleccionado ninguna función Sintral o se han seleccionado varias.

Fichas:

#### Software de Muestras M1plus

Columna de la

Significado

**Funciones Sintral** 

Ficha

|                            | tabla               |                                                                               |
|----------------------------|---------------------|-------------------------------------------------------------------------------|
| "GH"                       |                     | Denominación exacta de los guiahilos en relación a hilo y posición de         |
| (Guiahilos)                |                     | guiahilos.                                                                    |
|                            |                     | Si se utiliza la función Sintral entonces las entradas son aplicadas al       |
|                            |                     | diálogo "Asignación de campos de hilo".                                       |
|                            |                     | i: Estas entradas se pueden editar.                                           |
|                            | "Carril del         | Indicación de los carriles de los guiahilos.                                  |
|                            | guiahilos"          | _                                                                             |
|                            | "Tipo de guiahilos" | Indicación del tipo de guiahilos.                                             |
|                            |                     | i: Las entradas N (común), I (intarsia) y campo vacío (sin tipo) son          |
|                            |                     | posibles.                                                                     |
|                            | "Nº de hilo"        | Indicación del número de hilo.                                                |
|                            | "Tipo de hilo"      | Indicación del tipo de hilo.                                                  |
|                            | "Posición"          | Indicación de la posición de guiahilos en la posición inicial YG.             |
| "NP"                       |                     | Contiene la indicaciones sobre la longitud de la malla.                       |
| (longitud de malla)        |                     | Si se utiliza la función Sintral entonces las entradas son aplicadas a la     |
|                            |                     | tabla de Longitud de la malla específica de la muestra.                       |
|                            |                     | i: Las entradas no se pueden editar.                                          |
|                            | "Índice NP"         | Indicación del índice NP.                                                     |
|                            | "Valor"             | Indicación de la longitud de mallas                                           |
|                            | " mm"               | Indicación de la longitud de mallas en milímetros.                            |
| "PNP                       |                     | Formación reprensada (solo con CMS 730 S und CMS 830 S)                       |
| "(Formación<br>reprensada) | "Índice PNP"        | Indicación del índice PNP                                                     |
| reprensada)                | "Valor"             | Indicación del valor PNP.                                                     |
| "NPS                       |                     | Segundo cerraje (solo con CMS 730 S und CMS 830 S)                            |
| "(Segundo cerraje)         | "Índice NPS"        | Indicación del índice NPS para el 2º cerraje                                  |
|                            | "Valor"             | Indicación del valor NPS.                                                     |
| "WMF"                      |                     | Indicaciones para el estiraje del tejido                                      |
| (estiraje del tejido)      |                     | Si se utiliza la función Sintral entonces las entradas son aplicadas a la     |
|                            |                     | tabla de estiraje del tejido.                                                 |
|                            |                     | i: Las entradas de la ficha no se pueden modificar.                           |
|                            | "Índice WMF"        | Indicación del Índice WMF.                                                    |
|                            |                     | Los valores de estiraje del tejido se deben definir en la "tabla del estiraje |
| "\//+F                     |                     | Indicaciones para la función de estiraie auxiliar                             |
| "(Estiraje auxiliar)       |                     | i: Las entradas de la ficha no se pueden modificar.                           |
|                            | "Índice W+F"        | Indicaciones de la función W+                                                 |
| "MSEC"                     |                     | Indicaciones sobre la velocidad del carro.                                    |
| (Velocidad del             |                     | Si se utiliza la función Sintral entonces las entradas son aplicadas a la     |
| carro)                     |                     | tabla de Velocidad del carro específica de la muestra.                        |
|                            |                     | 1: Las entradas de la ficha no se pueden modificar.                           |
|                            | 1                   | · ·                                                                           |

STOLL

| Ficha                | Columna de la tabla | Significado                                          |
|----------------------|---------------------|------------------------------------------------------|
|                      | "Índice MSEC"       | Indicación del índice MSEC.                          |
|                      | "m/s"               | Indicación del valor de velocidad en metros/segundo. |
| "RS<br>"(Contador do |                     | Indicaciones para contadores de ciclos               |
| ciclos)              | "RS"                | Número del contador de ciclos                        |
| ,                    | "Valor"             | Valor del contador de ciclos                         |

| : | Las funciones Sintral del tipo Encabezado no leen ni muestran   |
|---|-----------------------------------------------------------------|
| I | información, ya que este tipo sólo se utiliza para comentarios. |

#### Botones:

\_\_\_\_\_

STOLL

| Botones       | Función                                                                                             |
|---------------|----------------------------------------------------------------------------------------------------|
| "Aplicar"     | Aplicar las modificaciones en la ficha "GH" a la muestra.                                           |
| "Restablecer" | Restablecer modificaciones en la ficha "GH" y reemplazarlas por los valores existentes previamente. |
| "Recargar"    | Cargar los parámetros desde la función Sintral en la visualización.                                 |

### STOLL

### 2.4 Caracteres no válidos en Sintral

- 1. Entrar sólo caracteres del Juego de caracteres ASCII en el programa de tisaje.
- ⇒ Caracteres no válidos en Sintral causan mensajes de error o comportamiento erróneo en la máquina de tejer.

|   | 1 | " | # | \$ | 010 | & |   | ( | ) | * | + | 7 | ्राज्य २ |   | 1 |
|---|---|---|---|----|-----|---|---|---|---|---|---|---|----------|---|---|
| 0 | 1 | 2 | 3 | 4  | 5   | 6 | 7 | 8 | 9 | : | ; | < | =        | > | ? |
| 0 | Α | В | С | D  | Е   | F | G | Н | Ι | J | Κ | L | М        | Ν | 0 |
| Ρ | Q | R | S | Т  | U   | V | W | Х | Y | Ζ | [ | 1 | ]        | ^ |   |
| × | а | b | С | d  | е   | f | g | h | i | j | k | 1 | m        | n | 0 |
| р | q | r | s | t  | u   | v | w | х | У | Z | { | 1 | }        | ~ |   |

Causa posible:

i

Con un programa de procesamiento de textos se entraron caracteres que no se encuentran en el juego de caracteres ASCII → Corregir el programa de tisaje.

Actividad del peine con RS17

## STOLL

### 3 Actividad del peine con RS17

| Nombre de la muestra      | Kamm mit RS17 Ein- / Ausschalten                                                                                 |
|---------------------------|----------------------------------------------------------------------------------------------------|
| Tipo de máquina           | <ul> <li>Máquinas con peine</li> </ul>                                                                           |
| Descripción de la muestra | <ul> <li>Controlar la utilización del peine en el programa<br/>de tisaje con contador de ciclos RS17.</li> </ul> |

En la producción la primera pieza de tisaje debe ser iniciada con peine.
 Todas las siguientes piezas deben ser producidas sin peine, conectadas por hilo de separación.

#### Aplicación de esta variante de producción:

- Crear Color Arrangements para chaleco abierto Fully Fashion con vistas y bolsillos.Al producir piezas de tisaje de poco peso como cuellos, vistas, etc., que no caen en el depósito del tejido al finalizarlas.
- Piezas de tisaje que forman un conjunto pueden facilitar el procesamiento posterior como lavar, planchar, etc.

### 3.1 Crear muestra

#### Crear nueva muestra:

- 1. Seleccionar "Archivo" / "Nuevo" en la barra de menús
- 2. Entrar el Nombre de la muestra.
- 3. Seleccionar el tipo de máquina y el tipo de setup.
- 4. Seleccionar Muestra básica (Muestra sin forma) y "Muestra de diseño".

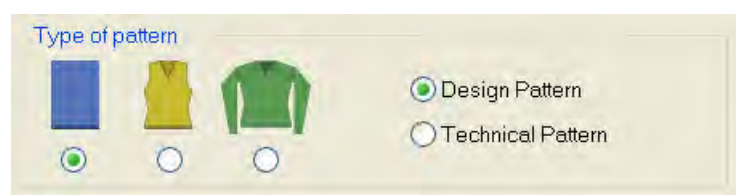

- 5. Determinar el tamaño de la muestra y el tipo de tisaje básico.
- 6. Seleccionar los ajustes para el comienzo.

| Start                       |             |
|-----------------------------|-------------|
| 🔽 Use comb                  |             |
| 🔽 Comb On                   | /Off (RS17) |
| <ul> <li>Sintral</li> </ul> | Modules     |

- Utilizar peine
- Peine ON/OFF (RS17)
- Sintral
- 7. Confirmar las indicaciones con "Crear muestra de diseño".
- ⇒ La "Vista de símbolos [Base]" se abrirá.
- 8. Dibujar una muestra básica como Ud. prefiera.

### 3.2 Ajustes para la utilización del peine

#### Ajustes en la configuración:

- Un programa de tisaje con ajustes para el comienzo está generado y cargado en la muestra básica.
- 1. A través del menú "Parámetros de la muestra" abrir el diálogo "Configuración".
- 2. Activar la ficha "Peine, pinzas".
- 3. Bajo el apartado "Peine, pinzas" activar funciones.

| Comt. Clemping                                                                |
|-------------------------------------------------------------------------------|
| Colournet                                                                     |
| Classify and a                                                                |
| Dehdvete damping afei kwiling in the yers carries                             |
| <ul> <li>Qamping strabic and in the cash of function<br/>(PIS17-0)</li> </ul> |
| Sensi consult. RS17+1 F #100+1 PS17+0                                         |

- Pinzar al final del tejido en la función de desprendimiento (RS17=0)
- Orden Sintral
- 4. Confirmar las indicaciones con la tecla "OK".

### 3.3 Completar muestra

#### Completar muestra:

- 1. Expandir la muestra con la tecla en la barra de herramientas "Pasos de procesamiento".
- 2. Iniciar el procesamiento técnico con la tecla
- ⇒ Aparece la consulta "Generar programa MC".
- 3. Confirmar la consulta con "OK".
- ⇒ El programa MC Sintral contiene la función Combthread y FF-Trans y con ello la posibilidad de activar / desactivar el peine durante la producción.

Actividad del peine con RS17

## STOLL

### 3.4 Secuencia de funciones Peine con RS17

#### Secuencia de funciones para utilización alternada de peine

- Si el programa MC Sintral contiene la función Combthread y FF-Trans es posible activar / desactivar el peine durante la producción.
- 1. En el inicio de tisaje de la primera pieza es ajustado RS17=0; así esta pieza es iniciada utilizando el peine.
- Si las demás piezas de tisaje deben ser procesadas sin utilización del peine se deberá ajustar RS17=1, pero no antes de que la máquina haya desplazado el guiahilos con el hilo del peine a la posición de pinzado en la primera pieza.
- Con RS17=1 el peine está desactivado y las demás piezas se procesarán como conjunto conectadas por el hilo de separación. Los guiahilos permanecen en el borde del tejido sin pinzar ni cortar.
- Con anchura diferente de comienzo y final se desprenderá por medio de la función FF-Trans o se tejerá hacia la próxima anchura de comienzo.

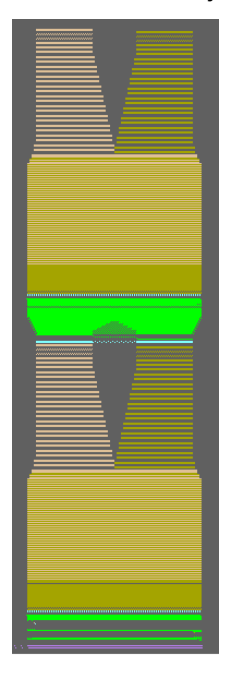

- 5. Una vez que el número de piezas ajustado haya sido completado y el contador de piezas haya alcanzado el valor 1, la máquina se parará con MS en la última pasada de muestra.
- ▷ En la pantalla aparece el mensaje PRINT: "for cast-off set RS17=0".
- 6. Entrar el valor para RS17. Actualmente es =1
- 7. Si permanece RS17=1, se proseguirá según el modo anterior.
- 8. Si se establece RS17=0, los guiahilos son desplazados a la posición de pinzado y de corte, la pieza de tisaje es desprendida y el peine es activado.

Actividad del peine con RS17

## STOLL

9. La producción puede ser reanudada con utilización del peine.

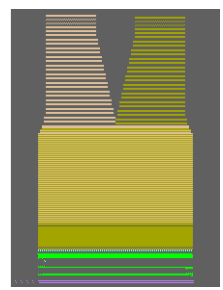

El trabajo con secuencias

### 4 El trabajo con secuencias

Con la ayuda de una secuencia son procesados consecutivamente diferentes programas de tisaje.

Ejemplos para el uso de una secuencia:

- Fully Fashion:
  - Tisaje de piezas, p.ej. en el orden de pieza delantera, espalda, manga, manga.
- Tisaje de juegos de tamaños

Misma muestra con diferentes tamaños.

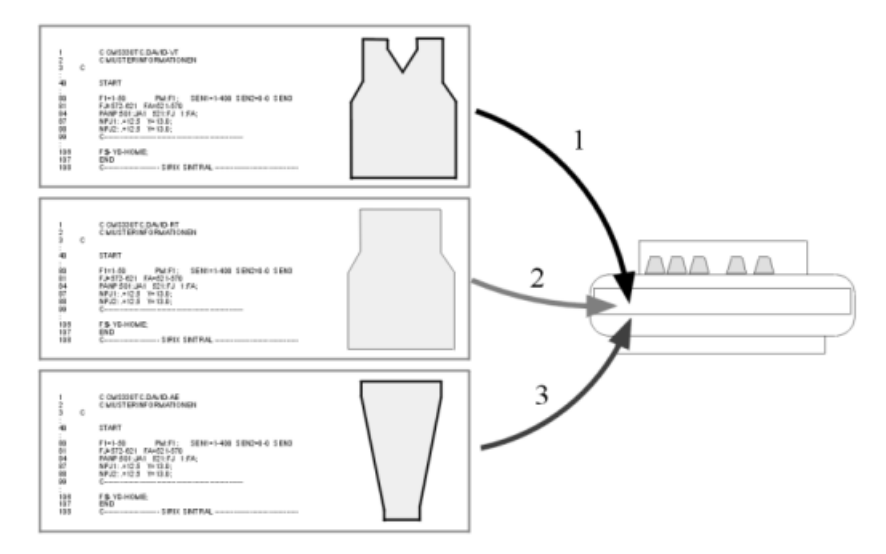

#### Condiciones previas:

Para todos los programas de tisaje utilizados en la secuencia deben ser idénticas las siguientes especificaciones:

- Mismo tipo de máquina
- Sectores SEN iguales
- Con máquinas TC:

Misma posición inicial de guiahilos

Con máquinas OKC:

Diferente posición inicial de guiahilos posible con la tecla "Seq EAY" activa en la máguina

1: Recomendado en la programación con peine.

#### I. Crear secuencia:

- En la barra de menú a través de "Herramientas" / "Editor de secuencias..." llamar el diálogo "Editor de secuencias".
- $\Rightarrow$  El Editor de secuencias es representado.

El trabajo con secuencias

### STOLL

| Sequence Editor - R       | :\CMS530 Mu                           | ster\Sequenz                                                              | попап | ie.seqx                   |         |          |
|---------------------------|---------------------------------------|---------------------------------------------------------------------------|-------|---------------------------|---------|----------|
| File View ?               | 0                                     | 3                                                                         |       | 6                         |         |          |
| Sequence name<br>Comment  | 0                                     | EAVSED                                                                    | REAT  | ⊖Setup1<br>@Setup2 □UseVL | C5      |          |
| No. Sequence element name | (2)<br>Sin Jac Setx                   | (4)<br>Fector                                                             | Mark  | 6 (7)<br>Command sequence | Comment | <u>.</u> |
| 1<br>2<br>3<br>8          | V V V V V V V V V V V V V V V V V V V | Direkt 1<br>1<br>1<br>1<br>1<br>1<br>1<br>1<br>1<br>1<br>1<br>1<br>1<br>1 | 12    | (13)                      | (14)    |          |

| No. | Función                                                                                            |                                                                          |  |  |  |  |
|-----|----------------------------------------------------------------------------------------------------|--------------------------------------------------------------------------|--|--|--|--|
| 1   | Campo de entrada para el Nombre de la secuencia                                                    |                                                                          |  |  |  |  |
| 2   | Campo de entrada para el Comentario                                                                |                                                                          |  |  |  |  |
| 3   | Procesamiento de o                                                                                 | diferentes tamaños                                                       |  |  |  |  |
| 4   |                                                                                                    | Entre las secuencias se ejecuta el comando EAY.                          |  |  |  |  |
|     |                                                                                                    | Entre las secuencias se ejecuta el comando S0Y.                          |  |  |  |  |
| 5   | Crear secuencia co                                                                                 | n Setup 1 (.seq)                                                         |  |  |  |  |
| 6   | Crear secuencia co                                                                                 | n Setup 2 (.seqx)                                                        |  |  |  |  |
| 7   | Control de la longitud del hilo con pieza orig<br>(masterpiece)                                    |                                                                          |  |  |  |  |
|     |                                                                                                    | Control de la longitud del hilo desactivado                              |  |  |  |  |
| 8   | Cuadro de edición para los elementos de secuencia y el orden en el cual se procesan los elementos. |                                                                          |  |  |  |  |
| 9   |                                                                                                    | Se carga el elemento                                                     |  |  |  |  |
|     |                                                                                                    | No se carga el elemento                                                  |  |  |  |  |
| 10  | Directo                                                                                            | Cantidad de un elemento de secuencia de la columna 6                     |  |  |  |  |
|     | RS<br>Conmutador de<br>ciclos                                                                      | Cantidad de un elemento de secuencia a través<br>de conmutador de ciclos |  |  |  |  |
| 11  | Cantidad de repetio                                                                                | iones de un elemento de secuencia                                        |  |  |  |  |
| 12  | Borrar programa a partir de la línea XX, al cargar el próximo elemento de secuencia                |                                                                          |  |  |  |  |
| 13  | Indicación de conm                                                                                 | utadores de ciclos y contadores                                          |  |  |  |  |
| 14  | Campo de entrada para el Comentario                                                                |                                                                          |  |  |  |  |

2. En el diálogo establecer un nombre para la secuencia bajo Nombre de la secuencia.

 Bajo los números consecutivos de la lista Nombre del elemento de secuencia enumerar los elementos de secuencia en el orden deseado.

⇒ El orden determina el procesamiento de los programas de tisaje.

| Con<br>Nombre de la<br>secuencia | Nombre del elemento | Sin<br>Nombre de la<br>secuencia | Nombre del<br>elemento |
|----------------------------------|---------------------|----------------------------------|------------------------|
| David                            | -VT                 | Sin nombre                       | David-VT               |
|                                  | -RT                 |                                  | David-RT               |
|                                  | -Manga              |                                  | David-manga            |
#### El trabajo con secuencias

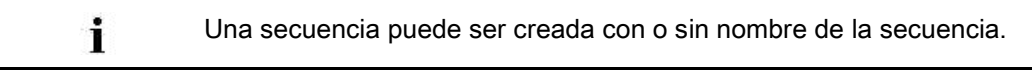

- 4. Efectuar otras entradas en el "Editor de secuencias".
- 5. Memorizar la secuencia:
  - Asignar un nombre a la secuencia.
  - Seleccionar un directorio con los elementos de la secuencia.

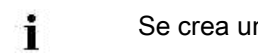

Se crea un archivo con la extensión .seq.

#### II. Comprobar secuencia:

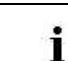

En el Control Sintral se puede comprobar una secuencia.

- ▷ Se debe haber creado un archivo de secuencia (xxx .seqx).
- 1. A través del menú "Herramientas" / "Control Sintral..." llamar el programa "Control Sintral".
- 2. A través de la tecla (2) cargar la secuencia (xxx .seqx).

| # Sintral Check |                 |                                             |  |  |  |  |  |  |
|-----------------|-----------------|---------------------------------------------|--|--|--|--|--|--|
| File Win        | dows Adjustment | s Counter Yarn Carrier Requirements ?       |  |  |  |  |  |  |
| 🔛 🖉 -           | 🖲 🕾 🖉 🚹         | 💑 💑 PAJ PAT PAI PMJ PMT #                   |  |  |  |  |  |  |
|                 | 3.4             |                                             |  |  |  |  |  |  |
| Start           | .mdv/.seq/.zip  | CMS530.SeqTest-VT.zip 1 2                   |  |  |  |  |  |  |
| _               | Sintral         | CMS530.SeqTest-VT.sin                       |  |  |  |  |  |  |
|                 | Jacquard        | SeqTest-VT.jac                              |  |  |  |  |  |  |
|                 | Setup           | CMS530.SeqTest-VT.setx .                    |  |  |  |  |  |  |
|                 | Path            | D:\Seq Test Setup 2\Neue Muster f Seq Test\ |  |  |  |  |  |  |

| No. | Función                                               |
|-----|-------------------------------------------------------|
| 1   | Visualización de la secuencia cargada                 |
| 2   | Establecer la ruta para "cargar muestra / secuencia". |
| 3   | Visualizar el "Editor de Setup".                      |
| 4   | Visualizar el "Editor de secuencias".                 |

3. Pulsar la tecla "Inicio".

⇒ El "Control Sintral" verifica la secuencia.

## STOLL

### 5 Dividir programa de tisaje

No es necesario para máquinas OKC.

#### Una muestra debe ser dividida:

- si el tamaño de la muestra se encuentra en el límite para la memoria de la máquina o es demasiado grande.
- si las líneas Jacquard y Sintral exceden la cantidad de líneas admitidas para la memoria de la máquina.
- si en el diálogo "Dividir muestra" (splitsintral.exe) está activado el ajuste "Dividir la muestra en cualquier caso".

#### I. Ajustar la memoria de muestras en el Explorador de máquinas:

#### Para máquinas con ordenador del tipo ST168, ST268 y ST468 es posible ajustar en el M1plus la memoria disponible en la máquina.

- 1. A través del menú "Herramientas" / "Explorador de máquinas" abrir el "Explorador de máquinas".
- En "Máquinas STOLL" / "Generación CMS" seleccionar la máquina deseada y seleccionar en el menú contextual "Crear máquina propia".
- 3. Bajo"Máquina propia" seleccionar la máquina recientemente creada.
- 4. Llamar "Propiedades" en el menú contextual.
- 5. En el diálogo "Propiedades de CMS..." bajo "Opciones" / "Ampliación de memoria" ajustar el tipo de QCPU.
- QCPU1: Espacio de memoria 2000 kB
- QCPU2: Espacio de la memoria 9000 kB

### STOLL

Dividir programa de tisaje

| right 🗸                 | Configuration            |
|-------------------------|--------------------------|
| Feed wheel:             |                          |
| Right-left 🛛            | Yarn carrier rule        |
| Auxiliary take-down     | Without clamping/cutting |
| Comb                    |                          |
| Yam Carrier Drive       | With clamping/cutting    |
| Type 1                  | 1.0 m                    |
| Type 2                  | <u> </u>                 |
| Clamping/cutting points | - Memory extension       |
| Odisabled               | QCPU type:               |
| @ 2×8                   | QCPU1                    |
| 2×16                    | Pattern RAM [kB]: 2000   |
| 2×16/8                  | Ident no.: 300 836       |

### II. Colocar automáticamente las marcas para la división de la muestra:

1. Después del paso de procesamiento 🐖 crear el **Programa MC**.

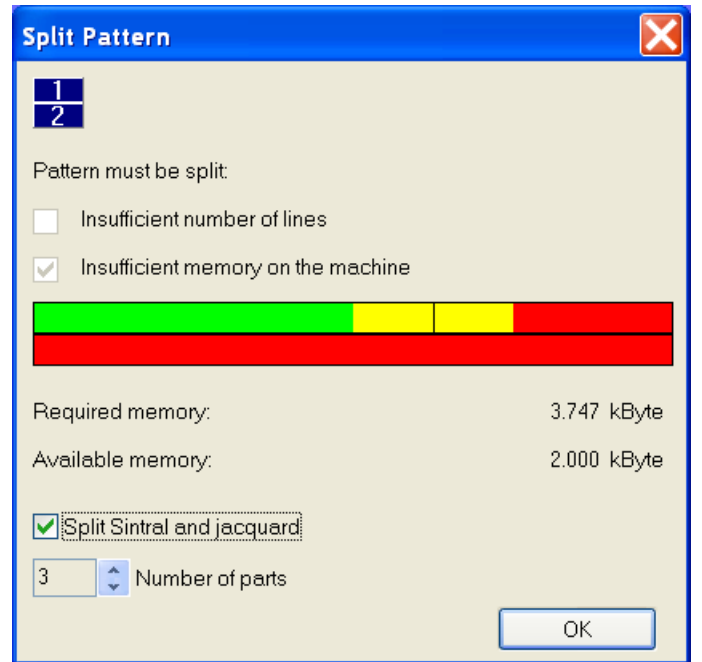

⇒ Aparece el diálogo "Dividir muestra".

- 2. En el diálogo "Dividir muestra" activar el ajuste "Dividir Sintral y Jacquard".
- 3. Bajo "Número de partes" seleccionar un número.
- 4. Iniciar el proceso con "OK".

- ⇒ En Sintral y Jacquard se colocan las marcas (= número de partes) en las cuales se divide la muestra.
- Los programas divididos tienen la entrada <<M1>> en la primera línea de programa.

## II a. Dividir muestra con sistema operativo CMS ST168.0\_30\_03.001.001 o superior:

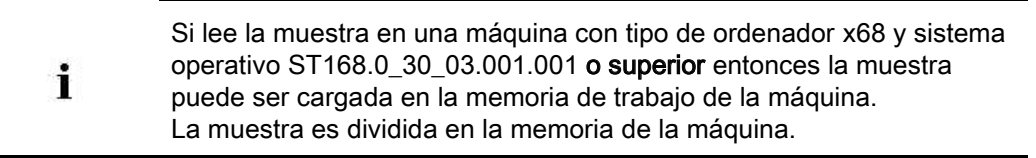

1. Cargar la muestra en la máquina.

- 0 -

→ Extraer la muestra a través del menú "Programa MC" / "Extraer programa MC..." y

cargar en la máquina.

- ⇒ Si al cargar la muestra existen marcas, automáticamente se genera una secuencia y es cargada la máscara de secuencias.
- 2. Iniciar la secuencia.

## II b. Dividir muestra con sistema operativo CMS anterior aST168.0\_30\_03.001.001:

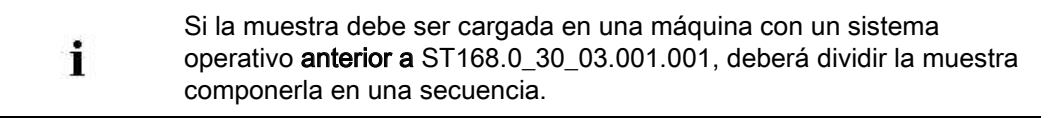

## STOLL

1. En la ruta C:/Program Files/Stoll/M1plus/Versionsnummer.../Bin llamar el programa "splitsintral.exe".

| 🕇 Split pattern                                                                                   |                  | × |
|---------------------------------------------------------------------------------------------------|------------------|---|
| 2                                                                                                 |                  |   |
| ⊂ Sintral file                                                                                    |                  |   |
|                                                                                                   | Browse           |   |
| Jacquard file                                                                                     |                  |   |
|                                                                                                   | Browse           |   |
| Settings                                                                                          |                  |   |
| Note: Changes to the settings are not taken into account in<br>until the next "Generate Sintral". | n the M1 program |   |
| Split pattern in any case                                                                         |                  |   |
| Number of parts: $\bigcirc 3 \bigcirc 4 \bigcirc 5 \bigcirc 6 \bigcirc 7 \bigcirc 8$              | 09               |   |
| Split pattern                                                                                     | Close            | ] |

- 2. Con las teclas "Buscar" establecer la ruta hacia el archivo Sintral y Jacquard extraído.
- 3. Bajo "Número de partes" seleccionar un número.
- 4. Iniciar el proceso con las teclas "Dividir muestra".

|   | i                                                                               | La muestra dividida debe ser tejida como secuencia. |  |  |  |  |
|---|---------------------------------------------------------------------------------|-----------------------------------------------------|--|--|--|--|
|   | Nombre de la muestrasec                                                         |                                                     |  |  |  |  |
|   | Nombre de la muestra-1.set                                                      |                                                     |  |  |  |  |
|   | Nombre de la muestra-1.jac / -2.jac / -3.jac, etc.                              |                                                     |  |  |  |  |
|   | Nombre de l                                                                     | a muestra-1.sin / -2.sin / -3.sin, etc.             |  |  |  |  |
|   | encuentran los siguientes archivos:                                             |                                                     |  |  |  |  |
| ⇒ | > En el directorio en el cual está guardada la muestra a ser dividida, ahora se |                                                     |  |  |  |  |

| Sequence name Split       | pattern        | Variable poriio |  |  |
|---------------------------|----------------|-----------------|--|--|
| Comment                   |                |                 |  |  |
| No. Sequence element name | Sin Jac Set    | Factor          |  |  |
| 1 -1                      | য থ য          | Direkt 💌 1      |  |  |
| 2 -2                      | ר א א <u>א</u> | Direkt 💌 1      |  |  |
| 3 -3                      | <b>T</b> ସ     | Direkt 💌 1      |  |  |
| 4                         | য য            | Direkt 💌 1      |  |  |
| 5                         | ব ব ব          | Direkt 🕶 1      |  |  |

- 5. Cargar la secuencia en la máquina.
- 6. Iniciar la secuencia.

#### III. Iniciar manualmente el programa Dividir muestra:

Para muestras que por su tamaño no exigen una división de la muestra, el programa puede ser iniciado manualmente.

STOLL

1. En la ruta C:/Program Files/Stoll/M1plus/Versionsnummer.../Bin llamar el programa "splitsintral.exe".

| 🖬 Split pattern 🛛 🔀                                                                                           |
|----------------------------------------------------------------------------------------------------|
| 2                                                                                                    |
| Sintral file                                                                                                  |
| Browse                                                                                                    |
| Jacquard file                                                                                                 |
| Browse                                                                                                    |
| Settings                                                                                                    |
| Note: Changes to the settings are not taken into account in the M1 program until the next "Generate Sintral". |
| Split pattern in any case                                                                                     |
| Number of parts: $\bigcirc 3 \bigcirc 4 \bigcirc 5 \bigcirc 6 \bigcirc 7 \bigcirc 8 \bigcirc 9$               |
| Split patterm Close                                                                                           |

- 2. Activar la casilla de verificación "Dividir la muestra en cualquier caso".
- 3. Cerrar el programa "Dividir muestra".
- 4. Ejecutar el paso de procesamiento 🐖.
- 5. Continuar como descrito bajo Punto IIb.

### STOLL

### 6 Color Arrangement: Bolsillo de camisa

| Nombre de la muestra      | 16_Muster_Pattern.mdv                                                             |                         |  |  |  |
|---------------------------|-----------------------------------------------------------------------------------|-------------------------|--|--|--|
| Tamaño de la muestra      | Anchura:                                                                          | 100                     |  |  |  |
|                           | Altura:                                                                           | 80                      |  |  |  |
| Tipo de máquina           | CMS 530                                                                           |                         |  |  |  |
| Tipo de Setup             | Setup2                                                                            |                         |  |  |  |
| Galga                     | 8                                                                                 |                         |  |  |  |
| Comienzo                  | 2x1                                                                               |                         |  |  |  |
| Diseño básico             | Malla delantera con transferencia                                                 |                         |  |  |  |
| Técnica de tisaje         | Bolsillo de camisa                                                                |                         |  |  |  |
| Descripción de la muestra | <ul> <li>Color Arrangement pa</li> <li>Bolsillo de camis<br/>guiahilos</li> </ul> | ra<br>sa tejido con dos |  |  |  |

## STOLL

# 6.1 Muestra y Color Arrangement para bolsillo de camisa con 2 guiahilos

### I. Crear y dibujar nueva muestra:

- 1. Crear nueva muestra con ajuste "Muestra de diseño".
- 2. Dibujar la muestra básica con tres colores de hilo diferentes.
- ⇒ Los colores de hilo todavía no están asignados a ninguna carril del guiahilos

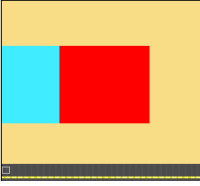

| i | Crear todos los sectores de muestra con una altura con número par.                                                                                                  |
|---|----------------------------------------------------------------------------------------------------|
| × | La muestra también puede ser dibujada con colores de guiahilos.<br>En base a los colores de guiahilos seleccionados se posicionarán los<br>guiahilos en las barras. |

### II. Generar el Color Arrangement para inicio del bolsillo:

- Seleccionar las primeras dos pasadas de muestra para el sector del bolsillo a través de la barra de selección de pasadas.
- 2. Hacer clic en el icono 🔁 de la barra de herramientas "Estándar".

#### Color Arrangement – Original:

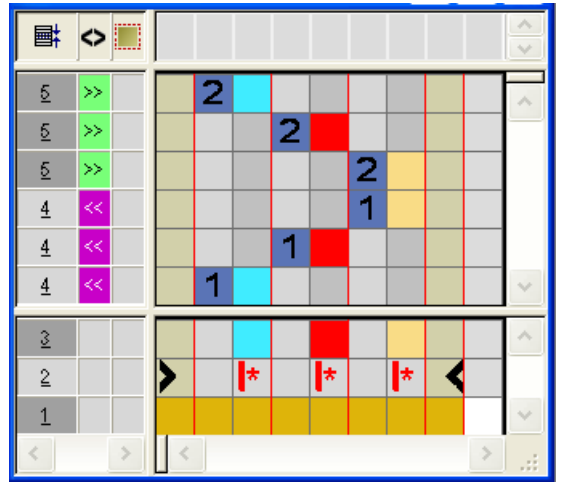

3. Modificar CA: Inicio de bolsillo

# STOLL

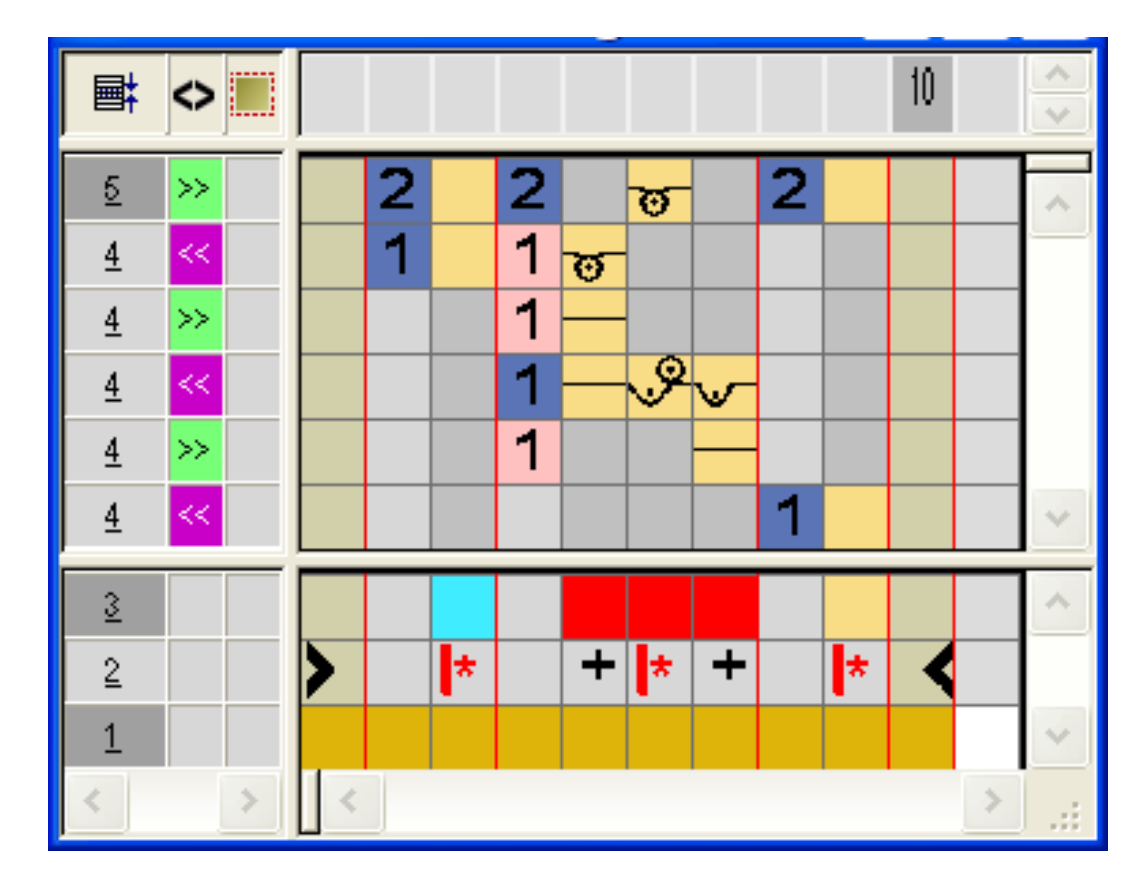

- En el sector de ejecución del color de búsqueda rojo:
  - Insertar pasadas:
     Dibujar la secuencia de tisaje para inicio de bolsillo y pasadas adicionales con número de pasada de referencia.
  - Insertar columnas:

Dibujar el desplazamiento del guiahilos y marcar las columnas con 🔹.

- Entrar la dirección del carro y el cerraje.
- Cerrar el "Editor de Color Arrangements" con
- ⇒ El CA se guardará bajo Color Arrangements locales.
- 5. Entrar el CA en la columna de control de las primeras dos pasadas de muestra del sector del bolsillo.
- ⇒ Muestra expandida para inicio de bolsillo:

|   | Ħ | 🔷 ली 📶 🛲 🖨 📃 🛄 | 30 40 50 60 70                         |
|---|---|----------------|----------------------------------------|
|   |   |                |                                        |
| 6 | 2 | >> 5 6         | ,,,,,,,,,,,,,,,,,,,,,,,,,,,,,,,,,,,,,, |
| 5 | 1 | < 5 6          | <u>មប្រប</u>                           |
| 4 | 1 | >>             |                                        |
| 3 | 1 | < 7 8          | $\neg$                                 |
| 2 | 1 | >>             | -                                      |
| 1 | 1 | < 5 6          | <del>បត្តប</del> ត្ត                   |

#### III. Generar el Color Arrangement para bolsillo:

- Seleccionar las pasadas de muestra en el sector del bolsillo a través de la barra de selección de pasadas.
- 2. Hacer clic en el icono 🔁 de la barra de herramientas "Estándar".

⇒ Es mostrado el Color Arrangement original (ver arriba).

#### 3. Modificar CA: Bolsillo

STOLL

| E        | $\diamond$ |   |   |   |   |   |              |    |        |   |   | 10 |   | ~ ~ |
|----------|------------|---|---|---|---|---|--------------|----|--------|---|---|----|---|-----|
| <u>5</u> | <<         |   |   | 2 |   | 2 |              | ত  | $\sim$ |   |   |    |   | ~   |
| <u>5</u> | >>         |   |   | 1 |   | 1 |              | O  |        |   |   |    |   | _   |
| 4        | >>         |   |   |   |   | 2 |              | TO |        | 2 |   |    |   |     |
| 4        | <<         |   |   |   |   | 1 | $\checkmark$ | 0  |        | 1 |   |    |   | ~   |
| 3        |            |   |   |   |   |   |              |    |        |   |   |    |   | ^   |
| 2        |            |   | > |   | * |   | +            | *  | +      |   | * | <  |   |     |
| 1        |            |   |   |   |   |   |              |    |        |   |   |    |   | ~   |
| <        |            | > | < |   |   |   |              |    |        |   |   |    | > |     |

- En el sector de ejecución del color de búsqueda rojo
  - Insertar pasadas: Dibujar la secuencia de tisaje para bolsillo y número de pasada de referencia.
  - Insertar columnas: Dibujar el ligamento en el borde del bolsillo y marcar las columnas con
- Entrar la dirección del carro y el cerraje.
- 4. Cerrar el "Editor de Color Arrangements" con 🖾.
- 5. Entrar el CA en la columna de control de las pasadas de muestra del sector del bolsillo.
- ⇒ Muestra expandida para bolsillo:

|   | <b>■</b> ‡ | 🔷 🖉 ग 🔂 🔁 |             |
|---|------------|-----------|-------------|
|   |            |           |             |
| 4 | 2          | << 1 5 6  |             |
| 3 | 2          | >> 1 5 6  | <u></u>     |
| 2 | 1          | >> 1 5 6  |             |
| 1 | 1          | < 1 5 6   | <del></del> |

#### IV. Generar el Color Arrangement para el final de bolsillo con hilo de

#### separación:

- Seleccionar las últimas dos pasadas de muestra para el sector del bolsillo a través de la barra de selección de pasadas.
- 2. Hacer clic en el icono 🔁 de la barra de herramientas "Estándar".
- $\Rightarrow\,$  Es mostrado el Color Arrangement original (ver arriba).
- 3. Modificar CA: Final de bolsillo

#### 10. **■**‡ $\diamond$ 2 2 5 छ ळ ω O 1 1 <u>5</u> >> 2 >> <u>5</u> 2 Q ळ 1 $\odot$ $\odot$ 1 <u>4</u> << 1 <u>4</u> T T R 1 A <u>4</u> T 1 Т <u>4</u> Θ 1 1 <u>4</u> << Θ 1 1 <u>4</u> >> 3 \* + \* \* \* + × 2 1

STOLL

- Insertar pasadas / columnas y dibujar las pasadas de entrada y salida con desprendimiento del hilo de separación con el color técnico #207 y marcarlas como pasadas adicionales.
- En el sector de ejecución del color de búsqueda rojo:
  - Insertar pasadas.
    - Dibujar la secuencia de tisaje para bolsillo y número de pasada de referencia.
  - Insertar columnas.

Dibujar el ligamento en el borde del bolsillo y marcar las columnas con 👘.

- Entrar la dirección del carro y el cerraje.
- 4. Cerrar el "Editor de Color Arrangements" con 🖾.
- Entrar CA en la columna de control de las últimas dos pasadas de muestra del sector del bolsillo.
- ⇒ Muestra expandida para final del bolsillo:

| << 1 | 1 | 5   | 6   |  | 6000       |          | 000      |         |          |     | <u></u>  | 001   | 0 0 0 | 00      | 000    | 00    | 0 0    | 000   | 0 0  | 0 0 | 000      |      | 00       | -v- |         |
|------|---|-----|-----|--|------------|----------|----------|---------|----------|-----|----------|-------|-------|---------|--------|-------|--------|-------|------|-----|----------|------|----------|-----|---------|
| >>   | 1 | - 5 | 6   |  | 6000       |          | 000      | _@_0    | 000      | 000 | 000      | 00    | 001   | <u></u> | تقق    | 100   | 00     | تقق   | قق   | 00  | 00       | تقات |          | -   |         |
| >>   | 1 | - 5 | 6   |  |            |          |          | 00      | 000      |     | 000      | 00    |       | 00      | 000    |       | 00     |       | 00   | 00  |          |      |          | 00  | <u></u> |
| << . | 1 | - 5 | 6   |  |            |          | . v      | یے      | 000      | 000 | 000      | 00    | ىمە   |         | 001    | 000   | 00     | 000   |      | 00  | 00       | 001  | 0_0_0    | 00  | 0000    |
| >>   | 1 |     |     |  | ↓ ↓        | <b>↓</b> | <b>↓</b> |         |          |     |          |       |       |         |        |       |        |       |      |     |          |      |          |     |         |
| << 1 | 1 |     | - 9 |  | - <b>P</b> | et i     | et i     |         |          |     |          |       |       |         |        |       |        |       |      |     |          |      |          |     |         |
| <<   | 1 |     |     |  | 1          | 1 T      | 1 T      |         |          |     |          |       |       |         |        |       |        |       |      |     |          |      |          |     |         |
| << 1 | 1 | - 5 | 6   |  |            |          |          |         | <u> </u> |     | <u> </u> |       |       |         |        | ~     |        |       |      |     | <u> </u> | ~~.  | <u> </u> | -   |         |
| >>   | 1 | - 5 | 6   |  |            |          | _0       | السر ري | ~~~~     |     | متريحا   | بمسري | يحسن  |         | نىر بە | جسرية | یمیں پ | ريحسن | _^_, |     | سر ہم    | ہے۔  | منزيدة   |     |         |

#### 1 1 Ť. ىمىم 000000 <del>~~~~~~~</del> 000000

### V. Muestra expandida del bolsillo de camisa:

STOLL

## STOLL

# 6.2 Módulo de pasos: Remallado para bolsillo de camisa

#### I. Modificar muestra:

- El remallado del bolsillo debe ser realizado de izquierda a derecha.
- 1. El color de hilo a la izquierda del bolsillo debe ser entrado en las siguientes dos pasadas de muestra a continuación del sector del bolsillo.
- ⇒ El guiahilos asignado a este color de hilo es utilizado para remallar y a continuación es desplazado a la posición inicial.

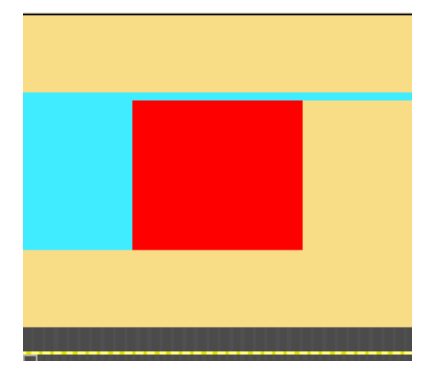

II. Crear elementos de módulo de pasos para el remallado del bolsillo:

1. Crear los nuevos módulos a través del menú "Módulo" / "Nuevo" / "Módulo....".

|                        | i modulo de pasos.                   |                                                                                                    |
|------------------------|--------------------------------------|----------------------------------------------------------------------------------------------------|
| Secuencia de<br>tisaje | Denominación                         | Función                                                                                                    |
|                        | Final del remallado del<br>bolsillo  | El módulo se utiliza una vez al<br>final del remallado.<br>Dirección de remallado hacia la<br>derecha.       |
|                        | Remallar bolsillo                    | El módulo se inserta<br>repetidamente de acuerdo con<br>el número de mallas que se van<br>a remallar.        |
|                        | Inicio del remallado del<br>bolsillo | El módulo se utiliza una vez en<br>el comienzo del remallado.<br>Dirección de remallado hacia la<br>derecha. |

Elementos del módulo de pasos:

STOLL

- Abrir el diálogo "Nuevo módulo de pasos" a través del menú "Módulo" / "Nuevo" / "Módulo de pasos ...".
- 3. Arrastrar los elementos (módulos) mediante Arrastrar y soltar al "Módulo de pasos".

## STOLL

- 4. Confirme mediante el botón "OK".
- 5. Entrar el nombre del módulo en la ventana "Propiedades".
- 6. Confirme mediante el botón "OK".
- ⇒ El módulo de pasos será guardado como módulo de muestra en la barra de módulos.

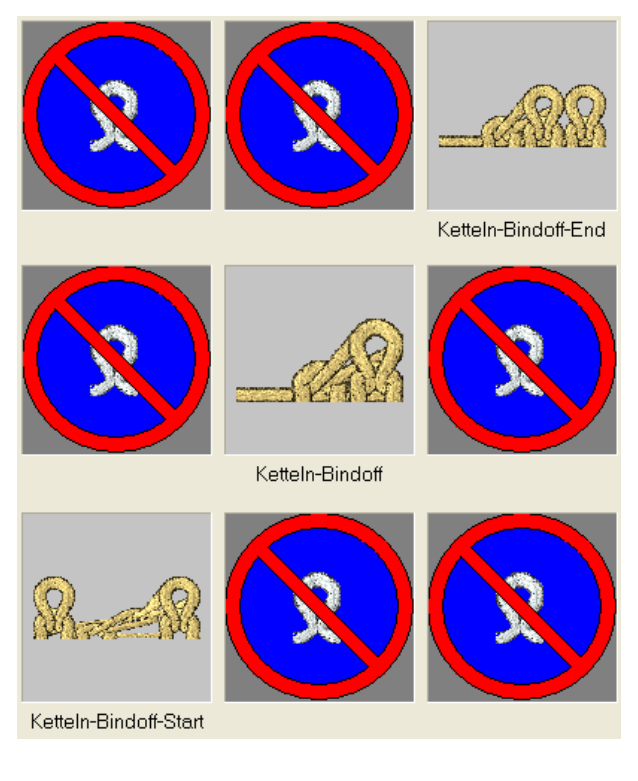

Si modifica los valores de offset podrá lograr una inserción solapada de módulos de remallado.

#### III. Dibujar el módulo de pasos para el remallado:

×

- 1. Dibujar el módulo de pasos al final del bolsillo en la anchura deseada y en dirección horizontal.
- ⇒ Se insertarán pasadas automáticamente y se introducirá la secuencia de tisaje para el remallado.

## STOLL

### 6.3 Completar muestra

### Completar muestra:

- 1. Abrir el diálogo "Asignación de campos de hilo" 🤷.
- En las columnas Ligamento de intarsia izquierda y Ligamento de intarsia
   derecha para los campos de hilo en el sector del bolsillo desactivar el ligamento

de malla cargada.

- 3. Expandir la muestra con 🗳 de la barra de herramientas "Pasos de procesamiento".
- 4. Iniciar el procesamiento técnico con 🥯
- ⇒ Aparece la consulta "Generar programa MC".
- 5. Confirmar la consulta con "OK".
- Llamar "Control Sintral" a través del menú "Programa MC / Realizar Control Sintral...".

- 0 -

→ En la barra de herramientas "Pasos de procesamiento" hacer clic en <sup>4</sup>/<sub>2</sub>:

Muestra Fully Fashion: Escote en V con cinta tubular

### STOLL

### 7 Muestra Fully Fashion: Escote en V con cinta tubular

| Nombre de la muestra      | Schlauchblen                                              | nde-VMind1                                                                                           |  |
|---------------------------|-----------------------------------------------------------|----------------------------------------------------------------------------------------------------|--|
| Tamaño de la muestra      | Anchura:                                                  | Automática                                                                                           |  |
|                           | Altura: Automática                                        |                                                                                                    |  |
| Tipo de máquina           | CMS 530                                                   |                                                                                                    |  |
| Tipo de Setup             | Setup2                                                    |                                                                                                    |  |
| Galga                     | E 8                                                       |                                                                                                    |  |
| Comienzo                  | 1x1                                                       |                                                                                                    |  |
| Diseño básico             | Malla delante                                             | ra con transferencia                                                                                 |  |
| Forma                     | 2-set-in-front-                                           | -v-neck-38.shv                                                                                       |  |
| Tácnica de tisaie         | Muestra de a                                              | structura de una fontura con escote en V y adorno                                                    |  |
|                           | de tubo.                                                  |                                                                                                    |  |
| Descripción de la muestra | <ul> <li>Crear m<br/>escotes</li> <li>Modifica</li> </ul> | ódulos de inicio en V y de ocultación para<br>en V.<br>ar la forma existente en el Editor de cortes. |  |

Muestra Fully Fashion: Escote en V con cinta tubular

## STOLL

### 7.1 Crear módulos de ocultación

### I. Crear módulos de ocultación:

1. Crear módulos de ocultación para el canto izquierdo y el derecho del escote en V.

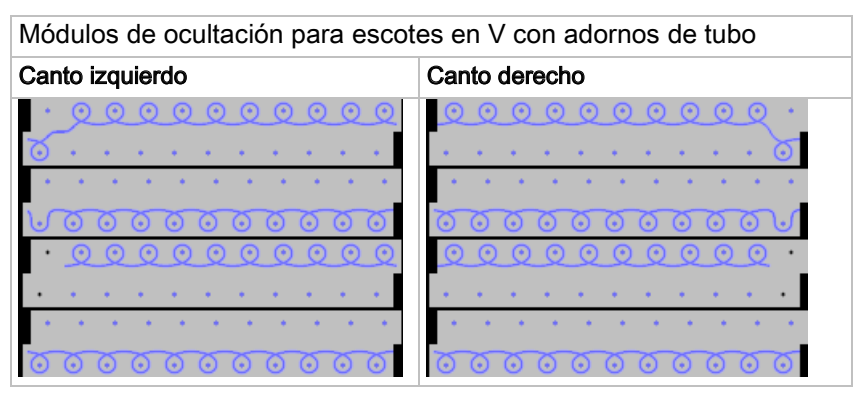

 Bajo propiedad de módulo en la ficha "Técnica" bajo "Tipo de tisaje" asignar "Estructura de doble fontura" a los módulos de ocultación.

### II. Crear módulo de arranque para el escote en V.

1. Crear módulo de arranque con puntos de conexión para el escote en V:

Crear módulo de arranque V con puntos de conexión

#### Software de Muestras M1plus

Muestra Fully Fashion: Escote en V con cinta tubular

## STOLL

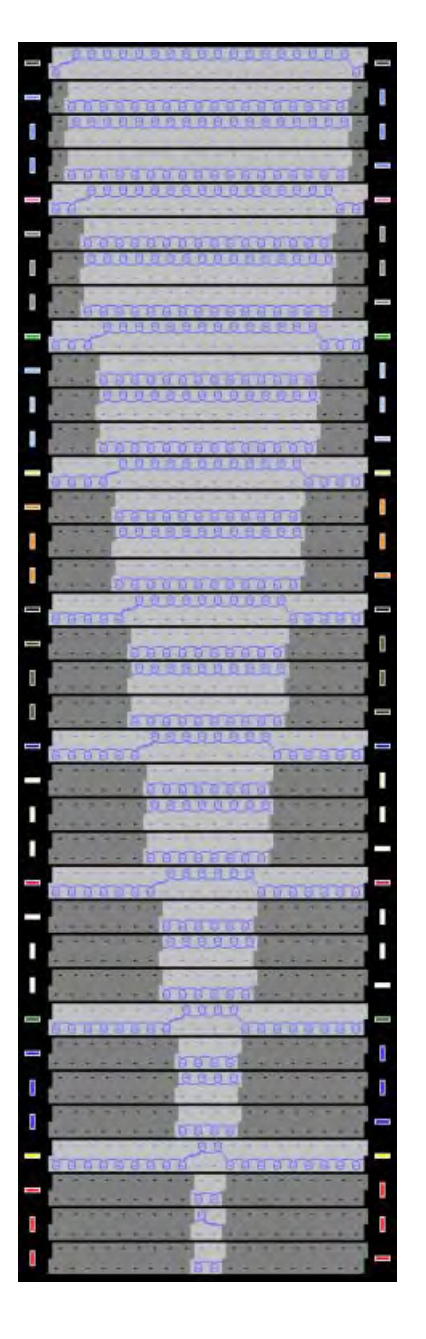

- Dibujar el símbolo acciones de la aguja Posición transparente en el módulo" en los sectores que no tejen.
- 3. Agrupar las pasadas de muestra y establecer los puntos de conexión.
- 4. Guarde los módulos.

### STOLL

Muestra Fully Fashion: Escote en V con cinta tubular

### 7.2 Crear corte y asignar atributos de forma

### I. Crear corte:

- 1. A través del menú "Forma" / "Editor de corte (Generar/editar cortes)..." abrir el "Editor de corte M1plus".
- ⇒ El diálogo es abierto.
- Abrir un corte existente a través del menú "Archivo" / "Abrir corte .shv [mm]...".
   o -
- → Abrir corte con <sup>E</sup>.

**Ejemplo**:D:\ Stoll \ M1plus \ Versionsnummer \ Form \ 2\_set-in-front-v-neck-38.shv.

- 3. A través del menú "Archivo" / "Convertir y guardar como..." convertir la forma shv en formato shp.
- 4. Modificar corte.

i

El paso de menguado en el **Elemento recorte cuello** solo puede tener una anchura de 1 debido al módulo de ocultación.

### II. Asignar módulos de ocultación al elemento recorte cuello:

- 1. Seleccionar el elemento Recorte cuello.
- 2. Desactivar la casilla de control Invertido 🛄.
- 3. En la tabla "Línea izquierda" a través de la función Menguar abrir la ficha Ocultar.
- 4. Con Arrastrar y soltar asignar el módulo de ocultación creado "Canto\_tubular\_Vizquierda" al tipo de tisaje del motivo básico (estructura de una fontura).
- > La asignación del módulo determina automáticamente la anchura de ocultación.

#### Software de Muestras M1plus

## STOLL

Muestra Fully Fashion: Escote en V con cinta tubular

| eneral                                             |                               |               |
|----------------------------------------------------|-------------------------------|---------------|
| Use module color                                   |                               | Module Offset |
|                                                    |                               | ↔ 0           |
| No automatic fade-out with jacquard                |                               |               |
|                                                    |                               |               |
| odule Allocation                                   | Module:                       |               |
| **                                                 | Module.                       |               |
| Structure single jersey<br>Structure double jersey | Schlauchkante_V-links         | *             |
| Jac strine                                         |                               |               |
| Jac twill                                          |                               |               |
| Jacnet                                             |                               |               |
| Jacfloat                                           |                               |               |
| 1x1-MG structure single - jersey                   | 800700000070                  |               |
| 1x1-MG structure double jersey                     | BACONCONCINCTINCTOCONCINCTINC |               |
| 1x1-MG Jac-twill                                   |                               |               |
| 1x1-MG Jac-net                                     |                               |               |
| 1x1-MG Jac-float                                   |                               |               |
| Plush                                              |                               |               |
|                                                    |                               |               |

5. Según el mismo procedimiento asignar el módulo de ocultación "Canto tubular\_Vderecha" al canto derecho en el escote en V.

#### III. Asignar atributos de menguado al elemento recorte cuello:

El elemento **Recorte cuello** es ocultado con un módulo de ocultación "Canto\_tubular\_Vizquierda" (de doble fontura). Por consiguiente el menguado es procesado como en RR.

- 1. Seleccionar el elemento Recorte cuello.
- 2. En la tabla "Línea izquierda" a través de la función Menguar abrir la ficha Menguar.
- 3. Seleccionar el Tipo de tisaje "Estructura de doble fontura".
- Bajo "Módulo" seleccionar el tipo de menguado "Estándar (estructura de doble fontura)".
- 5. Bajo "Anchura" entrar el valor 1.

### STOLL

#### Muestra Fully Fashion: Escote en V con cinta tubular

|                                                                                                    | Fade out Start End Connections     |  |  |  |  |  |  |  |
|----------------------------------------------------------------------------------------------------|------------------------------------|--|--|--|--|--|--|--|
| Width: 1 Bin                                                                                           | d-off from step: 2 Bind-off >>     |  |  |  |  |  |  |  |
| General Perform narrowing later Perform narrowing immediately                                          | multi-step                         |  |  |  |  |  |  |  |
| 0 Bind off number of stitches with shoul                                                               | Ider gore                          |  |  |  |  |  |  |  |
| narrow before existing transfer     onarrow after existing transfer     narrow after existing transfer |                                    |  |  |  |  |  |  |  |
| Structure single jersey<br>Structure double jersey<br>Jac stripe<br>Jac twill<br>X Jac net             | Standard (Structure double jersey) |  |  |  |  |  |  |  |

### IV. Asignar módulos de arranque al elemento recorte cuello:

- 1. Seleccionar el elemento Recorte cuello.
- 2. Pulsar la tecla <u>.</u>
- ⇒ Se abre el diálogo "Propiedades escote".

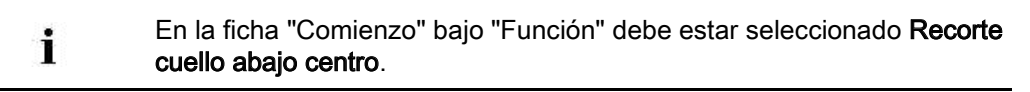

- 3. Con Arrastrar y soltar asignar el módulo de arranque creado "Canto\_tubular\_inicio-V" al tipo de tisaje del motivo básico (estructura de una fontura).
- 4. A través de "Offset" establecer la posición horizontal y vertical del módulo de arranque del módulo de arranque de V.

#### Software de Muestras M1plus

Muestra Fully Fashion: Escote en V con cinta tubular

| General<br>Use module color                                                                                                    |                       |
|----------------------------------------------------------------------------------------------------|-----------------------|
| Function                                                                                                    |                       |
| Cut-out neck bottom center                                                                                                    |                       |
| Module Allocation                                                                                                    |                       |
|                                                                                                    | Module:               |
| Structure single jersey<br>Structure double jersey<br>Jac stripe<br>Jac twill<br>Jac net<br>Jac float<br>1x1-MG structure single - jersey<br>1x1-MG structure double jersey<br>1x1-MG Jac-stripe<br>1x1-MG Jac-stripe<br>1x1-MG Jac-twill<br>1x1-MG Jac-float<br>Plush | Offset<br>++ -9 ‡ -18 |

STOLL

- 5. A través del menú "Archivo" / "Guardar" o "Guardar como..." guardar el corte..
- ⇒ El corte se guardará con el formato shp.
- 6. Cerrar el "Editor de corte" con 🔀.

### STOLL -

Muestra Fully Fashion: Escote en V con cinta tubular

### 7.3 Crear muestra con forma

#### I. Crear muestra con el corte:

- 1. Seleccionar "Archivo" / "Nuevo" en la barra de menús
  - 0 -
- → activar el icono
- 2. Entrar el Nombre de la muestra.
- 3. Seleccionar el tipo de máquina y el tipo de setup.
- 4. Seleccionar Muestra básica (muestra con forma) y Muestra de diseño.
- 5. Seleccionar la forma.
- ⇒ El tamaño de muestra es entrado automáticamente en base a la forma seleccionada.
- 6. Seleccionar el comienzo.
- 7. Confirmar las indicaciones con "Crear muestra de diseño".
- ⇒ La "Vista de símbolos [Base]" con la forma Fully Fashion colocada es abierta.

Muestra Fully Fashion: Escote en V con cinta tubular

### STOLL

### 7.4 Completar muestra

### Completar muestra:

- 1. Recortar la forma con la tecla 🛱 en la barra de herramientas "Pasos de procesamiento".
- 2. Expandir la muestra con la tecla en la barra de herramientas "Pasos de procesamiento".
- 3. Iniciar el procesamiento técnico con la tecla 🐖.
- ⇒ Aparece la consulta "Generar programa MC".
- 4. Confirmar la consulta con "OK".
- Llamar "Control Sintral" a través del menú "Programa MC / Realizar Control Sintral...".

- 0 -

→ Hacer clic en la barra de herramientas Pasos de procesamiento <sup>●</sup>:

Crear módulo Jacquard propio

## STOLL

### 8 Crear módulo Jacquard propio

### I. Crear módulo Jacquard nuevo:

- 1. A través de "Módulo" / "Nuevo" / "Módulo Jacquard..." abrir el Editor de "Definición de módulo Jacquard".
- 2. Definir especificaciones:
  - Número de colores Jacquard
  - Pasadas de muestra por color
  - Columnas por color
  - Cara de la imagen del Jacquard

| acquard module har   | me:     | Jacquard pattern:              |  |  |  |
|----------------------|---------|--------------------------------|--|--|--|
| Jacquard own         |         | ×                              |  |  |  |
| lumber of jacquard c | colors: | Knitting mode:                 |  |  |  |
| <u>.</u>             |         | ×                              |  |  |  |
| with relief          |         | Jacquard picture is knitted on |  |  |  |
| Pattern rows:        | 0       | front needle bed               |  |  |  |
| Columns:             | 0       | O rear needle bed              |  |  |  |
|                      |         |                                |  |  |  |
|                      |         |                                |  |  |  |

Crear módulo Jacquard propio

## STOLL

| Elemento         |                    | Significado                                                                                                    |  |  |  |  |
|------------------|--------------------|----------------------------------------------------------------------------------------------------|--|--|--|--|
| Nombre de        | e módulo Jacquard  | Entrar el nombre para el módulo Jacquard propio.                                                                                           |  |  |  |  |
| Plantilla Ja     | acquard            | Seleccionar Jacquards existentes que pueden ser utilizados como plantilla.                                                                 |  |  |  |  |
| Número de        | e colores Jacquard | Número de colores dentro de una pasada de<br>muestra.<br>Para cada uno de los colores se insertará un<br>bloque.                           |  |  |  |  |
| Tipo de tis      | aje                | Seleccionar el tipo de tisaje para las propiedades de módulo.                                                                              |  |  |  |  |
| 🗹 " "con r       | relieve            | Posibilidad de insertar un Jacquard en relieve.<br>Se activará un bloque adicional en el que se podrá<br>dibujar la secuencia del relieve. |  |  |  |  |
| por color        |                    | Campos de entrada                                                                                                    |  |  |  |  |
|                  | Pasadas de muestra | Número de pasadas de muestra por color.                                                                                                    |  |  |  |  |
| Columnas         |                    | Número de columnas por color en el bloque.                                                                                                 |  |  |  |  |
| Tejer imag       | en jacquard en     | Opciones                                                                                                    |  |  |  |  |
| Fontura anterior |                    | La imagen jacquard se teje en la fontura anterior.                                                                                         |  |  |  |  |
|                  | Fontura posterior  | La imagen jacquard se teje en la fontura posterior.                                                                                        |  |  |  |  |

- 3. Dibujar la secuencia de tisaje con Acciones de la aguja.
  - 0 -
- → Seleccionar una plantilla Jacquard, ajustar el número de colores Jacquard y

Puede utilizar todas las acciones de la aguja.

confirmar con "OK".

▷ Aparece una plantilla que puede modificar según sus necesidades.

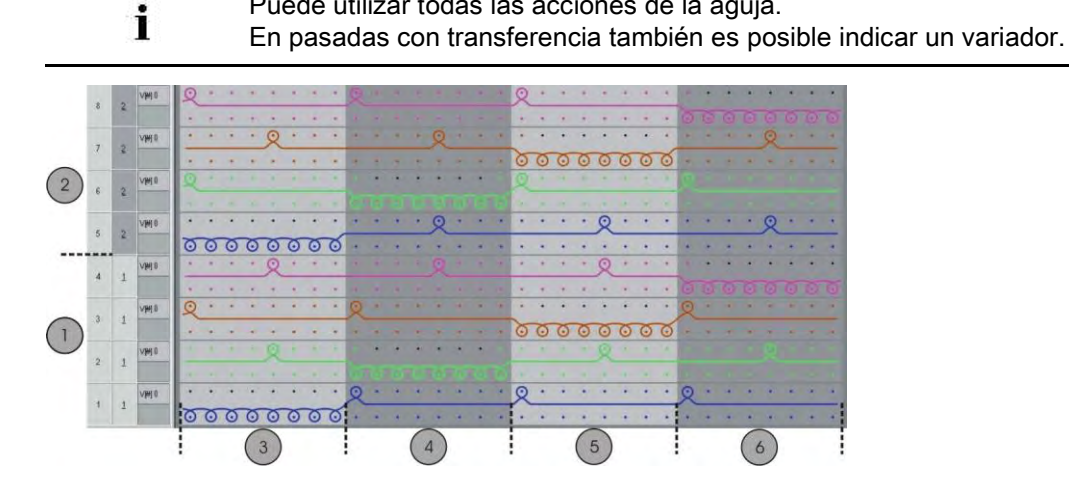

Crear módulo Jacquard propio

### STOLL

|   | Significado            |
|---|------------------------|
| 1 | Pasada de muestra<br>1 |
| 2 | Pasada de muestra<br>2 |
| 3 | Color 1                |
| 4 | Color 2                |
| 5 | Color 3                |
| 6 | Color 4                |

- Cerrar el "Editor de módulos" mediante X.
- Bajo "Propiedades de:" en la ficha "Técnica" bajo "Tipo de tisaje" ajustar el "Ligamento".
- El módulo es guardado en el "Explorador de módulos de base de datos" bajo "Nuevos módulos".

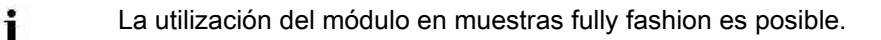

- Bajo "Propiedades de:" en la ficha "Tipo red JAC" establecer los módulos de inicio y de final.
- ▷ Al insertar el nuevo módulo estos son utilizados.

| Columna              | Significado                                                                                |
|----------------------|--------------------------------------------------------------------------------------------|
| Tipo de tisaje:      | Tipo o tipos de tisaje antes (debajo) del comienzo de Jac-<br>quard.                       |
| Módulos de<br>inicio | Módulo que se utiliza para el inicio de la red. Transición de muestra a sector Jacquard.   |
| Módulos de<br>final  | Módulo que se utiliza para el final de la red. Transición de sector Jacquard a la muestra. |

- Para el ajuste del "Módulo de final" es determinante el tipo de tisaje del sector Jacquard.
- Para el ajuste del "Módulo de arranque" es determinante el tipo de tisaje antes (debajo) del inicio de Jacquard.
- Guardar el nuevo módulo Jacquard en el "Explorador de módulos de base de datos" bajo "Jacquard" / "Propios" guardar "noname X colores".
- ⇒ El módulo Jacquard creados personalmente puede ser seleccionado en el diálogo "Jacquards".

#### II. Asignar imagen de reconocimiento:

- En las "Propiedades de:" se visualiza una imagen de reconocimiento del Jacquard.
- Puede cambiar la imagen de reconocimiento para que reconozcan más fácilmente los módulos propios.

## STOLL

- Solo se pueden utilizar imágenes en formato bitmap (bmp) y en el tamaño de 128x128 píxeles.
- 1. A través de "Propiedades de" / "Imagen Jacquard" establecer la ruta hacia la imagen de reconocimiento.

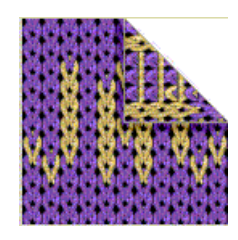

### III. Utilizar el módulo Jacquard personalizado:

- 1. En el motivo seleccionar el sector Jacquard a través de la columna de selección de pasadas.
- 2. Invocar el diálogo "Jacquards" a través de "Edición" / "Generar/editar jacquard...".
- Bajo "Propiedades Jacquard" en el grupo de módulos "Jacquard" / "Propios " / "nonameX" seleccionar el módulo Jacquard creado.
- 4. Introducir el generador de Jacquard en el motivo con "Aplicar".

## STOLL

### 9 Módulo Jacquard de 3 colores con transferencia

| Nombre de la muestra      | 3-farb Umhä                       | ngen.mdv                           |  |  |
|---------------------------|-----------------------------------|------------------------------------|--|--|
| Tamaño de la muestra      | Anchura:                          | 200                                |  |  |
|                           | Altura:                           | 400                                |  |  |
| Tipo de máquina           | CMS 530                           |                                    |  |  |
| Tipo de Setup             | Setup2                            |                                    |  |  |
| Galga:                    | E 8                               |                                    |  |  |
| Comienzo:                 | 2x1                               |                                    |  |  |
| Diseño básico             | Malla delantera con transferencia |                                    |  |  |
| Técnica de tisaje         | Jacquard con transferencia        |                                    |  |  |
| Descripción de la muestra | Jacquard de                       | 3 colores módulos Jacquard propios |  |  |

## STOLL

### 9.1 Crear módulos Jacquard propios

### I. Crear módulos Jacquard propios:

- A través del menú "Módulo" / "Nuevo" / "Módulo Jacquard..." abrir el diálogo "Definición de módulo Jacquard".
- 2. Definir especificaciones:
- Nombre de módulo Jacquard
- Número de colores Jacquard: 3 sin relieve
- Pasadas de muestra: 2
- Columnas: 2

X

- Tipo de tisaje: Revés listrado
- 3. En el editor de módulos, dibujar la secuencia de mallas con lápiz 🥙 y acciones de la aguja.
  - "Malla delante Malla atrás"
  - "Malla atrás" (sin transferencia)
  - Para mallas con relieve: "Malla delante Malla atrás con transferencia hacia atrás"

Para dibujar no necesita seleccionar ningún color de muestra.

4. Asignar las longitudes de malla de la tabla de longitud de mallas a la secuencia de tisaje.

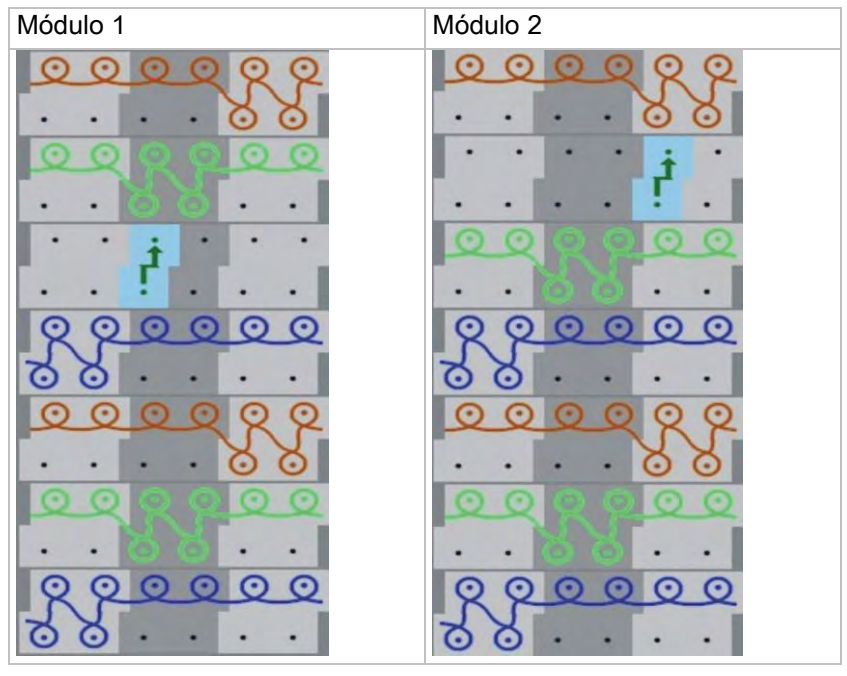

5. Guardar los módulos Jacquard en el "Explorador de módulos de base de datos".

### STOLL

6. Guardar bajo "Jacquard" / "Propios" / "noname X" / "X colores".

### STOLL

### 9.2 Crear muestra

#### I. Crear muestra:

- 1. Crear nueva muestra sin comienzo.
- Dibujar motivo con parte de muestra del "Explorador de módulos de base de datos".
   "Stoll" / "Partes de muestra" / "PM-Jacquard" / "Parte de muestra Jac 40".

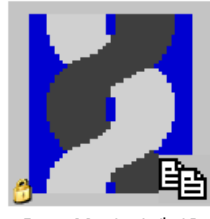

Jacq-Musterteil-40

### II. Insertar módulos Jacquard:

- A través del menú "Edición" / "Generar/editar Jacquard..." abrir el diálogo "Jacquards".
- 2. Desde el centro de la muestra hacia la izquierda crear una selección a través de la barra de columnas.
- 3. En el diálogo "Jacquards" bajo "Jacquard" / "Propios" / "noname X" / "X colores" seleccionar el módulo Jacquard 1 y pulsar "Aplicar"
- 4. Desde el centro de la muestra hacia la derecha crear una selección a través de la barra de columnas.
- 5. En el diálogo "Jacquards" bajo "Jacquard" / "Propios" / "noname X" / "X colores" seleccionar el módulo Jacquard 2 y pulsar "Aplicar"
- 6. De ser preciso en el diálogo "Jacquards" bajo "Orden de colores y longitud de malla" igualar la secuencia de colores de los dos módulos Jacquard insertados.
- 7. Confirmar las entradas con la tecla "Aceptar".
- ⇒ El diálogo "Jacquards" se cerrará.
- A través del menú Editar / Reemplazar comienzos... abrir el diálogo "Reemplazar comienzos".
- 9. Seleccionar el comienzo deseado en el diálogo.
- 10. Confirme las entradas con la tecla "Aceptar".
- ⇒ Se cerrará el diálogo "Reemplazar comienzos".
Módulo Jacquard de 3 colores con transferencia

## STOLL

### 9.3 Completar muestra

### Completar muestra:

- Expandir la muestra con la tecla en la barra de herramientas "Pasos de procesamiento".
- 2. Iniciar el procesamiento técnico con la tecla
- ⇒ Aparece la consulta "Generar programa MC".
- 3. Confirmar la consulta con "OK".
- Llamar "Control Sintral" a través del menú "Programa MC / Realizar Control Sintral...".
  - 0 -
- → Hacer clic en la barra de herramientas Pasos de procesamiento <sup>I</sup>

Jacquard de relieve a 2 colores con revés de la red 1x1

## STOLL

## 10 Jacquard de relieve a 2 colores con revés de la red 1x1

| Nombre de la muestra      | <b>le la muestra</b> 2-farb-Reliefjac.mdv |                                               |  |  |  |
|---------------------------|-------------------------------------------|-----------------------------------------------|--|--|--|
| Tamaño de la muestra      | Anchura:                                  | 140                                           |  |  |  |
|                           | Altura:                                   | 140                                           |  |  |  |
| Tipo de máquina           | CMS 530                                   |                                               |  |  |  |
| Tipo de Setup             | Setup 2                                   |                                               |  |  |  |
| Galga                     | E 8                                       |                                               |  |  |  |
| Comienzo                  | 2x1                                       |                                               |  |  |  |
| Diseño básico             | Malla delant                              | era con transferencia                         |  |  |  |
| Técnica de tisaje         | Jacquard co                               | n transferencia                               |  |  |  |
| Descripción de la muestra | Jacquard de                               | e relieve a 2 colores con revés de la red 1x1 |  |  |  |

Jacquard de relieve a 2 colores con revés de la red 1x1

## 10.1 Crear módulo Jacquard

### I. Crear módulo Jacquard de relieve:

- A través de "Módulo" / "Nuevo" / "Módulo Jacquard..." abrir el diálogo "Definición de módulo Jacquard".
- 2. Establecer ajustes:
  - Nombre de módulo Jacquard
  - Número de colores Jacquard: 2
- Activar la casilla de verificación ☑ "con relieve".
- Pasadas de muestra: 1
- Columnas: 2
- Tipo de tisaje: Red Jac
- La imagen Jacquard teje en: Fontura anterior
- 3. En el editor de módulos, dibujar la secuencia de mallas con *y* acciones de la aguja.

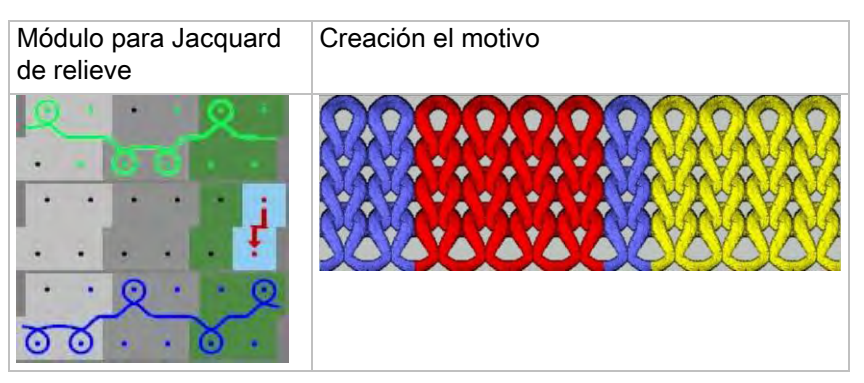

- 4. Asignar las longitudes de malla de la tabla de longitud de mallas al módulo Jacquard.
- 5. Eventualmente modificar la posición del variador (Estándar: VN).
- Cerrar el "Editor de módulos Jacquard" con
- 7. Se abre el diálogo "Propiedades de:...".
- 8. En las fichas "Descripción", "Técnica" y "Tipo de red JAC" establecer las definiciones específicas de la muestra.
- ⇒ El módulo es guardado en el "Explorador de módulos de base de datos" bajo "Nuevos módulos".
- 9. Guardar el módulo bajo "Jacquard" / "Propios" / "noname1" / "X colores".

#### Ejemplo de muestra:

2 (colores Jacquard) + 1 (color de relieve) = 3 colores.

es decir guardar el módulo bajo "Jacquard" / "Propios" / "noname1" / "3 colores".

Jacquard de relieve a 2 colores con revés de la red 1x1

i

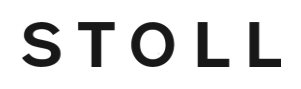

En los módulos Jacquard con relieve un color siempre es el color de relieve, es decir un color del motivo es utilizado para transferir. Después de insertar el módulo Jacquard en el motivo ya no está disponible. **Regla:**Número total de colores del módulo = número de colores Jacquard + color de relieve.

Jacquard de relieve a 2 colores con revés de la red 1x1

### 10.2 Crear muestra

#### Crear la muestra:

- 1. Crear una nueva muestra con diseño básico "Malla v con transferencia".
- 2. Dibujar motivo con 3 colores.
- 3. Seleccionar el sector Jacquard a través de una selección de pasadas.
- A través del menú "Edición" / "Generar / editar jacquard..." llamar el diálogo "Jacquards".
- 5. Seleccionar el módulo Jacquard bajo "Jacquard" / "Propios" / "noname1" / "X colores" e insertar en la selección con "Aplicar".
- De ser preciso en el diálogo "Jacquards" bajo "Orden de colores y longitud de malla" igualar la secuencia de colores de los módulos Jacquard insertados.
- 7. Confirmar las entradas con la tecla "Aceptar"

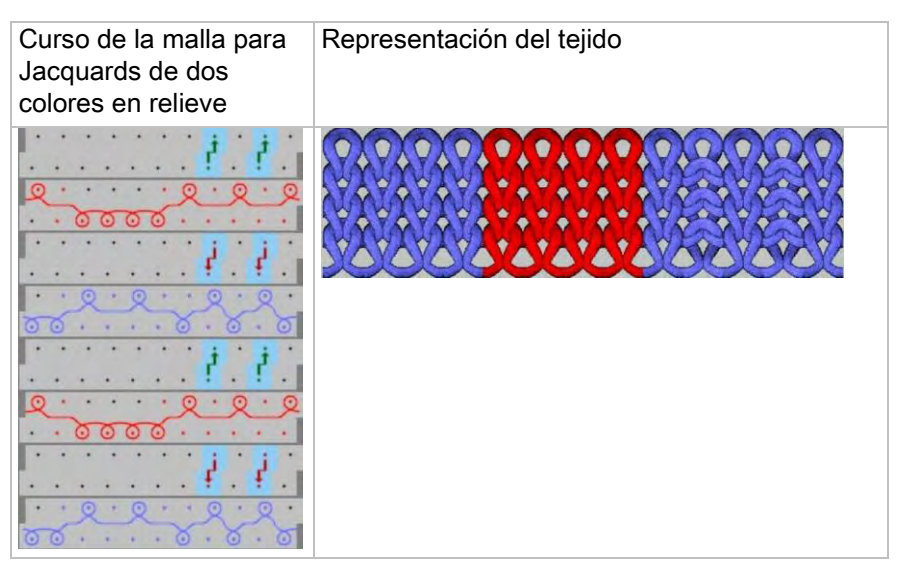

Jacquard de relieve a 2 colores con revés de la red 1x1

## 10.3 Completar muestra

### Completar muestra:

Expandir la muestra con la tecla en la barra de herramientas "Pasos de procesamiento".

STOLL

- 2. Iniciar el procesamiento técnico con la tecla
- ⇒ Aparece la consulta "Generar programa MC".
- 3. Confirmar la consulta con "OK".
- Llamar "Control Sintral" a través del menú "Programa MC / Realizar Control Sintral...".
  - 0 -
- → Hacer clic en la barra de herramientas Pasos de procesamiento <sup>I</sup>

Muestra Fully Fashion: Acanalado 2X2 -V- con módulo Stoll

## STOLL

## 11 Muestra Fully Fashion: Acanalado 2X2 -Vcon módulo Stoll

| Nombre de la muestra      | 2x2-Rib-Stoll                                                 | modul.mdv                                                                                |
|---------------------------|---------------------------------------------------------------|------------------------------------------------------------------------------------------|
| Tamaño de la muestra      | Anchura:                                                      | 300                                                                                      |
|                           | Altura:                                                       | 260                                                                                      |
| Tipo de máquina           | CMS 530                                                       |                                                                                          |
| Tipo de Setup             | Setup2                                                        |                                                                                          |
| Galga                     | E 8                                                           |                                                                                          |
| Comienzo                  | 2x2                                                           |                                                                                          |
| Diseño básico             | 2x2 RL-Cana                                                   | le                                                                                       |
| Forma                     |                                                               |                                                                                          |
| <b>T</b>                  |                                                               |                                                                                          |
|                           | Estructura ac                                                 |                                                                                          |
| Descripción de la muestra | <ul> <li>Acanalado 23</li> <li>Ocultar<br/>módulos</li> </ul> | k2 como diseno basico<br>con el módulo del "Explorador de<br>s de base de datos" (STOLL) |

Muestra Fully Fashion: Acanalado 2X2 -V- con módulo Stoll

## 11.1 Reglas para una forma con el tipo de tisaje Acanalado 2x2

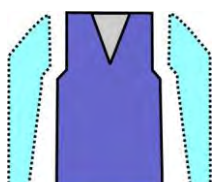

| Atributos de la forma   | Reglas                                                |
|-------------------------|-------------------------------------------------------|
| Tipo de tisaje          | Acanalado 2X2                                         |
| Ancho de aumento        | Ninguna<br>En formas entalladas: 1 aguja              |
| Altura de aumento       | Ninguna<br>En formas entalladas: según su preferencia |
| Menguado                | 4 mallas debido al acanalado 2x2                      |
| Anchura de menguado     | según su preferencia                                  |
| Altura de menguado      | según su preferencia                                  |
| Comienzo de escote en V | 2 agujas                                              |

Muestra Fully Fashion: Acanalado 2X2 -V- con módulo Stoll

### 11.2 Crear forma en el Editor de cortes M1plus

#### I. Crear corte:

1. A través del menú "Forma" / "Editor de corte (Generar/editar cortes)..." abrir el diálogo "Editor de corte M1plus".

STOLL

- Abrir un corte existente a través del menú "Archivo" / "Abrir corte .shv [mm]...".
   o -
- → Abrir un corte existente con <sup>16</sup>

**Ejemplo**:D:\ Stoll \ M1plus \ x.xx.xxx \ Form \ 2\_set-in-front-v-neck-38.shv.

- → Crear un nuevo corte con <sup>□</sup>.
- 3. A través del menú "Archivo" / "Convertir y guardar como..." convertir la forma \*.shv en el formato \*.shp.
- 4. Modificar el elemento básico y el elemento recorte cuello:

#### Elemento básico pieza delantera:

| No. | Lines<br>Editor | Height<br>mm      | Width  | Height<br>Stitches         | Width<br>Stitches    | Height<br>Steps | Width<br>Steps | Factor   | Height<br>Remainder | Width<br>Remainder | Group   | Function  |
|-----|-----------------|-------------------|--------|----------------------------|----------------------|-----------------|----------------|----------|---------------------|--------------------|---------|-----------|
|     |                 |                   | 0 -413 | 0                          | -124                 | D               | -124           | 1        | 0                   | Ũ                  | 0       | Basis     |
|     |                 | 4                 | 6 C    | 134                        |                      | 134             | 0              | 1        | 0                   | 0                  | 0       |           |
|     | ~               |                   | 6 53   | 20                         | 16                   | Ŭ               | 0              | 0        | 0                   | 0                  | 0       | Narrowing |
| -   |                 | 29                | 3 0    | 88                         | 0                    | 88              | 0              | 1        | 0                   | 0                  | 0       |           |
|     |                 |                   |        |                            |                      |                 | 0000           | <u> </u> | <u> </u>            | 2222               | ///<br> |           |
|     |                 |                   |        |                            |                      |                 |                |          |                     |                    |         |           |
|     | Facto           | or<br>ed Gro      | up i   | leight<br>Steps            | Width<br>Steps       | Fact            |                |          |                     |                    |         |           |
|     | Facto<br>Group  | or<br>ed Gro      | up h   | leight<br>Steps<br>20      | Width<br>Steps<br>16 | Fact            |                |          |                     |                    |         |           |
|     | Facto           | or<br>ed Gro<br>4 |        | leight<br>Steps<br>20<br>4 | Width<br>Steps<br>16 | Fact            |                |          |                     |                    |         |           |

Elemento Recorte Cuello:

Muestra Fully Fashion: Acanalado 2X2 -V- con módulo Stoll

| •       | Editor            | mm                                            | mm          | Maschen                                      | Breite<br>Maschen  | Höhe<br>Stufen                            | Breite<br>Stufen      | Faktor | Höhe<br>Rest | Breite<br>Rest | Gruppe | Funktion |
|---------|-------------------|-----------------------------------------------|-------------|----------------------------------------------|--------------------|-------------------------------------------|-----------------------|--------|--------------|----------------|--------|----------|
|         | 1                 | 180                                           | -80         | 54                                           | -24                | 0                                         | 0                     | 0      | 0            | 0              | 0      | Mindern  |
|         |                   | 26                                            | 0           | 8                                            | 0                  | 8                                         | 0                     | 1      | 0            | 0              | 0      |          |
|         |                   | 0                                             | 80          | 0                                            | 24                 | 0                                         | 24                    | 1      | 0            | 0              | 0      |          |
|         | Factor<br>Grouped | Group                                         | Heig<br>Ste | ps                                           | Width<br>Steps     | Factor                                    |                       |        |              |                |        |          |
| Ť       | 1                 | 1                                             | 54          | 1                                            | -24                |                                           |                       |        |              |                |        |          |
| T       | 6                 | 1                                             |             | B                                            | -2                 | 1                                         |                       |        |              |                |        |          |
| 1       |                   | 1                                             |             | 1                                            | -2                 | 1                                         |                       |        |              |                |        |          |
| <       | ////              | $\overline{)}$ 0 0                            | 0000        | <u>, , , , ,</u>                             | 0000               | 000                                       | $\langle / / \rangle$ | ///    | $\sim$       |                |        |          |
| $\prec$ | アイアイ              | 777                                           |             |                                              |                    | <u> 27</u>                                | イアファ                  | 77     |              |                |        |          |
|         | 777               | 777                                           | <u> </u>    |                                              | 000                | アイア                                       | イアアフ                  |        |              |                |        |          |
|         |                   | $\langle \cdot \rangle \langle \cdot \rangle$ |             |                                              | <u> </u>           |                                           |                       |        |              |                |        |          |
|         |                   | ///                                           |             |                                              | <u> </u>           |                                           |                       |        |              |                |        |          |
|         |                   | ///                                           |             |                                              | <u> </u>           |                                           |                       |        |              |                |        |          |
|         |                   | 111.                                          |             |                                              | <u> </u>           |                                           |                       |        |              |                |        |          |
|         |                   | 111.                                          |             |                                              | <u> </u>           |                                           |                       |        |              |                |        |          |
|         |                   | ///                                           |             |                                              | <u> </u>           |                                           |                       |        |              |                |        |          |
|         |                   | 111.                                          |             |                                              | <u> </u>           |                                           |                       |        |              |                |        |          |
|         | 7                 | 777                                           | 7777        | <u>,                                    </u> | 777 <mark>0</mark> | 777                                       | 77                    |        |              |                |        |          |
|         |                   | 77                                            | 1777        | 777                                          | 777 <del>7</del>   | アアア                                       |                       |        |              |                |        |          |
|         |                   | $\sim$                                        | ////        | $\langle \backslash \rangle$                 |                    | $\backslash \backslash \backslash$        |                       |        |              |                |        |          |
|         |                   |                                               | 111         |                                              |                    | $\langle \rangle \rangle$                 |                       |        |              |                |        |          |
|         |                   |                                               | (///        |                                              |                    | $\langle \langle \langle \rangle \rangle$ |                       |        |              |                |        |          |
|         |                   |                                               | (///)       |                                              |                    | $\langle \langle \langle \rangle \rangle$ |                       |        |              |                |        |          |
|         |                   |                                               |             |                                              |                    |                                           |                       |        |              |                |        |          |
|         |                   | $\sim$                                        | ////        |                                              | ////               | ///                                       |                       |        |              |                |        |          |

| Atributos             |                                                                                                |
|-----------------------|------------------------------------------------------------------------------------------------|
| Ocultar               | Módulo del "Explorador de módulos de base de datos"                                            |
| Anchura de ocultación | según su preferencia                                                                           |
| Método de menguado    | <ul> <li>L-R transferencia combinada</li> <li>Transferir L-R (izq-der) por separado</li> </ul> |
| Anchura de menguado   | = Anchura de ocultación                                                                        |

5. Guardar el corte a través del menú "Archivo" / "Guardar" o "Guardar como...".

⇒ El corte se guardará con el formato shp.

6. Cerrar el "Editor de cortes M1plus" con 🖾.

Muestra Fully Fashion: Acanalado 2X2 -V- con módulo Stoll

### 11.3 Crear muestra sin forma y abrir forma

#### I. Crear una muestra sin forma:

- 1. Seleccionar "Archivo" / "Nuevo" en la barra de menús
  - 0 -
- ➔ Hacer clic en el icono
- 2. Entrar el Nombre de la muestra.
- 3. Seleccionar tipo de máquina.
- 4. Seleccionar el tipo de Setup 2.
- 5. Seleccionar Muestra básica (Muestra sin forma) y Muestra de diseño.
- 6. Establecer la altura de la muestra y la anchura de la muestra.
- 7. Abrir el "Explorador de módulos de base de datos...".
- Seleccionar como diseño básico: "Módulos" / "Stoll" / "Estándar" / "Canale" / "Canale 2x2 RL"

STOLL

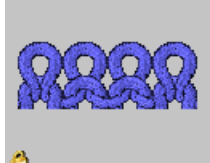

÷Ö:

- 9. Con Arrastrar y soltar 🐨 añadir el módulo "Acanalado 2x2 RL" del "Explorador de módulos de base de datos" de la lista de selección para el diseño básico.
- 10. Seleccionar "Comienzo" "2x2" de la lista de selección.

También puede insertar el comienzo después de dibujar la muestra básica.

- 11. Confirmar las indicaciones con "Crear muestra de diseño".
- ⇒ La "Vista de símbolos [Base]" se abrirá.

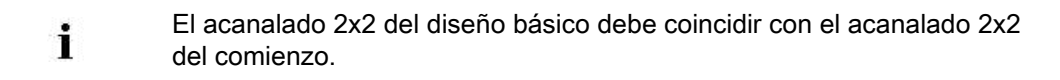

#### II. Abrir forma y posicionar en la muestra:

- 1. Cargar corte con "Forma" / "Abrir y posicionar corte...".
- ▷ El diálogo Abrir es visualizado.
- 2. Indicar ruta y seleccionar la forma deseada en el formato shp.
- 3. Hacer clic en la tecla "Abrir".
- ▷ La forma es colocada con el formato shp sobre la muestra.
- 4. activar el icono 😰.
- 5. Posicionar forma.

Muestra Fully Fashion: Acanalado 2X2 -V- con módulo Stoll

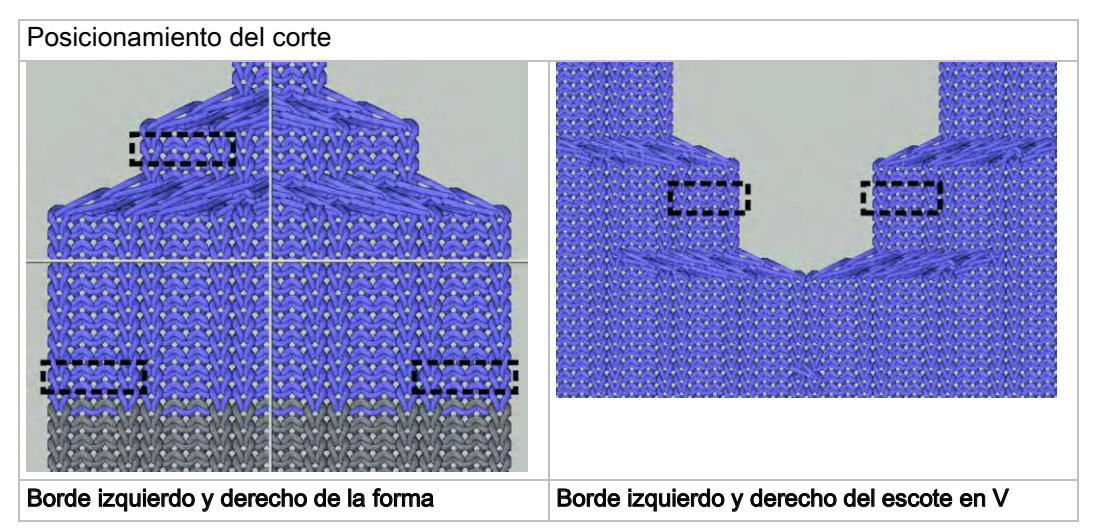

#### Resultado al posicionar la forma:

Muestra Fully Fashion: Acanalado 2X2 -V- con módulo Stoll

### 11.4 Completar muestra

### Completar muestra:

1. Recortar la forma con la tecla 🛱 en la barra de herramientas "Pasos de procesamiento".

STOLL

- 2. Expandir la muestra con la tecla en la barra de herramientas "Pasos de procesamiento".
- 3. Iniciar el procesamiento técnico con la tecla 🐖.
- ⇒ Aparece la consulta "Generar programa MC".
- 4. Confirmar la consulta con "OK".
- Llamar "Control Sintral" a través del menú "Programa MC / Realizar Control Sintral...".

- 0 -

→ En la barra de herramientas "Pasos de procesamiento" hacer clic en <sup>I</sup>

Muestra Fully Fashion: Acanalado 2X2 -V- con módulo propio

## STOLL

## 12 Muestra Fully Fashion: Acanalado 2X2 -Vcon módulo propio

| Nombre de la muestra      | 2x2-Rib-eigenModul.m                                                        | idv                                                                                          |
|---------------------------|-----------------------------------------------------------------------------|----------------------------------------------------------------------------------------------|
| Tamaño de la muestra      | Anchura:                                                                    | 300                                                                                          |
|                           | Altura:                                                                     | 260                                                                                          |
| Tipo de máquina           | CMS 530                                                                     |                                                                                              |
| Tipo de Setup             | Setup2                                                                      |                                                                                              |
| Galga                     | E 8                                                                         |                                                                                              |
| Comienzo                  | 2x2                                                                         |                                                                                              |
| Diseño básico             | 2x2 RL-Canale                                                               |                                                                                              |
| Forma                     | 2_set-in-front-v-neck-3                                                     | 8.shv                                                                                        |
| Técnica de tisaje         | Estructura acanalado 2                                                      | 2x2                                                                                          |
| Descripción de la muestra | Acanalado 2x2 como c<br>• Módulos propios<br>el derecho<br>• Módulos de men | liseño básico<br>p <b>ara ocultar</b> el canto izquierdo y<br>nguado con mallas sobrepuestas |

Muestra Fully Fashion: Acanalado 2X2 -V- con módulo propio

### 12.1 Crear módulos de ocultación propios

### I. Crear módulos de ocultación:

- 1. A través del menú "Módulo" / "Nuevo" / "Módulo..." abrir el diálogo "Nuevo módulo".
- 2. En el diálogo "Módulo nuevo" seleccionar el "Tipo de muestra".
- 3. Entrar la anchura y la altura del módulo.
- 4. Seleccionar tipo de tisaje
- 5. Cerrar el diálogo "Módulo nuevo" con "Aceptar".
- ▷ Aparece el diálogo "Propiedades de:XX".
- 6. Cerrar el diálogo "Propiedades: xx" con "OK".
- $\triangleright$  El Editor de módulos aparece.
- 7. Dibujar la secuencia de tisaje con "Acciones de la aguja".

| Módulos de ocultación                              |                                                    |
|----------------------------------------------------|----------------------------------------------------|
| Margen izquierdo<br>Lado derecho en el escote en V | Margen derecho<br>Lado izquierdo en el escote en V |
| RRRR                                               | RRRR                                               |

- 8. Cerrar el diálogo con 🔀.
- > Aparece la consulta "¿Desea guardar el módulo en la base de datos?"
- 9. Confirmar el diálogo pulsando "Sí".
- El módulo es guardado en el "Explorador de módulos de base de datos" bajo Nuevos módulos.
- 10. Desplazar el módulo de "Módulos nuevos" a una carpeta propia.

Muestra Fully Fashion: Acanalado 2X2 -V- con módulo propio

### 12.2 Crear forma en el Editor de cortes M1plus

#### I. Crear corte:

 A través del menú "Forma" / "Editor de corte (Generar/editar cortes)..." abrir el diálogo "Editor de corte M1plus"

STOLL

- ⇒ El diálogo es abierto.
- Abrir un corte existente a través del menú "Archivo" / "Abrir corte .shv [mm]...".
   o -
- → Hacer clic en 🛎.

Ejemplo: D:\ Stoll \ M1plus \ x.xx.xxx \ Form \ 2\_set-in-front-v-neck-38.shv

- → Crear un nuevo corte con
- 3. A través del menú "Archivo" / "Convertir y guardar como..." convertir la forma \*.shv en el formato \*.shp.
- 4. Modificar el elemento básico y el elemento recorte cuello:

Elemento básico pieza delantera:

| No. | Lines<br>Editor   | Height<br>mm | Width           | Height<br>Stitches | Width<br>Stitches | Height<br>Steps | Width<br>Steps    | Factor | Height<br>Remainder | Width<br>Remainder | Group | Function  |
|-----|-------------------|--------------|-----------------|--------------------|-------------------|-----------------|-------------------|--------|---------------------|--------------------|-------|-----------|
| 1   |                   |              | 0 -423          | 0                  | -127              | <b>,</b> 0      | -127              | 1      | D                   | 0                  | 0     | Basis     |
| 2   |                   | 44           | 6 0             | 134                | 1                 | 134             | 0                 | 1      | D                   | 0                  | 0     |           |
| 3   | ×                 | e            | 6 53            | 20                 | 16                | 0               | 0                 | 0      | D                   | 0                  | 0     | Narrowing |
| 4   |                   | 29           | 3 0             | 88                 | D                 | 88              | 0                 | 1      | D                   | 0                  | 0     |           |
| 5   |                   |              | 0 370           | 0                  | 111               | 0               | 111               | 1      | D                   | 0                  | 0     |           |
|     | Factor<br>Grouped | Group        | Height<br>Steps | Width<br>Steps     | Factor            | 000             |                   | 77     | /////<br>77777      | $\times$           |       |           |
|     | 1                 |              | 20              | 16                 |                   | 000             | <u>&gt; 0 7 7</u> | ィイフ    | - イイケラ              |                    |       |           |
|     |                   |              |                 |                    |                   |                 |                   |        | <u> </u>            |                    |       |           |
| -   | 4                 | 1            |                 | 4                  | 2 1               | 000             | <u>) / o c</u>    |        |                     |                    |       |           |

#### Elemento Recorte Cuello:

Muestra Fully Fashion: Acanalado 2X2 -V- con módulo propio

| No. | Lines<br>Editor | н         | eight<br>mm | Width<br>mm | Height<br>Stitches | Width<br>Stitches | Height<br>Steps | Width<br>Steps | Factor | Height<br>Remainder | Width<br>Remainder | Group | Function  |
|-----|-----------------|-----------|-------------|-------------|--------------------|-------------------|-----------------|----------------|--------|---------------------|--------------------|-------|-----------|
| 1   |                 |           | 3           | -3          | 1                  | -1                | 1               | -1             | 1      | 0                   | 0                  | 0     | Narrowing |
| 2   | ~               |           | 190         | -80         | 54                 | -24               | 0               | 0              | 0      | 0                   | 0                  | 0     | Narrowing |
| з   |                 |           | 26          | 0           | 8                  | 0                 | 8               | 0              | 1      | 0                   | 0                  | 0     |           |
| 4   |                 |           | 0           | 83          | D                  | 25                | i O             | 25             | 1      | 0                   | 0                  | 0     |           |
|     | Facto<br>Group  | or<br>led | Group       | ) He<br>St  | eight<br>teps      | Width<br>Steps    | Facto           | or ***         | ****   | ***                 | ****               | ****  | **        |
|     | 1               |           | 1           | 1           | 54                 | -24               |                 | ×              | XXXX   | *****               | XXXXXX             | XXXX  |           |
|     |                 | б         |             | 1           | 8                  |                   | 2               | 1 ×            | ****   | *****               | ******             | ****  |           |
| -   |                 |           |             | 1           | 1                  |                   | 2               | 1 2            | XXXX   | *****               | *****              | ****  |           |

| Atributos                |                                                                                                    |                                                        |
|--------------------------|----------------------------------------------------------------------------------------------------|--------------------------------------------------------|
| Ocultar                  | Margen izquierdo<br>Lado derecho en el<br>escote en V                                                                                          | Margen derecho<br>Lado izquierdo en el<br>escote en V  |
|                          | RRRR                                                                                                    | RRRR                                                   |
| Anchura de<br>ocultación | Cualquiera                                                                                                    |                                                        |
| Métodos de<br>menguado   | <ul> <li>L-R transferencia co</li> <li>Transferir L-R (izq-o</li> <li>Malla v separada Trasobrepuesta</li> <li>Malla v variador div</li> </ul> | ombinada<br>der) por separado<br>ransferencia<br>idido |
| Anchura de<br>menguado   | = Anchura de ocultación                                                                                                    |                                                        |

5. Guardar el corte a través del menú "Archivo" / "Guardar" o "Guardar como...".

⇒ El corte se guardará con el formato shp.

6. Cerrar el "Editor de cortes M1plus" con 🖾.

Muestra Fully Fashion: Acanalado 2X2 -V- con módulo propio

### 12.3 Crear muestra sin forma y abrir forma

#### I. Crear una muestra sin forma:

- 1. Seleccionar "Archivo" / "Nuevo" en la barra de menús
  - 0 -
- ➔ Hacer clic en el icono
- 2. Entrar el Nombre de la muestra.
- 3. Seleccionar tipo de máquina.
- 4. Seleccionar el tipo de Setup 2.
- 5. Seleccionar Muestra básica (Muestra sin forma) y Muestra de diseño.
- 6. Establecer la altura de la muestra y la anchura de la muestra.
- 7. Abrir el "Explorador de módulos de base de datos".
- Seleccionar como diseño básico: "Módulos" / "Stoll" / "Estándar" / "Canales" / "2x2 RL-Canale".

STOLL

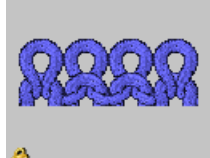

÷Ö:

- Con Arrastrar y soltar añadir el módulo "Acanalado 2x2 RL" del "Explorador de módulos de base de datos" de la lista de selección para el diseño básico.
- 10. Seleccionar el comienzo "2x2".

También puede insertar un comienzo después de dibujar la muestra básica.

- 11. Confirmar las indicaciones con "Crear muestra de diseño".
- ⇒ La "Vista de símbolos [Base]" se abrirá.

#### II. Abrir forma y posicionar en la muestra:

- 1. Cargar corte con "Forma" / "Abrir y posicionar corte...".
- ⇒ Aparece el diálogo "Abrir".
- 2. Indicar ruta y seleccionar la forma deseada en el formato shp.
- 3. Hacer clic en la tecla "Abrir".
- $\Rightarrow$  La forma en formato shp es colocada sobre la muestra.
- 4. Posicionar la forma con el icono 🍄 activo y utilizando la tecla izquierda del ratón,

Resultado al posicionar la forma:

#### Software de Muestras M1plus

## STOLL

Muestra Fully Fashion: Acanalado 2X2 -V- con módulo propio

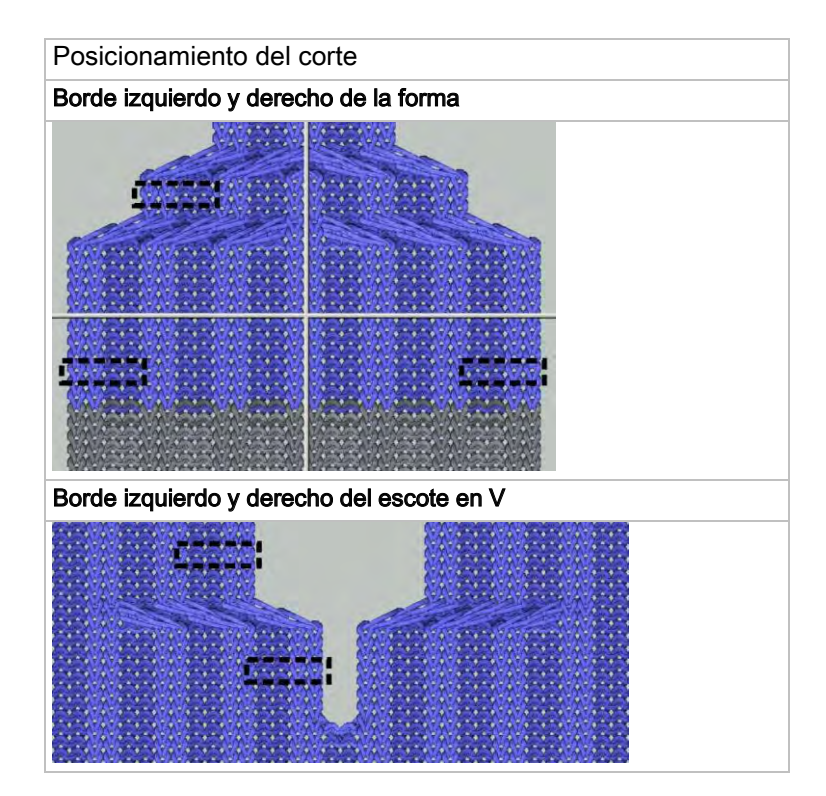

Muestra Fully Fashion: Acanalado 2X2 -V- con módulo propio

### 12.4 Completar muestra

### Completar muestra:

1. Recortar la forma con la tecla 🛱 en la barra de herramientas "Pasos de procesamiento".

STOLL

- Expandir la muestra con la tecla en la barra de herramientas "Pasos de procesamiento".
- 3. Iniciar el procesamiento técnico con la tecla 🐖.
- ⇒ Aparece la consulta "Generar programa MC".
- 4. Confirmar la consulta con "OK".
- Llamar "Control Sintral" a través del menú "Programa MC / Realizar Control Sintral...".

- 0 -

→ En la barra de herramientas "Pasos de procesamiento" hacer clic en <sup>I</sup>

## STOLL

## 13 Muestra Fully Fashion: 2x1 Acanalado

| Nombre de la muestra      | 2x1 Rippe.mdv       |                                             |
|---------------------------|---------------------|---------------------------------------------|
| Tamaño de la muestra      | Anchura:            | 200                                         |
|                           | Altura:             | 250                                         |
| Tipo de máquina:          | CMS 530             |                                             |
| Tipo de Setup             | Setup2              |                                             |
| Galga                     | E 8                 |                                             |
| Comienzo                  | 2x1                 |                                             |
| Diseño básico             | 2x1 Canale_ambas    | fonturas                                    |
| Forma                     | 2x1 Acanalado       |                                             |
| Técnica de tisaje         | Estructura acanalad | do 2x1                                      |
| Descripción de la muestra | Ocultar con "Acana  | lado 2x1 RL " en canto izquierdo y derecho. |

## 13.1 Reglas para una forma con el tipo de tisaje 2x1

I. Reglas para una forma con el tipo de tisaje Acanalado 2x1

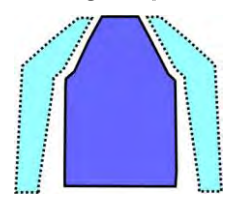

| Atributos de la forma | Reglas                                                                                  |
|-----------------------|-----------------------------------------------------------------------------------------|
| Tipo de tisaje        | 2x1 Acanalado                                                                           |
| Aumento               | Ninguna<br>Con forma entallada: 1 malla                                                 |
| Menguado              | 3 mallas                                                                                |
| Anchura de menguado   | Anchura mínima: 5 mallas<br>Otras anchuras en pasos de 3<br>Ejemplo: 5, 8, 11, 14, etc. |
| Altura de menguado    | según su preferencia                                                                    |

### II. Reglas para una forma con escote en V

| Establecer anchura de forma           | Establecer anchura de forma                                                                                                    |  |  |  |  |  |  |
|---------------------------------------|----------------------------------------------------------------------------------------------------|--|--|--|--|--|--|
| Sin escote en V                       | Con escote en V                                                                                                    |  |  |  |  |  |  |
| Anchura total = divisible entre 3 + 2 | Anchura total = divisible entre 3 + 1 y<br>distancia entre las mitades de la forma =<br>1<br>La distancia entre las mitades de la for-<br>ma es sumado a la anchura total. |  |  |  |  |  |  |
| Ocultación de una malla en el canto   | Ocultación de una malla en el canto                                                                                                    |  |  |  |  |  |  |
| exterior derecho para que ambos       | exterior derecho y en el canto izquierdo                                                                                                    |  |  |  |  |  |  |
| cantos sean iguales.                  | en el escote en V.                                                                                                    |  |  |  |  |  |  |
| Ocultación con "Malla delante con tra | nsferencia"                                                                                                    |  |  |  |  |  |  |
|                                       |                                                                                                    |  |  |  |  |  |  |

## STOLL

### 13.2 Crear forma en el Editor de cortes M1plus

#### I. Crear forma:

- 1. A través del menú "Forma" / "Editor de corte (Generar/editar cortes)..." abrir el "Editor de corte".
- 2. Entrar elementos de corte para elemento básico izquierdo y derecho:

#### Elemento básico izquierdo

| No. | Lines<br>Editor | Height<br>mm | Width<br>mm | Height<br>Stitches | Width<br>Stitches | Height<br>Steps | Width<br>Steps | Factor | Height<br>Remainder | Width<br>Remainder | Width<br> | Width<br>xxx | Function  |
|-----|-----------------|--------------|-------------|--------------------|-------------------|-----------------|----------------|--------|---------------------|--------------------|-----------|--------------|-----------|
| 1   |                 | 0            | -253        | 0                  | -76               | 0               | -76            | 1      | 0                   | 0                  |           |              | Basis     |
| 2   |                 | 466          | 0           | 140                | 0                 | 140             | 0              | 1      | 0                   | 0                  |           |              |           |
| 3   |                 | 360          | 180         | 108                | 54                | 6               | 3              | 18     | 0                   | 0                  | 8         |              | Narrowing |
| 4   |                 | 0            | 83          | 0                  | 25                | 0               | 25             | 1      | 0                   | 0                  |           |              |           |

#### Elemento básico derecho

| No. | Lines<br>Editor | Height<br>mm | Width<br>mm | Height<br>Stitches | Width<br>Stitches | Height<br>Steps | Width<br>Steps | Factor | Height<br>Remainder | Width<br>Remainder | Width<br> | Width<br>xxx | Function  |
|-----|-----------------|--------------|-------------|--------------------|-------------------|-----------------|----------------|--------|---------------------|--------------------|-----------|--------------|-----------|
| 1   |                 | 0            | 253         | 0                  | 76                | 0               | 76             | 1      | 0                   | 0                  |           |              | Basis     |
| 2   |                 | 466          | 0           | 140                | 0                 | 140             | 0              | 1      | 0                   | 0                  |           | 1            |           |
| 3   |                 | 360          | -180        | 108                | -54               | 6               | -3             | 18     | 0                   | 0                  | 8         | 1            | Narrowing |
| 4   |                 | 0            | -83         | 0                  | -25               | 0               | -25            | 1      | 0                   | 0                  |           |              |           |

3. Asignar atributos de menguado y ocultación.

| Atributos                |                                                                               |                                                                                           |
|--------------------------|-------------------------------------------------------------------------------|-------------------------------------------------------------------------------------------|
|                          | Elemento básico izquierdo                                                     | Elemento básico derecho                                                                   |
| Ocultar                  | No es necesario                                                               | "Malla delantera con<br>transferencia"<br>+<br>Iválida para todos los<br>tipos de tisaje" |
| Anchura de<br>ocultación |                                                                               | 1 malla                                                                                   |
| Método de<br>menguado    | "2x1 Acanalado<br>(vv^^vv)"<br>+<br>válida para todos los<br>tipos de tisaje" | "2x1 Acanalado<br>(vv^^vv)"<br>+<br>Válida para todos los<br>tipos de tisaje"             |
| Anchura de<br>menguado   | 8 mallas                                                                      | 8 mallas                                                                                  |

- 4. Guardar corte.
- 5. Finalizar el "Editor de corte".

## STOLL

### 13.3 Crear muestra sin forma y abrir forma

### I. Crear una muestra sin forma:

- 1. Crear una nueva muestra mediante "Archivo / Nuevo... " o con 🗅.
- En el diálogo "Muestra Nueva" seleccionar Muestra básica (Muestra sin forma) y "Muestra de diseño".
- 3. Seleccionar el tipo de máquina y de Setup y la galga.
- Abrir el "Explorador de módulos de base de datos" con la tecla "Explorador de módulos...".
- 5. Seleccionar el módulo "Stoll" / "Estándar" / "Acanalados" / "2x1 Canale\_ambas fonturas".
- 6. Arrastrar el módulo "2x1 Canale\_ambas fonturas" con Arrastrar y soltar a la lista de selección para el diseño básico.

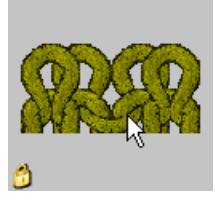

- 7. Seleccionar el comienzo "2x1".
- 8. Cerrar el diálogo "Muestra nueva" con "Crear muestra de diseño".

### II. Colocar el corte sobre la muestra:

- 1. A través de "Forma" / "Abrir y posicionar corte...." colocar el corte sobre la muestra.
- 2. activar el icono 10.
- Con el botón de ratón izquierdo posicionar la forma de tal manera que se inicia en el canto izquierdo con "Malla delante" y en el canto derecho con "Malla R-R".

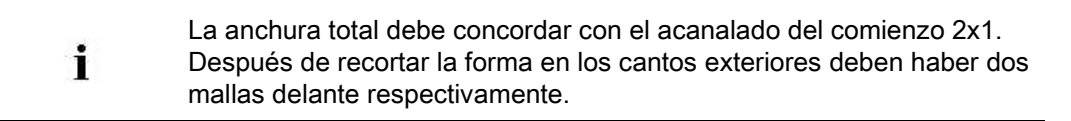

## STOLL

### 13.4 Completar muestra

### Completar muestra:

- 1. Recortar la forma con la tecla 🛱 en la barra de herramientas "Pasos de procesamiento".
- 2. Expandir la muestra con la tecla en la barra de herramientas "Pasos de procesamiento".
- 3. Iniciar el procesamiento técnico con la tecla 🐖.
- ⇒ Aparece la consulta "Generar programa MC".
- 4. Confirmar la consulta con "OK".
- Llamar "Control Sintral" a través del menú "Programa MC / Realizar Control Sintral...".

- 0 -

→ Hacer clic en la barra de herramientas Pasos de procesamiento <sup>●</sup>:

## STOLL

# 14 Muestra Fully Fashion: Variante del acanalado 2x1

| Nombre de la muestra | 2x1 Rippe-\               | /ariante.mdv                                        |
|----------------------|---------------------------|-----------------------------------------------------|
| Tamaño de la muestra | Anchura:                  | 200                                                 |
|                      | Altura:                   | 250                                                 |
| Tipo de máquina      | CMS 530                   |                                                     |
| Tipo de Setup        | Setup2                    |                                                     |
| Galga                | E 8                       |                                                     |
| Comienzo             | 2x1                       |                                                     |
| Diseño básico        | Acanalado <sup>-</sup>    | 1x1 RL                                              |
| Variante             | Secuencia o<br>modificado | de ocultación y de menguado<br>en el canto exterior |

### 14.1 Reglas para una forma con el tipo de tisaje 2x1 -Variante

I. Reglas para una pieza delantera con Raglan:

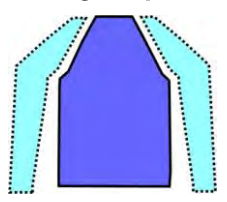

STOLL

| Atributos de la formaReglasTipo de tisaje2x1 AcanaladoAumentoningunaMenguado3 mallasAnchura de menguadoAnchura mínima: 6 mallas<br>Otras anchuras en pasos de 3<br>Ejemplo: 6, 9, 12, 15, etc.Altura de menguadosegún su preferencia |                       |                                                                                         |
|----------------------------------------------------------------------------------------------------|-----------------------|-----------------------------------------------------------------------------------------|
| Tipo de tisaje2x1 AcanaladoAumentoningunaMenguado3 mallasAnchura de menguadoAnchura mínima: 6 mallas<br>Otras anchuras en pasos de 3<br>Ejemplo: 6, 9, 12, 15, etc.Altura de menguadosegún su preferencia                            | Atributos de la forma | Reglas                                                                                  |
| AumentoningunaMenguado3 mallasAnchura de menguadoAnchura mínima: 6 mallas<br>Otras anchuras en pasos de 3<br>Ejemplo: 6, 9, 12, 15, etc.Altura de menguadosegún su preferencia                                                       | Tipo de tisaje        | 2x1 Acanalado                                                                           |
| Menguado3 mallasAnchura de menguadoAnchura mínima: 6 mallas<br>Otras anchuras en pasos de 3<br>Ejemplo: 6, 9, 12, 15, etc.Altura de menguadosegún su preferencia                                                                     | Aumento               | ninguna                                                                                 |
| Anchura de menguadoAnchura mínima: 6 mallas<br>Otras anchuras en pasos de 3<br>Ejemplo: 6, 9, 12, 15, etc.Altura de menguadosegún su preferencia                                                                                     | Menguado              | 3 mallas                                                                                |
| Altura de menguado según su preferencia                                                                                                    | Anchura de menguado   | Anchura mínima: 6 mallas<br>Otras anchuras en pasos de 3<br>Ejemplo: 6, 9, 12, 15, etc. |
|                                                                                                    | Altura de menguado    | según su preferencia                                                                    |

## STOLL

### II. Reglas para una forma con escote en V

| Establecer anchura de forma       |                                                                                  |  |  |  |  |  |
|-----------------------------------|----------------------------------------------------------------------------------|--|--|--|--|--|
| Sin escote en V: Con escote en V: |                                                                                  |  |  |  |  |  |
| Anchura total = divisible entre 6 | Anchura total = divisible entre 6<br>Distancia entre las mitades de la forma = 0 |  |  |  |  |  |

Ocultación en los cantos innecesario.

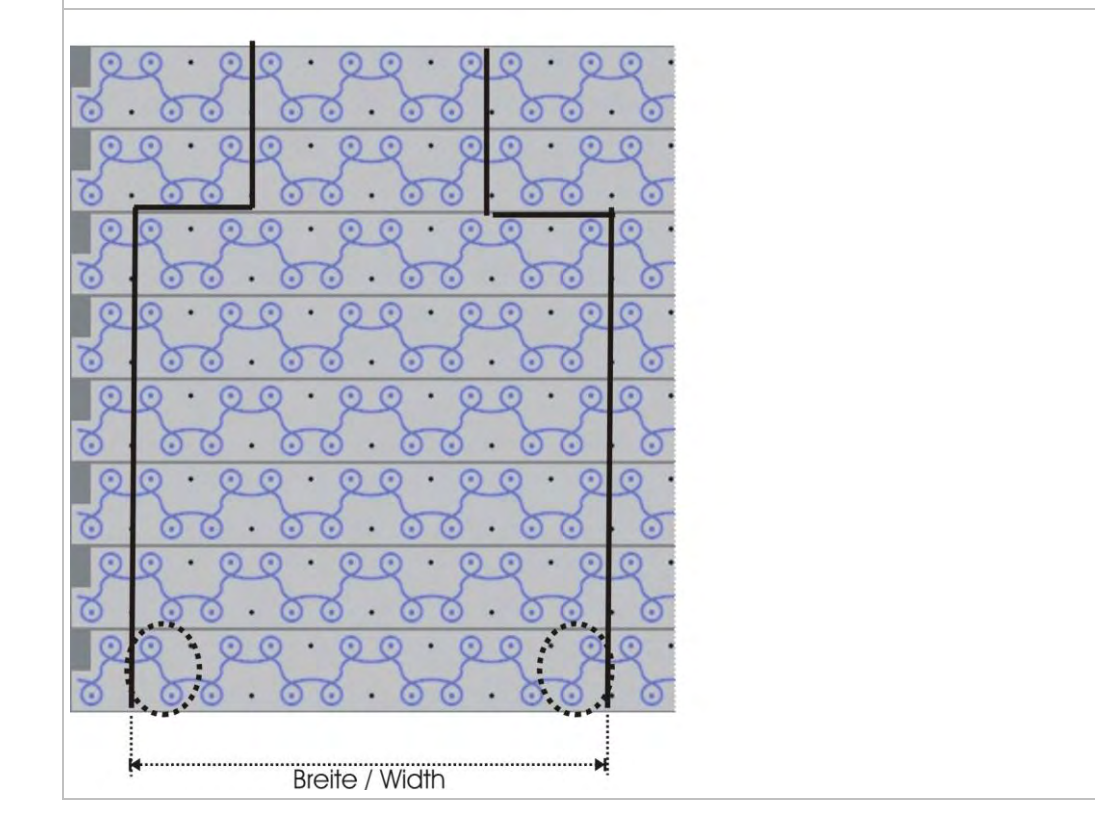

### 14.2 Crear forma en el Editor de cortes M1plus

### Crear la forma:

- Abrir el "Editor de corte" a través del menú "Forma" / "Editor de corte (Generar/editar cortes)...".
- 2. Entrar elementos de corte para elemento básico izquierdo y derecho:

#### Elemento básico izquierdo/derecho

| No. | Lines<br>Editor | Height<br>mm | Width<br>mm | Height<br>Stitches | Width<br>Stitches | Height<br>Steps | Width<br>Steps | Factor | Height<br>Remainder | Width<br>Remainder | Width<br> | Width<br>xxx | Function  |
|-----|-----------------|--------------|-------------|--------------------|-------------------|-----------------|----------------|--------|---------------------|--------------------|-----------|--------------|-----------|
| 1   |                 | 0            | -250        | 0                  | -75               | 0               | -75            | 1      | 0                   | 0                  |           |              | Basis     |
| 2   |                 | 466          | 0           | 140                | 0                 | 140             | 0              | 1      | 0                   | 0                  |           |              |           |
| 3   |                 | 360          | 180         | 108                | 54                | 6               | 3              | 18     | 0                   | 0                  | 9         |              | Narrowing |
| 4   |                 | 0            | 80          | 0                  | 24                | 0               | 24             | 1      | 0                   | 0                  |           |              |           |

3. Asignar atributos de menguado y ocultación.

| Atributos                | Elemento básico<br>izquierdo / derecho |
|--------------------------|----------------------------------------|
| Ocultar                  | No es necesario                        |
| Anchura de<br>ocultación | Ninguna                                |
| Método de<br>menguado    | "2x1 Acanalado (^vvvv^)"               |
| Anchura de<br>menguado   | 9 mallas                               |

- 4. Guardar corte.
- 5. Finalizar el "Editor de corte".

### 14.3 Crear muestra sin forma y abrir forma - Variante

#### I. Crear una muestra sin forma:

- 1. Crear una nueva muestra mediante "Archivo / Nuevo..." o con 🗅.
- En el diálogo "Muestra Nueva" seleccionar Muestra básica (Muestra sin forma) y "Muestra de diseño".

STOLL

- 3. Seleccionar el tipo de máquina, de Setup y la galga.
- 4. A través de la tecla "Explorador de módulos..." abrir el Explorador de módulos de base de datos.
- Bajo "Stoll" / "Estándar" / "Canale" seleccionar el módulo "2x1 Canale\_ambas fonturas" y arrastrar con Arrastrar y soltar a la lista de selección para diseño básico.

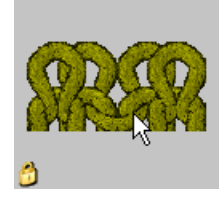

- 6. Seleccionar bajo comienzo "2x1".
- 7. Cerrar el diálogo "Muestra nueva" con "Crear muestra de diseño".

#### II. Colocar el corte sobre la muestra:

- 1. A través de "Forma" / "Abrir y posicionar corte..." colocar el corte sobre la muestra.
- 2. activar el icono 100.
- 3. Con el botón de ratón izquierdo posicionar la forma de tal manera que se inicia en el **canto izquierdo** con "Malla atrás" y en el **canto derecho** con "Malla R-R".

La anchura total debe concordar con el acanalado del comienzo 2x1. Después de recortar la forma en los cantos exteriores deben haber dos mallas atrás respectivamente.

## STOLL

## 14.4 Completar muestra

### Completar muestra:

- 1. Recortar la forma con la tecla 🛱 en la barra de herramientas "Pasos de procesamiento".
- 2. Expandir la muestra con la tecla en la barra de herramientas "Pasos de procesamiento".
- 3. Iniciar el procesamiento técnico con la tecla 🧖.
- $\Rightarrow\,$  Aparece la consulta "Generar programa MC".
- 4. Confirmar la consulta con "OK".
- Llamar "Control Sintral" a través del menú "Programa MC / Realizar Control Sintral...".
# STOLL

# 15 Muestra Fully Fashion: Cinta tubular solapada

| Nombre de la muestra      | Schlauchblen  | de ueberlappend.mdv                    |
|---------------------------|---------------|----------------------------------------|
| Tamaño de la muestra      | Anchura:      | 140                                    |
|                           | Altura:       | 140                                    |
| Tipo de máquina           | CMS 530       |                                        |
| Tipo de Setup             | Setup2        |                                        |
| Galga                     | E 8           |                                        |
| Comienzo                  | 1x1           |                                        |
| Diseño básico             | Malla delante | ra con transferencia                   |
| Forma                     | Crear corte p | ropio en el formato shp:               |
| Técnica de tisaje         | Estructura RL | . con cinta tubular                    |
| Descripción de la muestra | Delantera Ful | ly Fashion con cinta tubular solapada. |

## 15.1 Crear módulos de ocultación para la cinta tubular

## I. Crear módulos de ocultación:

Crear módulos de ocultación para los cantos del tubular y asignar a los cantos de forma.

- 1. A través del menú "Módulo" / "Nuevo" / "Módulo..." abrir el diálogo "Nuevo módulo".
- ▷ Aparece el diálogo "Módulo nuevo".
- 2. En el diálogo "Módulo nuevo" seleccionar el tipo de muestra
- 3. Entrar la anchura y la altura.
- 4. Seleccionar el tipo de tisaje deseado en el menú de selección.
- 5. Cerrar el diálogo "Módulo nuevo" con "Aceptar".
- ▷ Se abre el diálogo Propiedades de: xx.
- 6. Cerrar el diálogo "Propiedades: xx" con "OK".
- ▷ Se abrirá el Editor de módulos.
- 7. Dibujar la secuencia de tisaje con "Acciones de la aguja".

| Módulos cinta                                                    | a tubular solapada |       |                     |   |  |  |  |  |  |  |  |  |
|------------------------------------------------------------------|--------------------|-------|---------------------|---|--|--|--|--|--|--|--|--|
| Canto izquierdo<br>Nombre del Representación Secuencia de mallas |                    |       |                     |   |  |  |  |  |  |  |  |  |
| Nombre del<br>módulo                                             | Representación     | Secue | uencia de mallas    |   |  |  |  |  |  |  |  |  |
| Cinta<br>izquierda                                               |                    | 4     | 2 00000000          |   |  |  |  |  |  |  |  |  |
|                                                                  | 200000000          | 3     | 1                   |   |  |  |  |  |  |  |  |  |
|                                                                  |                    | 2     | 1                   |   |  |  |  |  |  |  |  |  |
|                                                                  |                    | 1     | 1 00000000          | _ |  |  |  |  |  |  |  |  |
| Inicio cinta<br>izquierda                                        |                    | 6     | 2 00000000          |   |  |  |  |  |  |  |  |  |
|                                                                  | S-REELLER          | 5     |                     | 2 |  |  |  |  |  |  |  |  |
|                                                                  |                    | 4     |                     | 2 |  |  |  |  |  |  |  |  |
|                                                                  |                    | 3     | <u>1</u>            |   |  |  |  |  |  |  |  |  |
|                                                                  |                    | 2     | 1                   |   |  |  |  |  |  |  |  |  |
|                                                                  |                    | 1     | 1 0                 |   |  |  |  |  |  |  |  |  |
| Canto derecho                                                    |                    |       |                     | _ |  |  |  |  |  |  |  |  |
| Nombre del<br>módulo                                             | Representación     |       | Secuencia de mallas |   |  |  |  |  |  |  |  |  |
| Cinta derecha                                                    |                    |       | 4 2 0000000         |   |  |  |  |  |  |  |  |  |
|                                                                  | 00000000           |       | 3 1 00000000        |   |  |  |  |  |  |  |  |  |
|                                                                  | REPORT FOR THE FOR |       | 2 1 00000000        |   |  |  |  |  |  |  |  |  |
|                                                                  |                    |       | 1 1 00000000        |   |  |  |  |  |  |  |  |  |
| Inicio cinta                                                     |                    |       | 6 2 000000000       |   |  |  |  |  |  |  |  |  |
| derecna                                                          | ~~~~~              |       | 5 1 0000000         |   |  |  |  |  |  |  |  |  |
|                                                                  |                    |       | + 1                 |   |  |  |  |  |  |  |  |  |
|                                                                  |                    |       | * 1                 |   |  |  |  |  |  |  |  |  |
|                                                                  |                    |       | 2 1                 |   |  |  |  |  |  |  |  |  |
|                                                                  |                    |       | 1 1                 |   |  |  |  |  |  |  |  |  |

STOLL

# STOLL

## 15.2 Crear forma en el Editor de cortes M1plus

## I. Crear forma:

- A través del menú "Forma" / "Editor de corte (Generar/editar cortes)..." abrir el diálogo "Editor de corte M1plus"
- ▷ El diálogo es abierto.
- 2. Crear nuevo corte propio en formato **shp** a través de "Archivo" / "Nuevo".
  - 0 -
- → Hacer clic en el icono
- 3. Crear elemento "Corte básico" para una pieza delantera:
- La casilla de control "Invertido" está activada.

#### Elemento básico pieza delantera canto izquierdo:

| No. | Lines<br>Editor | Height<br>mm | Width<br>mm | Height<br>Stitches | Width<br>Stitches | Height<br>Steps | Width<br>Steps | Factor | Height<br>Remainder | Width<br>Remainder | Width<br> | Width<br>xxx | Function  |
|-----|-----------------|--------------|-------------|--------------------|-------------------|-----------------|----------------|--------|---------------------|--------------------|-----------|--------------|-----------|
| 1   |                 | 0            | -255        | 0                  | -69               | 0               | -69            | 1      | 0                   | 0                  |           |              | Basis     |
| 2   |                 | 55           | 0           | 21                 | 0                 | 21              | 0              | 1      | 0                   | 0                  |           |              |           |
| 3   |                 | 21           | 29          | 8                  | 8                 | 1               | 1              | 8      | 0                   | 0                  |           |              | Narrowing |
| 4   |                 | 63           | 22          | 24                 | 6                 | 4               | 1              | 6      | 0                   | 0                  |           |              | Narrowing |
| 5   |                 | 2            | 0           | 1                  | 0                 | 1               | 0              | 1      | 0                   | 0                  |           |              |           |
| 6   |                 | 168          | 0           | 64                 | 0                 | 64              | 0              | 1      | 0                   | 0                  |           |              |           |
| 7   |                 | 0            | 203         | 0                  | 55                | 0               | 55             | 1      | 0                   | 0                  |           |              |           |

- 4. Desactivar la casilla de control "Invertido" .
- 5. Modificar el canto derecho del elemento básico.

#### Elemento básico pieza delantera canto derecho:

| No. | Lines<br>Editor | Height<br>mm | Width<br>mm | Height<br>Stitches | Width<br>Stitches | Height<br>Steps | Width<br>Steps | Factor | Height<br>Remainder | Width<br>Remainder | Width<br> | Width<br>xxx | Function  |
|-----|-----------------|--------------|-------------|--------------------|-------------------|-----------------|----------------|--------|---------------------|--------------------|-----------|--------------|-----------|
| 1   |                 | 0            | 225         | 0                  | 61                | 0               | 61             | 1      | 0                   | 0                  |           |              | Basis     |
| 2   |                 | 55           | 0           | 21                 | 0                 | 21              | 0              | 1      | 0                   | 0                  |           |              |           |
| 3   |                 | 21           | -29         | 8                  | -8                | 1               | -1             | 8      | 0                   | 0                  |           |              | Narrowing |
| 4   |                 | 63           | -22         | 24                 | -6                | 4               | -1             | 6      | 0                   | 0                  |           |              | Narrowing |
| 5   |                 | 2            | 29          | 1                  | 8                 | 1               | 8              | 1      | 0                   | 0                  |           |              |           |
| 6   |                 | 168          | 0           | 64                 | 0                 | 64              | 0              | 1      | 0                   | 0                  |           |              |           |
| 7   |                 | 0            | -203        | 0                  | -55               | 0               | -55            | 1      | 0                   | 0                  |           |              |           |

Ajustes en el elemento básico canto izquierdo

i

| Línea de canto    | Ficha "Generalidades"   | Ficha<br>"Ocultar" | Ficha<br>"Menguar"  | Módulos asignados |
|-------------------|-------------------------|--------------------|---------------------|-------------------|
| No.1-6            |                         | Cualquiera         | Cualquiera          | Cualquiera        |
| Ajustes en el ele | mento básico canto dere | cho                | '                   |                   |
| Línea de canto    | Ficha "Generalidades"   | Ficha<br>"Ocultar" | Ficha<br>"Aumentar" | Módulos asignados |
| Nº 1-4 +6         |                         | Cualquiera         | Cualquiera          | Cualquiera        |

En la línea de canto Nº 5 se ensancha el lado derecho del elemento básico en 8 agujas (= anchura de cinta) dado que la cinta tubular es transferida una pasada antes (transferida hacia afuera).

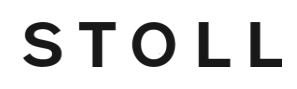

- 6. Crear un nuevo elemento con la tecla
- 7. Seleccionar bajo "Tipo" a través del menú de selección Recorte cuello.
  - La casilla de control "Invertido" está activada.

#### Elemento Recorte Cuello:

| No. | Lines<br>Editor | Height<br>mm | Width<br>mm | Height<br>Stitches | Width<br>Stitches | Height<br>Steps | Width<br>Steps | Factor | Height<br>Remainder | Width<br>Remainder | Width<br> | Width<br>xxx | Function  |
|-----|-----------------|--------------|-------------|--------------------|-------------------|-----------------|----------------|--------|---------------------|--------------------|-----------|--------------|-----------|
| 1   |                 | 5            | 0           | 2                  | 0                 | 2               | 0              | 1      | 0                   | 0                  |           |              |           |
| 2   |                 | 94           | 0           | 36                 | 0                 | 36              | 0              | 1      | 0                   | 0                  |           |              |           |
| 3   |                 | 0            | -29         | 0                  | -8                | 0               | -8             | 1      | 0                   | 0                  |           |              | Bind-off  |
| 4   |                 | 5            | -22         | 2                  | -6                | 1               | -3             | 2      | 0                   | 0                  |           |              | Narrowing |
| 5   |                 | 21           | -14         | 8                  | -4                | 2               | -1             | 4      | 0                   | 0                  |           |              | Narrowing |
| 6   |                 | 21           | -14         | 8                  | -4                | 4               | -2             | 2      | 0                   | 0                  |           |              | Narrowing |
| 7   |                 | 21           | 0           | 8                  | 0                 | 8               | 0              | 1      | 0                   | 0                  |           |              |           |
| 8   |                 | 0            | 81          | 0                  | 22                | 0               | 22             | 1      | 0                   | 0                  |           |              |           |

| Ajustes en e | lelemento | recorte | cuello | líneas | izquierda |
|--------------|-----------|---------|--------|--------|-----------|
|--------------|-----------|---------|--------|--------|-----------|

| Línea de canto | Ficha<br>"Generalidades" | Ficha<br>"Ocultar"        | Ficha<br>"Menguar" | Anchura ocultada |
|----------------|--------------------------|---------------------------|--------------------|------------------|
| Nº 1           | Ninguna indicación       | Cinta Inicio<br>izquierda | Ninguna indicación | 9                |
| Nº 2           | Ninguna indicación       | Cinta izquierda           | Ninguna indicación | 9                |

| Línea de canto | Ficha<br>"Generalidades" | Ficha<br>" Remallar"             | Ficha<br>"Menguar"                                                  | Anchura ocultada   |
|----------------|--------------------------|----------------------------------|---------------------------------------------------------------------|--------------------|
| № 3            | Remallar                 | Rem-RL-01<br>o bien<br>Abk-RL-02 | Ninguna indicación                                                  | Ninguna indicación |
| Nº 4-6         | Menguar                  | Cualquiera                       | L-R transferencia separada<br>o bien<br>L-R transferencia combinada | Cualquiera         |

Ajustes en el elemento recorte cuello líneas derecha

| Línea de canto | Ficha<br>"Generalidades" | Ficha<br>"Ocultar"      | Ficha<br>"Menguar" | Anchura ocultada |
|----------------|--------------------------|-------------------------|--------------------|------------------|
| Nº 1           | Ninguna indicación       | Cinta Inicio<br>derecha | Ninguna indicación | 9                |
| Nº 2           | Ninguna indicación       | Cinta derecha           | Ninguna indicación | 9                |

| Línea de canto | Ficha<br>"Generalidades" | Ficha<br>" Remallar"             | Ficha<br>"Menguar"                                                  | Anchura ocultada   |
|----------------|--------------------------|----------------------------------|---------------------------------------------------------------------|--------------------|
| Nº 3           | Remallar                 | Rem-RL-01<br>o bien<br>Abk-RL-02 | Ninguna indicación                                                  | Ninguna indicación |
| Nº 4-6         | Menguar                  | Cualquiera                       | L-R transferencia separada<br>o bien<br>L-R transferencia combinada | Cualquiera         |

8. Desactivar la casilla de control "Invertido" .

 Asignar los módulos de menguado y de ocultación a las líneas de canto izquierda y derecha.

Muestra Fully Fashion: Cinta tubular solapada

- 10. Guardar el corte a través del menú "Archivo" / "Guardar" o "Guardar como...".
- ▷ La forma se guardará en el formato .shp.
- 11. Cerrar el Editor de cortes M1plus con 🔀.

# STOLL

## 15.3 Crear muestra sin forma y abrir forma

#### I. Crear una muestra sin forma:

La muestra es creada **sin** comienzo.

1. Seleccionar "Archivo" / "Nuevo" en la barra de menús

- 0 -

- → Hacer clic en el icono
- 2. Entrar el Nombre de la muestra.
- 3. Seleccionar el tipo de máquina y de Setup y la galga.
- 4. Seleccionar Muestra básica (Muestra sin forma) y "Muestra de diseño".
- Determinar el tamaño de la muestra y seleccionar el tipo de tisaje básico "Malla delante con trfr".
- 6. No seleccionar ningún comienzo.
- 7. Confirmar las indicaciones con "Crear muestra de diseño".
- ⇒ La "Vista de símbolos [Base]" se abrirá.

#### II. Abrir forma y posicionar en la muestra:

- 1. Cargar corte con "Forma" / "Abrir y posicionar corte...".
- ▷ El diálogo Abrir es visualizado.
- 2. Indicar la ruta y seleccionar la forma deseada (shp).
- 3. Hacer clic en la tecla "Abrir".
- ▷ La forma en formato (shp) es colocada sobre la muestra.
- 4. Activar el símbolo 節 para mover la forma.
- 5. Posicionar forma.

#### III. Adaptar el motivo básico:

Para generar Color Arrangements se precisan colores de hilo adicionales.

## STOLL

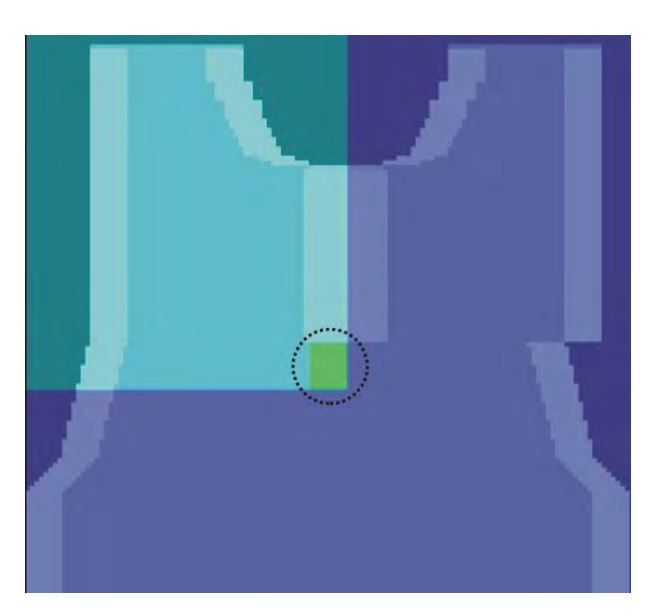

- ▷ La forma está colocada sobre la muestra.
- 1. Debajo de la cinta (Ocultar en el recorte cuello) dibujar un color de hilo:
- en la anchura de los módulos para la cinta tubular.
   Ejemplo:8 mallas
- en la altura a voluntad pero con número par Ejemplo:10 mallas
- 2. En el sector de hombro izquierdo a partir del inicio de la cinta tubular utilizar otro color de hilo.
- $\Rightarrow$  Los campos de hilo ahora pueden ser influenciados en el CA.

# STOLL

## 15.4 Generar Color Arrangements

#### I. Crear Color Arrangement para el inicio del sector solapante:

- Seleccionar las primeras dos pasadas de muestra en el sector solapante a través de la barra de selección de pasadas.
- 2. Hacer clic en el icono 🔁 de la barra de herramientas "Estándar".
- Aparece el Editor de Color Arrangements con los colores de búsqueda existentes en el motivo básico.
- 3. Modificar el CA original:

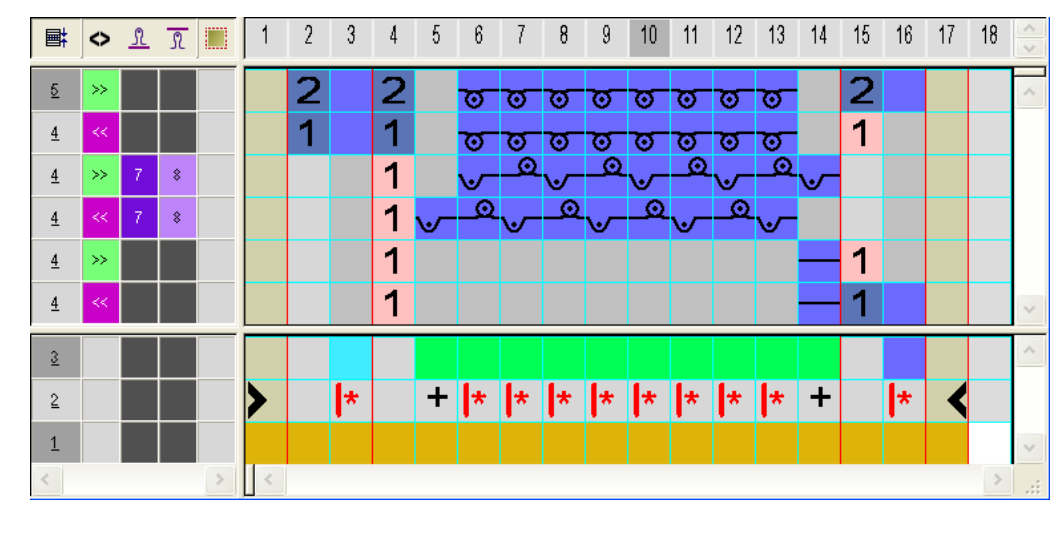

i

Para el inicio de la cinta puede definir otros cerrajes

4. Cerrar el "Editor de Color Arrangements" con 🖾

⇒ El CA se guardará bajo Color Arrangements locales.

El CA es entrado en la columna de control de las primeras dos pasadas de muestra del sector solapante.

#### II. Generar un Color Arrangement para el sector solapante:

- Seleccionar las próximas dos pasadas de muestra a través de la barra de selección de pasadas.
- 2. Hacer clic en el icono 🔁 de la barra de herramientas "Estándar".
- 3. Modificar el CA original:

Muestra Fully Fashion: Cinta tubular solapada

| <b>■</b> | $\diamond$ | ß | R |   | 1 | 2 | 3 | 4 | 5 | 6 | 7 | 8 | 9 | 10       | 11 | 12 | 13 | 14 | 15 | 16 | ~ |
|----------|------------|---|---|---|---|---|---|---|---|---|---|---|---|----------|----|----|----|----|----|----|---|
| 5        | >>         |   |   |   |   |   |   | 2 | 0 | 0 | 0 | 0 | 0 | 0        | 0  | 0  | 2  |    |    |    | ~ |
| <u>5</u> | <<         |   |   |   |   |   |   | 1 | ٩ | 0 | ۵ | ۵ | ٥ | <u>0</u> | ۵  | ۵  | 1  |    |    |    |   |
| 4        | <<         |   |   |   |   | 2 |   | 2 | ত | ত | ত | ত | ত | ত        | ত  | ত  |    |    |    |    |   |
| 4        | >>         |   |   |   |   | 1 |   | 1 | ত | σ | ত | σ | σ | ত        | σ  | σ  |    |    |    |    | ~ |
| 3        |            |   |   |   |   |   |   |   |   |   |   |   |   |          |    |    |    |    |    |    | ^ |
| 2        |            |   |   |   | > |   | * |   | * | * | * | * | * | *        | *  | *  |    | *  | <  |    |   |
| 1        |            |   |   |   | · |   |   |   |   |   |   |   |   |          |    |    |    |    |    |    | ~ |
| <        |            |   |   | > | < |   |   |   |   |   |   |   |   |          |    |    |    |    |    | >  | : |

- 4. Cerrar el "Editor de Color Arrangements" con 🔀.
- Entrar CA en la columna de control de las próximas 6 pasadas de muestra del sector solapante.

#### III. Generar Color Arrangement para final del sector solapante:

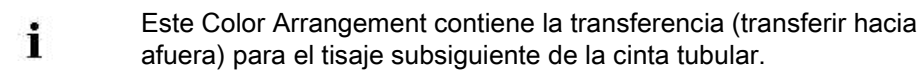

- Seleccionar las últimas dos pasadas de muestra a través de la barra de selección de pasadas.
- 2. Hacer clic en el icono 🔁 de la barra de herramientas "Estándar".
- 3. Modificar el CA original:

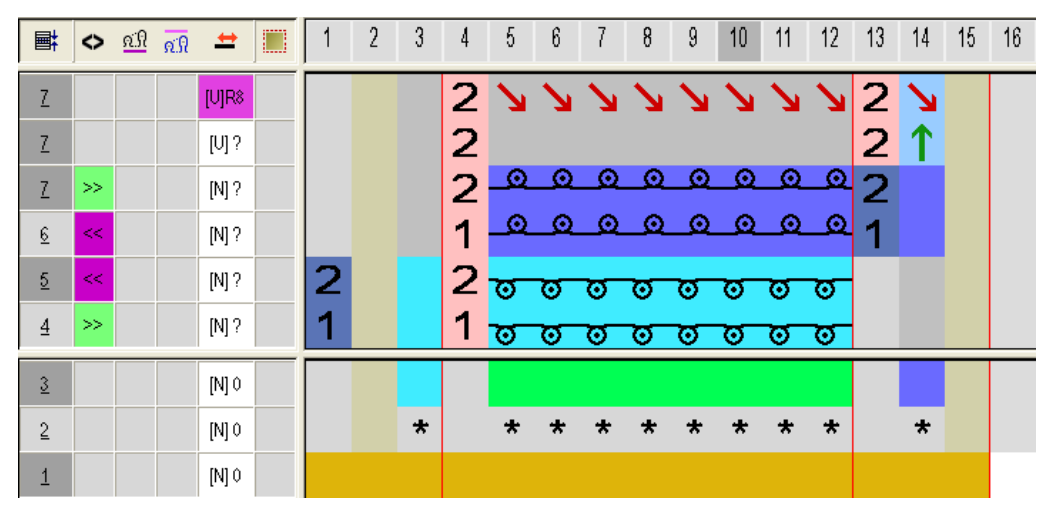

- 4. Cerrar el "Editor de Color Arrangements" con 🖾.
- ⇒ El CA es entrado en la columna de control de las últimas dos pasadas de muestra del sector solapante.

## STOLL

## IV. Muestra expandida:

| <b>B</b>        | $\diamond$ | <u>શ્</u> યુ <mark>ત્વી</mark> | 1 | +     | 60 70 80                                     |
|-----------------|------------|--------------------------------|---|-------|----------------------------------------------|
|                 |            |                                |   |       |                                              |
| <u>18</u>       |            |                                |   | [U]R8 | ,,,,,,,,,,,,,,,,,,,,,,,,,,,,,,,,,,,,,,,      |
| <u>18</u>       |            |                                |   | [U] 0 |                                              |
| <u>18</u>       | >>         |                                |   | [U] 0 | <u></u>                                      |
| <u>17</u>       |            |                                |   | [U]L1 |                                              |
| <u>17</u>       |            |                                |   | [U] 0 |                                              |
| <u>17</u>       | <<         |                                |   | [U] 0 | <u></u>                                      |
| <u>16</u>       | <<         |                                |   | [0] 0 | <u> </u>                                     |
| <u>15</u>       |            |                                |   | [U]R1 |                                              |
| <u>15</u>       |            |                                |   | [U] 0 |                                              |
| <u>15</u>       | >>         |                                |   | [0] 0 |                                              |
| 14              | >>         |                                |   | [0] 0 |                                              |
| <u>13</u>       | <<         |                                |   |       | <u></u>                                      |
| <u>12</u>       | <<         |                                |   | [U] 0 | <u> </u>                                     |
| <u>11</u>       | >>         |                                |   | [U] 0 |                                              |
| <u>10</u>       | >>         |                                |   | [0] 0 | <u></u>                                      |
| <u>9</u>        |            |                                |   | [U]L1 |                                              |
| 9               |            |                                |   | [U] 0 |                                              |
| 9               | <<         |                                |   |       | <u></u>                                      |
| <u>8</u>        | <<         |                                |   | [U] U | <u> </u>                                     |
| <u></u>         |            |                                |   | [U]R1 |                                              |
| <u><u> </u></u> |            |                                |   |       |                                              |
| <u> </u>        | >>         |                                |   | [0] 0 |                                              |
| 6               | >>         |                                |   | [0]0  |                                              |
| 5               | <<         |                                |   |       | <u></u>                                      |
| 4               | <<         |                                |   | [0] 0 | <u> </u>                                     |
| 3               | >>         |                                |   | [0] 0 | <u> </u>                                     |
| 2               | >>         |                                |   | [N] U | <u>,,,,,,,,,,,,,,,,,,,,,,,,,,,,,,,,,,,,,</u> |
| 1               |            |                                |   | [U]L1 |                                              |
| 1               |            |                                |   | [U]R1 |                                              |
| 1               |            |                                |   |       |                                              |
| 1               | <<         |                                |   |       |                                              |
| 1               | >>         |                                |   |       |                                              |
| 1               | <<         |                                |   |       |                                              |
| 1               | >>         |                                |   | [N] 0 |                                              |
| 1               | <<         |                                |   | [N] 0 | <u> </u>                                     |

# STOLL

## 15.5 Completar muestra

## Completar muestra:

- 1. Recortar la forma con la tecla 🛱 en la barra de herramientas "Pasos de procesamiento".
- 2. Expandir la muestra con la tecla en la barra de herramientas "Pasos de procesamiento".
- 3. Iniciar el procesamiento técnico con la tecla 🧖.
- $\Rightarrow\,$  Aparece la consulta "Generar programa MC".
- 4. Confirmar la consulta con "OK".
- Llamar "Control Sintral" a través del menú "Programa MC / Realizar Control Sintral...".

# STOLL

## 16 Muestra Fully Fashion: Escote redondo con cuello tejido

| Nombre de la muestra      | Rundhals mit Kr                       | agen.mdv                            |
|---------------------------|---------------------------------------|-------------------------------------|
| Tamaño de la muestra      | Anchura                               | 220                                 |
|                           | Altura                                | 200                                 |
| Tipo de máquina           | CMS 530                               | ·                                   |
| Galga                     | E 8                                   |                                     |
| Tipo de Setup             | Setup2                                |                                     |
| Comienzo                  | 1x1                                   |                                     |
| Diseño básico             | Malla delantera                       | con transferencia                   |
| Forma                     |                                       |                                     |
|                           | Rundhals mit an                       | gestricktem Kragen.shp              |
| Técnica de tisaje         | Fully fashion cor                     | n cuello tejido a la pieza          |
| Descripción de la muestra | Pieza delantera<br>cuello tejido a la | con tisaje con inserción y<br>pieza |

Muestra Fully Fashion: Escote redondo con cuello tejido

## 16.1 Crear forma en el Editor de cortes M1plus

#### Crear formas propias para pieza delantera con tisaje con inserción en

#### cuello y hombro:

- 1. Abrir editor de corte.
- 2. Para el elemento "Corte básico" entrar los valores de la forma en la tabla.

#### Elemento básico pieza delantera

| No. | Lines<br>Editor | Height<br>mm | Width<br>mm | Height<br>Stitches | Width<br>Stitches | Height<br>Steps | Width<br>Steps | Factor | Height<br>Remainder | Width<br>Remainder | Width<br> | Width<br>xxx | Function  |
|-----|-----------------|--------------|-------------|--------------------|-------------------|-----------------|----------------|--------|---------------------|--------------------|-----------|--------------|-----------|
| 1   |                 | 0            | -333        | 0                  | -100              | 0               | -100           | 1      | 0                   | 0                  |           |              | Basis     |
| 2   |                 | 66           | 0           | 20                 | 0                 | 20              | 0              | 1      | 0                   | 0                  |           |              |           |
| 3   |                 | 0            | 26          | 0                  | 8                 | 0               | 8              | 1      | 0                   | 0                  |           |              | Bind-off  |
| 4   | 1               | 80           | 20          | 24                 | 6                 | 0               | 0              | 0      | 0                   | 0                  |           |              | Narrowing |
| 5   |                 | 266          | 0           | 80                 | 0                 | 80              | 0              | 1      | 0                   | 0                  |           |              |           |
| 6   |                 | 133          | 0           | 40                 | 0                 | 40              | 0              | 1      | 0                   | 0                  |           |              |           |
| 7   |                 | 0            | 286         | 0                  | 86                | 0               | 86             | 1      | 0                   | 0                  |           |              |           |

Para el cuello están añadidas pasadas de muestra adicionales (= línea de canto 6) al elemento corte básico.

- 3. A la línea de canto Nº 6 en la ficha Ocultar asignarle el módulo "2x2 RL-Canale".
- 4. Bajo "Anchura de ocultación" indicar la anchura total del cuello.
- 5. Con ڬ crear nuevo elemento para el **Tisaje con inserción en cuello**.
- 6. Bajo "Tipo:" ajustar **Tisaje con inserción**.

#### Elemento Tisaje con inserción en el cuello

| No. | Lines<br>Editor | Height<br>mm | Width<br>mm | Height<br>Stitches | Width<br>Stitches | Height<br>Steps | Width<br>Steps | Factor | Height<br>Remainder | Width<br>Remainder | Width<br> | Width<br>xxx | Function  |
|-----|-----------------|--------------|-------------|--------------------|-------------------|-----------------|----------------|--------|---------------------|--------------------|-----------|--------------|-----------|
| 1   |                 | 0            | -16         | 0                  | -5                | 0               | -5             | 1      | 0                   | 0                  |           |              |           |
| 2   |                 | 6            | -13         | 2                  | -4                | 2               | -4             | 1      | 0                   | 0                  |           |              |           |
| 3   |                 | 13           | -20         | 4                  | -6                | 2               | -3             | 2      | 0                   | 0                  |           |              |           |
| 4   |                 | 13           | -26         | 4                  | -8                | 2               | -4             | 2      | 0                   | 0                  |           |              |           |
| 5   |                 | 86           | -43         | 26                 | -13               | 2               | -1             | 13     | 0                   | 0                  | 6         |              | Narrowing |
| 6   |                 | 0            | 116         | 0                  | 35                | 0               | 35             | 1      | 0                   | 0                  |           |              |           |

- 7. Asignar Menguar a la línea de canto Nº 5.
- 8. Para este elemento establecer la Distancia y hasta línea final
- Distancia y hasta línea final: 40
- 9. Crear otro elemento nuevo para el Tisaje con inserción en hombre.
- 10. Bajo "Tipo:" ajustar Tisaje con inserción.
- 11. Activar la casilla de verificación **Invertido**.
- 12. Bajo 🧵 crear la tabla para el elemento de tisaje con inserción izquierdo.

#### Elemento tisaje con inserción (para hombro)

| No. | Lines<br>Editor | Height<br>mm | Width<br>mm | Height<br>Stitches | Width<br>Stitches | Height<br>Steps | Width<br>Steps | Factor | Height<br>Remainder | Width<br>Remainder | Width<br> | Width<br>xxx | Function |
|-----|-----------------|--------------|-------------|--------------------|-------------------|-----------------|----------------|--------|---------------------|--------------------|-----------|--------------|----------|
| 1   |                 | 60           | 150         | 18                 | 45                | 2               | 5              | 9      | 0                   | 0                  |           |              |          |
| 2   |                 | 0            | -150        | 0                  | -45               | 0               | -45            | 1      | 0                   | 0                  |           |              |          |
| 3   |                 | -60          | 0           | -18                | 0                 | -18             | 0              | 1      | 0                   | 0                  |           |              |          |
| 4   |                 | 0            | 0           | 0                  | 0                 | 0               | 0              | 1      | 0                   | 0                  |           |              |          |

- 13. Para el elemento tisaje con inserción definir la posición:
  - Distancia x al eje central:86
- Distancia y hasta línea final: 41

i: Dependiendo del punto de inicio del tisaje con inserción y de la dirección de tisaje.

• Otras indicaciones no son necesarias para los elementos tisaje con inserción.

14. Crear otro elemento nuevo para la Abertura en el tisaje con inserción en cuello.

- 15. Bajo "Tipo:" ajustar Abertura.
- 16. Crear una nueva línea en la tabla.
- 17. En la columna Altura Mallas entrar el valor 36.

El valor equivale a la altura total del elemento tisaje con inserción en cuello.

- 18. Para este elemento establecer la Distancia y hasta línea final
- Distancia y hasta línea final: 40
- 19. Guardar corte y cerrar editor de corte.

Muestra Fully Fashion: Escote redondo con cuello tejido

## 16.1.1 Crear muestra y colocar forma

#### I. Crear una muestra sin forma

- Seleccionar "Archivo" / "Nuevo" en la barra de menús
   o -
- → activar el icono
- 2. Entrar el Nombre de la muestra.
- 3. Seleccionar el tipo de máquina, el tipo de setup y la galga.
- 4. Seleccionar Muestra básica (Muestra sin forma) y "Muestra de diseño".
- Determinar el tamaño de la muestra y seleccionar el tipo de tisaje básico "Malla delante".
- 6. Seleccionar el comienzo.
- 7. Confirmar las indicaciones con "Crear muestra de diseño".
- $\Rightarrow$  La "Vista de símbolos [Base]" se abrirá.

#### II. Abrir forma y posicionar en la muestra:

- 1. Cargar corte con "Forma" / "Abrir y posicionar corte...".
- ⇒ El diálogo "Abrir" es visualizado.
- 2. Indicar ruta y seleccionar la forma deseada en el formato shp.
- 3. Hacer clic en la tecla "Abrir".
- $\,\Rightarrow\,$  La forma es colocada con el formato shp sobre la muestra.

#### III. Efectuar correcciones de dibujo:

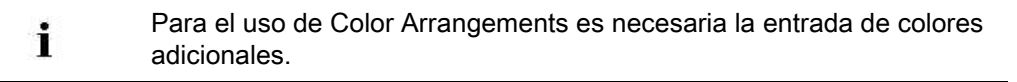

1. Dibujar un color separado en la parte de hombre izquierda hasta el centro de la muestra.

# STOLL

2. Insertar un color separado para hilo sobrante respectivamente encima de cada una de las dos partes de hombro.

#### Software de Muestras M1plus

## STOLL

## Muestra Fully Fashion: Escote redondo con cuello tejido

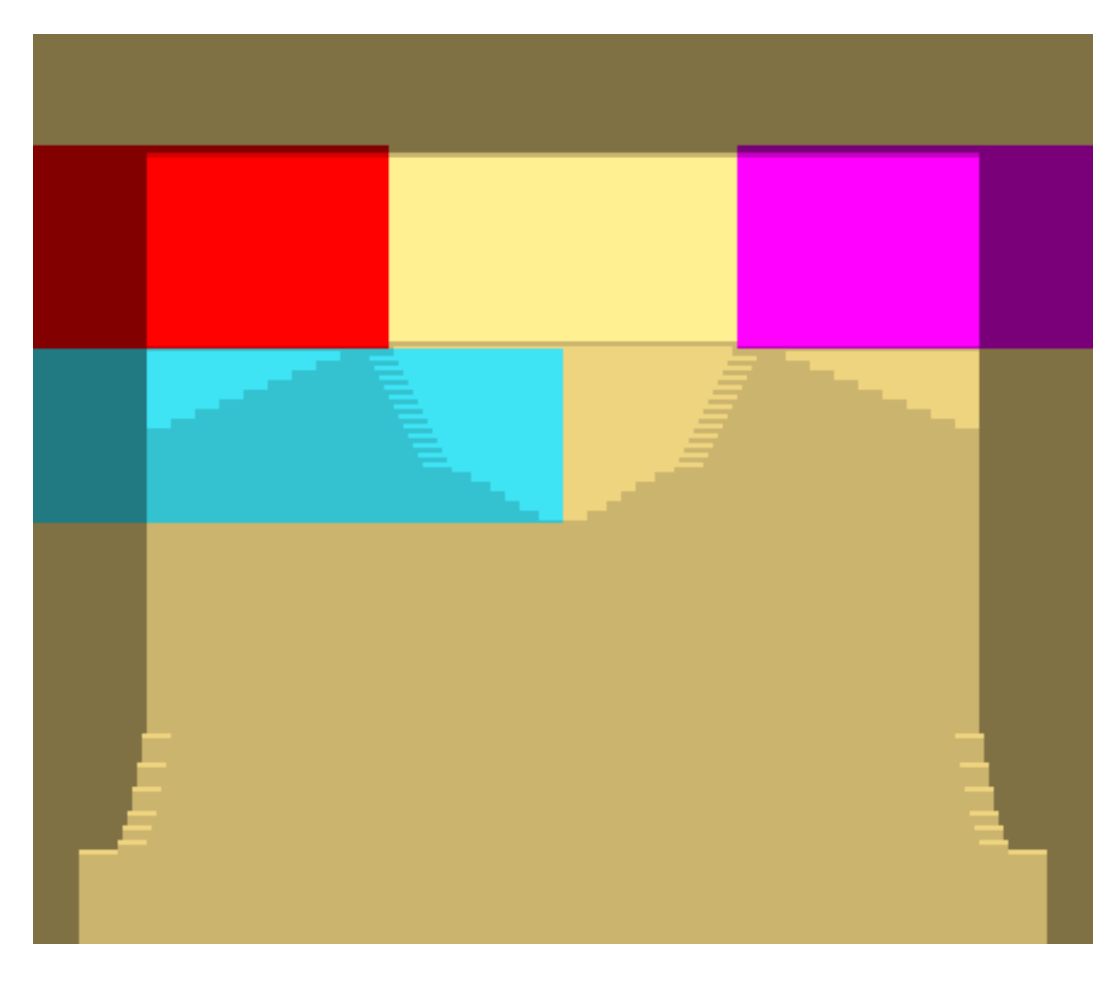

Representación detallada con los colores adicionales dibujados:

| <u> </u> | <u>0000000</u> 0                              | <u>, , , , , , , , , , , , , , , , , , , </u> | <u>, , , , , , , , , , , , , , , , , , , </u>     |
|----------|-----------------------------------------------|-----------------------------------------------|---------------------------------------------------|
| <u> </u> | <u>, , , , , , , , , , , , , , , , , , , </u> | <u>, , , , , , , , , , , , , , , , , , , </u> | <u>, , , , , , , , , , , , , , , , , , , </u>     |
| <u> </u> | <u>, , , , , , , , , , , , , , , , , , , </u> | <u>, , , , , , , , , , , , , , , , , , , </u> | <u>, , , , , , , , , , , , , , , , , , , </u>     |
| <u> </u> | <u>, , , , , , , , , , , , , , , , , , , </u> | <u>, , , , , , , , , , , , , , , , , , , </u> | <u>, , , , , , , , , , , , , , , , , , , </u>     |
| <u> </u> | <u>, , , , , , , , , , , , , , , , , , , </u> | <u>, , , , , , , , , , , , , , , , , , , </u> | <u>, , , , , , , , , , , , , , , , , , , </u>     |
| <u> </u> | <u>00000000</u>                               | <u>, , , , , , , , , , , , , , , , , , , </u> | <u>, , , , , , , , , , , , , , , , , , , </u>     |
| <u> </u> | <u>00000000</u>                               | <u>, , , , , , , , , , , , , , , , , , , </u> | <u>, , , , , , , , , , , , , , , , , , , </u>     |
| <u> </u> | <u>00000000</u>                               | <u>, , , , , , , , , , , , , , , , , , , </u> | , <u>, , , , , , , , , , , , , , , , , , </u>     |
| <u> </u> | <u>0 0 0 0 0 0 0 0 0</u>                      | <u>, , , , , , , , , , , , , , , , , , , </u> | <u>, , , , , , , , , , , , , , , , , , , </u>     |
| <u> </u> | <u>0 0 0 0 0 0 0 0 0</u>                      | <u>, , , , , , , , , , , , , , , , , , , </u> | <u>, , , , , , , , , , , , , , , , , , , </u>     |
| <u> </u> | <u>,,,,,,,,,,,,,,,,,,,,,,,,,,,,,,,,,,,,,</u>  | <u>, , , , , , , , , , , , , , , , , , , </u> | , <u>, , , , , , , , , , , , , , , , , , </u>     |
| <u> </u> | <u>, , , , , , , , , , , , , , , , , , , </u> | <u>, , , , , , , , , , , , , , , , , , , </u> | , <del>, , , , , , , , , , , , , , , , , , </del> |
| <u> </u> | <u> </u>                                      | <u>,,,,,,,,,,,,,,,,,,,,,,,,,,,,,,,,,,,,,</u>  | , <del>, , , , , , , , , , , , , , , , , , </del> |
| <u> </u> | <u>,,,,,,,,,,,,,,,,,,,,,,,,,,,,,,,,,,,,,</u>  | <u>, , , , , , , , , , , , , , , , , , , </u> | , <del>, , , , , , , , , , , , , , , , , , </del> |

# STOLL

## 16.2 Generar Color Arrangements

I: Generar el Color Arrangement para el sector en el tisaje con inserción en cuello sin menguado:

1. Seleccionar dos pasadas de muestra a partir del inicio del escote.

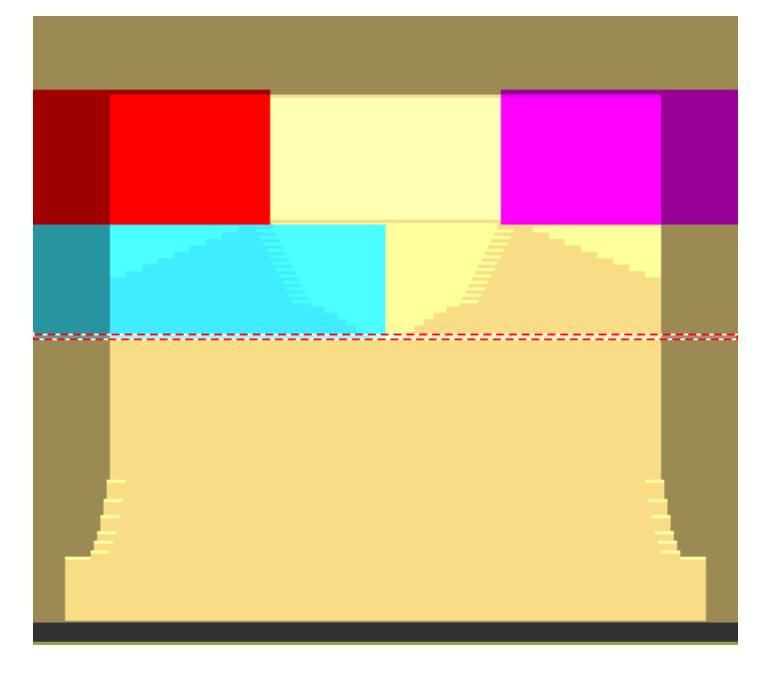

- 2. Hacer clic en "Generar Color Arrangement a partir de selección" 🔁.
- 3. Editar la secuencia de tisaje en el CA:
- Con la acción de la aguja "Malla cargada delante" dibujar el ligamento para el tisaje con inserción en cuello.
- 2 3 5 6 8 ĝ 10 11 4 7 ■  $\diamond$ Ω 1 R <u>5</u> 5 >> <u>4</u> » <u>4</u> << <u>3</u> + ┿ \* 2 1
- En el sector de búsqueda entrar el símbolo + para ancho excesivo.

Muestra Fully Fashion: Escote redondo con cuello tejido

II. Generar el Color Arrangement para el sector en el tisaje con inserción

- en cuello con menguado y tisaje con inserción en hombro:
- 1. Seleccionar dos pasadas de muestra a partir del inicio de los menguados.

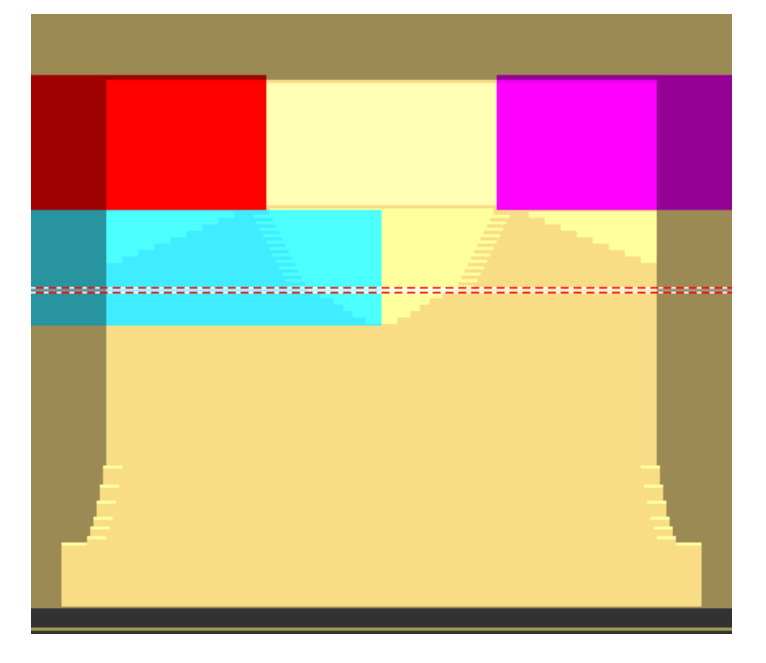

- 2. Hacer clic en "Generar Color Arrangement a partir de selección" 🔁 .
- 3. Dibujar las secuencias de tisaje en el CA.

i

- Acción de la aguja "Malla delante" para el ligamento del tisaje con inserción en cuello
- Acción de la aguja "Malla cargada delante" para el tisaje con inserción en hombro
- Entrar el número de pasadas de referencia también en las pasadas sin indicaciones de tisaje.

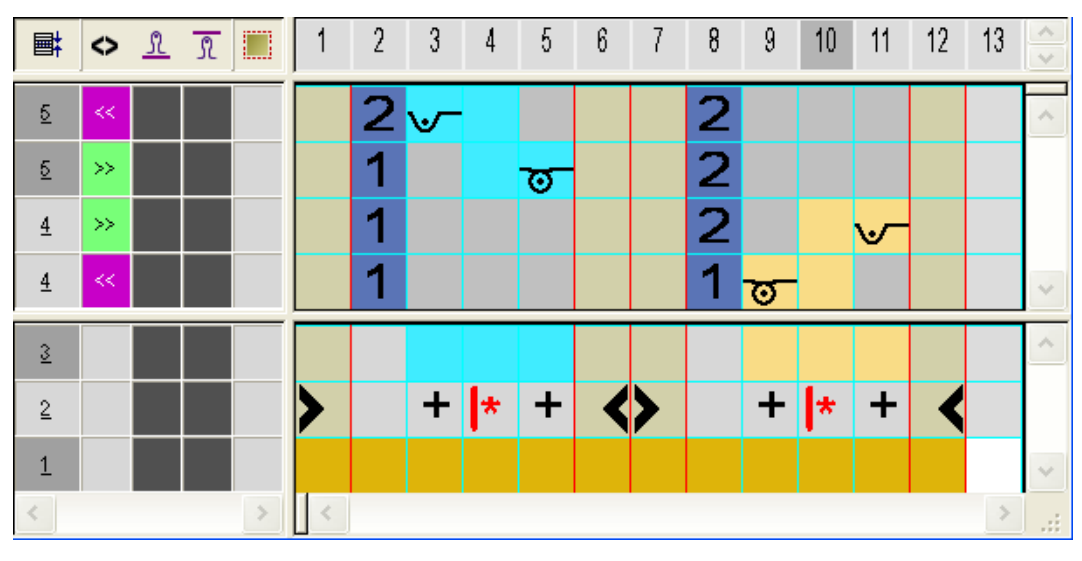

Dado que el número de pasadas de referencia es entrado en pasadas sin indicaciones de tisaje los cantos de forma con los respectivos datos de la forma (= color de canto) son entrados en estas pasadas.

# STOLL

## III. Insertar Color Arrangements:

- 1. Dibujar Color Arrangements en la columna de control en el sector del escote:
- CA1: para escote sin menguado
- CA2: para escote con menguado y tisaje con inserción en cuello

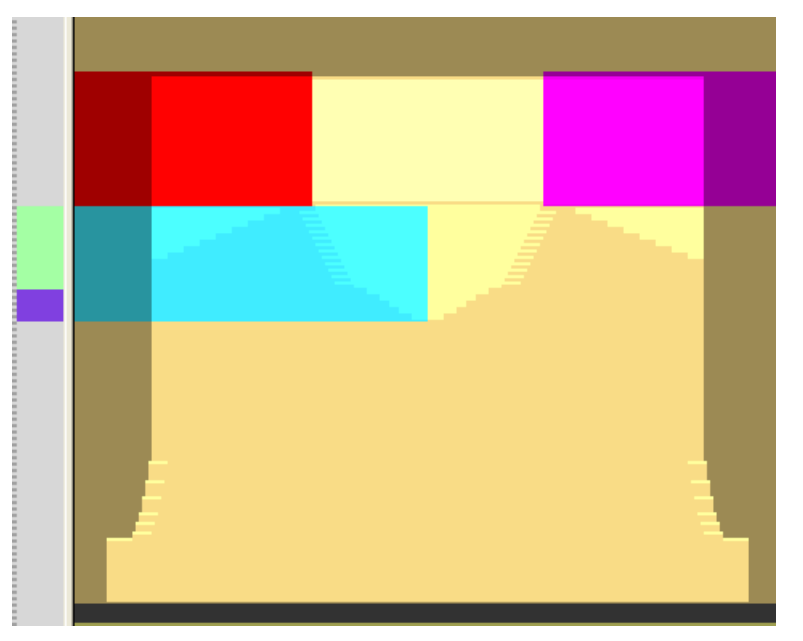

Muestra Fully Fashion: Escote redondo con cuello tejido

## 16.3 Procesar la muestra manualmente

Si corrige muestras con forma recortada o muestras expandidas y después vuelve a la muestra básica entonces las modificaciones no están disponibles en el estado de la muestra **Muestra básica**. Recortando nuevamente la forma o expandiendo nuevamente se sobrescriben las modificaciones.

## 16.3.1 Corregir muestra con forma recortada

1. Recortar la forma con 🛄 en la barra de herramientas "Pasos de procesamiento".

STOLL

2. Corregir las pasadas de protección a la izquierda y a la derecha del cuello y sobrescribir con "Malla delante con transferencia".

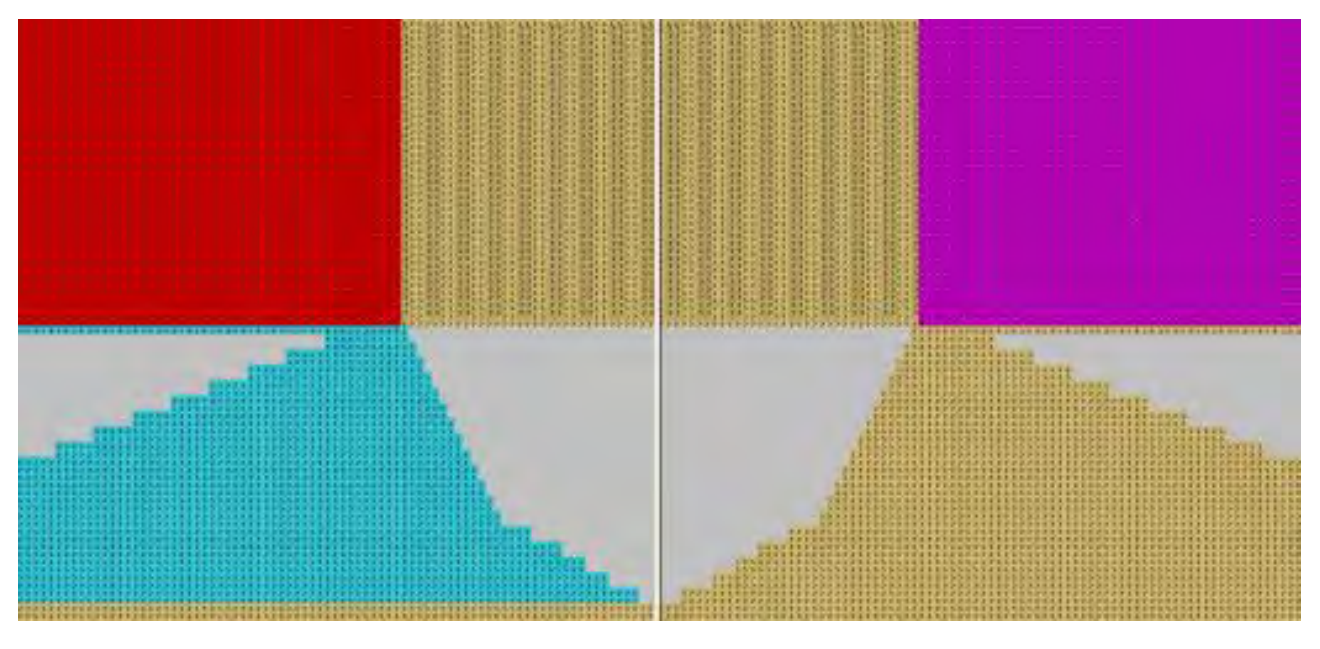

- 3. A continuación insertar varias pasadas dentro de la forma en el final del cuello.
- 4. Dibujar manualmente secuencias de tisaje en las pasadas insertadas.

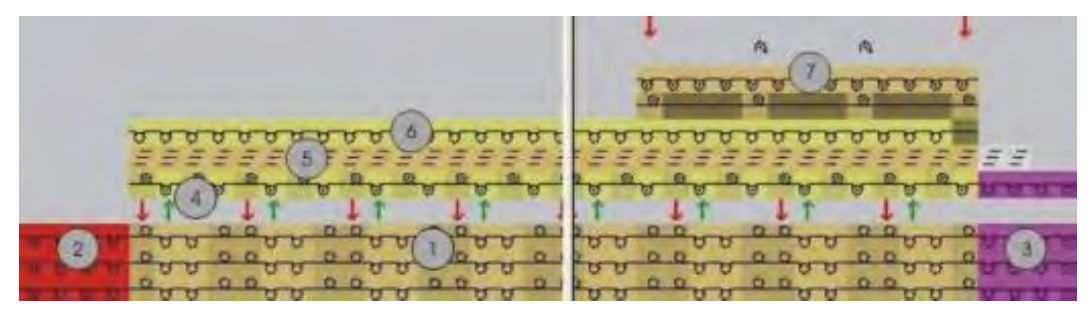

| No. | Secuencia | de | tisaj | е |
|-----|-----------|----|-------|---|
|-----|-----------|----|-------|---|

| 1 | Cuello |
|---|--------|
|---|--------|

- 2 Pasadas de protección izquierda
- 3 Pasadas de protección derecha
- 4 Entrar tejiendo el hilo de separación
- 5 Remallar
- 6 Tisaje de salida del hilo de separación
- 7 Fijación del hilo al final del cuello
- 5. Borrar la última pasada de las pasadas de protección (2) del lado izquierdo.

Muestra Fully Fashion: Escote redondo con cuello tejido

- Dibujar la pasada de entrada del hilo de separación (4) con "Malla delante" / "Malla atrás" y color de hilo # 207 en la última pasada del cuello.
   Nota:Insertar el hilo de separación en agujas vacías.
- Dibujar remallado (5) para el cuello.
   Utilizar módulo "Stoll" / "Remallar" / "sin hilo de separación" / "1x1" / "Rem-1X1-01>" del "Explorador de módulos de base de datos".
- 8. Dibujar pasada de salida del hilo de separación (6) con "Malla delante con transferencia".
- 9. Dibujar fijación del hilo al final del cuello (7).

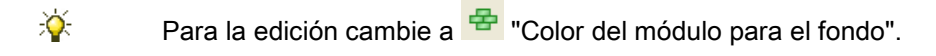

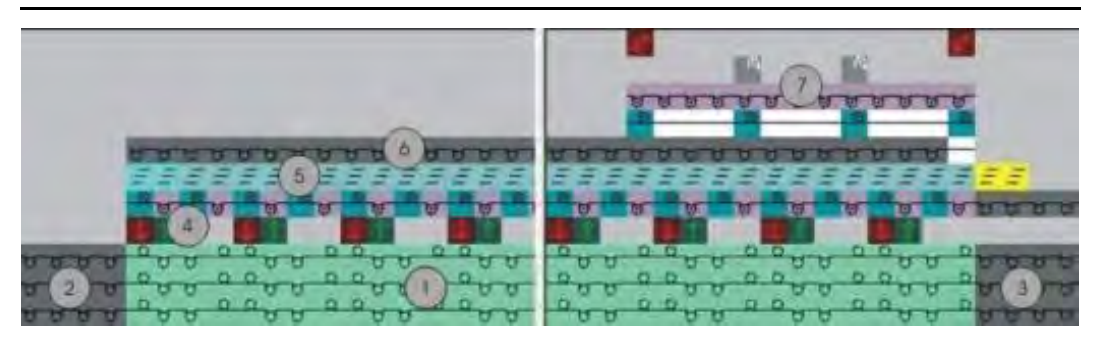

## 16.3.2 Corregir la muestra expandida

1. Expandir la muestra con 길 de la barra de herramientas "Pasos de procesamiento".

STOLL

2. Corregir la muestra expandida.

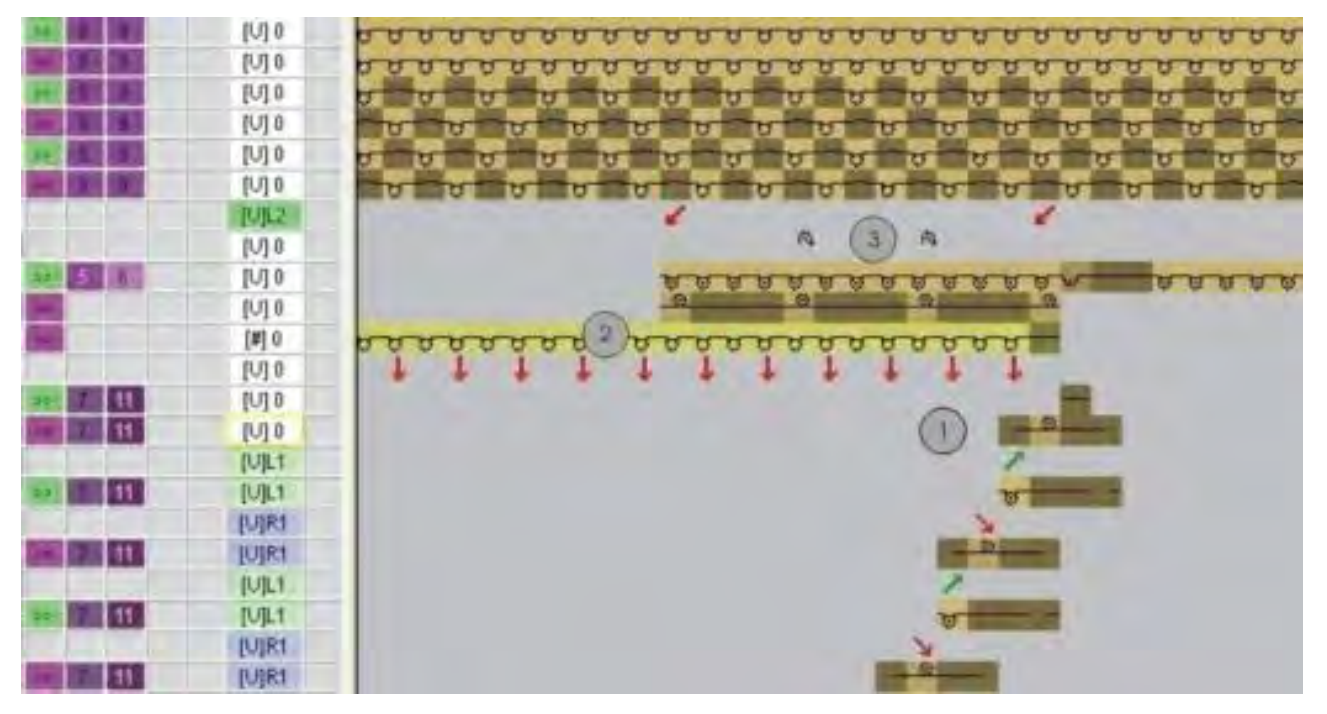

| No. | Secuencia de tisaje                     |
|-----|-----------------------------------------|
| 1   | Remallar el final del cuello            |
| 2   | Tisaje de salida del hilo de separación |
| 3   | Fijar el hilo al final del cuello       |

- 3. Adaptar el remallado (1) al final del cuello.
- 4. Corregir la fijación del hilo (3) al final del cuello.
- ⇒ Muestra corregida en la vista técnica.

# STOLL -

Muestra Fully Fashion: Escote redondo con cuello tejido

|    | [1][2 |  |   |   |          |   |   | ÷        | 1        | ÷          | Ĵ        | Ĵ        | Ċ        |               |   | ÷ |   |               |        | ÷  | 1        | ÷          | Ĵ | Ĵ   | Ĵ   | ÷  | Ċ |
|----|-------|--|---|---|----------|---|---|----------|----------|------------|----------|----------|----------|---------------|---|---|---|---------------|--------|----|----------|------------|---|-----|-----|----|---|
|    | [V] 0 |  |   | Ċ |          |   | Ċ | Ċ        | Ċ        | Ĵ          | Ĵ        | Ĵ        | Ċ        | Û             |   | Ċ | Ċ | 0             |        | Ċ  | Ĵ        | Ĵ          | Ĵ | Ĵ   | Ĵ   | Ċ  | Ċ |
| >> | [V] 0 |  |   | Ċ |          |   | Ċ | Ċ        | Ċ        | ु          | <u>,</u> | ठ        | <u>े</u> | ठ             | ठ | ु | ु | ठ             | ठ      | ठ  | ठ        | 8          | j | - 1 | - 1 | रु | ठ |
| << | [U] 0 |  | · | Ċ | Ċ        | Ċ | Ċ | Ċ        | Ċ        | <u>_</u> Q |          | -        | -        | <u>.</u><br>? | - | - | - | <u>,</u><br>, | -      | -  | -        | 2          |   | Ċ   | Ċ   | Ċ  |   |
| << | [#] 0 |  | : | 8 | <u>ं</u> | ठ | ठ | <u>ं</u> | <u>ं</u> | <u>ं</u>   | <u>ं</u> | <u>ं</u> | <u>ं</u> | ·<br>8        | ठ | ठ | ठ | ठ             | ·<br>8 | ठ  | 8        | -          | : | :   | :   | :  | : |
|    | [U] 0 |  | ŧ |   | ţ        |   | ŧ |          | ţ        |            | ţ        |          | ţ        |               | ŧ |   | ŧ | ļ             | ŧ      |    | ŧ        | Ċ          | Ċ | Ċ   | Ċ   |    | ÷ |
| >> | [U] 0 |  | · | Ċ | Ċ        | Ċ | Ċ | Ċ        | Ċ        | Ċ          | Ċ        | Ċ        | Ċ        | Ċ             | Ċ | Ċ | Ċ | ļ             | Ċ      | Ċ  | Ċ        | Ċ          |   | Ċ   | Ċ   | Ċ  |   |
| << | [V] 0 |  | · | Ċ | Ċ        | Ċ | Ċ | Ċ        | Ċ        | Ċ          | Ċ        | Ċ        | Ċ        | Ċ             | Ċ | Ċ | Ċ | ļ             | Ċ      | Ċ  | ÷        | <u>_</u> ? | - | ÷   | Ċ   | Ċ  | ļ |
|    | [V]L1 |  | · |   |          |   | Ċ |          | Ċ        | Ċ          | Ċ        | Ċ        | .'       |               | Ċ | Ċ | Ċ | ļ             |        | Ċ  | ÷        | <u>_</u> † | Ċ | Ċ   | Ċ   |    | ļ |
| >> | [V]L1 |  | ŀ |   |          |   | Ċ |          | Ċ        | ÷          | ÷        | ÷        |          |               |   | Ċ | Ċ | ļ             |        |    | रु       | - 1        |   | Ċ   |     |    |   |
|    | [U]R1 |  |   | Ċ | Ċ        | Ċ | Ċ | Ċ        | Ċ        | Ċ          | Ċ        | Ċ        | Ċ        | Ċ             | Ċ | Ċ | ÷ | ļ             | Ċ      | į. | Ŧ        | Ċ          | Ċ | Ċ   | Ċ   | Ċ  | ÷ |
| << | IUIR1 |  | · | • | •        | • | · | •        | •        | •          | •        | •        | •        | •             | • | • | • | •             | ·      | _  | <u> </u> | •          | • | •   | •   | •  | • |

5. De ser preciso insertar un ciclo de prolongación en el cuello.

# STOLL

## 16.4 Completar muestra

## Completar muestra:

- 1. Iniciar el procesamiento técnico con la tecla
- ⇒ Aparece la consulta "Generar programa MC".
- 2. Confirmar la consulta con "OK".
- Llamar "Control Sintral" a través del menú "Programa MC / Realizar Control Sintral...".

# STOLL

## 17 Muestra Fully Fashion: Tejer en el variador

| Nombre de la muestra      | SIV-FF          |                                            |  |  |  |  |  |
|---------------------------|-----------------|--------------------------------------------|--|--|--|--|--|
| Tamaño de la muestra      | Anchura:        | 200                                        |  |  |  |  |  |
|                           | Altura:         | 250                                        |  |  |  |  |  |
| Tipo de máquina           | CMS 530         |                                            |  |  |  |  |  |
| Tipo de Setup             | Setup2          |                                            |  |  |  |  |  |
| Galga                     | E 8             |                                            |  |  |  |  |  |
| Comienzo                  | 1X1             |                                            |  |  |  |  |  |
| Diseño básico             | Malla dela      | ntera con transferencia                    |  |  |  |  |  |
| Técnica de tisaje         | Técnica Petinet |                                            |  |  |  |  |  |
| Descripción de la muestra | Fully fashi     | on con <b>Petinet sin pasadas en vacío</b> |  |  |  |  |  |

## 17.1 Comportamiento de la selección de Jacquard en la fontura posterior

La selección de Jacquard en la fontura posterior es influenciada por los comandos VJA^1 y VJA^0.

| Representación | Comando             | Función                                                                                                    |
|----------------|---------------------|----------------------------------------------------------------------------------------------------|
|                | VJA^1<br>(Estándar) | La selección de Jacquard atrás se<br>desplaza de acuerdo con el<br>variador con respecto a la fontura<br>anterior<br>es decir si la fontura varía<br>entonces también se desplaza la<br>selección. |
|                | VJA^0               | La selección de Jacquard atrás<br>aún con variador permanece<br>incambiada con respecto a la<br>fontura anterior.<br>es decir si la fontura varía, la<br>selección permanece en frente.            |

# STOLL

## 17.2 Crear y dibujar muestra

#### Crear muestra Petinet y dibujar:

- 1. Crear nueva muestra.
- En la columna de control Variador atrás = entrar la secuencia de variador, p. ej.
   V0 VR1 V0 VR1 alternando abarcando la altura del motivo.
  - en las pasadas de tisaje impares se encuentra la posición de variador V0
  - en las pasadas de tisaje pares se encuentra la posición de variador VR1
- 3. En la "Vista de símbolos [Base]" activar la columna de control <sup>VIA</sup> y entrar el comando VJA^0 abarcando la altura del motivo.

| ■‡ | ■‡       | <> | VJA | ŧ     |
|----|----------|----|-----|-------|
| 9  | 2        |    | ^0  | [U] 0 |
| 8  | <u> </u> |    | ^0  | [U]R1 |
| 7  | 7        |    | ^0  | [U] 0 |
| 6  | <u>6</u> |    | ^0  | [U]R1 |
| 5  | 5        |    | ~0  | [U] 0 |
| 4  | 4        |    | ^0  | [U]R1 |
| 3  | 3        |    | ^0  | [U] 0 |
| 2  | 2        |    | ^0  | [U]R1 |
| 1  | 1        |    | ^0  | [U] 0 |

- Seleccionar módulos de Petinet en el "Explorador de módulos de base de datos" bajo "Módulos" / "Stoll" / "Estándar" / "Petinet".
- Dibujar el motivo con los módulos "Malla Petinet\_v\_Repetición<=" y "Malla Petinet\_v\_Repetición=>".

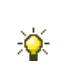

Para dibujar los módulos en el menú "Módulo" / "Insertar módulos (Ajustes)" conmutar de "Introducir variador del módulo" a "Mantener el variador de la muestra".

- Dibujar Petinet hacia la derecha en pasadas impares (1, 3, 5) con variador V0.
- Dibujar Petinet hacia la izquierda en pasadas pares (2, 4, 6) con variador V1.

# STOLL

| <u>, , , , , , , , , , , , , , , , , , , </u>                                                 |
|-----------------------------------------------------------------------------------------------|
| <u>, , , , , , , , , , , , , , , , , , , </u>                                                 |
| <u> </u>                                                                                      |
| <u> </u>                                                                                      |
| <u> </u>                                                                                      |
| <u> </u>                                                                                      |
| <u> </u>                                                                                      |
| <u> </u>                                                                                      |
| <u>, , , , , , , , , , , , , , , , , , , </u>                                                 |
| <u> </u>                                                                                      |
| <u>, , , , , , , , , , , , , , , , , , , </u>                                                 |
| <u> </u>                                                                                      |
| <del>៰៰<mark></mark> <sup>2</sup>៰៰ <sup>2</sup> 0 ο ο ο ο ο ο ο ο ο ο ο ο ο ο ο ο ο ο </del> |
| <u></u>                                                                                       |
| <del>~~~~~~~~~~~~~~~~~~~~~~~~~~~~~~~~~~~~~</del>                                              |
| ~ ~ <mark>^ ^ ~ ~ ~ ~ ~ ~ ~ ~ ~ ~ ~ ~ ~ ~ ~ ~</mark>                                          |
| <u>, , , , , , , , , , , , , , , , , , , </u>                                                 |
| <u></u>                                                                                       |
| <u>, , , , , , , , , , , , , , , , , , , </u>                                                 |
| oo <sup>qa</sup> aa <mark>qa</mark> aaa NNNNNNNaaaaaaaaaaaaaaaaaaaaaaaaaa                     |
| <u>, , , , , , , , , , , , , , , , , , , </u>                                                 |
| o o <mark>22</mark> o o <mark>22</mark> o o <mark>NNNNNNNNN o o o o o o o o o o o o o</mark>  |
| <u></u>                                                                                       |
| <del> <sup>9 9</sup> <sup>9 9</sup></del>                                                     |
| <u>, , , , , , , , , , , , , , , , , , , </u>                                                 |
| o o <mark>99</mark> o o <mark>99</mark> o o o o o o o o o o o o o o o o o o o                 |
| <u></u>                                                                                       |
| a a a a a a a a a a a a a a a a a a a                                                         |
| <u> </u>                                                                                      |
| 00 9900 990000000000000000000000000000                                                        |
| <u> </u>                                                                                      |
| 00 9900 990000000000000000000000000000                                                        |
| <u> </u>                                                                                      |
|                                                                                               |
| <u> </u>                                                                                      |
|                                                                                               |
|                                                                                               |
|                                                                                               |
|                                                                                               |
|                                                                                               |
|                                                                                               |
| 0 0 0 0 0 0 0 0 0 0 0 0 0 0 0 0 0 0 0                                                         |

6. Dibujar otra estructura y acanalados en la diseño básico.

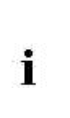

En el borde izquierdo y derecho de una muestra, las mallas para la anchura del variador ejecutado deben estar en la fontura anterior. Ya que debido al movimiento de variador y JA^0 las mallas del borde se encuentran fuera del sector de tisaje y por consiguiente no serán tejidas o transferidas.

# STOLL

# 17.3 Crear forma en el Editor de cortes M1plus y colocar

#### I. Generar una forma propia para pieza delantera con escote en V:

1. A través de menú "Forma" / "Editor de corte (crear/editar cortes)..." abrir el "Editor de corte".

#### En la creación de forma tener en cuenta:

- Paso de menguado en solo una aguja ya que esto equivale al variador con Petinet.
   Resultado:Puede agrupar menguados con Petinet.
- Los menguados izquierdo y derecho deben estar escalonados en altura en todos los elementos.
- 2. Crear elemento de la forma para Pieza delantera izquierda

#### Elemento pieza delantera izquierda:

| No. | Lines<br>Editor | Height<br>mm | Width<br>mm | Height<br>Stitches | Width<br>Stitches | Height<br>Steps | Width<br>Steps | Factor | Height<br>Remainder | Width<br>Remainder | Width<br> | Width<br>xxx | Function  |
|-----|-----------------|--------------|-------------|--------------------|-------------------|-----------------|----------------|--------|---------------------|--------------------|-----------|--------------|-----------|
| 1   |                 | 0            | -316        | 0                  | -95               | 0               | -95            | 1      | 0                   | 0                  |           |              | Basis     |
| 2   |                 | 376          | 0           | 113                | 0                 | 113             | 0              | 1      | 0                   | 0                  |           | 8            |           |
| 3   |                 | 133          | 66          | 40                 | 20                | 2               | 1              | 20     | 0                   | 0                  | 6         | 8            | Narrowing |
| 4   |                 | 296          | 0           | 89                 | 0                 | 89              | 0              | 1      | 0                   | 0                  |           | 8            |           |
| 5   |                 | 0            | 250         | 0                  | 75                | 0               | 75             | 1      | 0                   | 0                  |           |              |           |

Colocar el menguado izquierda sobre un número de pasada impar dado que el menguado debe ser procesado junto con el "Petinet =>".

3. Crear elemento de la forma para Pieza delantera derecha.

#### Elemento pieza delantera derecha:

| No. | Lines<br>Editor | Height<br>mm | Width<br>mm | Height<br>Stitches | Width<br>Stitches | Height<br>Steps | Width<br>Steps | Factor | Height<br>Remainder | Width<br>Remainder | Width<br> | Width<br>xxx | Function  |
|-----|-----------------|--------------|-------------|--------------------|-------------------|-----------------|----------------|--------|---------------------|--------------------|-----------|--------------|-----------|
| 1   |                 | 0            | 316         | 0                  | 95                | 0               | 95             | 1      | 0                   | 0                  |           |              | Basis     |
| 2   |                 | 373          | 0           | 112                | 0                 | 112             | 0              | 1      | 0                   | 0                  |           | 8            |           |
| 3   |                 | 133          | -66         | 40                 | -20               | 2               | -1             | 20     | 0                   | 0                  | 6         | 8            | Narrowing |
| 4   |                 | 300          | 0           | 90                 | 0                 | 90              | 0              | 1      | 0                   | 0                  |           | 8            |           |
| 5   |                 | 0            | -250        | 0                  | -75               | 0               | -75            | 1      | 0                   | 0                  |           |              |           |

Colocar el menguado derecha sobre un número de pasada par dado que el menguado debe ser procesado junto con el "Petinet <=".

4. Crear elemento de la forma para escote izquierdo.

#### Elemento escote izquierda:

| No. | Lines<br>Editor | Height<br>mm | Width<br>mm | Height<br>Stitches | Width<br>Stitches | Height<br>Steps | Width<br>Steps | Factor | Height<br>Remainder | Width<br>Remainder | Width<br> | Width<br>xxx | Function  |
|-----|-----------------|--------------|-------------|--------------------|-------------------|-----------------|----------------|--------|---------------------|--------------------|-----------|--------------|-----------|
| 1   |                 | 0            | -33         | 0                  | -10               | 0               | -10            | 1      | 0                   | 0                  |           | 0            | Bind-off  |
| 2   |                 | 6            | 0           | 2                  | 0                 | 2               | 0              | 1      | 0                   | 0                  |           | 8            |           |
| 3   |                 | 160          | -20         | 48                 | -6                | 8               | -1             | 6      | 0                   | 0                  | 6         | 8            | Narrowing |
| 4   |                 | 33           | 0           | 10                 | 0                 | 10              | 0              | 1      | 0                   | 0                  |           | 8            |           |
| 5   |                 | 0            | 53          | 0                  | 16                | 0               | 16             | 1      | 0                   | 0                  |           |              |           |

#### Muestra Fully Fashion: Tejer en el variador

Colocar el menguado izquierda sobre un número de pasada par dado que el menguado debe ser procesado junto con el "Petinet <=".

5. Crear elemento de la forma para escote derecho.

#### Elemento escote derecha:

| No. | Lines<br>Editor | Height<br>mm | Width<br>mm | Height<br>Stitches | Width<br>Stitches | Height<br>Steps | Width<br>Steps | Factor | Height<br>Remainder | Width<br>Remainder | Width<br> | Width<br>xxx | Function  |
|-----|-----------------|--------------|-------------|--------------------|-------------------|-----------------|----------------|--------|---------------------|--------------------|-----------|--------------|-----------|
| 1   |                 | 0            | 33          | 0                  | 10                | 0               | 10             | 1      | 0                   | 0                  |           | 0            | Bind-off  |
| 2   |                 | 3            | 0           | 1                  | 0                 | 1               | 0              | 1      | 0                   | 0                  |           | 8            |           |
| 3   |                 | 160          | 20          | 48                 | 6                 | 8               | 1              | 6      | 0                   | 0                  | 6         | 8            | Narrowing |
| 4   |                 | 36           | 0           | 11                 | 0                 | 11              | 0              | 1      | 0                   | 0                  |           | 8            |           |
| 5   |                 | 0            | -53         | 0                  | -16               | 0               | -16            | 1      | 0                   | 0                  |           |              |           |

• Colocar el menguado derecha sobre un número de pasada impar dado que el menguado debe ser procesado junto con el "Petinet =>".

6. En la pieza delantera y en el escote asignar atributos a los cantos.

| Atributos                                  | Asignación                                                                                                    |
|--------------------------------------------|----------------------------------------------------------------------------------------------------|
| Ocultar                                    | Malla delante                                                                                                    |
| Anchura de ocultación                      | El número de mallas depende del variador en la<br>muestra ya que se tejen pasadas de tisaje con<br>variador (V0 / VR1) |
| Método de menguado                         | <ul> <li>L-R transferencia combinada</li> </ul>                                                                        |
|                                            | <ul> <li>Transferir L-R (izq-der) por separado</li> </ul>                                                              |
| Anchura de menguado                        | Depende de la anchura de ocultación                                                                                    |
| Módulo de arranque al<br>inicio del escote | Estructura de una fontura V 2                                                                                          |

- 7. Guardar corte.
- 8. Finalizar el "Editor de corte".

#### II. Colocar el corte sobre la muestra:

- Colocar el corte sobre la muestra mediante "Forma" / "Abrir y posicionar corte (shv, shp, shr)...".
- 2. Posicionar la forma con el icono 😰 activado y utilizando el botón izquierdo del ratón,

- 0 -

→ posicionar la forma con las teclas de flechas.

# STOLL

## 17.4 Completar muestra

#### Completar muestra:

- 1. Recortar la forma con 🗰 en la barra de herramientas "Pasos de procesamiento".
- 2. Expandir la muestra con 🗳.
- 3. Iniciar el procesamiento técnico con 🧖.
- ⇒ Aparece la consulta "Generar programa MC".
- 4. Confirmar la consulta con "OK".
- 5. Llamar el "Control Sintral" con 🥙.
Color Arrangement: Ligamento de intarsia con hilo flotante

# STOLL

## 18 Color Arrangement: Ligamento de intarsia con hilo flotante

| Nombre de la muestra      | Intarsia-Bindung                   | g mit Flottung.mdv                                     |  |
|---------------------------|------------------------------------|--------------------------------------------------------|--|
| Tamaño de la muestra      | Anchura:                           | 200                                                    |  |
|                           | Altura:                            | 200                                                    |  |
| Tipo de máquina           | CMS 530                            |                                                        |  |
| Tipo de Setup             | Setup2                             |                                                        |  |
| Galga                     | 8                                  |                                                        |  |
| Comienzo                  | 2x1                                |                                                        |  |
| Diseño básico             | Malla delantera con transferencia  |                                                        |  |
| Técnica de tisaje         | Intarsia de una fontura            |                                                        |  |
| Descripción de la muestra | Muestra intarsia<br>borde del camp | a con hilo flotante como ligamento en el<br>o de color |  |

Color Arrangement: Ligamento de intarsia con hilo flotante

## 18.1 Crear muestra de Intarsia

## Crear la muestra:

- 1. Crear nueva muestra.
- 2. Seleccionar Muestra sin forma y "Muestra de diseño".
- 3. Dibujar motivo de Intarsia con colores de hilo o con colores de guiahilos:

Color Arrangement: Ligamento de intarsia con hilo flotante

# STOLL

## 18.2 Generar Color Arrangement para ligamento de Intarsia

### I. Generar Color Arrangement para ligamento de Intarsia con hilo flotante:

- La muestra de Intarsia está dibujada con diferentes colores de hilo o de guiahilos.
- 1. Seleccionar las primeras dos pasadas de motivo a través de la barra de selección de pasadas.
- 2. Hacer clic en el icono 🔁 de la barra de herramientas "Estándar".
- 3. Con la tecla "OK" confirmar y cerrar el diálogo "Propiedades de: CA#1"
- ⇒ La secuencia de colores presente en la selección es representada en el "Editor de Color Arrangements".
- 4. Editar el Color Arrangement:
  - Crear selecciones de columnas.
- Indicar el número de columnas a insertar.
- Tipo de columna: Seleccionar "Columna vacía" o "Selección".
- 5. Dibujar la **acción de la aguja** "Hilo flotante con transferencia hacia atrás" en las columnas insertadas.

i En las columnas de **Símbolo +** siempre se debe entrar **Color y acciones de la aguja** o **sin entrada**.

- Debajo del color de búsqueda en las columnas para ligamento de intarsia insertar el símbolo
- ⇒ Las columnas marcadas con el símbolo \* se insertarán una vez en el borde del campo de color en la anchura definida.

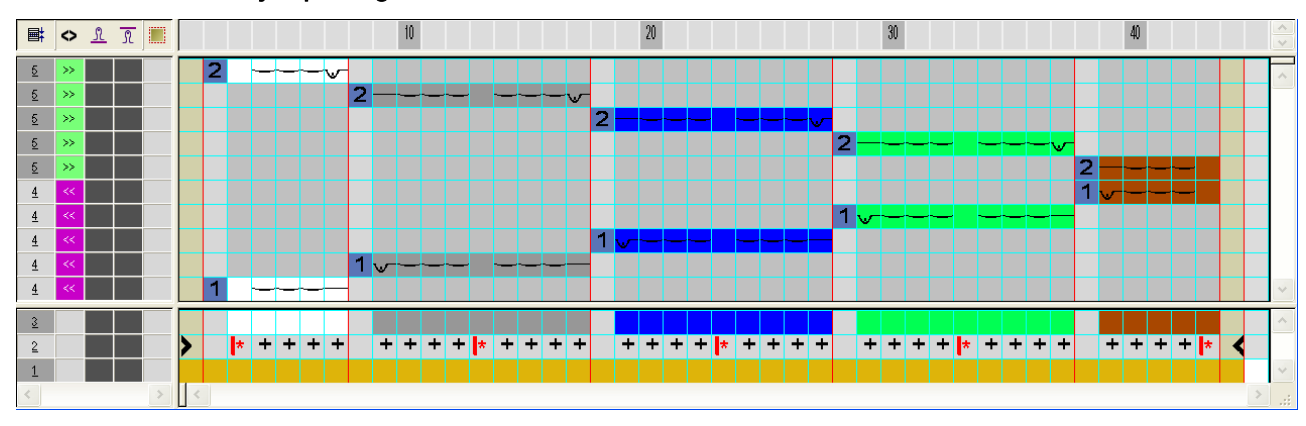

Ejemplo: Ligamento de Intarsia mediante el símbolo +

- 7. Cerrar el "Editor de Color Arrangements" con 🖾
- 8. Expandir las pasadas seleccionadas para la verificación del ligamento.
- $\Rightarrow$  Se abre la ventana de vista preliminar.

Color Arrangement: Ligamento de intarsia con hilo flotante

| Ē  | : = | <> 言 | #     |                                       |
|----|-----|------|-------|---------------------------------------|
| 11 | 2   | >>   | [N] 0 |                                       |
| 17 | 2   |      | [V] 0 |                                       |
| 1  | 2   | 35   | [N] 0 |                                       |
| 15 | 2   |      | [V] 0 |                                       |
| 1  | 2   | >>   | [N] 0 |                                       |
| 1  | 2   |      | [U] 0 |                                       |
| 13 | 2   | 35   | [N] 0 |                                       |
| 1  | 2   |      | [V] 0 |                                       |
| 11 | 2   |      | [N] 0 |                                       |
| 9  | 1   | **   | [N] 0 |                                       |
| 8  | 1   |      | [1] 0 |                                       |
| 7  | 1   | ~    | [N] 0 | · · · · · · · · · · · · · · · · · · · |
| 8  | 1   |      | [1] 0 |                                       |
| 5  | 1   | ~    | [N] 0 | · · · · · · · · · · · · · · · · · · · |
| 4  | 1   | _    | [1] 0 |                                       |
| 3  | 1   | <<   | [N] 0 |                                       |
| 2  | 1   |      | [1] 0 |                                       |
| 1  | 1   |      | [N] 0 |                                       |

\_\_\_\_

9. Cerrar la vista preliminar con 🔀.

10. Dibujar CA en la columna de control 📃 abarcando la altura total de la muestra.

Color Arrangement: Ligamento de intarsia con hilo flotante

## 18.3 Completar muestra

## Completar muestra:

1. Expandir la muestra con la tecla en la barra de herramientas "Pasos de procesamiento".

STOLL

- ⇒ Muestra en "Vista de símbolos y técnica" expandida.
- 2. Iniciar el procesamiento técnico con la tecla
- ⇒ Aparece la consulta "Generar programa MC".
- 3. Confirmar la consulta con "OK".
- 4. Hacer clic en la barra de herramientas Pasos de procesamiento 🥙:

# STOLL

## Nombre de la muestra 23\_Color Arrangement: Garnbrücken.mdv Tamaño de la muestra Anchura: 100 Altura: 50 CMS 822 Tipo de máquina Tipo de Setup Setup2 Galga 6.2 Comienzo 1x1 Diseño básico Malla delantera con transferencia Técnica de tisaje Intarsia con puentes del hilo y guiahilos comunes Descripción de la muestra Color Arrangement para • Puentes del hilo Desplazar guiahilos (movimiento corto)

## 19 Color Arrangement: Puentes del hilo

# 19.1 Generar Color Arrangement para la muestra de Intarsia

Los siguientes "Color Arrangements" contienen diferentes funciones y particularidades.

- Varios colores se procesarán en un sistema de tisaje. (Agrupamiento de los guiahilos).
- Secuencia de tisaje sin pasadas en vacío.
- Puentes del hilo detrás de las diagonales.

### I. Crear y dibujar nueva muestra:

- 1. Crear nueva muestra con ajuste "Muestra de diseño".
- 2. Dibujar con colores de hilo el motivo de Intarsia Rombo y las diagonales.

## II. Generar Color Arrangements:

Genere el Color Arrangement de tal forma que dentro de una pasada de muestra primero se tejan todos los colores de la diagonal y a continuación los colores de fondo.

Para obtener una producción óptima, puede agrupar varios colores en un sistema.

Sin embargo, tenga en cuenta las distancias mínimas del tipo de guiahilos (1 o 2) utilizado. En el ejemplo se utilizó el tipo 2.

 Seleccionar las primeras pasadas de muestra a través de la barra de selección de pasadas.

- 2. Hacer clic en el icono 🔁 de la barra de herramientas "Estándar".
- $\,\Rightarrow\,$  La selección es representada en el "Editor de Color Arrangements".
- 3. Realizar modificaciones.
- 4. Cerrar el "Editor de Color Arrangements" con 🔀.
- 5. Confirmar la consulta "¿Desea guardar el módulo modificado?" con "Sí".
- ⇒ El Color Arrangement será entrado automáticamente en la columna de control del sector de muestra seleccionado.
- 6. Seleccionar los otros sectores en la muestra y crear Color Arrangements.
- 7. Elaborar los Color Arrangements de acuerdo con las imágenes en el siguiente capítulo **Color Arrangement 1-8**.

Color Arrangement: Puentes del hilo

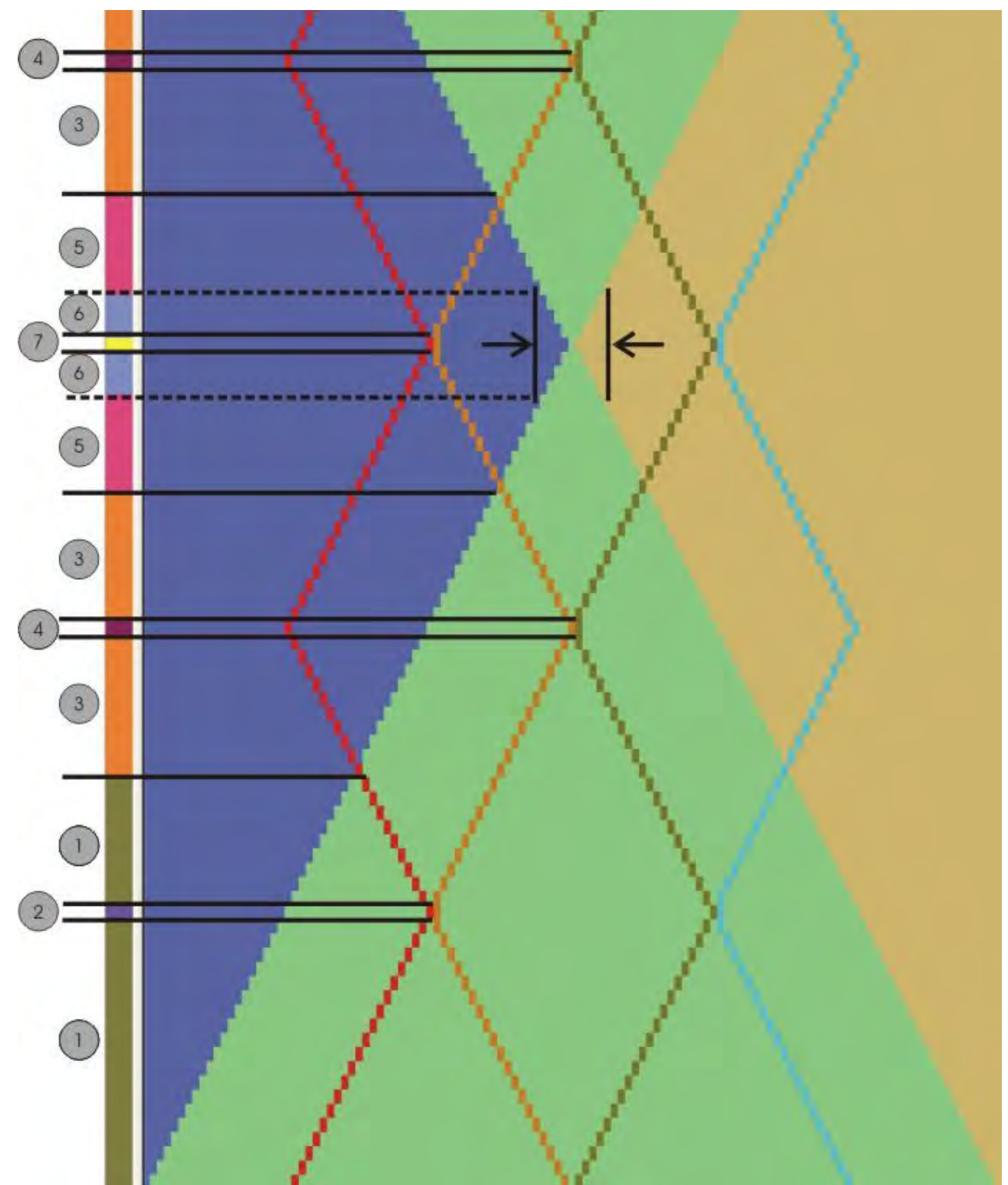

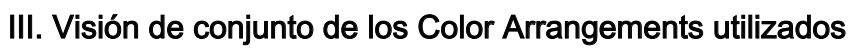

# STOLL

| Sector | CA   | Función de los Color Arrangements                                                                                                    |
|--------|------|----------------------------------------------------------------------------------------------------|
| 1      | CA 1 | CA con puentes del hilo detrás de las diagonales para sector 1                                                                                     |
| 2      | CA 2 | CA con puentes del hilo detrás de las diagonales, desplazar<br>guiahilos y tejer malla en el punto de contacto de las diago-<br>nales              |
| 3      | CA 3 | CA con puentes del hilo para sector 3                                                                                                    |
| 4      | CA 4 | Desplazar CA con guiahilos, tejer puentes del hilo y malla.                                                                                        |
| 5      | CA 5 | CA con puentes del hilo para sector 5                                                                                                    |
| 6      | CA 6 | Desplazar CA con guiahilos, tejer puentes del hilo y malla<br>prestando atención a la distancia mínima y al tipo de<br>guiahilos para el sector 6. |
| 7      | CA 7 | CA con puentes del hilo para sector 7                                                                                                    |
|        | CA 8 | (No figura)<br>CA con puentes del hilo para sector 8<br>(misma situación que en sector 4)                                                          |

## IV. Expandir muestra para verificación.

- Los Color Arrangements están generados y entrados en la correspondiente posición en la barra de columnas del CA
- 1. Expandir las pasadas seleccionadas para verificar el funcionamiento.
- $\Rightarrow$  Se abre la ventana de vista preliminar.
- 2. Cerrar la ventana de vista preliminar con 🔀.
- 3. Borrar selección.
- 4. Seguir editando la muestra.

### Para ello, véase también...

- Color Arrangement #1 [> 155]
- Color Arrangement #2 [> 156]
- Color Arrangement #3 [▶ 157]
- Color Arrangement #4 [▶ 158]
- Color Arrangement #5 [▶ 159]
- Color Arrangement #6 [▶ 160]
- Color Arrangement #7 [▶ 161]
- B Color Arrangement #8 [▶ 162]

# STOLL

## 19.2 Color Arrangement #1

### Generar Color Arrangement para el sector 1.

- 1. Seleccionar dos pasadas de muestra en el sector 1.
- 2. Hacer clic en el icono 🔁 de la barra de herramientas "Estándar".
  - ⇒ La selección es representada en el "Editor de Color Arrangements".
- 3. Editar el Color Arrangement.

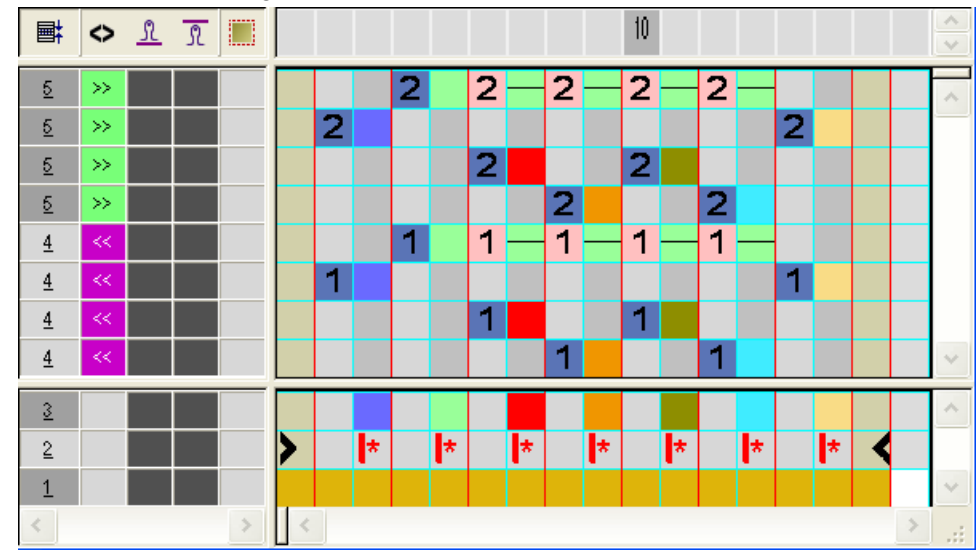

4. Cerrar el "Editor de Color Arrangements" con 🖾.

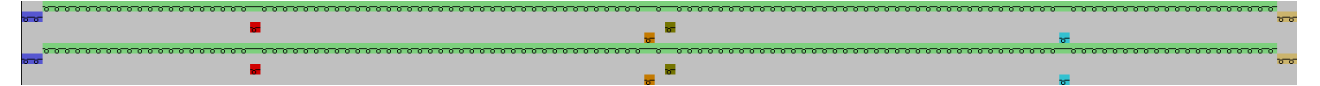

# STOLL

## 19.3 Color Arrangement #2

## Generar Color Arrangement para el sector 2.

- 1. Seleccionar dos pasadas de muestra en el sector 2
- 2. Hacer clic en el icono 🔁 de la barra de herramientas "Estándar".
- ⇒ La selección es representada en el "Editor de Color Arrangements".
- 3. Editar el Color Arrangement.

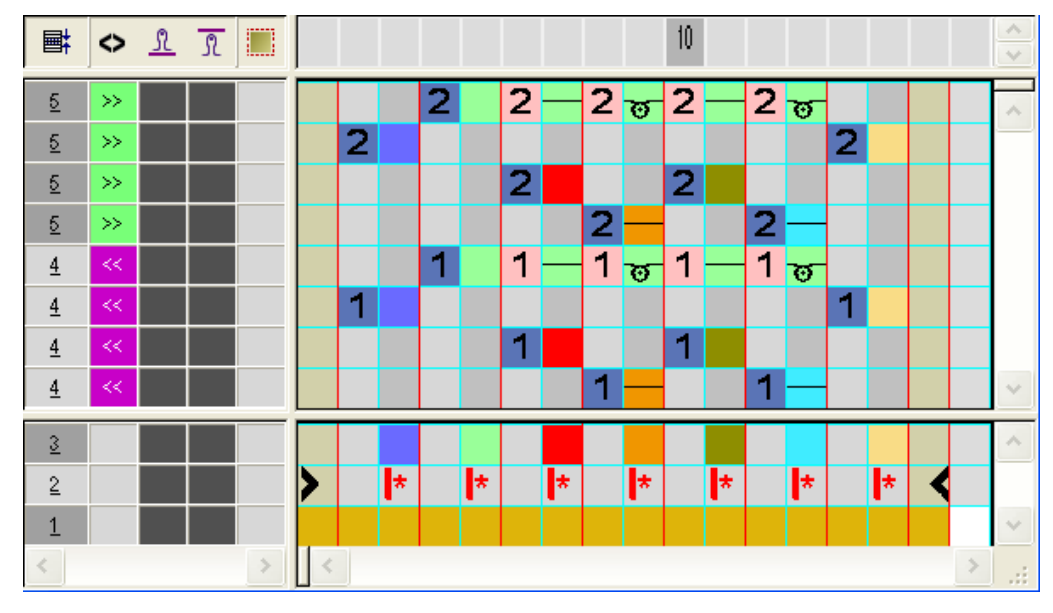

4. Cerrar el "Editor de Color Arrangements" con 🖾

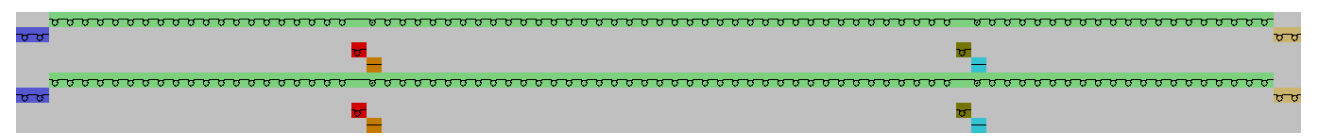

## 19.4 Color Arrangement #3

### Generar Color Arrangement para el sector 3.

1. Seleccionar dos pasadas de muestra en el sector 3.

- 2. Hacer clic en el icono 🔁 de la barra de herramientas "Estándar".
- ⇒ La selección es representada en el "Editor de Color Arrangements".
  - 10 **■**‡ 🗘 🚉 🤉 👔 <u>5</u> 2 2 >> 2 <u>5</u> >> 2 2 2 2 5 >>2 5 >> 2 2 1 1 <u>4</u> 1 1 <u>4</u> 1 1 1 1 <u>4</u> 1 <u>4</u> <u>3</u> \* \* \* \* 2 1
- 3. Editar el Color Arrangement.

4. Cerrar el "Editor de Color Arrangements" con 🔀

|          | <u> </u>  |          |
|----------|-----------|----------|
| 00       |           | 88       |
| <b>.</b> |           |          |
|          | <b>_U</b> | 4        |
|          | <u></u>   |          |
| 00       |           | 88       |
| <b>.</b> |           |          |
|          | r         | <u>-</u> |

## 19.5 Color Arrangement #4

## Generar Color Arrangement para el sector 4.

1. Seleccionar dos pasadas de muestra en el sector 4.

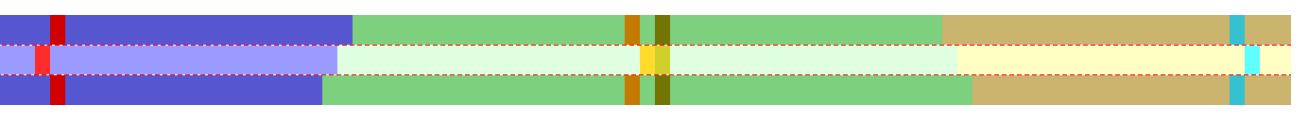

- 2. Hacer clic en el icono ឳ de la barra de herramientas "Estándar".
- ⇒ La selección es representada en el "Editor de Color Arrangements".
- 3. Editar el Color Arrangement.

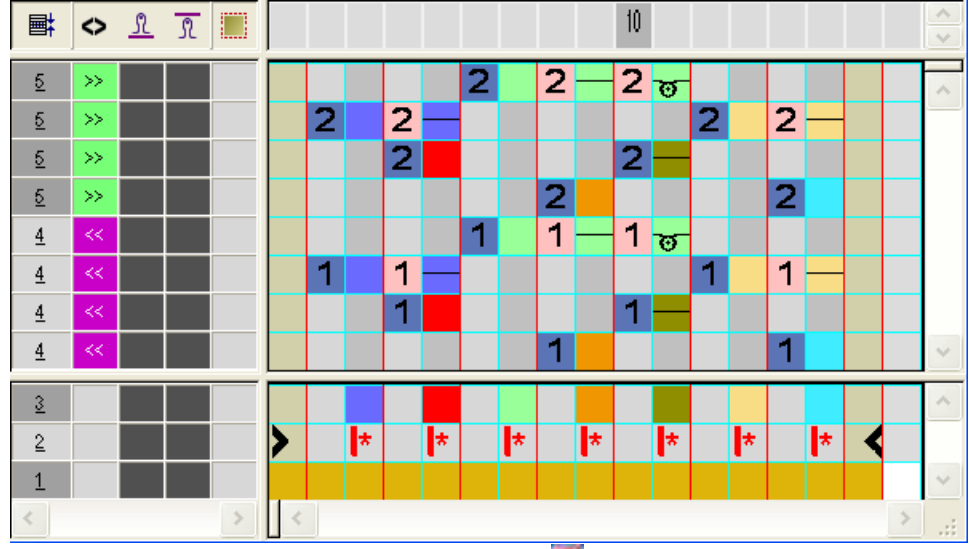

4. Cerrar el "Editor de Color Arrangements" con 🖾.

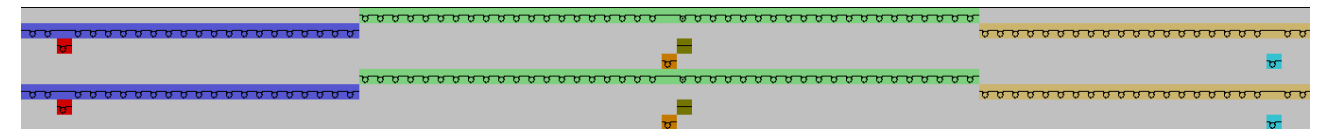

## 19.6 Color Arrangement #5

### Generar Color Arrangement para el sector 5.

1. Seleccionar dos pasadas de muestra en el sector 5.

- 2. Hacer clic en el icono 🔁 de la barra de herramientas "Estándar".
- ⇒ La selección es representada en el "Editor de Color Arrangements".
  - 10 0 <u>1</u> **■**‡ <u>5</u> 2 2 2 >> 2 2 <u>5</u> >> 2 <u>5</u> 2 2 2 >>2 5 >> 2 1 1 1 <u>4</u> 1 <u>4</u> 1 1 1 1 <u>4</u> <u>4</u> 1 <u>3</u> \* 2 \* \* \* k \* 1
- 3. Editar el Color Arrangement.

4. Cerrar el "Editor de Color Arrangements" con 🔀

|                                                     | -                                                  | <u> </u> | চচ       |
|-----------------------------------------------------|----------------------------------------------------|----------|----------|
| <u> </u>                                            | <u>, , , , , , , , , , , , , , , , , , , </u>      | <b>ਹ</b> | <b>۶</b> |
| <del>ت</del>                                        | 5<br>5                                             | <b>.</b> | <u></u>  |
| <mark>, , , , , , , , , , , , , , , , , , , </mark> |                                                    |          |          |
|                                                     | <mark>ჾჾჾჾჾჾჾჾჾჾჾჾჾჾჾჾჾჾჾჾჾჾჾჾჾჾჾჾჾჾჾჾჾჾჾჾჾ</mark> | ម<br>    | 5        |

## 19.7 Color Arrangement #6

## Generar Color Arrangement para el sector 6.

1. Seleccionar dos pasadas de muestra en el sector 6.

- 2. Hacer clic en el icono 🔁 de la barra de herramientas "Estándar".
- ⇒ La selección es representada en el "Editor de Color Arrangements".
  - A 1 1 10 **■** <u>5</u> 1 2 2 >> 2 2 <u>5</u> >> 2 <u>5</u> 2 2 2 >> 2 <u>5</u> >> 2 1 1 1 <u>4</u> 1 1 <u>4</u> 1 1 <u>4</u> 1 1 <u>4</u> <u>3</u> \* 2 \* \* \* \* \* 1
- 3. Editar el Color Arrangement.

4. Cerrar el "Editor de Color Arrangements" con 🖾

|                                                    |                    | <del>, , , , , , , , , , , , , , , , , , , </del> | 00000    | <u> </u>             |
|----------------------------------------------------|--------------------|---------------------------------------------------|----------|----------------------|
| <del>υσυσυσυσου συσσου</del> <del>συσσοσου</del> σ |                    |                                                   |          |                      |
| <mark>6</mark>                                     | <u> </u>           | 1                                                 | <b>5</b> |                      |
| <b>ा</b>                                           |                    |                                                   | <b>.</b> | 5                    |
|                                                    |                    | <u> </u>                                          | 00000    | <del>000000000</del> |
| <del>υσυσυσυσου συσυσ</del> <u>υσυσσυσ</u> ο       |                    | _                                                 | _        |                      |
| <mark>v</mark>                                     | <del>0000000</del> |                                                   | 5        |                      |
| <mark>ार</mark>                                    |                    |                                                   | <b>7</b> | 5                    |

# STOLL

## 19.8 Color Arrangement #7

### Generar Color Arrangement para el sector 7.

1. Seleccionar dos pasadas de muestra en el sector 7.

- 2. Hacer clic en el icono ឳ de la barra de herramientas "Estándar".
- ⇒ La selección es representada en el "Editor de Color Arrangements".

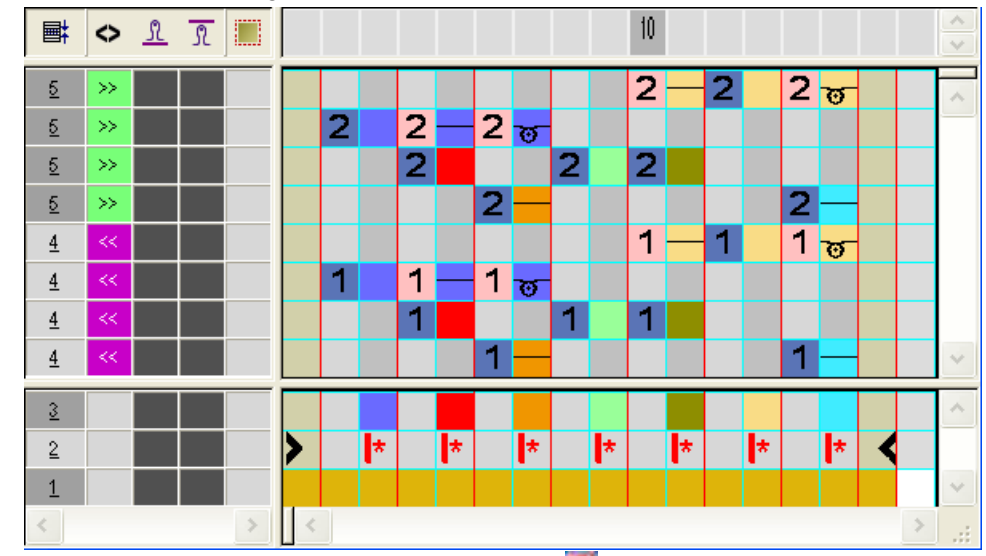

3. Editar el Color Arrangement.

4. Cerrar el "Editor de Color Arrangements" con 🖾.

|                                                   | <del>υσουσουσουσουσουσουσ</del> | <del>טטטטטטטטטט</del>   |
|---------------------------------------------------|---------------------------------|-------------------------|
| <u>, , , , , , , , , , , , , , , , , , , </u>     |                                 |                         |
| <mark>ד ער</mark>                                 | r                               | <b>5</b>                |
|                                                   |                                 | -                       |
|                                                   | <u> </u>                        | <del>000000000000</del> |
| <del>, , , , , , , , , , , , , , , , , , , </del> |                                 |                         |
| <del>រ</del>                                      | r                               | 5                       |
|                                                   |                                 | -                       |

# STOLL

## 19.9 Color Arrangement #8

## Generar Color Arrangement para el sector 8.

- 1. Seleccionar dos pasadas de muestra en el sector 8.
- 2. Hacer clic en el icono 🔁 de la barra de herramientas "Estándar".
- ⇒ La selección es representada en el "Editor de Color Arrangements".
- 3. Editar el Color Arrangement.

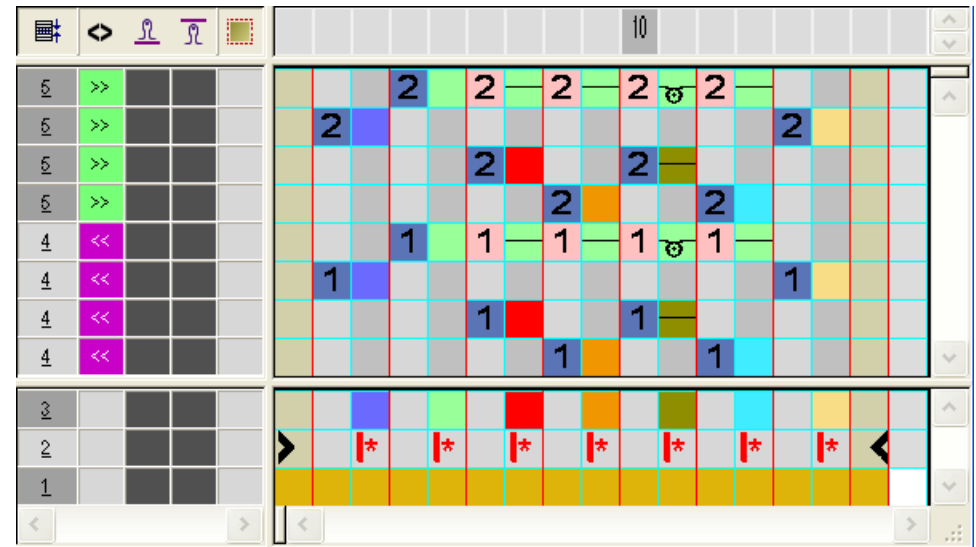

4. Cerrar el "Editor de Color Arrangements" con 🖾.

| u. u |          |         |                                                      | anonnonnonnonnonna<br>Anonnonnonnonnan |
|------|----------|---------|------------------------------------------------------|----------------------------------------|
|      | <u> </u> | <u></u> | <del>,<br/>,,,,,,,,,,,,,,,,,,,,,,,,,,,,,,,,,,,</del> |                                        |
|      | •        |         |                                                      |                                        |

# STOLL

## 19.10 Ajustes predeterminados en el diálogo Asignación de campos del hilo

En el diálogo "Asignación de campos de hilo" puede realizar otros ajustes predeterminados.

### I. Desactivar ligamento de Intarsia

- **i** En las diagonales se puede prescindir de la formación de una Intarsia, dado que transcurren de forma inclinada y se formarán puentes del hilo.
- 1. Invocar el diálogo "Asignación de campos de hilo" con 🥝
- 2. En las columnas y desactivar el ligamento Intarsia para las diagonales en ambos lados con •• y ••.

## II. Asignar guiahilos:

Puede asignar los guiahilos manualmente a las barras.

1. Asignar los guiahilos manualmente a las barras.

La siguiente disposición es ventajosa:

- Colocar los colores de fondo en números de barra bajos
- · Colocar los colores de las diagonales en números de barra más altos
- Asignar guiahilos de un color de fondo a un guiahilos de puño.

| 32.0 🗘 | 8 🔫 | * | 32.0 |
|--------|-----|---|------|
| 27.0 💲 | 7 🗧 | * | 18.0 |
| 9.0 🗘  | 6   | - | 4.0  |
| 15.0 💲 | 5   | * | 22.0 |
| 22.0 🗘 | 4   | * | 15.0 |
| 18.0 🗘 | 3   | - | 27.0 |
| 4.0 🛟  |     | - | 9.0  |
| 8.0 💲  | 1   | - | 12.0 |

### III. Establecer el tipo de guiahilos de Intarsia en atributos de MC:

- Invocar el diálogo "Atributos de MC" en el menú "Parámetros de la muestra" / "Atributos de máquina...".
- 2. Seleccionar el tipo de guiahilos bajo las opciones "Arrastre de guiahilos".
  - Tipo 1 Guiahilos de Intarsia precedente
  - Tipo 2 Nuevo guiahilos de Intarsia
- 3. Cerrar el diálogo con "OK".
- ⇒ El ajuste seleccionado es aplicado a todos los guiahilos de Intarsia de la máquina seleccionada.

Color Arrangement: Puentes del hilo

Las distancias de campo de color se calcularán en base al tipo de guiahilos en "Atributos de MC".

i

El tipo 2 de guiahilos de Intarsia permite distancias de campo de color más reducidas.

## IV. Establecer el tipo de guiahilos en Asignaciones de campos de hilo:

- 1. En el diálogo "Asignación de campos de hilo" en la columna "Tipo de guiahilos" en el menú de selección "Tipo" seleccionar **Intarsia** o **común**.
- 2. Realizar ajustes para todos los campos de hilos (guiahilos).
- 3. Cerrar la asignación de campos de hilo con "OK".

# STOLL

## 19.11 Completar muestra

## Completar muestra:

- 1. De ser preciso, se podrán realizar otros ajustes en el diálogo "Asignación de campos de hilo".
- 2. Expandir la muestra con 💶 de la barra de herramientas "Pasos de procesamiento".
- 3. Iniciar el procesamiento técnico con 🧖.
- ⇒ Aparece la consulta "Generar programa MC".
- 4. Confirmar la consulta con "OK".
- Llamar "Control Sintral" a través del menú "Programa MC / Realizar Control Sintral...".

- 0 -

→ En la barra de herramientas "Pasos de procesamiento" hacer clic en <sup>6</sup>/<sub>6</sub>:

# STOLL

## 20 Muestra vanisada

| Nombre de la muestra      | Plattieren.mc                                                      | lv                                                                                                    |  |
|---------------------------|--------------------------------------------------------------------|----------------------------------------------------------------------------------------------------|--|
| Tamaño de la muestra      | Anchura:                                                           | 200                                                                                                    |  |
|                           | Altura:                                                            | 200                                                                                                    |  |
| Tipo de máquina           | CMS 530                                                            |                                                                                                    |  |
| Tipo de Setup             | Setup2                                                             |                                                                                                    |  |
| Galga                     | E 8                                                                |                                                                                                    |  |
| Comienzo                  | 1x1                                                                |                                                                                                    |  |
| Diseño básico             | Malla delante                                                      | era con transferencia                                                                                                    |  |
| Técnica de tisaje         | Estructura vanisada                                                |                                                                                                    |  |
| Descripción de la muestra | <ul> <li>Comien<br/>Vanisad</li> <li>Diseño<br/>Vanisad</li> </ul> | <b>zo vanisado con elastano</b><br>lo con elástico con arco doble<br><b>básico vanisado con color</b><br>lo con color con 2 guiahilos especiales |  |

## 20.1 Diferentes posibilidades para vanisar

Al vanisar se forma una malla con dos hilos diferentes que se insertan en la aguja uno después del otro.

### Diferentes variantes del vanisado:

- Vanisado con color
- Vanisado con elastano (hilo elástico)

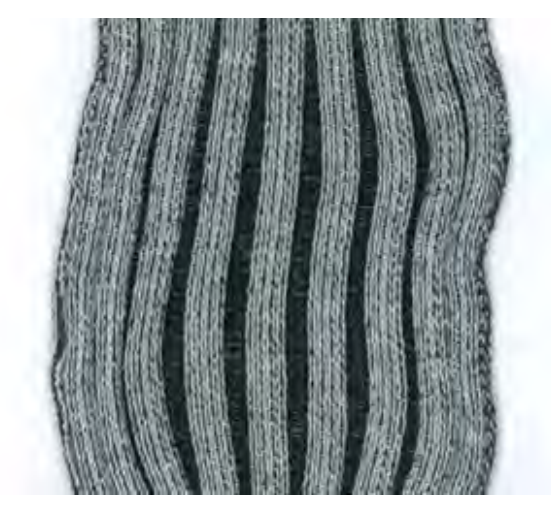

Diferentes posibilidades del vanisado dependiendo del tipo de máquina:

| CMS:<br>Tipo:   | M1plus:<br>Tipo de guiahilos | Enhebrado:                                                                                                    |
|-----------------|------------------------------|----------------------------------------------------------------------------------------------------|
| ST 211 a<br>OKC | Tipo: Doppelöse              | El hilo de<br>vanisado es<br>guiado a través<br>del ojete central y<br>el hilo de fondo a<br>través del agujero<br>alargado. |

Guiahilos de vanisado de agujero doble

| Dos carros de guiahilos es | speciales                                           |                                                                                     |                                                                                                    |
|----------------------------|-----------------------------------------------------|-------------------------------------------------------------------------------------|----------------------------------------------------------------------------------------------------|
| 41 mm                      | CMS<br>Tipo:                                        | M1plus: Tipo de guiahilos                                                           | Enhebrado:                                                                                                    |
|                            | ST 711,<br>ST 811,<br>ST 168,<br>ST 268,<br>ST 468, | Tipo: Normalfaden-<br>führer<br>I No es posible<br>indicar anchura de<br>hendidura. | El hilo de<br>vanisado es<br>guiado por el<br>guiahilos con la<br>anchura de<br>hendidura<br>reducida y el hilo<br>de fondo es |
|                            | окс                                                 | ±=<br>Tipo: U+/-<br>⁺₽                                                              | guiado a través<br>del guiahilos con<br>la anchura de<br>hendidura<br>aumentada.                                               |
|                            |                                                     | Tipo: Normal 2 +/-                                                                  |                                                                                                    |

STOLL

| Un carro de guiahilos esp | Un carro de guiahilos especial y uno normal         |                                                                                                    |                                                                                                    |  |  |  |  |
|---------------------------|-----------------------------------------------------|----------------------------------------------------------------------------------------------------|----------------------------------------------------------------------------------------------------|--|--|--|--|
| Normal Normal             | CMS<br>Tipo:                                        | M1plus: Tipo de guiahilos                                                                                                    | Enhebrado:                                                                                                    |  |  |  |  |
|                           | ST 711,<br>ST 811,<br>ST 168,<br>ST 268,<br>ST 468, | Tipo: Normalfaden-<br>führer<br>No es posible<br>indicar anchura de<br>hendidura.<br>Tipo: U+/-<br>to: U+/-<br>Tipo: Normal 2 +/- | El hilo de<br>vanisado es<br>guiado por el<br>guiahilos con la<br>anchura de<br>hendidura normal<br>y el hilo de fondo<br>es guiado a<br>través del<br>guiahilos con la<br>anchura de<br>hendidura mayor. |  |  |  |  |
| 1                         | 1                                                   | 1                                                                                                    | 1                                                                                                    |  |  |  |  |

| Un carro de guiahilos nor | mal y uno a  | justable                     |                                                                                                    |
|---------------------------|--------------|------------------------------|----------------------------------------------------------------------------------------------------|
|                           | CMS<br>Tipo: | M1plus: Tipo de<br>guiahilos | Enhebrado:                                                                                                    |
|                           | ОКС          | Tipo: U+/-                   | El hilo de<br>vanisado es<br>guiado por el<br>guiahilos con la<br>anchura de<br>hendidura<br>reducida y el hilo<br>de fondo es<br>guiado a través<br>del guiahilos con<br>la anchura de<br>hendidura mayor. |

| S | Т | 0 | L | L |
|---|---|---|---|---|
|   |   |   |   |   |

| Guiahilos de vanisado de | arco doble                   |                              |                                                                                           |
|--------------------------|------------------------------|------------------------------|-------------------------------------------------------------------------------------------|
| THE                      | Tipo de<br>CMS:              | M1plus: Tipo de<br>guiahilos | Enhebrado:                                                                                |
|                          | OKC<br>BM 002                | Å                            | El hilo de<br>vanisado es                                                                 |
| 8 8                      |                              | Tipo: Doppelbügel            | guiado por el arco<br>del guiahilos fijo y<br>el hilo de fondo<br>por el arco<br>movible. |
| •                        | 1:                           |                              |                                                                                           |
| 10-                      | Solo posible                 | en máquinas con:             |                                                                                           |
| 1/1                      | <ul> <li>8 posici</li> </ul> | iones de pinzado/co          | orte                                                                                      |
| WV                       | <ul> <li>16/8 po</li> </ul>  | siciones de pinzad           | o/corte                                                                                   |
|                          | <ul> <li>Sin pos</li> </ul>  | iciones de pinzado           | /corte                                                                                    |

## 20.2 Crear muestra

### Crear la muestra:

- 1. Crear nueva muestra.
- 2. Seleccionar Muestra sin forma y "Muestra de diseño".
- Crear la estructura deseada con las acciones de la aguja

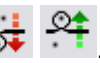

4. Diseñar el motivo con los módulos "Aran 3x1<L" y "Aran 3x1>L".

# STOLL

## 20.3 Utilizar guiahilos de vanisado

### I. Asignar colores de vanisado:

- ▷ La muestra con canalé y estructura jersey está creada.
- 1. En la barra de herramientas "Colores de la muestra" con 🕅 llamar el diálogo "Vanisar".
- En un cuadro de edición vacío al lado de P1 entrar el color de vanisado deseado (color de fondo).
- En un segundo cuadro de edición vacío al lado de P1 entrar el color de vanisado deseado (color de fondo).
- ⇒ En el campo encima de P1 es visualizado el color secundario de los diferentes cuadros de edición.

| P 2 |  |  |
|-----|--|--|
|     |  |  |

i

Es posible definir hasta 4 colores de vanisado (= guiahilos).

### II. Dibujar colores de vanisado:

A raíz de dibujar el color de vanisado P1 en la muestra automáticamente se asignan dos guiahilos a un campo de hilo.

- 1. En el diálogo "Vanisar" seleccionar el color representado en P1.
- 2. A través de la barra de pasadas dibujar el color de vanisado P1 en la muestra.
- $\Rightarrow$  El color de vanisado P1 es aplicado a la muestra.

### III. Establecer el tipo de guiahilos para el vanisado:

- 1. Llamar el diálogo "Asignación de campos de hilo".
- $\Rightarrow$  El campo de hilo con el color de vanisado es duplicado.

| <b>G</b> D |            | 4      | 7     | \$        | ₩   | ♦ | ₩ |
|------------|------------|--------|-------|-----------|-----|---|---|
|            | $\Diamond$ |        |       | <u>نې</u> | = 1 |   | / |
| 1          | s          | 208    | 2A    |           |     |   |   |
| 2          |            | 201    | 2B    |           |     |   |   |
| 3          |            | 207    | 1A    |           |     |   |   |
| 4          |            | 209    | 1B    |           |     |   |   |
| 5          |            | 31     | [4]   |           |     |   |   |
| 6          |            | P1(10) | ([5]) |           |     |   | 2 |
| 6          |            | P1(7)  | ([6]) |           |     |   | 2 |

- ⇒ En el diálogo "Asignación de campos de hilo" son representados los guiahilos para color de vanisado y color de fondo en el depósito "Indefinido".
- 2. Asignar los guiahilos a los carriles de guiahilos.

3. Establecer el tipo de guiahilos en la columna

| GD |            | 4      | Ţ    | Â         | ₩   | $\diamond$ | ₩ |
|----|------------|--------|------|-----------|-----|------------|---|
|    | $\Diamond$ |        |      | <u>نې</u> | = 1 |            | / |
| 1  | s          | 208    | 2A   |           |     |            |   |
| 2  |            | 201    | 2B   |           |     |            |   |
| 3  |            | 207    | 1A   |           |     |            |   |
| 4  |            | 209    | 1B   |           |     |            |   |
| 5  |            | 31     | [4]  |           |     |            |   |
| 6  |            | P1(10) | (5A) | ⁺₽-       |     |            | 2 |
| 6  |            | P1(7)  | (4A) | ⁺₽⁻       |     |            | 2 |

### Tipos de guiahilos seleccionables para vanisado:

| Тіро          | Representació<br>n | i                                                                  |
|---------------|--------------------|--------------------------------------------------------------------|
| Agujero doble | 0                  |                                                                    |
| 2 guiahilos   | * <b>•</b> -       | Establecer valor de acción del guiahilos.<br>Sólo posible con OKC. |
| U+/-          | <u>t</u>           | Establecer valor de acción del guiahilos<br>Sólo posible con OKC.  |
| Arco doble    | ₩                  |                                                                    |

## IV. Establecer valor de acción del guiahilos:

Al utilizar guiahilos especiales o ajustables debe prestar atención a las anchuras de hendidura del guiahilos. Los valores de acción influencian la posición de parada de los guiahilos y el ángulo de los hilos en la inserción del hilo.

Guiahilos especiales con anchura de hendidura fija:

# STOLL

| Anchura de hendidura | Tipo de guia                  | Tipo de guiahilos                                                                                                    |  |  |  |
|----------------------|-------------------------------|----------------------------------------------------------------------------------------------------|--|--|--|
| € 29 →               | Guiahilos co                  | Guiahilos común                                                                                                    |  |  |  |
| ←23 ≫                | Guiahilos de abertura mín     | Guiahilos de vanisado<br>abertura mínima                                                                                                |  |  |  |
| <41→                 | Guiahilos de<br>abertura mec  | <b>Guiahilos de vanisado</b><br>abertura mediana                                                                                        |  |  |  |
| $46 \rightarrow$     | Guiahilos de abertura máx     | Guiahilos de vanisado<br>abertura máxima                                                                                                |  |  |  |
| Valor de acción      | Denominación<br>/ entrada del | Función                                                                                                    |  |  |  |
| Ua ; Ub              | Ua / Ub                       | Valor de acción desde el                                                                                                    |  |  |  |
|                      | Valor mínimo:<br>11.5 mm      | centro del carro de guiahilos<br>hasta el tope del arrastrador<br>de guiahilos en el lado<br>izquierdo (a) / en el lado<br>derecho (b). |  |  |  |
|                      | Valor máximo:<br>23.0 mm      |                                                                                                    |  |  |  |

1. En el diálogo "Asignación de campos de hilo" establecer el "Valor de acción" Ua y Ub para el guiahilos utilizado.

| HL  |      | 24  |    |
|-----|------|-----|----|
| HR  |      | *   |    |
| Ua  | 20.5 | *   | mm |
| Ub  | 20.5 | *   | mm |
| NCC |      | 0   |    |
| YDF |      | 2 🌲 | 1  |

i

El valor de acción es la mitad de la anchura de hendidura del guiahilos. Los valores pueden ser asimétricos. La determinación de la anchura de hendidura solo es posible con OKC.

2. Cerrar el diálogo "Asignación de campos de hilo" con "Aceptar".

Al vanisar con color se aplica:

Enhebrar el hilo de vanisado:

en el guiahilos común
en el ojete central
en el arco central

• Enhebrar el hilo de fondo:

- en el guiahilos de vanisado con la anchura de hendidura mayor

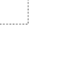

## STOLL

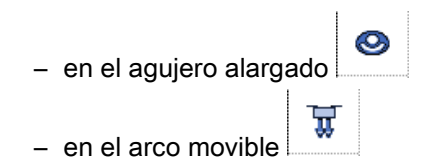

## 20.4 Vanisar con hilo elástico

El hilo elástico puede ser tejido (vanisado) en el comienzo o en todos los otros sectores de la muestra.

El hilo elástico es tejido como hilo de fondo y el hilo visible como hilo de vanisado.

## I. Vanisar el comienzo con 2 guiahilos especiales.

- ▷ La muestra básica está creada; un comienzo está insertado.
- Llamar el diálogo "Asignación de campos de hilo" con <sup>2</sup>
- 2. Seleccionar el campo de hilo para el hilo de puño.
- 3. En la columna "Vanisar" ajustar el número de guiahilos utilizados en 2.

|   |            | -      | ₽     | \$  | ₩ | ₩ | {◊} | ₽         |
|---|------------|--------|-------|-----|---|---|-----|-----------|
|   | $\Diamond$ |        |       | ٢   | 1 | / | /   | <u>کې</u> |
| 1 | s          | 208    | 2A    |     |   |   |     |           |
| 2 |            | 201    | (2B)  |     |   | 2 |     |           |
| 2 |            | 201    | ([6]) |     |   | 2 |     |           |
| 3 |            | 207    | 1A    |     |   |   |     |           |
| 4 |            | P1(11) | ([3]) | ⁺₽- |   | 2 |     |           |
| 4 |            | P1(8)  | ([4]) | ⁺₽- |   | 2 |     |           |

- 4. Seleccionar el guiahilos para el hilo de puño y colocarlo en un carril del guiahilos no utilizado.
- Asignar el guiahilos de vanisado adicional para el puño del depósito "Indefinido" a un carril del guiahilos.
- 6. En la columna "Tipo de guiahilos" establecer el tipo de guiahilos

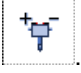

- 7. En el diálogo "Asignación de campos de hilo" establecer el "Valor de acción" Ua y Ub para el guiahilos utilizado.
- 8. Con guiahilos especiales o ajustables debe prestar atención a las anchuras de hendidura del guiahilos.

Los valores de acción influencian la posición de parada de los guiahilos y la distancia de los hilos en la inserción del hilo.

9. Cerrar el diálogo "Asignación de campos de hilo" con "Aceptar".

### II. Vanisar el comienzo con el tipo de guiahilos de arco doble.

- 1. Llamar el diálogo "Asignación de campos de hilo" con 🮑.
- 2. Seleccionar el campo de hilo para el hilo de puño.

# STOLL

- 3. En la columna "Tipo de guiahilos" establecer el tipo de guiahilos
- 4. Cerrar el diálogo "Asignación de campos de hilo" con "Aceptar".
- Al vanisar con hilo elástico se aplica:
  - Enhebrar el hilo de fondo en el guiahilos común o en el ojete central o en el arco central.
  - Enhebrar el hilo elástico en el guiahilos de vanisado con la anchura de hendidura mayor o en el agujero alargado o en el arco movible.

# STOLL

## 20.5 Completar muestra

## Completar muestra:

- 1. Expandir la muestra con la tecla en la barra de herramientas "Pasos de procesamiento".
- ▷ Muestra en "Vista de símbolos y técnica" expandida.
- 2. Iniciar el procesamiento técnico con 🧖.
- ▷ Aparece la consulta "Generar programa MC".
- 3. Confirmar la consulta con "OK".
- 4. Llamar el "Control Sintral" con 🥙.

# STOLL

## 20.6 Ajustes durante la producción

### Tomar en cuenta la calidad de vanisado con RR:

- Ajuste del guiahilos de vanisado (arco doble):
  - El guiahilos tiene que estar posicionado exactamente en el centro de la cruz de las agujas.
  - Ajustar el ojete para el hilo que está siguiendo aprox. 3 a 3,5 mm más alto.
  - El hilo de fondo que está por arriba debe cubrir de forma óptima el hilo de vanisado que está por debajo.
- Tensión del hilo:

Ajustar una mayor tensión de hilo para el hilo de fondo que está siguiendo que para

el hilo de vanisado que precede.

Ajustar la tensión del hilo aprox. al doble.

• Estiraje del tejido:

Trabajar con estiraje del tejido reducido.

Reducir el valor del estiraje del tejido aprox. a la mitad.

Valor NP:

Crear tejido de prueba con diferentes valores NP.

No tejer demasiado apretado.

### Enhebrar guiahilos de vanisado:

→ Enhebrar los guiahilos según el tipo de vanisado.

| Técnica de<br>vanisado   | Tipo de guiahilos de<br>vanisado | Hilo de vanisado                              | Hilo de fondo                                 |  |
|--------------------------|----------------------------------|-----------------------------------------------|-----------------------------------------------|--|
| Vanisado con color       | Agujero doble                    | Ojete central                                 | Agujero alargado                              |  |
|                          | Carros de guiahilos especiales   | Guiahilos con anchura de<br>hendidura pequeña | Guiahilos con anchura de<br>hendidura grande  |  |
|                          | Arco doble                       | Arco central fijo                             | Arco movible                                  |  |
| Vanisado con<br>elástico | Agujero doble                    | Agujero alargado                              | Ojete central                                 |  |
|                          | Carros de guiahilos especiales   | Guiahilos con anchura de<br>hendidura grande  | Guiahilos con anchura de<br>hendidura pequeña |  |
|                          | Arco doble                       | Arco movible                                  | Arco central fijo                             |  |
## STOLL

### 21 Falda con pliegues tipo plisado

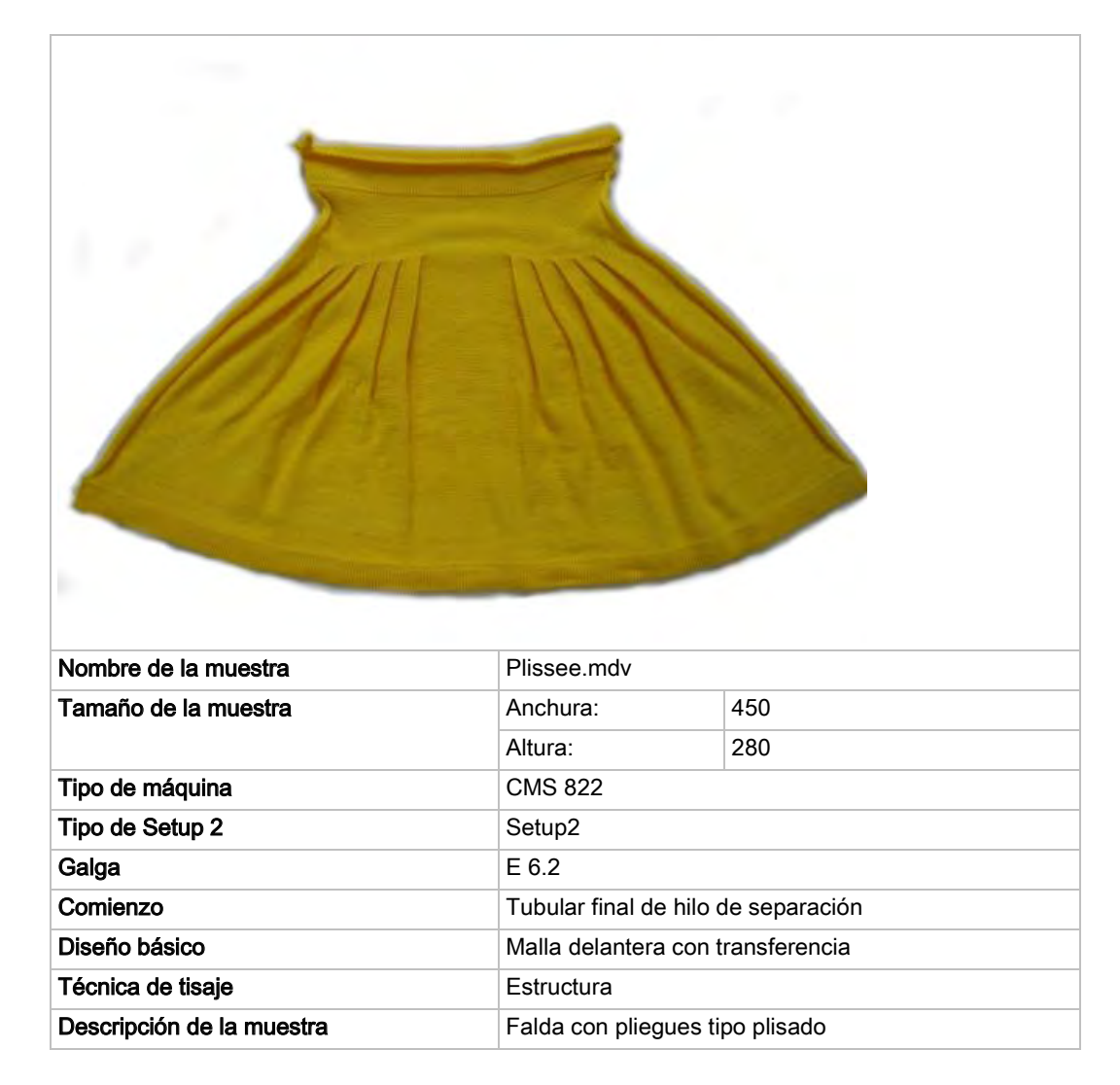

Falda con pliegues tipo plisado

### 21.1 Variante 1: Falda con pliegues tipo plisado

Los pliegues tipo plisado son procesadas con tisaje insertado de una pasada comenzando desde el canto exterior.

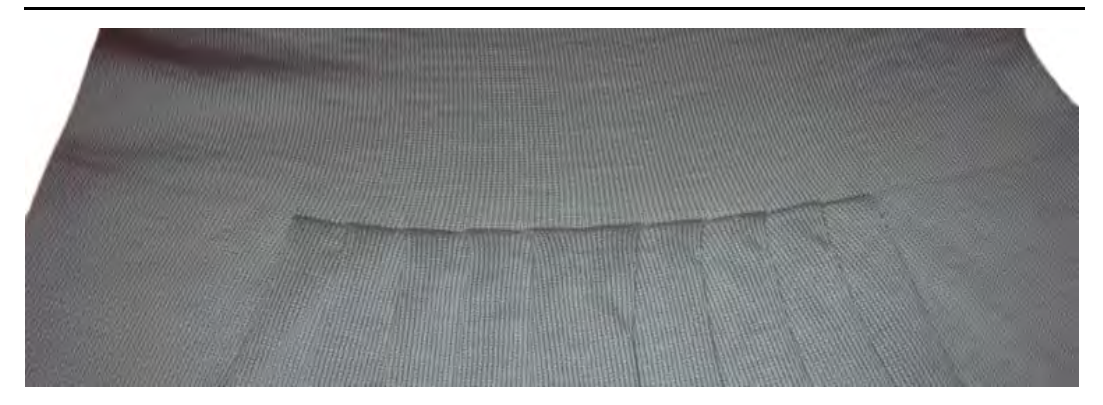

#### I. Crear muestra y forma para falda plisada:

- 1. En la barra de menú "Archivo" seleccionar "Nuevo" y crear una "Muestra nueva".
- 2. Seleccionar tipo de máquina.
- 3. Seleccionar Muestra básica (Muestra sin forma) y "Muestra de diseño".
- 4. Establecer el tamaño de la muestra y seleccionar el diseño básico "Malla delante".
- 5. Para el inicio seleccionar el comienzo "Tubular con final de hilo de separación"
- 6. Confirmar las indicaciones con "Crear muestra de diseño".

#### II. Crear forma:

- 1. A través del menú "Forma" / "Editor de corte (Generar/editar cortes)..." abrir el diálogo "Editor de corte M1plus".
- ▷ El diálogo es abierto.
- Crear nuevo corte propio en formato shp a través de "Archivo" / "Nuevo".
   o -
- ➔ Hacer clic en el icono
- 3. Crear elemento "Corte básico" para una pieza delantera:
- La casilla de control "Invertido" está activada.

#### Ejemplo:

- Anchura total de tisaje de 420 agujas
- Módulo de plisado con anchura de 20 agujas
- Pliegues con 10 agujas de superposición.

#### Elemento básico:

#### Software de Muestras M1plus

Falda con pliegues tipo plisado

| No. | Lines<br>Editor | Height<br>mm | Width<br>mm | Height<br>Stitches | Width<br>Stitches | Height<br>Steps | Width<br>Steps | Factor | Height<br>Remainder | Width<br>Remainder | Width<br> | Width | Function  | Group |
|-----|-----------------|--------------|-------------|--------------------|-------------------|-----------------|----------------|--------|---------------------|--------------------|-----------|-------|-----------|-------|
| 1   |                 | 0            | -700        | 0                  | -210              | 0               | -210           | 1      | 0                   | 0                  |           |       | Basis     | 0     |
| 2   |                 | 400          | 0           | 120                | 0                 | 120             | 0              | 1      | 0                   | 0                  |           | 0     |           | 0     |
| 3   |                 | 3            | 66          | 1                  | 20                | 1               | 20             | 1      | 0                   | 0                  | 70        |       | Narrowing | 0     |
| 4   |                 | 3            | 66          | 1                  | 20                | 1               | 20             | 1      | 0                   | 0                  | 80        |       | Narrowing | 0     |
| 5   |                 | 3            | 66          | 1                  | 20                | 1               | 20             | 1      | 0                   | 0                  | 90        |       | Narrowing | 0     |
| 6   |                 | 3            | 66          | 1                  | 20                | 1               | 20             | 1      | 0                   | 0                  | 100       |       | Narrowing | 0     |
| 7   |                 | 3            | 66          | 1                  | 20                | 1               | 20             | 1      | 0                   | 0                  | 110       |       | Narrowing | 0     |
| 8   |                 | 70           | 0           | 21                 | 0                 | 21              | 0              | 1      | 0                   | 0                  |           | 0     |           | 0     |
| 9   |                 | 0            | 366         | 0                  | 110               | 0               | 110            | 1      | 0                   | 0                  |           |       |           | 0     |

4. A las líneas de canto Nº 3-7 asignarles "Menguar" y "Ocultar":

| Especificacione | es en el elemento | básico canto izquierdo |           |
|-----------------|-------------------|------------------------|-----------|
| Línea de canto  | Ficha             | Ficha                  | Ficha     |
|                 | "Generalidades"   | "Ocultar"              | "Menguar" |
| Nº 3 a 7        | "Menguar"         | Sin ocultación         | Plissee   |

- 5. Para posicionar el módulo de la línea de canto 3 en el lugar correcto entrar en la columna "Anchura ---" el valor 70.
- ⇒ El módulo es entrado a 70 agujas desde el canto izquierdo. La anchura de paso es de 20, de modo que la aguja del extremo derecho del módulo se encuentra con una distancia de 90 agujas desde el canto izquierdo
- 6. Llamar los atributos de la forma "Ocultar" de este canto de forma.
- 7. Entrar la anchura de ocultación 0 o no seleccionar ningún módulo para ocultar.
- 8. Llamar los atributos de la forma "Menguar" de este canto de forma.
- 9. Para "Estructura de una fontura" seleccionar el módulo "Plisado".
- 10. Bajo "Remallar a partir de escalonamiento" establecer un ajuste superior a la anchura de menguado (paso 20) para la línea de canto.
- 11. Establecer los atributos para los demás cantos de forma 4-7 y completar la tabla de forma.
- 12. Insertar los pliegues de la siguiente forma:
  - Con la misma anchura de pliegue
  - En forma escalonada sucesivamente

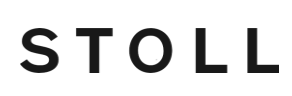

• Con una pasada de mallas de distancia entre los pliegues.

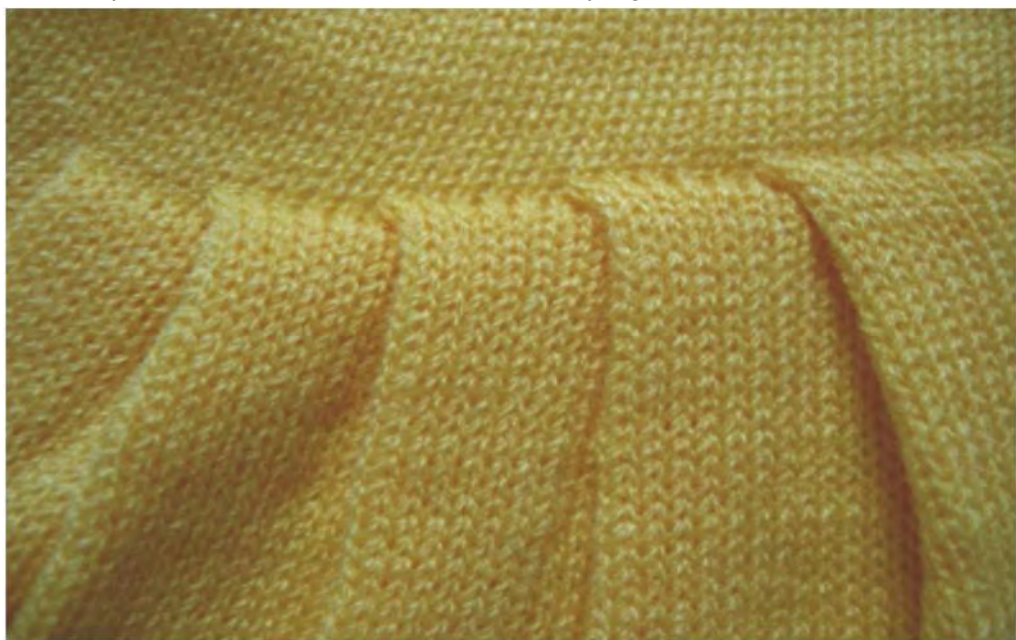

Representación de las distancias de ocultación y de menguado:

#### Software de Muestras M1plus

## STOLL

Falda con pliegues tipo plisado

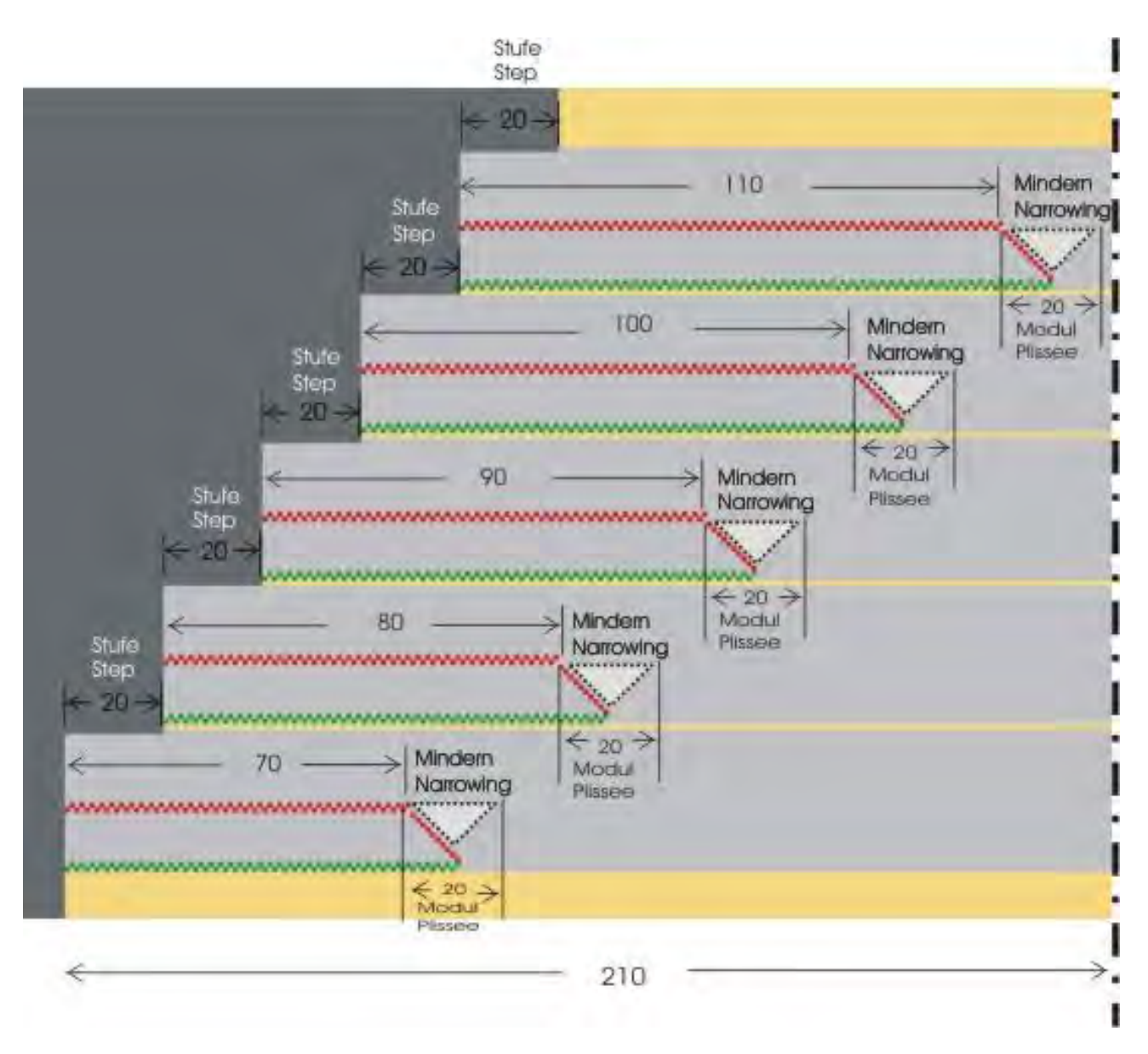

#### Representación de visión de conjunto para transferencia de plisado

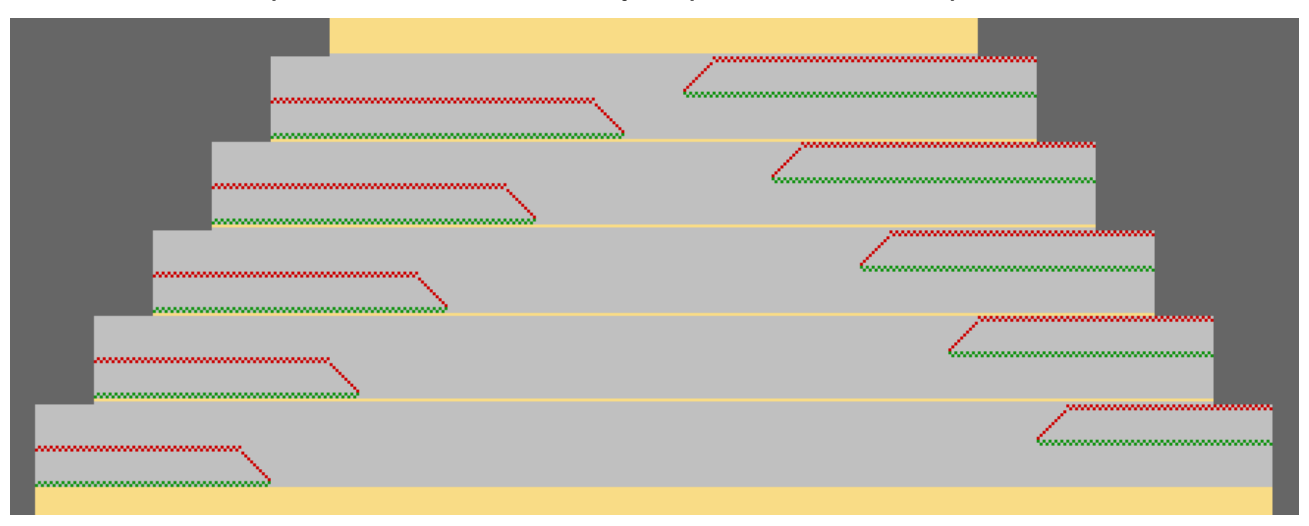

## STOLL

- 13. Guardar el corte a través del menú "Archivo" / "Guardar" o "Guardar como...".
- $\triangleright$  La forma es guardada con el formato shp.
- 14. Cerrar el Editor de cortes M1plus con 🔀.

#### II. Posicionar la forma en la muestra:

- 1. Cargar corte con "Forma" / "Abrir y posicionar corte...".
- ⇒ El diálogo "Abrir" es visualizado.
- 2. Indicar ruta y seleccionar la forma deseada en el formato shp.
- 3. Hacer clic en la tecla "Abrir".
- $\Rightarrow$  La forma es colocada con el formato shp sobre la muestra.

#### 21.1.1 Crear ciclos de longitud

Por la transferencia de los pliegues se reduce la anchura de la pieza de tejido y aumenta la tensión en el tejido. Por consiguiente la pieza de tisaje necesita una longitud mínima entre el inicio de la pieza de tisaje y la transferencia de pliegues.

La pieza de tisaje debe ser aprehendida por el estirador principal cuando los pliegues son transferidos.

### En la muestra básica se debe insertar un ciclo para regular la longitud.

- 1. Debajo de los pliegues seleccionar las pasadas que deben formar un ciclo.
- Abrir el diálogo "Ciclos" a través del menú "Parámetros de la muestra" / "Ciclo...".
   o -
- → Pulsar la combinación de teclas "Ctrl"+"R".
- ⇒ Se abre el diálogo"Ciclo".
- 3. Insertar contador de ciclos para la regulación de la longitud.
- De ser preciso seleccionar pasadas también por encima de los pliegues e insertar un ciclo.

### 21.1.2 Completar muestra

#### Completar muestra:

- 1. Recortar la forma con la tecla 🛱 en la barra de herramientas "Pasos de procesamiento".
- 2. Expandir la muestra con la tecla en la barra de herramientas "Pasos de procesamiento".
- 3. Iniciar el procesamiento técnico con la tecla
- ⇒ Aparece la consulta "Generar programa MC".
- 4. Confirmar la consulta con "OK".
- Llamar "Control Sintral" a través del menú "Programa MC / Realizar Control Sintral...".

### 21.2 Variante 2: Falda con pliegues tipo plisado

En esta variante los pliegues son procesados sin tisaje insertado empezando desde el centro de la muestra en forma directamente adyacente.

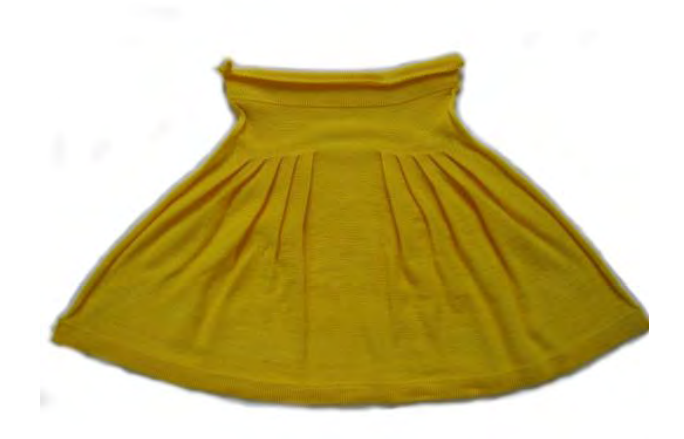

#### I. Crear muestra y forma para falda plisada:

- 1. En la barra de menú "Archivo" seleccionar "Nuevo" y crear una "Muestra nueva".
- 2. Seleccionar tipo de máquina.
- 3. Seleccionar Muestra básica (Muestra sin forma) y "Muestra de diseño".
- 4. Establecer el tamaño de la muestra y seleccionar el diseño básico "Malla delante".
- 5. Para el inicio seleccionar el comienzo "Tubular con final de hilo de separación"
- 6. Confirmar las indicaciones con "Crear muestra de diseño".

#### II. Crear forma:

- A través del menú "Forma" / "Editor de corte (Generar/editar cortes)..." abrir el diálogo "Editor de corte M1plus"
- ▷ El diálogo es abierto.
- Crear nuevo corte con formato shpa través de "Archivo" / "Nuevo".
   o -
- ➔ Hacer clic en el icono
- 3. Crear un elemento "Corte básico":
- La casilla de control "Invertido" está activada.

#### Ejemplo:

- Anchura total de tisaje de 420 agujas
- Módulo de plisado con anchura de 20 agujas
- Pliegues con 10 agujas de superposición

#### Elemento básico:

#### Falda con pliegues tipo plisado

| No. | Lines<br>Editor | Height<br>mm | Width<br>mm | Height<br>Stitches | Width<br>Stitches | Height<br>Steps | Width<br>Steps | Factor | Height<br>Remainder | Width<br>Remainder | Width | Width | Function            | Group |
|-----|-----------------|--------------|-------------|--------------------|-------------------|-----------------|----------------|--------|---------------------|--------------------|-------|-------|---------------------|-------|
| 1   | -               | 0            | -700        | 0                  | -210              | 0               | -210           | 1      | 0                   | 0                  |       |       | Pacie               | 0     |
| 2   |                 | 400          | 700         | 120                | 0.210             | 120             | 0              | 1      | 0                   | 0                  |       | n     | Dasis               | 0     |
| 3   |                 | 0            | 66          | 0                  | 20                | 0               | 20             | 1      | n                   | 0                  | 190   | 210   | Narrowing           | 0     |
| 4   |                 | 6            | 0           | 2                  | 0                 | 2               | 0              | 1      | Ó                   | 0                  |       | 210   | . and the straining | Ō     |
| 5   | -               | 0            | 66          | 0                  | 20                | 0               | 20             | 1      | 0                   | 0                  | 160   | 190   | Narrowing           | 0     |
| 6   | 1               | 6            | 0           | 2                  | 0                 | 2               | 0              | 1      | 0                   | 0                  |       | 190   |                     | 0     |
| 7   | T               | 0            | 66          | 0                  | 20                | 0               | 20             | 1      | 0                   | 0                  | 130   | 170   | Narrowing           | 0     |
| 8   |                 | 6            | 0           | 2                  | 0                 | 2               | 0              | 1      | 0                   | 0                  |       | 170   |                     | 0     |
| 9   |                 | 0            | 66          | 0                  | 20                | 0               | 20             | 1      | 0                   | 0                  | 100   | 150   | Narrowing           | 0     |
| 10  | -               | 6            | 0           | 2                  | 0                 | 2               | 0              | 1      | 0                   | 0                  |       | 150   |                     | 0     |
| 11  |                 | 0            | 66          | 0                  | 20                | 0               | 20             | 1      | 0                   | 0                  | 70    | 130   | Narrowing           | 0     |
| 12  |                 | 6            | 0           | 2                  | 0                 | 2               | 0              | 1      | 0                   | 0                  |       | 130   |                     | 0     |
| 13  | 1               | 33           | Ó           | 10                 | 0                 | 10              | 0              | 1      | 0                   | 0                  |       |       |                     | 0     |
| 14  | Re 1            | Q            | 366         | 0                  | 110               | Q               | 110            | 1      | 0                   | 0                  |       |       |                     | Ŭ (   |

4. A las líneas de canto asignarles menguar y ocultar:

| Líneas de canto<br>números | Ficha "Generalidades" | <b>Ficha</b><br>"Ocultar"                  | <b>Ficha</b><br>"Menguar" |
|----------------------------|-----------------------|--------------------------------------------|---------------------------|
| 3, 5, 7, 9, 11             | "Menguar"             | Módulo:<br>"Ninguna acción de la<br>aguja" | Plissee                   |
| 4, 6, 8, 10, 12            |                       | Módulo:<br>"Ninguna acción de la<br>aguja" |                           |

- 5. En el canto de la forma Nº3 en la columna "Anchura \\\" entrar el valor 210.
- ⇒ Se inserta un módulo para plisado con la anchura de 20 agujas.
- Para posicionar el módulo en el lugar correcto entrar el valor **190** en la columna "Anchura ---".
- ⇒ El módulo es entrado a 190 agujas desde el canto izquierdo.

La anchura de paso es de 20, de modo que la aguja del extremo derecho del módulo se encuentra exactamente en el centro de la muestra sobre la aguja 210.

- 7. Llamar los atributos de la forma "Ocultar" de este canto de forma.
- Al tipo de tisaje "Estructura de una fontura" asignarle el módulo "Ninguna acción de la aguja" del "Explorador de módulos de base de datos" / "Stoll" / "Diseño básico".
- 9. Llamar los atributos de la forma "Menguar" de este canto de forma.
- 10. Para "Estructura de una fontura" seleccionar el módulo "Plisado".
- 11. Bajo "Remallar a partir de escalonamiento" establecer un ajuste superior a la anchura de menguado (paso 20) para la línea de canto.
- 12. En el canto de la forma Nº 5 en la columna "Anchura \\\" entrar el valor 190.
- 13. En la columna "Anchura ---" entrar el valor 160.
- ⇒ El módulo es insertado a 160 agujas desde el canto izquierdo, de modo que la aguja del extremo derecho del módulo se encuentra a una distancia de 10 con respecto al centro de la muestra.
- 14. Para los demás cantos de forma Nº 7, 9 y 11 establecer los mismos atributos y completar la tabla de formas.

15. Para los cantos de forma Nº 4, 6, 8, 10 y 12 bajo Ocultar, asignarle al tipo de tisaje
"Estructura de una fontura" el módulo "Ninguna acción de la aguja" del "Explorador de módulos de base de datos" bajo "Stoll" / "Diseño básico".

STOLL

- 16. Guardar el corte a través del menú "Archivo" / "Guardar" o "Guardar como...".
- $\Rightarrow$  La forma es guardada con el formato shp.
- 17. Cerrar el Editor de cortes M1plus con 🖾.

#### Representación de las distancias de ocultación y de menguado

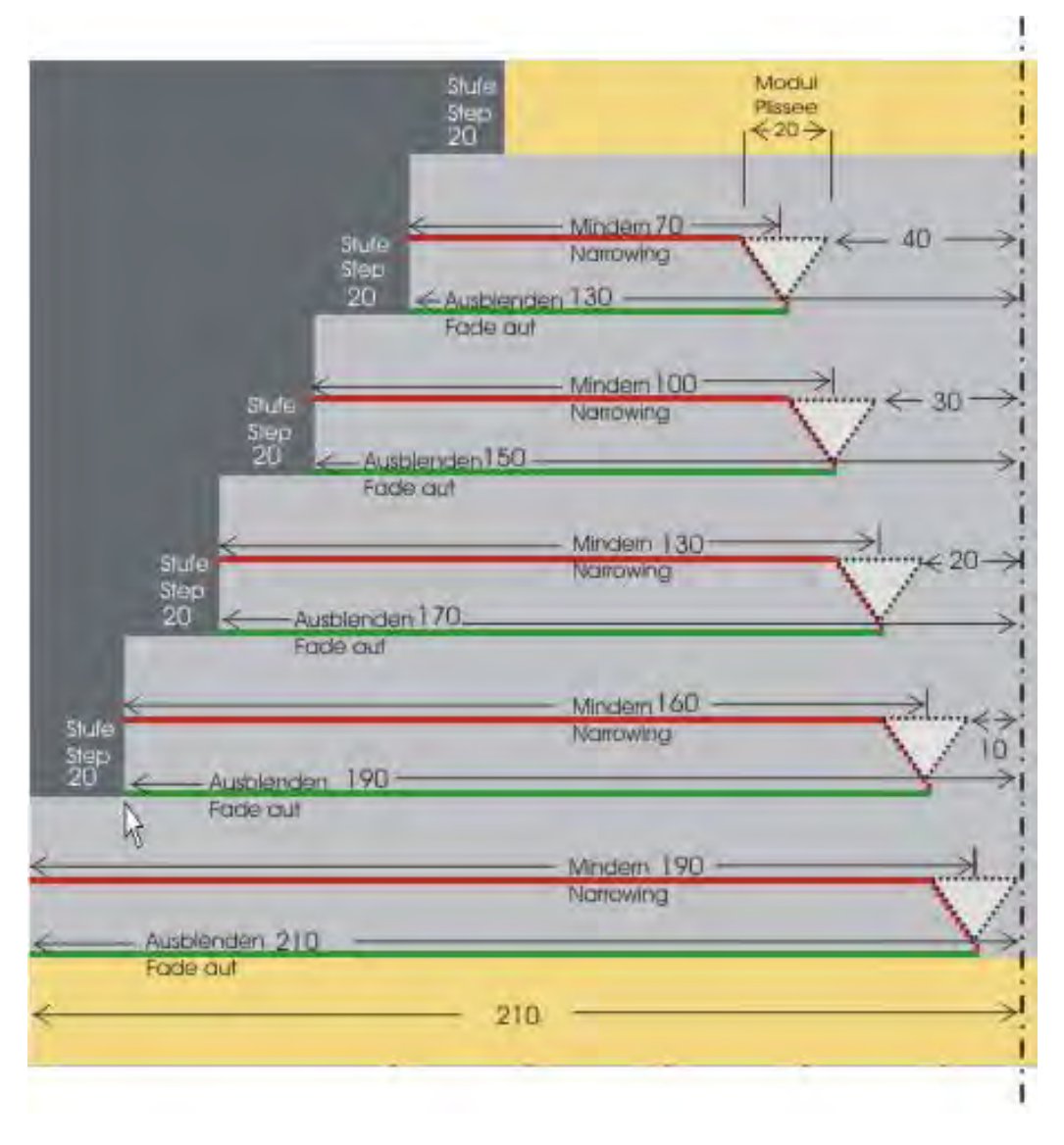

Representación de visión de conjunto para transferencia de plisado

## STOLL

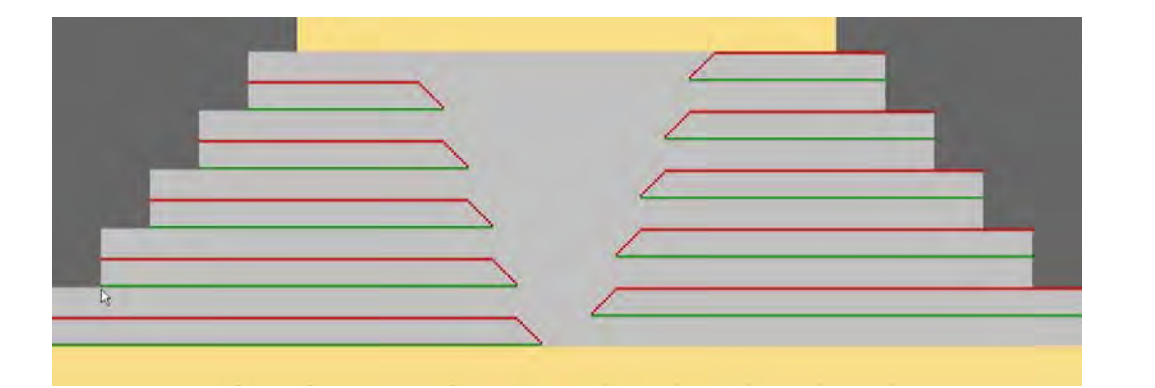

#### II. Posicionar la forma en la muestra:

- 1. Cargar corte con "Forma" / "Abrir y posicionar corte...".
- ⇒ El diálogo "Abrir" es visualizado.
- 2. Indicar ruta y seleccionar la forma deseada en el formato shp.
- 3. Hacer clic en la tecla "Abrir".
- $\Rightarrow$  La forma es colocada sobre la muestra.

## STOLL

### 21.2.1 Crear motivo y ciclos de longitud

#### Crear el motivo:

- ▷ La forma está colocada sobre la muestra básica.
- 1. Debajo de los pliegues de plisado, de ser preciso, es posible dibujar pasos de

estructura a través de acción de la aguja . De esta forma se apoya el efecto de pliegues.

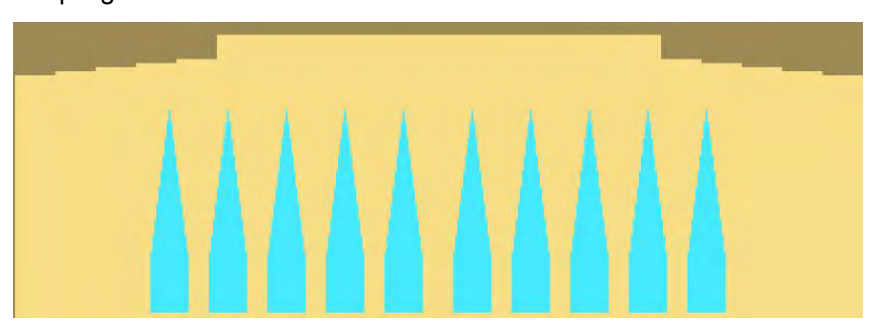

#### Insertar ciclos:

Por la transferencia de los pliegues se reduce la anchura de la pieza de tejido y aumenta la tensión en el tejido. Por consiguiente la pieza de tisaje necesita una longitud mínima entre el inicio de la pieza de tisaje y la transferencia de pliegues.

La pieza de tisaje debe ser aprehendida por el estirador principal cuando los pliegues son transferidos.

En la muestra básica se deben insertar ciclos para regular la longitud.

- 1. En el sector de los pasos de estructura seleccionar las pasadas que deben formar un ciclo.
- Abrir el diálogo "Ciclos" a través del menú "Parámetros de la muestra" / "Ciclo...".
   o -
- → Pulsar la combinación de teclas "Ctrl"+"R".
- $\Rightarrow$  Se abre el diálogo"Ciclo".
- 3. Insertar un contador de ciclos en común.
  - 0 -
- → Utilizar un contador de ciclos separado para cada escalonamiento.

## STOLL

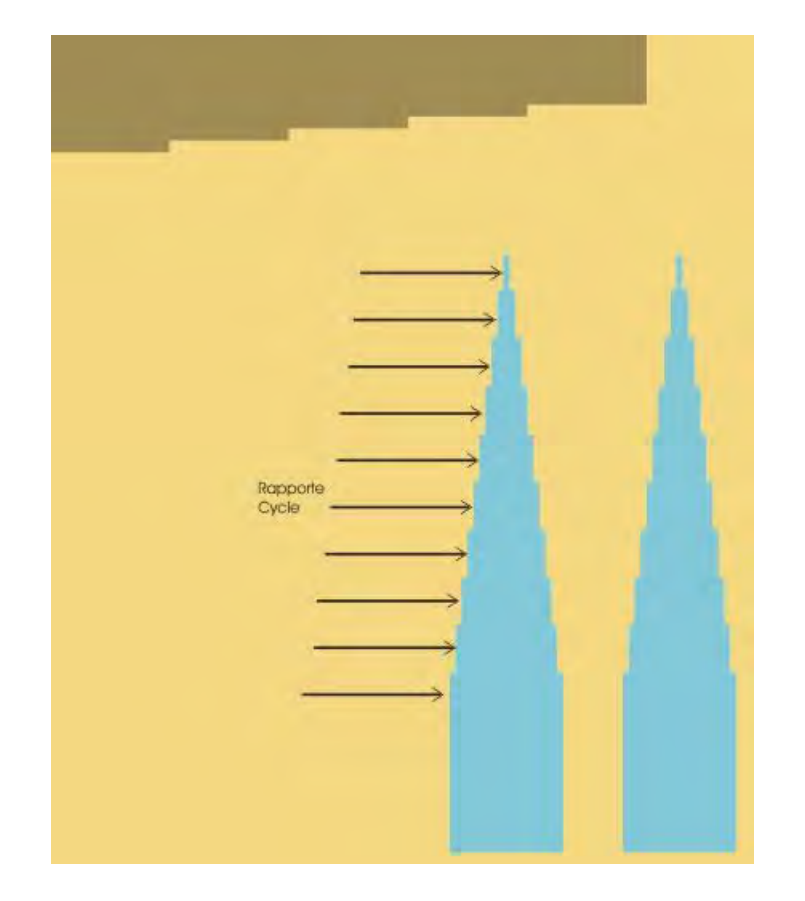

4. De ser preciso seleccionar pasadas también por encima de los pliegues e insertar un ciclo.

## STOLL

### 21.2.2 Completar muestra

#### Completar muestra:

- 1. Recortar la forma con la tecla 😘 en la barra de herramientas "Pasos de procesamiento".
- 2. Expandir la muestra con la tecla en la barra de herramientas "Pasos de procesamiento".
- 3. Iniciar el procesamiento técnico con la tecla
- ⇒ Aparece la consulta "Generar programa MC".
- 4. Confirmar la consulta con "OK".
- Llamar "Control Sintral" a través del menú "Programa MC / Realizar Control Sintral...".

### 21.3 Variante 3: Falda con pliegues tipo plisado

Los pliegues tipo plisado se crean partiendo desde el centro de la muestra en la técnica de menguado Fair Isle y se disponen mediante varias pasadas de tisaje insertado en forma de arco.

I. Crear muestra y forma para falda plisada con técnica de menguado Fair Isle:

- 1. En la barra de menú "Archivo" seleccionar "Nuevo" y crear una "Muestra nueva".
- 2. Seleccionar tipo de máquina.
- 3. Seleccionar Muestra básica (Muestra sin forma) y "Muestra de diseño".
- 4. Establecer el tamaño de la muestra y seleccionar el diseño básico "Malla delante".
- 5. Para el inicio seleccionar el comienzo "Tubular con final de hilo de separación"
- 6. Confirmar las indicaciones con "Crear muestra de diseño".

#### II. Crear forma:

i

- 1. A través del menú "Forma" / "Editor de corte (Generar/editar cortes)..." abrir el diálogo "Editor de corte M1plus"
- ▷ El diálogo es abierto.
- 2. Crear nuevo corte con formato shp a través de "Archivo" / "Nuevo".
  - 0 -
- ➔ Hacer clic en el icono <sup>□</sup>.
- 3. Crear un elemento "Corte básico":
- La casilla de control "Invertido" está activada.

#### Ejemplo:

Especificaciones para una anchura total de tisaje de 300 agujas para 4 pliegues con plisado módulo con anchura de 16 agujas y pliegues con una superposición de 8 agujas.

#### Elemento básico

| No. | Lines<br>Editor | Height<br>mm | Width<br>mm | Height<br>Stitches | Width<br>Stitches | Height<br>Steps | Width<br>Steps | Factor | Height<br>Remainder | Width<br>Remainder | Width | Width | Function    |
|-----|-----------------|--------------|-------------|--------------------|-------------------|-----------------|----------------|--------|---------------------|--------------------|-------|-------|-------------|
| 1   | 1               | 0            | -500        | 0                  | -150              | 0               | -150           | 1      | 0                   | 0                  |       |       | Basis       |
| 2   | 1               | 500          | 0           | 150                | 0                 | 150             | 0              | 1      | 0                   | O                  |       | 0     |             |
| 3   |                 | 3            | 53          | 1                  | 16                | 1               | 16             | 1      | 0                   | 0                  |       | 0     | Narrowing M |
| 4   |                 | 33           | 0           | 10                 | 0                 | 10              | 0              | 1      | O                   | 0                  |       | 0     |             |
| 5   | 1               | З            | 53          | 1                  | 16                | 1               | 16             | 1      | 0                   | 0                  |       | 0     | Narrowing M |
| 6   | 1               | 33           | 0           | 10                 | 0                 | 10              | 0              | 1      | 0                   | 0                  |       | 0     |             |
| 7   |                 | 3            | 53          | 1                  | 16                | 1               | 16             | 1      | 0                   | 0                  |       | 0     | Narrowing M |
| 8   | 1               | 33           | 0           | 10                 | 0                 | 10              | Ũ              | 1      | 0                   | 0                  |       | 0     |             |
| 9   | i i             | З            | 53          | 1                  | 16                | 1               | 16             | 1      | 0                   | 0                  |       | 0     | Narrowing M |
| 10  | Î               | 33           | 0           | 10                 | 0                 | 10              | 0              | 1      | O                   | O                  |       | 0     |             |
| 11  |                 | 266          | 0           | 80                 | 0                 | 80              | 0              | 1      | 0                   | 0                  |       | 0     |             |
| 12  | 1               | 0            | 286         | 0                  | 86                | 0               | 86             | 1      | 0                   | 0                  |       |       |             |

4. A las líneas de canto asignarles **Menguado en varios pasos** y las siguientes especificaciones:

#### Software de Muestras M1plus

Falda con pliegues tipo plisado

| Línea de<br>canto<br>número | Ficha<br>Generalidades | Ficha<br>Menguar                                                                                                    | Ficha<br>Ocultar            |
|-----------------------------|------------------------|----------------------------------------------------------------------------------------------------|-----------------------------|
| 3, 5, 7, 9                  | Menguar                | <ul> <li>" en varios pasos"</li> <li>Asignación de módulo:         <ul> <li>"infrapuesto"</li> </ul> </li> <li>Módulo:         <ul> <li>"Fair Isle+Dou bling_Malla v"</li> </ul> </li> </ul> | Sin ocultación<br>necesaria |

STOLL

- 5. Llamar los atributos de la forma "Menguar" de los cantos de forma.
- 6. Bajo ficha: Generalidades ajustar "Menguar".
- 7. Seleccionar la secuencia de menguado "varios pasos" y "infrapuesto".
- 8. Bajo módulo: seleccionar "Fair Isle+Doubling\_Malla v"
- 9. Guardar el corte a través del menú "Archivo" / "Guardar" o "Guardar como...".
- $\triangleright$  La forma es guardada con el formato **shp**.
- 10. Cerrar el Editor de cortes M1plus con 🖾.

#### III. Posicionar la forma en la muestra:

- 1. Cargar corte con "Forma" / "Abrir y posicionar corte...".
- ⇒ El diálogo "Abrir" es visualizado.
- 2. Indicar ruta y seleccionar la forma deseada en el formato shp.
- 3. Hacer clic en la tecla "Abrir".
- ⇒ La forma es colocada sobre la muestra. De acuerdo con la anchura de paso de menguado están dispuestas las marcas de menguado para menguado en varios pasos.

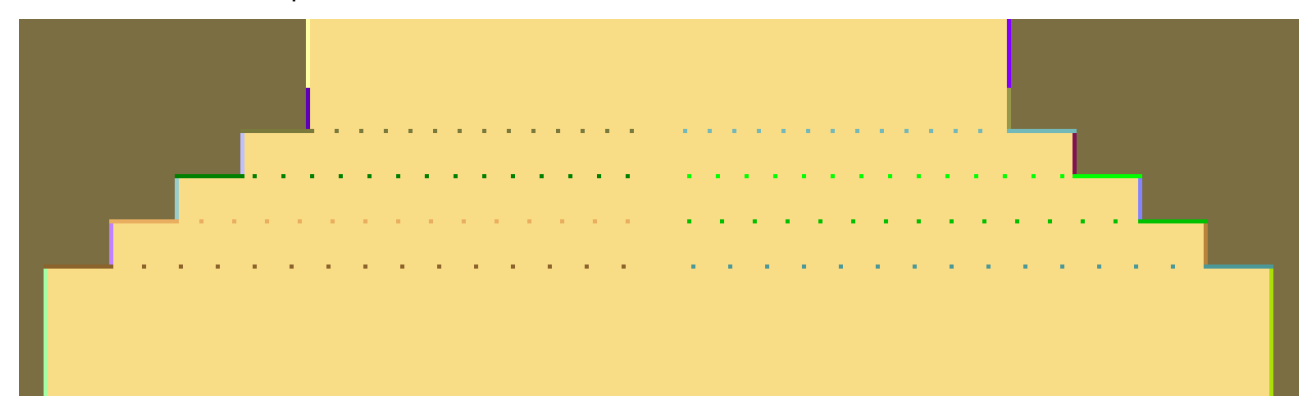

#### IV. Corregir marcas de menguado:

- 1. Corregir las marcas de menguado posicionadas en la forma.
- Con las herramientas y |1 v disponer manualmente una al lado de la otra las marcas de menguado para menguado en varios pasos. La anchura de superposición se debe corresponder con la anchura de paso de menguado.

Falda con pliegues tipo plisado

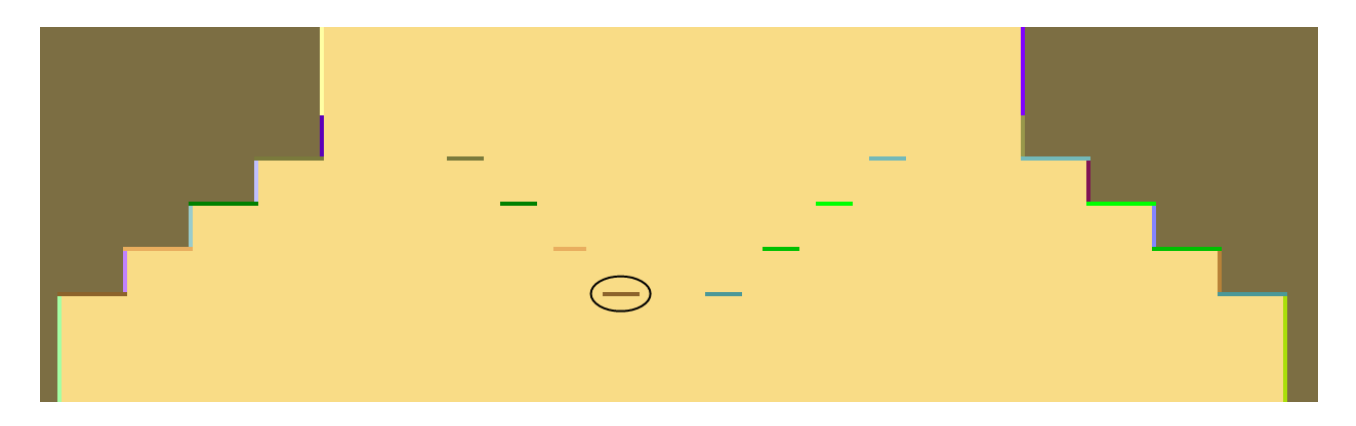

#### Ejemplo:

La anchura de paso establecida en la forma es de 16 mallas, la anchura de superposición de la marca de menguado varios pasos también es de 16 mallas.

| σ | σ | σ | σ | σ | σ | σ | σ | σ | σ | σ |
|---|---|---|---|---|---|---|---|---|---|---|
| σ | Ū | Ш | Ш | Ш | Ш | Ш | Ш | Ш | ά | σ |
| σ | σ | σ | σ | σ | σ | σ | σ | σ | σ | σ |

3. Para el primer y último menguado ajustar la anchura de superposición 1, a todos los demás menguados ajustar la anchura de superposición 2.

#### Para ello, véase también...

- Variante 3: Falda con pliegues tipo plisado [> 196]
- Crear ciclos de longitud [> 187]

### 21.3.1 Otra posibilidad: Pasada de entrada para el hilo elástico

#### Entrar tejiendo el elástico:

Por encima de los pliegues tipo plisado es posible tejer con un hilo elástico en un acanalado 2x2 en la pretina.

- ▷ La forma está colocada sobre la muestra básica.
- Dibujar dos colores diferentes uno al lado del otro en la pretina, de modo que con un CA se pueda crear un acanalado 2x2 tejido con hilo elástico.

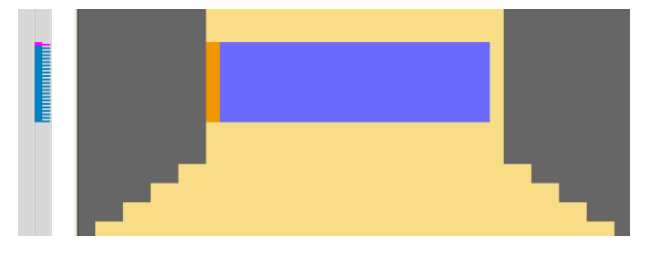

- 2. En la barra de pasadas seleccionar dos pasadas de muestra y con 🛍 generar un CA.
- 3. Dibujar un acanalado 2x2 y pasadas adicionales para entrar tejiendo un hilo elástico.

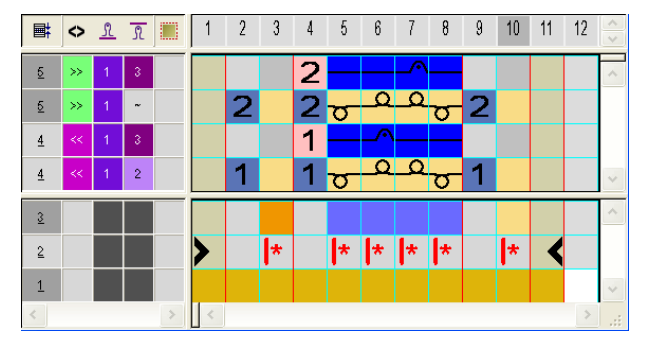

- 4. Dibujar el CA abarcando la altura de los colores dibujados en la columna de control de la vista de símbolos.
- 5. Generar otro CA para el final del hilo elástico.

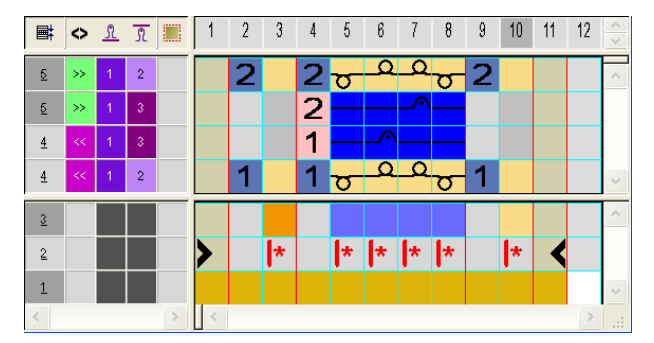

 Dibujar el final del CA en las dos últimas pasadas de los colores dibujados en la columna de control de la vista de símbolos.

Falda con pliegues tipo plisado

### 21.3.2 Completar muestra

#### Completar muestra:

- 1. Recortar la forma con la tecla 😘 en la barra de herramientas "Pasos de procesamiento".
- Por encima de las marcas de menguado Fair Isle se insertan los símbolos "Alinear dentro de la pieza en forma"

|   | _ |    |     |   |   |   | _ |    | _ | -  |   | _ |   |    | _  |    |    |   | - |
|---|---|----|-----|---|---|---|---|----|---|----|---|---|---|----|----|----|----|---|---|
| 0 | 0 | 0  | 0   | υ | 0 | U | U | Ū. | υ | U  | 0 | σ | 0 | U  | U  | 0  | 0  | v | 0 |
| σ | 0 | 8  |     |   |   |   |   |    |   |    |   |   | 8 |    |    |    |    | σ | σ |
| 0 | 0 |    |     |   |   |   |   |    |   |    |   |   |   |    |    |    |    | U | o |
| σ | υ | 22 |     |   |   |   |   |    |   |    |   |   |   |    |    |    |    | σ | ΰ |
| σ | σ | 93 |     |   |   |   |   |    |   |    |   |   |   |    |    |    |    | σ | υ |
| D | 0 | 8  |     |   |   |   |   |    |   |    |   |   |   |    |    |    |    | o | a |
| 0 | 0 |    |     |   |   |   |   |    |   |    |   |   |   |    |    |    |    | ø | 0 |
| σ | σ |    |     |   |   |   |   |    |   |    |   |   |   |    |    |    |    | σ | σ |
| σ | U | 92 |     |   |   |   |   |    |   |    |   |   |   |    |    |    |    | σ | σ |
| 0 | 0 |    |     |   |   |   |   |    |   |    |   |   |   |    |    |    |    | σ | 0 |
| 0 | 0 | -  |     |   |   |   |   |    |   |    |   |   |   |    |    |    |    | o | 0 |
| σ | U |    | ••• | œ |   |   | œ |    | • |    |   | œ |   | R  |    |    | C, | σ | υ |
| U | U | U  | U   | U | U | U | σ | U  |   | dı | - | d | 4 | 10 | ė, | 10 |    | U | υ |
| o | 0 | 0  | 0   | 0 | 0 | 0 | 0 | 0  | 0 | 0  | 0 | 0 | 0 | 0  | 0  | 0  | 0  | 0 | 0 |

- 2. Expandir la muestra con la tecla en la barra de herramientas "Pasos de procesamiento".
- 3. Iniciar el procesamiento técnico con la tecla 🐖.
- ⇒ Aparece la consulta "Generar programa MC".
- 4. Confirmar la consulta con "OK".
- Llamar "Control Sintral" a través del menú "Programa MC / Realizar Control Sintral...".

Muestra Fully Fashion: Tipo de tisaje doble jersey con borde 1x1

### STOLL

### 22 Muestra Fully Fashion: Tipo de tisaje doble jersey con borde 1x1

|                           | PP. Pand 1v1 r                    | mdu                                                    |
|---------------------------|-----------------------------------|--------------------------------------------------------|
|                           |                                   |                                                        |
| i amano de la muestra     | Ancnura:                          | 150                                                    |
|                           | Altura:                           | 270                                                    |
| Tipo de máquina           | CMS 530                           |                                                        |
| Tipo de Setup             | Setup2                            |                                                        |
| Galga                     | 8                                 |                                                        |
| Comienzo                  | Tubular                           |                                                        |
| Muestra básica            | Malla adelante                    | – Malla atrás                                          |
| Forma                     | 2_set-in-front-v-                 | -neck-38. <b>shv</b>                                   |
| Técnica de tisaje         | Malla adelante                    | – Malla atrás                                          |
| Descripción de la muestra | Muestra Fully F<br>borde y mengua | ashion con tipo de tisaje doble fontura,<br>ado en 1x1 |

#### STOLL Muestra Fully Fashion: Tipo de tisaje doble jersey con borde 1x1

i

# 22.1 Reglas para tejidos de doble fontura con borde 1x1

I. Reglas para una forma con el tipo de tisaje malla malla con borde 1x1:

Los módulos para el menguado de tejidos doble jersey con borde 1x1 se encuentran en el "Explorador de módulos de base de datos" bajo "Stoll" / "RR con borde 1x1" / "..." .

| Atributos de la forma  | Reglas / Ajustes          | posibles             |
|------------------------|---------------------------|----------------------|
| Tipo de tisaje         | Malla-Malla con bo        | rde 1x1              |
| Anchura de<br>aumento  | 1 malla                   |                      |
| Altura de<br>aumento   | según su preferenc        | ia                   |
| Paso de<br>menguado    | Dependiendo del<br>módulo | 1 - 2 aguja          |
| Anchura de<br>menguado | Dependiendo del<br>módulo | 2 - 12 agujas        |
| Altura de<br>menguado  | Dependiendo del m         | nódulo y de la forma |

### 22.2 Módulos de ocultación y de menguado para borde 1x1

- La secuencia de menguado para borde 1x1 consta de tres módulos que basados uno sobre otro.
- Para anchuras de menguado de 2-12 mallas están a disposición diferentes grupos de módulos.

#### I. Grupos de módulos en el explorador de módulos de base de datos:

En el "Explorador de módulos de base de datos" bajo "Stoll" / "RR con borde 1x1" / "xx mallas" están guardados los módulos para borde 1x1.

| Grupo de módulos  | Función                                             |
|-------------------|-----------------------------------------------------|
| RR ==> 1x1        | Transferir de doble jersey a borde 1x1              |
| Menguado 1x1      | Módulo de menguado para borde 1x1                   |
| Aumento 1x1       | Aumento (transferencia lateral) para borde 1x1      |
| 1x1 ==> RR        | Transferir de borde 1x1 a doble jersey              |
| acanalado 1x1     | Tisaje de borde 1x1                                 |
| RR ==> 1x1 rápido | Transferir de doble jersey a borde 1x1 (distribuir) |

II. Algunos ejemplos de módulos de ocultación y de menguado y denominaciones:

- En base al nombre se puede reconocer la función de los módulos.
  - Como ejemplo se representa el grupo de módulos "10 mallas".

Muestra Fully Fashion: Tipo de tisaje doble jersey con borde 1x1

| Grupo de<br>módulos  | Nombre del módulo                               | Función                                                                                                    |
|----------------------|-------------------------------------------------|----------------------------------------------------------------------------------------------------|
| RR ==> 1x1           | "10N_5R_RR>1x1_L"                               | Ancho del borde doble jersey 10 agujas<br>5 pasadas de tisaje<br>Transferir a 20 agujas borde 1x1<br>Canto del tejido izquierdo.               |
|                      | "10N_5R_RR>1x1_R"                               | Canto del tejido derecho                                                                                                    |
|                      | "10N_20R_RR>1x1_sobrepuesto_a_la<br>_izquierda" | Ancho del borde doble jersey 10 agujas<br>20 pasadas de tisaje<br>Transferir a 20 agujas borde 1x1<br>Canto del tejido izquierdo sobrepuesto   |
|                      | "10N_20R_RR>1x1_infrapuesto_a_la_i<br>zquierda" | Canto del tejido izquierdo infrapuesto.                                                                                                    |
| Menguado 1x1         | "10N_1R_><_MV_L"                                | Ancho del borde 10 agujas borde 1x1<br>1 pasada de tisaje<br>Menguar sobrepuesto<br>Canto del tejido izquierdo.                                |
|                      | "10N_2R_><_MH_R"                                | Ancho del borde 10 agujas borde 1x1<br>2 pasadas de tisaje<br>Menguado infrapuesto<br>Canto del tejido derecho                                 |
| 1x1 ==> RR           | "10N_2R_1x1>RR _L"                              | Ancho del borde 10 agujas borde 1x1<br>2 pasadas de tisaje<br>Transferir de 1x1 a doble jersey<br>Canto del tejido izquierdo.                  |
|                      | "10N_5R_1x1>RR_R"                               | Ancho del borde 10 agujas borde 1x1<br>5 pasadas de tisaje<br>Transferir de 1x1 a doble jersey<br>Canto del tejido derecho                     |
| acanalado 1x1        | "10N_1x1_L"                                     | Ancho del borde 10 agujas borde 1x1<br>Solo tejer<br>Canto del tejido izquierdo.                                                               |
| RR ==> 1x1<br>rápido | "10N_20R_RR>1x1_infrapuesto_a_la_i<br>zquierda" | Ancho del borde doble jersey 20 agujas<br>20 pasadas de tisaje<br>Transferir (distribuir) a 10 agujas borde 1x1<br>Canto del tejido izquierdo. |

Muestra Fully Fashion: Tipo de tisaje doble jersey con borde 1x1

### 22.3 Crear forma

#### I. Crear corte:

 A través del menú "Forma" / "Editor de corte (Generar/editar cortes)..." abrir el diálogo "Editor de corte M1plus".

STOLL

- ⇒ El diálogo es abierto.
- 2. Abrir un corte existente a través del menú "Archivo" / "Abrir corte .shv [mm]...".
- 3. **Ejemplo:**D:\Stoll\M1plus\Versions\Form\2\_set-in-front-v-neck-38.shv.
  - 0 -
- → Crear un nuevo corte con el símbolo
- 4. Crear elemento para elemento básico.

#### Elemento básico pieza delantera canto izquierdo:

| Nr. | Linien<br>Editor | Höhe<br>mm  | Breite<br>mm | Höhe<br>Maschen | Breite<br>Maschen | Höhe<br>Stufen | Breite<br>Stufen | Faktor | Höhe<br>Rest | Breite<br>Rest | Breite | Breite | Funktion | Gruppe | Kommentar |
|-----|------------------|-------------|--------------|-----------------|-------------------|----------------|------------------|--------|--------------|----------------|--------|--------|----------|--------|-----------|
| 1   |                  | 0           | -266         | 0               | -72               | 0              | -72              | 1      | 0            | 0              |        |        | Basis    | 0      |           |
| 2   | $\square$        | 352         | 0            | 134             | 0                 | 134            | 0                | 1      | 0            | 0              |        |        |          | 0      |           |
| 3   | <b>禹</b> 3月      | <b>7</b> 52 |              | 20              | 0                 | 20             | 0                | 1      | 0            | 0              |        | 21     |          | 0      | CMS >6 <1 |
| 4   |                  | -{4)∍       |              | 24              | 12                | 2              | 1                | 12     | 0            | 0              |        |        | Mindern  | 0      |           |
| 5   |                  | $\sim$ 17   | ( 5 ) 🕹      | 5               | 10                | 5              | 10               | 1      | 0            | 0              |        | 20     |          | 0      | CMS >6 <1 |
| 6   |                  | 228         | J 0          | 87              | 0                 | 87             | 0                | 1      | 0            | 0              |        |        |          | 0      |           |
| 7   |                  | 0           | 185          | 0               | 50                | 0              | 50               | 1      | 0            | 0              |        |        |          | 0      |           |

5. "La altura y el escalonamiento de los cantos de la forma deben estar adaptados a los correspondientes módulos. "

| Canto N° | Altura Mallas | Anchura Mallas | Altura Pasos | Anchura Pasos |
|----------|---------------|----------------|--------------|---------------|
| Nº 3     | 20            | 0              | 20           | 0             |
| Nº 4     | 24            | 12             | 2            | 1             |
| Nº 5     | 5             | 10             | 5            | 10            |

 Para simplificar la creación de la forma, aquí se representan módulos para borde 1x1 en la vista de formas Base como ejemplo.

Muestra Fully Fashion: Tipo de tisaje doble jersey con borde 1x1

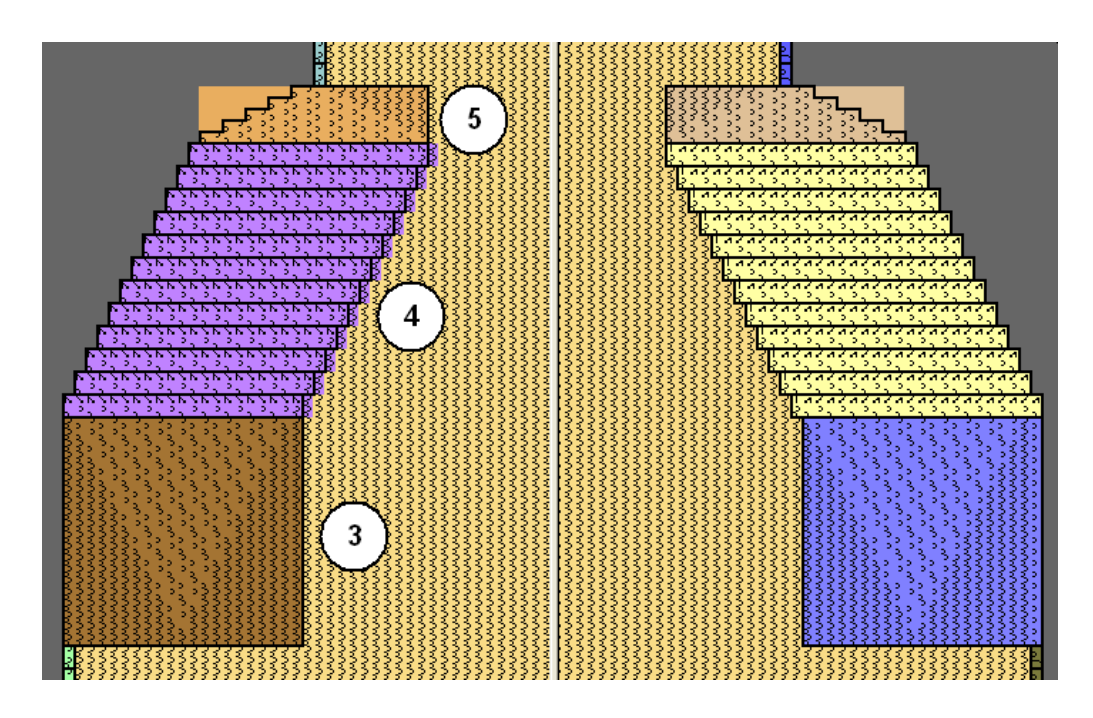

- 6. Desactivar la casilla de control "Invertido" y crear la tabla para el lado derecho.
- 7. Crear el elemento para el escote

Elemento Recorte Cuello:

| Nr. | Linien<br>Editor | Höhe<br>mm | Breite<br>mm | Höhe<br>Maschen | Breite<br>Maschen | Höhe<br>Stufen | Breite<br>Stufen | Faktor | Höhe<br>Rest | Breite<br>Rest | Breite | Breite | Funktion | Gruppe | Kommentar |
|-----|------------------|------------|--------------|-----------------|-------------------|----------------|------------------|--------|--------------|----------------|--------|--------|----------|--------|-----------|
| 1   |                  | 173        | -81          | 66              | -22               | 3              | -1               | 22     | 0            | 0              |        |        | Mindern  | 0      |           |
| 2   |                  | 5          | 0            | 2               | 0                 | 2              | 0                | 1      | 0            | 0              |        |        |          | 0      | CMS >6 <1 |
| 3   |                  | 0          | 81           | 0               | 22                | 0              | 22               | 1      | 0            | 0              |        |        |          | 0      |           |

- Seleccionar el elemento básico y ajustar la Distancia entre las mitades de la forma en
   1.
- ⇒ El escote en V es iniciado con una aguja.
- 9. Seleccionar el elemento Recorte cuello.
- 10. Hacer clic en el botón M de la barra de herramientas.
- ⇒ El diálogo "Líneas izquierda Nº: 1" se abre.
- Bajo asignación de módulo hacer clic en "Estructura de doble fontura" y en el menú de selección elegir el módulo "Estructura de doble fontura V1" para el inicio del escote en V.
- 12. Establecer la posiciones horizontal y vertical mediante "Offset" .
- Asignar módulos de ocultación a los cantos del Elemento básico y del elemento Recorte cuello.
- 14. Utilizar módulos de ocultación del "Explorador de módulos de base de datos".
   o -
- → Crear módulos de ocultación propios.

Muestra Fully Fashion: Tipo de tisaje doble jersey con borde 1x1

## STOLL

### 22.4 Módulos para asignar borde

#### Asignar módulos para borde 1x1 a los cantos:

 A los cantos izquierdos y derechos del Elemento básico N° 3, 4, 5 asignarles los módulos para borde 1x1.

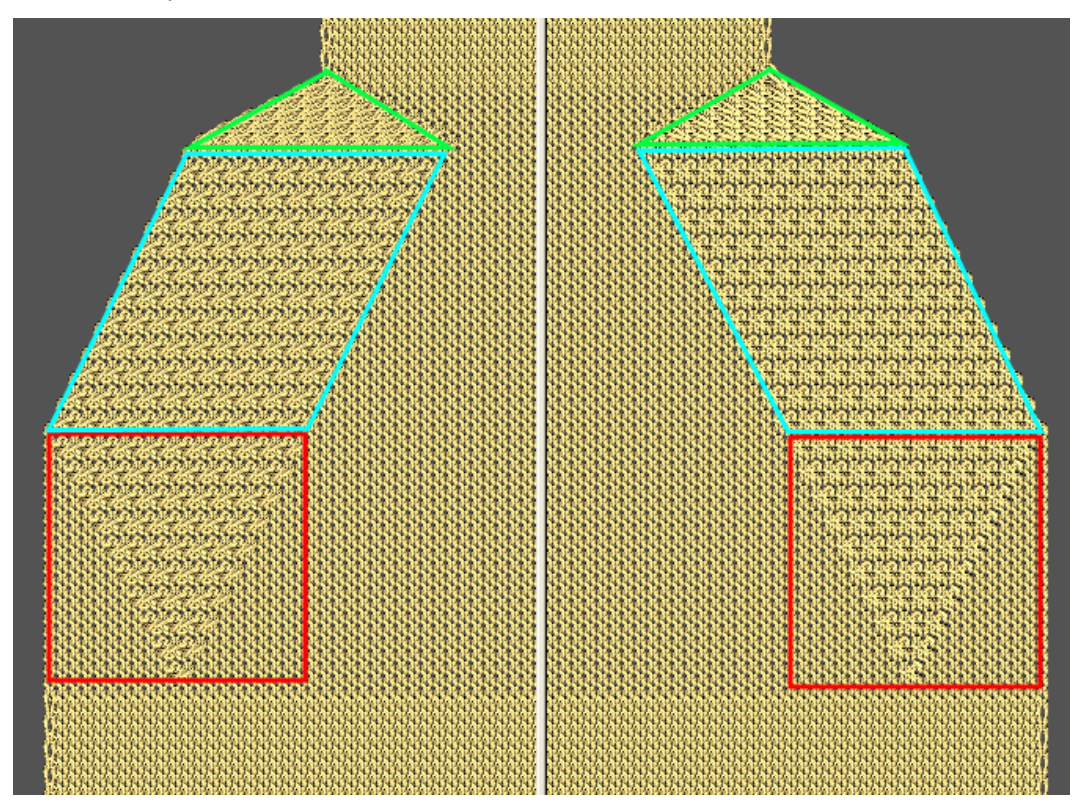

| Canto izqu | uierdo                                        |         |
|------------|-----------------------------------------------|---------|
| Canto Nº   | Nombre de módulo                              | Función |
| 3          | 10N_20R_RR>1x1_sobrep<br>uesto_a_la_izquierda | Ocultar |
| 4          | 10N_2R_><_MV_L                                | Menguar |
| 5          | 10N_5R_1x1>RR_L                               | Ocultar |

- 2. Bajo Ocultar asignar el módulo al canto N°3 mediante arrastrar y soltar.
- ▷ La anchura de ocultación es entrada automáticamente.

## STOLL -

Muestra Fully Fashion: Tipo de tisaje doble jersey con borde 1x1

| eneral Narrowing Widening Bind-off                | Fade out         Start         End         Connections |
|---------------------------------------------------|--------------------------------------------------------|
| Fade-out width: 21                                |                                                        |
| General                                           |                                                        |
| Use module color                                  | Module Offset                                          |
| No automatic fade-out with jacquard               |                                                        |
|                                                   |                                                        |
| Module Allocation                                 | Module:                                                |
| Structure single jersey                           | 10N_20R_RR>1x1_left_above                              |
| X Jac stripe                                      |                                                        |
| X Jac twill<br>X Jac net                          | 366666666                                              |
| X Jac float<br>X 1x1-MG structure single - jersey |                                                        |
| X1x1-MG structure double jersey                   |                                                        |
| X1x1-MG Jac-twill                                 |                                                        |
| 1x1-MG Jac-float                                  |                                                        |
| X Plush                                           |                                                        |
|                                                   |                                                        |

- 3. Bajo Menguar asignar el módulo al canto N°4.
- ▷ La anchura es entrada automáticamente.

#### Software de Muestras M1plus

STOLL Muestra Fully Fashion: Tipo de tisaje doble jersey con borde 1x1 Left lines No.: 4 General Y Narrowing Widening Bind-off Fade out Start End Connections 22 Width: Bind-off from step: 2 Bind-off >> Generalmulti-step Perform narrowing later Perform narrowing immediately Use module color Bind off number of stitches with shoulder gore Module Allocation-O narrow before existing transfer narrow with existing transfer O narrow after existing transfer Module: <u>م</u> X Structure single jersey 10N\_2C\_><\_NF\_L ¥ ✓ Structure double jersey ✓ Jac stripe ✓ Jac tripe ✓ Jac float ✓ Ix1-MG structure single - jersey ✓ 1x1-MG structure double jersey ✓ 1x1-MG Jac-stripe ✓ 1x1-MG Jac-stripe ✓ 1x1-MG Jac-twill ✓ 1x1-MG Jac-net ✓ 1x1-MG Jac-float ✓ Plush Structure double jersey LEXTEREST 🗹 applies to all knitting modes

- 4. Bajo Ocultar asignar el módulo al canto N°5 mediante arrastrar y soltar.
- ▷ La anchura de ocultación es entrada automáticamente.

Muestra Fully Fashion: Tipo de tisaje doble jersey con borde 1x1

| Fade-out width:       20         General       Module color         □ Use module color       ● 0         □ No automatic fade-out with jacquard       ● 0         Module Allocation       ●         Module Allocation       ●         Structure single jersey       ●         ● Structure double jersey       ●         ● Jac stripe       >         ● Jac twill       ●         ● Jac twill       ●         ● Structure double jersey       ●         ● Jac twill       ●         ● Jac twill                                                                                                    | ieneral rearrowing widening bind-on                                                                                                    | Fade out         Start         End         Connections |
|----------------------------------------------------------------------------------------------------|----------------------------------------------------------------------------------------------------|--------------------------------------------------------|
| General<br>Use module color<br>No automatic fade-out with jacquard<br>Module Offset<br>↔ 0<br>↓ 0<br>↓ 1<br>↓ 1<br>↓ 1 | Fade-out width: 20                                                                                                    |                                                        |
| Use module color       Module Offset         No automatic fade-out with jacquard <ul> <li>Module Allocation</li> </ul> Module Allocation       Module:         Structure single jersey       IN_6R_1x1>RR_L         ✓ Structure double jersey       IN_6R_1x1>RR_L         ✓ Jac stripe       Jac float         ✓ Ix1-MG structure single - jersey       Ix1-MG structure double jersey         ✓ Ix1-MG structure double jersey       Ix1-MG Jac-twill         ✓ Ix1-MG Jac-twill       Ix1-MG Jac-tloat         ✓ Ix1-MG Jac-float       Ix1-MG Jac-float         ✓ Ix1-MG Jac-float       Ix1-MG Jac-float                                                                                                    | General                                                                                                    |                                                        |
| No automatic fade-out with jacquard         Module Allocation         ✓         ✓         ✓         ✓         ✓         ✓         ✓         ✓         ✓         ✓         ✓         ✓         ✓         ✓         ✓         ✓         ✓         ✓         ✓         ✓         ✓         ✓         ✓         ✓         ✓         ✓         ✓         ✓         ✓         ✓         ✓         ✓         ✓         ✓         ✓         ✓         ✓         ✓         ✓         ✓         ✓         ✓         ✓         ✓         ✓         ✓         ✓         ✓         ✓         ✓         ✓         ✓         ✓                                                                                                    | Use module color                                                                                                    |                                                        |
| Module Allocation<br>Structure single jersey<br>Structure double jersey<br>Jac stripe<br>Jac twill<br>Jac net<br>Jac float<br>X1-MG structure single - jersey<br>X1x1-MG structure double jersey<br>X1x1-MG structure double jersey<br>X1x1-MG Jac-stripe<br>X1x1-MG Jac-net<br>X1x1-MG Jac-float<br>X1x1-MG Jac-float<br>X1x1-MG Jac-float                                                                                                    | No automatic fade-out with jacquard                                                                                                    |                                                        |
|                                                                                                    | Jac smpe<br>Jac twill<br>Jac toat<br>Jac float<br>X1x1-MG structure single - jersey<br>X1x1-MG structure double jersey<br>X1x1-MG Jac-stripe<br>X1x1-MG Jac-twill<br>X1x1-MG Jac-net<br>X1x1-MG Jac-float |                                                        |

5. A los cantos derechos del **Elemento básico** N° 3, 4, 5 asignarles los módulos de ocultación y de menguado para el lado derecho.

| Canto izquierdo |                                             |         |  |  |  |  |  |  |  |  |
|-----------------|---------------------------------------------|---------|--|--|--|--|--|--|--|--|
| Canto Nº        | Función                                     |         |  |  |  |  |  |  |  |  |
| 3               | 10N_20R_RR>1x1_sobrep<br>uesto_a_la_derecha | Ocultar |  |  |  |  |  |  |  |  |
| 4               | 10N_2P_><_MD_R                              | Menguar |  |  |  |  |  |  |  |  |
| 5               | 10N_5R_1x1>RR_R                             | Ocultar |  |  |  |  |  |  |  |  |

- 6. Guardar el corte a través del menú "Archivo" / "Guardar" o "Guardar como...".
- ⇒ El corte se guardará con el formato shp.
- 7. Cerrar el "Editor de corte" con 🖾.

Muestra Fully Fashion: Tipo de tisaje doble jersey con borde 1x1

### 22.5 Crear una muestra sin forma y colocar la forma

STOLL

#### I. Crear una muestra sin forma:

- 1. Llamar el menú "Archivo" / "Nuevo".
  - 0 -
- → Hacer clic en
- 2. Entrar el Nombre de la muestra.
- 3. Seleccionar el tipo de máquina y el tipo de setup.
- 4. Seleccionar Muestra básica (Muestra sin forma) y "Muestra de diseño".
- Determinar el tamaño de la muestra y seleccionar el tipo de tisaje básico "Malla delante - Malla atrás".
- 6. Seleccionar el comienzo.
- 7. Confirmar las indicaciones con "Crear muestra de diseño".
- ⇒ La "Vista de símbolos [Base]" se abrirá.

#### II. Abrir forma y posicionar en la muestra:

- 1. Cargar corte con "Forma" / "Abrir y posicionar corte...".
- ⇒ El diálogo "Abrir" es visualizado.
- 2. Indicar ruta y seleccionar la forma deseada en el formato shp.
- 3. Hacer clic en la tecla "Abrir".
- ⇒ La forma es colocada en formato **shp** sobre la muestra.

Muestra Fully Fashion: Tipo de tisaje doble jersey con borde 1x1

### 22.6 Completar muestra

#### Completar muestra:

- 1. Recortar la forma con la tecla 🛱 en la barra de herramientas "Pasos de procesamiento".
- 2. Expandir la muestra con la tecla en la barra de herramientas "Pasos de procesamiento".
- 3. Iniciar el procesamiento técnico con la tecla 🧖.
- $\Rightarrow\,$  Aparece la consulta "Generar programa MC".
- 4. Confirmar la consulta con "OK".
- Llamar el "Control Sintral" a través de la barra de herramientas Pasos de procesamiento

Muestra Fully Fashion: Menguado con fonturas adicionales

### STOLL

### 23 Muestra Fully Fashion: Menguado con fonturas adicionales

| Nombre de la muestra      | FF-RR-530T.m                                | dv                                                     |  |  |  |  |  |
|---------------------------|---------------------------------------------|--------------------------------------------------------|--|--|--|--|--|
| Tamaño de la muestra      | Anchura:                                    | 200                                                    |  |  |  |  |  |
|                           | Altura:                                     | 360                                                    |  |  |  |  |  |
| Tipo de máquina           | CMS 530T                                    |                                                        |  |  |  |  |  |
| Tipo de Setup             | Setup2                                      |                                                        |  |  |  |  |  |
| Galga                     | 8                                           |                                                        |  |  |  |  |  |
| Comienzo                  | Tubular                                     |                                                        |  |  |  |  |  |
| Muestra básica            | Malla adelante                              | – Malla atrás                                          |  |  |  |  |  |
| Forma                     | 2_set-in-front-v                            | -neck-38. <b>shv</b>                                   |  |  |  |  |  |
| Técnica de tisaje         | Malla adelante                              | – Malla atrás                                          |  |  |  |  |  |
| Descripción de la muestra | Muestra fully fa<br>adicionales<br>Menguado | shion para máquinas con fonturas<br>o de varias agujas |  |  |  |  |  |

Muestra Fully Fashion: Menguado con fonturas adicionales

# 23.1 Reglas para la creación de tejidos de doble fontura con fonturas adicionales

STOLL

| Atributos de la<br>forma | Reglas / Ajustes posibles                               |
|--------------------------|---------------------------------------------------------|
| Tipo de tisaje           | Malla-Malla                                             |
| Anchura de<br>aumento    | 1 malla                                                 |
| Altura de<br>aumento     | según su preferencia                                    |
| Paso de<br>menguado      | 1-2 agujas                                              |
| Anchura de<br>menguado   | Cualquiera                                              |
| Altura de<br>menguado    | Cualquiera                                              |
| Remallar                 | Paso de menguado mayor que 2 agujas                     |
| Métodos de<br>remallado  | "Rem-TC4-RR-01"<br>"Rem-TC-R-RR-01"<br>"Rem-TC-T-RR-01" |

 Los módulos para el menguado de tejidos de doble fontura están guardados bajo "Técnica" / "Menguar" / "Estructura de doble fontura".

#### Máquinas con fonturas adicionales y grupos de módulos

Para máquinas con fonturas adicionales en el "Explorador de módulos de base de datos" bajo "Técnica" / "Menguar" hay diferentes grupos de módulos a disposición.

| MC          | Grupo de módulos -<br>módulos de menguado |
|-------------|-------------------------------------------|
| CMS330 TC4  | TC4                                       |
| CMS330 TC R | TC-R                                      |
| CMS330 TC T | TC-R                                      |
| CMS 530T    | TC-R                                      |
| CMS 730T    | TC-T                                      |

Muestra Fully Fashion: Menguado con fonturas adicionales

### 23.2 Crear forma en el Editor de cortes M1plus

#### I. Crear corte:

- 1. A través del menú "Forma" / "Editor de corte (Generar/editar cortes)..." abrir el diálogo "Editor de corte M1plus".
- ⇒ El diálogo es abierto.
- Abrir un corte existente a través del menú "Archivo" / "Abrir corte .shv [mm]...".
   o -
- → Hacer clic en <sup>E</sup>.

**Ejemplo:**D:\Stoll\M1plus\Versions\Form\2\_set-in-front-v-neck-38.shv.

- → Crear un nuevo corte con el símbolo
- 3. A través del menú "Archivo" / "Convertir y guardar como..." convertir la forma \*.shv en formato \*.shp.
- 4. Modificar el elemento básico.

#### Elemento básico pieza delantera:

| No. | Lines<br>Editor | Height<br>mm | Width | Height<br>Stitches | Width<br>Stitches | Height<br>Steps | Width<br>Steps | Factor | Height<br>Remainder | Width<br>Remainder | Width | Width<br>xxx | Function  | Group | Comment |
|-----|-----------------|--------------|-------|--------------------|-------------------|-----------------|----------------|--------|---------------------|--------------------|-------|--------------|-----------|-------|---------|
| 1   |                 | 0            | -261  | 0                  | -89               | 0               | -89            | 1      | 0                   | 0                  | 0     | 0            | Basis     | 0     | -       |
| 2   |                 | 428          | 0     | 180                | 0                 | 180             | 0              | 1      | 0                   | 0                  | 0     | 0            |           | 0     |         |
| 3   |                 | 47           | 29    | 20                 | 10                | 2               | 1              | 10     | 0                   | 0                  | 0     | 0            | Narrowing | 0     |         |
| 4   |                 | 352          | 0     | 148                | 0                 | 148             | 0              | 1      | 0                   | 0                  | 0     | 0            |           | 0     |         |
| 5   |                 | 0            | 232   | 0                  | 79                | 0               | 79             | 1      | 0                   | 0                  | 0     | D            | -         | 0     | -       |

- 5. En el elemento básico seleccionar las líneas de canto 2 4.
- 6. Seleccionar y atribuir el atributo estándar Nº 6: TC-R>6<.

| Default attributes:       |   |
|---------------------------|---|
| <ul> <li>Stoll</li> </ul> |   |
| Own                       |   |
| 6:CMSTC-R>6<              | * |
|                           |   |
| Apply                     |   |

- Seleccionar el elemento básico y ajustar la Distancia entre las mitades de la forma en
   1.
- ⇒ El escote en V es iniciado con una aguja.
- 8. Seleccionar y modificar el elemento recorte cuello.

#### Elemento Recorte Cuello:

| No. | Lines<br>Editor | Height<br>mm | Width | Height<br>Stitches | Width<br>Stitches | Height<br>Steps | Width<br>Steps | Factor | Height<br>Remainder | Width<br>Remainder | Width | Width xxx | Function  |
|-----|-----------------|--------------|-------|--------------------|-------------------|-----------------|----------------|--------|---------------------|--------------------|-------|-----------|-----------|
| 1   | 1               | 304          | -47   | 128                | -16               | B               | -1             | 16     | D                   | D                  | D     | 0         | Narrowing |
| 2   | -               | 9            | 0     | 4                  | 0                 | 9               | Ű              | 1      | 0                   | 0                  | 0     | 0         |           |
| 3   |                 | 0            | -47   | 0                  | 16                | 0               | 16             | 1      | Ū                   | 0                  | Ŭ     | 0         | r .       |

9. Hacer clic en el botón 🚾 de la barra de herramientas.
Muestra Fully Fashion: Menguado con fonturas adicionales

- ⇒ El diálogo "Líneas izquierda Nº: 1" se abre.
- Bajo asignación de módulo hacer clic en "Estructura de doble fontura" y en el menú de selección elegir el módulo "Estructura de doble fontura V1" para el inicio del escote en V.

STOLL

- 11. Establecer la posiciones horizontal y vertical mediante "Offset" .
- 12. En el elemento recorte cuello seleccionar las líneas de canto 1 2.
- 13. Seleccionar y aplicar el atributo estándar Nº 7: CMSTC-R V.

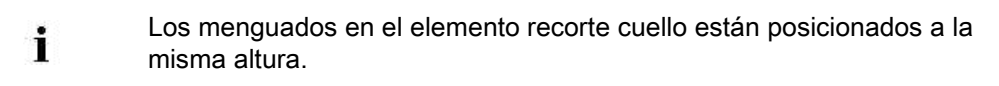

14. Asignar módulos de ocultación a los cantos del **Elemento básico** y del elemento **Recorte cuello**.

Debido a la asignación de los atributos estándar la ocultación se realiza con "Malla delante - Malla atrás".

| neral Narrowing Widening Bind-c                                    | Fade out Start End Connections |
|--------------------------------------------------------------------|--------------------------------|
| Fade-out width: 2                                                  |                                |
| attributes independent of module allocation                        | n                              |
| Use module color                                                   | Ottset                         |
| No automatic fade-out with jacquard                                |                                |
| fodule Allocation                                                  |                                |
|                                                                    | Module:                        |
| Structure single jersey                                            | Border-1-left                  |
| Jac stripe                                                         |                                |
| Jac twill<br>Jac net                                               |                                |
| Jacfloat                                                           |                                |
| 1x1-MG structure single - jersey<br>1x1-MG structure double jersey |                                |
| 1x1-MG Jac-stripe                                                  |                                |
| 1x1-MG Jac-twill                                                   |                                |
| 1x1-MG Jac-float                                                   |                                |
| Plush                                                              |                                |
|                                                                    |                                |
| applies to all knitting modes                                      |                                |
|                                                                    |                                |
|                                                                    |                                |
|                                                                    |                                |
|                                                                    |                                |
|                                                                    |                                |

15. Utilizar módulos de ocultación del "Explorador de módulos de base de datos":

- "Canto enrollado izquierda" / "Canto enrollado derecha"
- "Canto RR izquierda" / "Canto RR derecha"
- Crear módulos de ocultación propios:

## STOLL -

Muestra Fully Fashion: Menguado con fonturas adicionales

| Canto de ocultación | Canto de ocultación |
|---------------------|---------------------|
| izquierdo           | derecho             |
| ଷ<br>• ପ୍ଲ<br>ତ     |                     |

16. A los cantos del elemento básico y del elemento recorte cuello asignar la anchura de

menguado deseada.

| is times hore a                                                                                                    |                       |                            |  |
|----------------------------------------------------------------------------------------------------|-----------------------|----------------------------|--|
| neral Marrowing Widening Bi                                                                                                    | nd-off Fade out Start | End Connections            |  |
| Width: 6                                                                                                    | Bind-off from step: 3 | Bind-off >>                |  |
| Perform narrowing later<br>Perform narrowing immediately                                                                                                    |                       | multi-step                 |  |
| Bind off number of stitches with  Addule Allocation      narrow before existing transfer     in arrow with existing transfer     narrow after existing transfer | shoulder gore         |                            |  |
| Structure single jersey<br>Structure double jersey<br>Jac stripe<br>Jac twill<br>Jac net<br>Jac float<br>1x1-MG structure single - jersey                       | TC-R Shape Oute       | r Edge (Structure double 💌 |  |

#### Métodos de menguado TC-R con tipo de tisaje estructura de doble fontura:

| Módulo de menguado                                  | Función                                                |
|-----------------------------------------------------|--------------------------------------------------------|
| Aplicar                                             | Menguado sin fonturas adicionales                      |
| TC-R Canto de Forma                                 | Menguado común en el canto exterior de<br>la forma     |
| TC-R Canto de la forma sin<br>pasada en combinación | Menguado por separado en el canto exterior de la forma |
| TC-R-V                                              | Menguado común en el escote en V                       |
| TC-R-V sin pasada en<br>combinación                 | Menguado por separado en el escote en<br>V             |

17. Guardar el corte a través del menú "Archivo" / "Guardar" o "Guardar como...".

Muestra Fully Fashion: Menguado con fonturas adicionales

- ⇒ El corte se guardará con el formato shp.
- 18. Cerrar el "Editor de corte" con 🔀.

#### II. Crear elemento recorte cuello con menguados escalonados:

STOLL

- 1. Seleccionar el elemento Recorte cuello.
- 2. Desactivar la casilla de verificación Invertido.
- ⇒ La tabla "Líneas derecha" puede ser visualizada.
- 3. Abrir y modificar la tabla "Líneas derecha" para el elemento escote.

| No. | Lines<br>Editor | Height<br>mm | Width | Height<br>Stitches | Width<br>Stitches | Height<br>Steps | Width<br>Steps | Factor | Height<br>Remainder | Width<br>Remainder | Width | Width<br>xxx | Function  |
|-----|-----------------|--------------|-------|--------------------|-------------------|-----------------|----------------|--------|---------------------|--------------------|-------|--------------|-----------|
| 1   |                 | 2            | Ū     | 1                  | 0                 | 1               | Ø              | 1      | Ű                   | Ð                  | 0     | 0            | -         |
| 2   |                 | 304          | 47    | 128                | 16                | 0               | 1              | 16     | 0                   | D.                 | 0     | 0            | Narrowing |
| 3   |                 | 7            | D     | 3                  | 0                 | 3               | Ð              | 1      | 0                   | D                  | 0     | D            |           |
| 4   |                 | Ŭ.           | -47   | Ð                  | -16               | U               | =16            | t      | U                   | 0/                 | D     | 30           |           |

- 4. Insertar una nueva línea Nº 1 e insertar el valor 1 en "Altura mallas".
- $\Rightarrow$  El canto derecho del escote en V es desplazado en una pasada más alta.
- 5. En la línea Nº3 reducir el número en una pasada.
- ⇒ Compensación de la altura total de las Líneas izquierda y Líneas derecha.
- 6. Asignar atributos de la forma a la nueva línea Nº1:
- Atributos estándar Nº.7: CMSTC-R-V
- Ocultar
- Método de menguado
- Guardar el corte con un nuevo nombre a través del menú "Archivo" / "Guardar como...".
- ⇒ El corte se guardará con el formato shp.
- 8. Cerrar el "Editor de corte" con 🖾.

Muestra Fully Fashion: Menguado con fonturas adicionales

### 23.3 Crear muestra y posicionar forma

#### I. Crear una muestra sin forma:

- 1. Invocar el menú "Archivo" / "Nuevo... ".
  - 0 -
- → Hacer clic en
- 2. Entrar el Nombre de la muestra.
- 3. Seleccionar el tipo de máquina CMS 530T y el tipo de setup.
- 4. Seleccionar Muestra básica (Muestra sin forma) y "Muestra de diseño".
- Determinar el tamaño de la muestra y seleccionar el tipo de tisaje básico "Malla delante - Malla atrás".
- 6. Seleccionar el comienzo.
- 7. Confirmar las indicaciones con "Crear muestra de diseño".
- ⇒ La "Vista de símbolos [Base]" se abrirá.

#### II. Abrir forma y posicionar en la muestra:

- 1. Cargar corte con "Forma" / "Abrir y posicionar corte...".
- ⇒ El diálogo "Abrir" es visualizado.
- 2. Indicar ruta y seleccionar la forma deseada en el formato shp.
- 3. Hacer clic en la tecla "Abrir".
- $\Rightarrow$  La forma es colocada en formato **shp** sobre la muestra.

Muestra Fully Fashion: Menguado con fonturas adicionales

### 23.4 Completar muestra

#### Completar muestra:

1. Recortar la forma con la tecla 🛱 en la barra de herramientas "Pasos de procesamiento".

STOLL

- 2. Expandir la muestra con la tecla en la barra de herramientas "Pasos de procesamiento".
- 3. Iniciar el procesamiento técnico con la tecla 🐖.
- ⇒ Aparece la consulta "Generar programa MC".
- 4. Confirmar la consulta con "OK".
- 5. Hacer clic en "Control Sintral" en la barra de herramientas Pasos de procesamiento

Muestra de intarsia: Módulos propios como ligamento / nudo

## STOLL

# 24 Muestra de intarsia: Módulos propios como ligamento / nudo

| E                         |                                                                                                    |                     |  |  |  |  |
|---------------------------|----------------------------------------------------------------------------------------------------|---------------------|--|--|--|--|
| Nombre de la muestra      | 17_Intarsia-Eigen Knoten.mdv                                                                                                    |                     |  |  |  |  |
| Tamaño de la muestra      | Anchura:                                                                                                    | 50                  |  |  |  |  |
|                           | Altura:                                                                                                    | 50                  |  |  |  |  |
| Tipo de máquina           | CMS 530                                                                                                    |                     |  |  |  |  |
| Galga                     | 8                                                                                                    |                     |  |  |  |  |
| Tipo de Setup             | Setup2                                                                                                    |                     |  |  |  |  |
| Comienzo                  | 1x1                                                                                                    |                     |  |  |  |  |
| Muestra básica:           | Malla delantera                                                                                                    | a con transferencia |  |  |  |  |
| Técnica de tisaje         | Intarsia de una                                                                                                    | fontura             |  |  |  |  |
| Descripción de la muestra | <ul> <li>Creación de módulos propios como</li> <li>los nudos</li> <li>Ligamento</li> <li>Asignación directa en el diálogo Asignación de campos de hilo</li> </ul> |                     |  |  |  |  |

Muestra de intarsia: Módulos propios como ligamento / nudo

### 24.1 Crear módulos propios Ligamento / Nudo

#### I. Crear módulos propios:

- 1. A través del menú "Módulo" / "Nuevo" / "Módulo..." llamar el diálogo "Nuevo módulo".
- 2. Definir lo siguiente en el diálogo:
- Nombre del módulo
- Tipo de muestra
- Anchura y altura del módulo
- Estructura base del módulo
- 3. Cerrar el diálogo con "Aceptar".
- ⇒ Se abrirá el Editor de módulos.
- 4. En el "Editor de módulos" dibujar la secuencia de tisaje para el nudo propio.
- Altura del módulo de número impar
- Agrupar las pasadas técnicas en una pasada de muestra
- Insertar pasadas de referencia

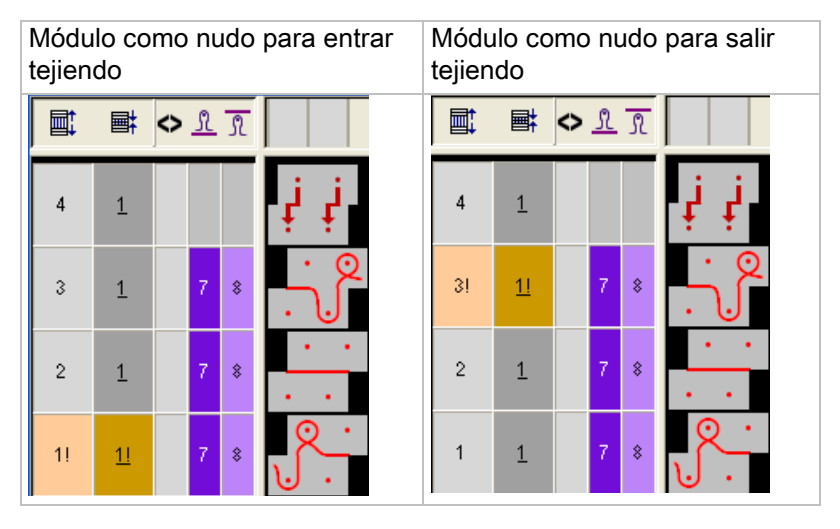

- 5. Cerrar el Editor de módulos mediante 🖾.
- ⇒ El módulo es guardado.

#### II. Asignar módulos propios:

- Abrir la vista de campos de hilo haciendo clic en el símbolo en la barra de herramientas "Representación de la muestra".
- 2. En la tabla de campo de hilo seleccionar el campo de hilo en la columna
- Arrastrar los módulos Nudo del explorador de módulos basa de datos mediante arrastrar & soltar a la respectiva pasada seleccionada de la columna

4. Llamar el menú contextual y seleccionar el tipo deseado.

Muestra de intarsia: Módulos propios como ligamento / nudo

- Establecer módulo como nudo
- Establecer módulo como ligamento
- 5. Transferir la selección haciendo clic en el módulo insertado.

Resultado después de expandir:

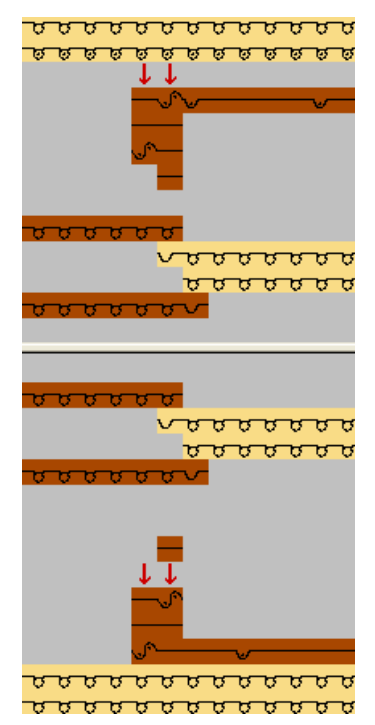

## STOLL

### 25 Stoll-devoré knit® con Fully-Fashion

| Nombre de la muestra      | Devoré Fully-Fas                | shion.mdv           |  |  |  |
|---------------------------|---------------------------------|---------------------|--|--|--|
| Tamaño de la muestra      | Anchura:                        | 250                 |  |  |  |
|                           | Altura:                         | 420                 |  |  |  |
| Tipo de máquina           | CMS 530 HP                      |                     |  |  |  |
| Galga                     | 12                              |                     |  |  |  |
| Tipo de Setup             | Setup2                          |                     |  |  |  |
| Comienzo                  | Tubular - con 1 s               | sistema             |  |  |  |
| Muestra básica:           | Malla delante con transferencia |                     |  |  |  |
| Técnica de tisaje         | Stoll-devoré knit               | ®Técnica de tisaje  |  |  |  |
| Descripción de la muestra | Stoll-devoré knit               | ® con Fully Fashion |  |  |  |

### 25.1 Comienzos para Stoll devoré knit®

#### Comienzos con peine con hilo elástico RS19=2

Al utilizar comienzos con hilo elástico tome en cuenta que el hilo elástico es procesado sin ajuste especial en la fontura posterior.

Dado que la técnica de tisaje Stoll-devoré knit®, sin embargo, es tejida en la fontura posterior, el hilo elástico se encuentra en el visible anterior lado del tejido.

Para procesar el hilo elástico en la fontura anterior (lado posterior del tejido) utilice comienzos que tengan la opción de ajuste del contador de ciclos 19 con el valor 2 (RS19=2). El ajuste puede ser realizado en el M1plus o en la máquina.

Para los siguientes comienzos es posible cambiar el hilo elástico de atrás para delante.

- Comienzo con peine con 1 sistema
  - Stoll high performance / Estándar / 1 sistema
  - MG Técnica 1x1 / 1 Sistema
  - Stoll Standard / Estándar / 1 Sistema

#### Función con conmutador de ciclos RS 19

| Conmutador de<br>ciclos<br>RS19 | Función                     | Rep   | resenta | ción de módulo                           |
|---------------------------------|-----------------------------|-------|---------|------------------------------------------|
| RS19=2                          | El hilo elástico teje en la | [#] 0 |         |                                          |
|                                 | fontura anterior            | [#] 0 |         |                                          |
|                                 |                             | [#] O | RS19=2  |                                          |
| RS19=1                          | El hilo elástico teje en la | [#] O |         |                                          |
|                                 | fontura posterior           | (#J 0 |         | eren erener                              |
|                                 |                             | (#) 0 | 1       |                                          |
| RS19= 0                         | El hilo elástico no teje    | [#] 0 | -       |                                          |
|                                 |                             | [#] 0 | RS19=1  |                                          |
|                                 |                             | [#] O |         |                                          |
|                                 |                             | [#] O |         |                                          |
|                                 |                             | [#] 0 |         |                                          |
|                                 |                             | [#] 0 | 25      |                                          |
|                                 |                             | [#] 0 |         |                                          |
|                                 |                             | [#] 0 | DC40-0  | <u> </u>                                 |
|                                 |                             | [#] O | RS19=0  | 0-0-0-0-0-0-0-0-0-0-0-0-0-0-0-0-0-0-0-0- |
|                                 |                             | (#) 0 |         |                                          |

#### Ajuste del conmutador de ciclos RS19

| 1 | RS19 | Without Elastic Yarn    | Rows | 0 | 0 |
|---|------|-------------------------|------|---|---|
| 2 | RS19 | With Elastic Yarn back  | Rows | 1 | 1 |
| 3 | RS19 | With Elastic Yarn front | Rows | 2 | 2 |

• Ajustar RS19=2.

i

Para muestra con técnica de tisaje Stoll-devoré knit® se deberá seleccionar un comienzo con un 1 sistema.

STOLL

### 25.2 Utilizar comienzo

#### Utilizar comienzo para técnica de tisaje Stoll-devoré knit®:

- ▷ Crear una muestra sin forma
- 1. Seleccionar el comienzo.

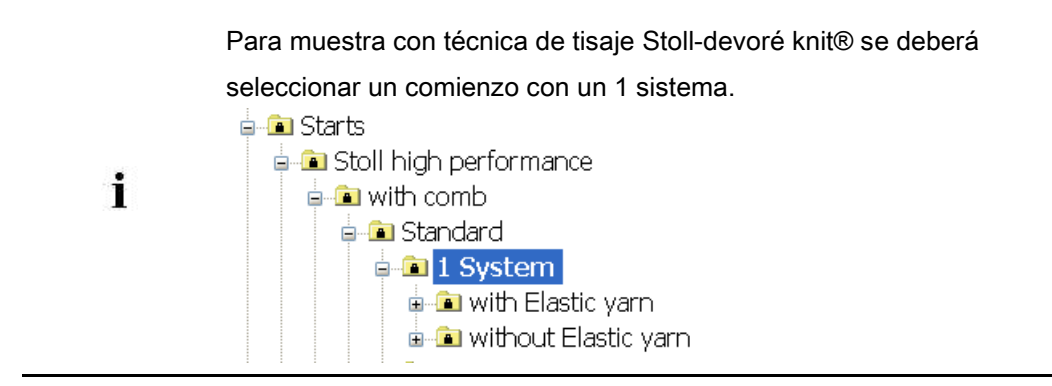

### 25.3 Requisitos del sistema y ajustes para devoré

Para el procesamiento de muestras devoré en el M1plus se necesitan ajustes relativos a la máquina.

#### Requisitos del sistema

- ▷ Se deberá utilizar una máquina con un mínimo de 3 sistemas.
- A través del menú "Parámetros de la muestra" / "Atributos de la máquina" abrir el diálogo "Atributos de la máquina".
- En la ficha "Funciones del sistema", bajo "Sistema de tisaje" activar la función "devoré knit/Felpa activo".

| General Options System functions |
|----------------------------------|
| Knitting system                  |
| back front                       |
| Plush active                     |
| 📝 devoré knit/Plush active       |
| 📝 mit Randkorrektur              |
| Plush system: 2 - 3              |

#### Función de la corrección del borde

- 1. De ser preciso es posible trabajar "con corrección del borde".
- Al aplicar la corrección del borde el hilo de motivo flota en el sector del borde que tiene 2 agujas de anchura respectivamente por encima de la 2a aguja desde afuera. El hilo flotante cambia de dirección en cada 2a pasada con la carrera del carro de afuera hacia adentro. El hilo de ligadura teje en todas las agujas.

| Módulo y secuencia de tisaje en borde izquierdo | Módulo y secuencia de tisaje en borde<br>derecho   |  |  |  |  |  |  |
|-------------------------------------------------|----------------------------------------------------|--|--|--|--|--|--|
|                                                 | <ul> <li>○ ○ ○</li> <li></li> <li>○ Q ○</li> </ul> |  |  |  |  |  |  |
| · · · · · · · ·                                 | · · · ·                                            |  |  |  |  |  |  |
| >> 1 2 [U]0 0 0 0 0                             |                                                    |  |  |  |  |  |  |
| >> 1 2 [U]0 0000                                |                                                    |  |  |  |  |  |  |

## STOLL

### 25.4 Crear motivo y forma

Técnica de tisaje devoré con Fully Fashion:

#### Crear el motivo:

1. Seleccionar Muestra básica (Muestra sin forma) y "Muestra de diseño".

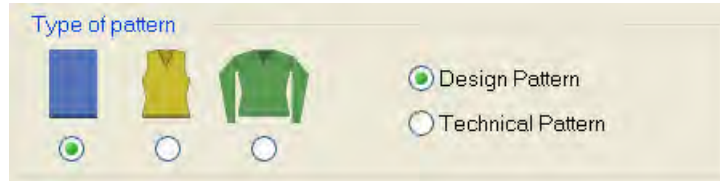

- 2. Seleccionar Comienzo con 1 sistema.
- 3. Confirmar las indicaciones con "Crear muestra de diseño".
- 4. Dibujar la muestra para devoré con dos diferentes colores de hilo o de guiahilos.

#### Crear forma:

1. Crear la forma en el Editor de cortes.

| No. | Lines<br>Editor | Height<br>mm | Width<br>mm | Height<br>Stitches | Width<br>Stitches | Height<br>Steps | Width<br>Steps | Factor | Height<br>Remainde<br>r | Width<br>Remainde<br>r | Width<br> | Width<br>\\\ | Function  |
|-----|-----------------|--------------|-------------|--------------------|-------------------|-----------------|----------------|--------|-------------------------|------------------------|-----------|--------------|-----------|
| 1   |                 | 0            | -400        | 0                  | -120              | 0               | -120           | 1      | 0                       | 0                      |           |              | Basis     |
| 2   |                 | 866          | 0           | 260                | 0                 | 260             | 0              | 1      | 0                       | 0                      |           | 0            |           |
| 3   |                 | 80           | 40          | 24                 | 12                | 4               | 2              | 6      | 0                       | 0                      | 8         | 0            | Narrowing |
| 4   |                 | 120          | 40          | 36                 | 12                | 6               | 2              | 6      | 0                       | 0                      | 8         | 0            | Narrowing |
| 5   |                 | 333          | 0           | 100                | 0                 | 100             | 0              | 1      | 0                       | 0                      |           | 0            |           |
| 6   |                 | 0            | 320         | 0                  | 96                | 0               | 96             | 1      | 0                       | 0                      |           |              |           |

- 2. Ajuste para la función Ocultar:
- No es necesario ningún ajuste especial si en la muestra (Color de fondo / hilo de motivo) es utilizado el color (#31)
- Si para el hilo del motivo se utiliza otro color (que #31), se deberá generar un módulo de ocultación propio y asignarlo a los bordes de la forma.
- 3. A través del menú "Archivo" / "Guardar" o "Guardar como..." guardar el corte.
- Cerrar el "Editor de cortes M1plus" con X.

## STOLL

#### 25.4.1 Crear un módulo de ocultación propio

Si para el color de fondo / hilo del motivo se utiliza otro color que el color estándar (#31), se deberá generar un módulo de ocultación propio con el color de fondo utilizado y asignarlo a los bordes de la forma.

#### Crear módulo:

- 1. En el motivo posicionar el cursor en el color de fondo (color del motivo) y seleccionar una malla.
- 2. En la barra de herramientas Módulos "Estándar" hacer clic en la tecla 🏝 y Neues Modul aus Selektion erstellen.
- 3. "Guardar módulo en la base de datos".
- 4. En el Editor de corte asignar el módulo del "Explorador de módulos de base de datos" a los bordes de la forma en las fichas "Ocultar" utilizando arrastrar y soltar.
- 5. Bajo General ajustar "Utilizar color del módulo".

#### General

i

| Vse module color                    |
|-------------------------------------|
| No automatic fade-out with jacquard |

| El color del módulo para Ocultar y el color del hilo del motivo deben ser |
|---------------------------------------------------------------------------|
| idénticos.                                                                |

## STOLL

### 25.5 Aplicar forma e insertar Jacquard

#### I. Posicionar la forma en la muestra:

- 1. Cargar corte con "Forma" / "Abrir y posicionar corte...".
- 2. De ser necesario activar el símbolo 😰 y posicionar la forma.

#### II. Recortar la forma e insertar el Jacquard

- Recortar la forma con la tecla en la barra de herramientas "Pasos de procesamiento".
- A través del menú "Edición" / "Generar/editar jacquard..." Invocar el diálogo "Jacquards"
- 3. Crear una selección de pasadas abarcando la altura del motivo.
- 4. En el apartado "Jacquard " / "Stoll" seleccionar el generador de Jacquard "Devoré knit" e insertarlo con "Aplicar".

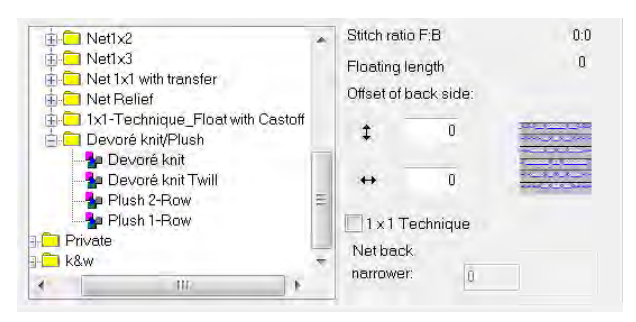

5. Modificar el orden de los colores si es necesario.

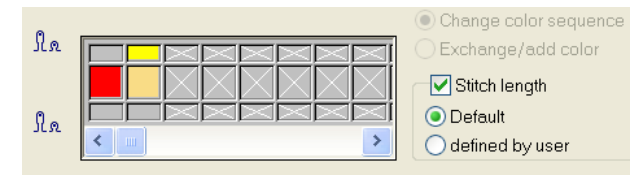

- El color para el hilo de ligadura debe estar adelantado en la secuencia de colores.
- Activar la casilla "Longitud de malla". De este modo se aplica la longitud de malla existente en el módulo Jacquard a la muestra.
- 7. Cerrar el diálogo con "Aceptar".

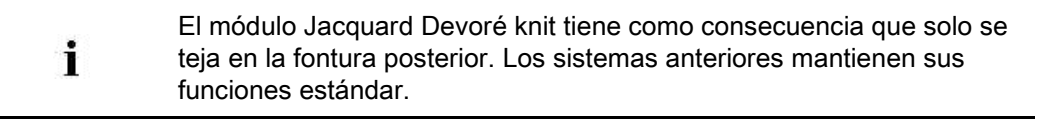

## STOLL

### 25.6 Posible selección de Jacquard con Devoré

#### Insertar diferentes Jacquard.

- > El motivo está dibujado con 2 colores, la forma está posicionada y recortada.
- A través del menú "Edición" / "Generar/editar jacquard..." Invocar el diálogo "Jacquards"
- 2. En el apartado "Jacquard" / "Stoll" seleccionar el generador de Jacquard Felpa deseado e insertarlo.

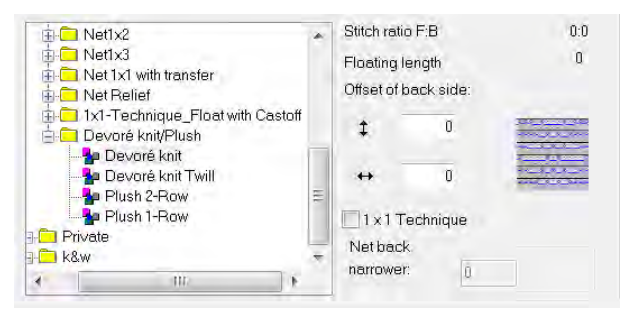

- Posibilidades de selección:
  - Devoré knit
  - Devoré knit Picado
  - Felpa de 2 pasadas
  - Felpa de 1 pasada

#### Devoré knit:

| Selección   | Representación de<br>módulo | Función                                                                                                    |
|-------------|-----------------------------|----------------------------------------------------------------------------------------------------|
| Devoré knit |                             | El hilo de ligadura trabaja precediendo en todas las<br>agujas atrás.<br>El hilo del motivo trabaja siguiendo de acuerdo con<br>el motivo con malla e hilo flotante atrás. |

Stoll-devoré knit® con Fully-Fashion

| 111 | 21        | >> | S2 | 1111 |   | 0 | Q | 0 | Q |   |   |   |   | Q |   |    | 111 | 21        | >> | S2         | -    |             |
|-----|-----------|----|----|------|---|---|---|---|---|---|---|---|---|---|---|----|-----|-----------|----|------------|------|-------------|
| 110 | <u>21</u> | >> | S1 | =    | 0 | 0 | 0 | 0 | 0 | 0 | 0 | 0 | 0 | 0 |   | 1  | 110 | 21        | >> | S1         | -    | 0000000000  |
| 109 | <u>20</u> | << | S3 | ***  |   | 0 | 0 | Q | Q | _ |   |   | - | Q |   |    | 109 | <u>20</u> | << | 93         | -    |             |
| 108 | <u>20</u> | ~  | S2 | -    | 0 | 0 | 0 | 0 | 0 | 0 | 0 | 0 | 0 | 0 |   |    | 108 | <u>20</u> | << | S2         | -    | 0000000000  |
| 107 | <u>19</u> | >> | S2 | **** |   | 0 | Q | 0 | Q | - |   |   | - | Q |   |    | 107 | <u>19</u> | >> | <b>S</b> 2 | -    |             |
| 106 | <u>19</u> | >> | S1 | -    | 0 | 0 | 0 | 0 | 0 | 0 | 0 | 0 | 0 | 0 |   |    | 106 | <u>19</u> | >> | S1         | -    | 0000000000  |
| 105 | <u>18</u> | << | S3 | **** |   | 0 | Q | 0 | Q | _ | _ |   |   | Q |   |    | 105 | <u>18</u> | << | <b>S</b> 3 | 1000 |             |
| 104 | <u>18</u> | << | S2 | -    | 0 | 0 | 0 | 0 | 0 | 0 | 0 | 0 | 0 | 0 |   |    | 104 | <u>18</u> | << | S2         | -    | 0000000000  |
| 103 | 17        | >> | S2 | **** | 0 | _ |   | _ |   | Q | Q | Q | Q |   |   |    | 103 | 17        | >> | <b>S</b> 2 | -    |             |
| 102 | 17        | >> | S1 | -    | 0 | 0 | 0 | 0 | 0 | 0 | 0 | 0 | 0 | 0 |   |    | 102 | 17        | >> | S1         | -    | 0000000000  |
| 101 | <u>16</u> | << | S3 | **** | 0 | _ |   |   |   | Q | Q | Q | Q |   |   |    | 101 | 16        | << | S3         | -    |             |
| 100 | <u>16</u> | << | S2 | -    | 0 | 0 | 0 | 0 | 0 | 0 | 0 | 0 | 0 | 0 |   | -1 | 100 | <u>16</u> | << | S2         | -    | 0000000000  |
| 99  | <u>15</u> | >> | S2 | **** | 0 | _ |   | _ | _ | Q | Q | Q | Q |   |   |    | 99  | <u>15</u> | >> | S2         | -    | Sale de     |
| 98  | <u>15</u> | >> | S1 | -    | 0 | 0 | 0 | 0 | 0 | 0 | 0 | 0 | 0 | 0 |   | -0 | 98  | <u>15</u> | >> | S1         | -    | 00000000000 |
| 97  | <u>14</u> | << | S3 | ***  | Q |   |   |   |   | Q | Q | Q | Q |   |   |    | 97  | 14        | << | \$3        | -    |             |
| 96  | <u>14</u> | << | S2 | -    | 0 | 0 | 0 | 0 | 0 | 0 | 0 | 0 | 0 | 0 | - |    | 96  | 14        | << | S2         | -    | 000000000   |

#### Tejido:

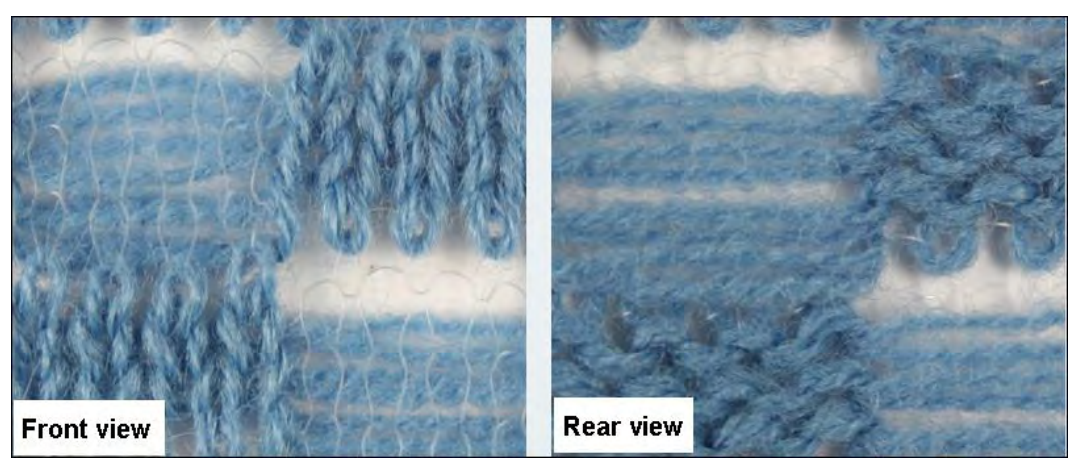

#### Devoré knit Picado:

| Selección          | Representación de<br>módulo | Función                                                                                                    |
|--------------------|-----------------------------|----------------------------------------------------------------------------------------------------|
| Devoré knit Picado |                             | El hilo de ligadura trabaja precediendo en el<br>picado.<br>El hilo del motivo trabaja siguiendo de<br>acuerdo con el motivo con malla e hilo<br>flotante. |

|    |           |    |     |      |   |   |   |   |   |   |     |   | _  |           | _  | _          |     |          |
|----|-----------|----|-----|------|---|---|---|---|---|---|-----|---|----|-----------|----|------------|-----|----------|
| 98 | <u>23</u> | >> | S2. | -    | Q | Q | Q | Q | - |   | _   | - | 98 | 23        | >> | S2         | -   |          |
| 97 | <u>23</u> | >> | S1  | -    | 0 | 0 | 0 | 0 | _ | 0 | Q   |   | 97 | 23        | >> | S1         | =   | معمورون  |
| 96 | 22        | -  | S3  | -    | Q | Q | Ω | Q | 2 |   |     | - | 96 | 22        | ** | <b>S</b> 3 | -   |          |
| 95 | 22        | << | S2  | -    | 0 | 0 | 0 | 0 | 0 |   | 0   |   | 95 | 22        | << | S2         | -   | 00000.0- |
| 94 | 21        | >> | S2  | -    | Q | Q | Ω | Q | 2 |   |     |   | 94 | 21        | >> | S2         | -   | 444      |
| 93 | <u>21</u> | >> | S1  | =    | 0 | Q | Q | Q | _ | Q | 0   |   | 93 | 21        | >> | <b>S1</b>  |     | 0000.0.0 |
| 92 | <u>20</u> | ~~ | S3  | -    | Q | Q | Q | Q | 2 | _ | -   | - | 92 | 20        | ** | <b>S</b> 3 | 800 |          |
| 91 | <u>20</u> | << | S2  | =    | 0 | Q | 0 | 0 | 0 |   | 0   |   | 91 | 20        | << | S2         | -   | 00000    |
| 90 | <u>19</u> | >> | S2  | -    |   | _ |   | _ | Q | Q | 0 0 | 2 | 90 | <u>19</u> | >> | S2         | -   |          |
| 89 | <u>19</u> | >> | S1  | =    | - | 0 | - | 0 | 0 | 0 | 00  | - | 89 | <u>19</u> | >> | S1         | =   | -0-0000  |
| 88 | <u>18</u> | << | S3  | -    |   | _ | _ | - | Q | Q | 0 0 |   | 88 | <u>18</u> | << | <b>S</b> 3 | -   |          |
| 87 | <u>18</u> | << | S2  | -    | 0 | - | 0 | - | 0 | 0 | 00  |   | 87 | 18        | << | S2         | -   | ممعص     |
| 86 | 17        | >> | S2  | **** |   | _ | _ | - | Q | Q | 0 0 |   | 86 | 17        | >> | <b>S</b> 2 | -   |          |
| 85 | 17        | >> | S1  | =    | - | 0 | - | 0 | 0 | 0 | 00  |   | 85 | 17        | >> | S1         | -   | 00000    |
| 84 | <u>16</u> | << | S3  | **** |   | _ | _ | - | Q | Q | 0 0 |   | 84 | <u>16</u> | << | <b>S</b> 3 | -   |          |
| 83 | <u>16</u> | << | S2  | =    | 0 | - | 0 |   | 0 | 0 | 00  | - | 83 | 16        | ~~ | S2         | -   | 2-2-2222 |

STOLL

Tejido:

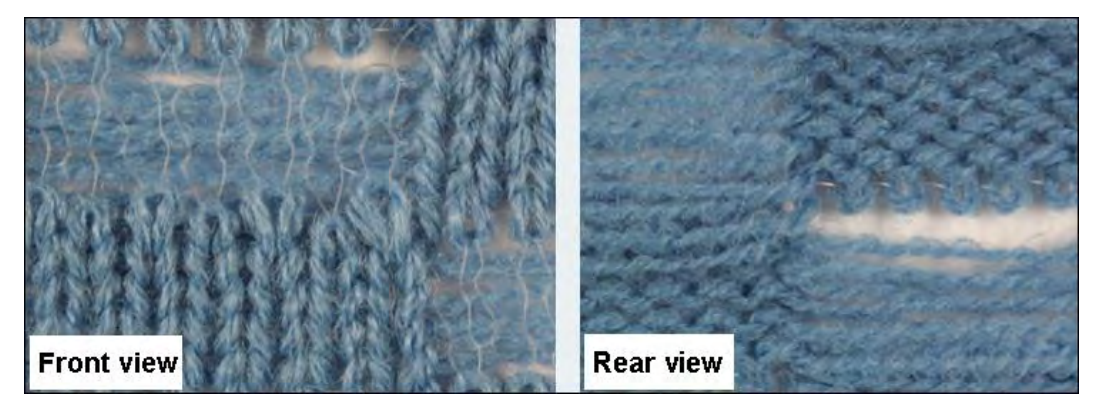

### Felpa de 2 pasadas:

| Selección          | Representación de<br>módulo | Función                                                                                                    |
|--------------------|-----------------------------|----------------------------------------------------------------------------------------------------|
| Felpa de 2 pasadas |                             | El hilo de ligadura trabaja en todas las agujas y<br>liga todos los bucles de felpa formados en cada<br>pasada. Dos bucles de felpa formados<br>consecutivamente son desprendidos a<br>continuación.<br>ILa modificación del contorno del motivo solo<br>es posible después de 2 pasadas.<br>Ver marca. |

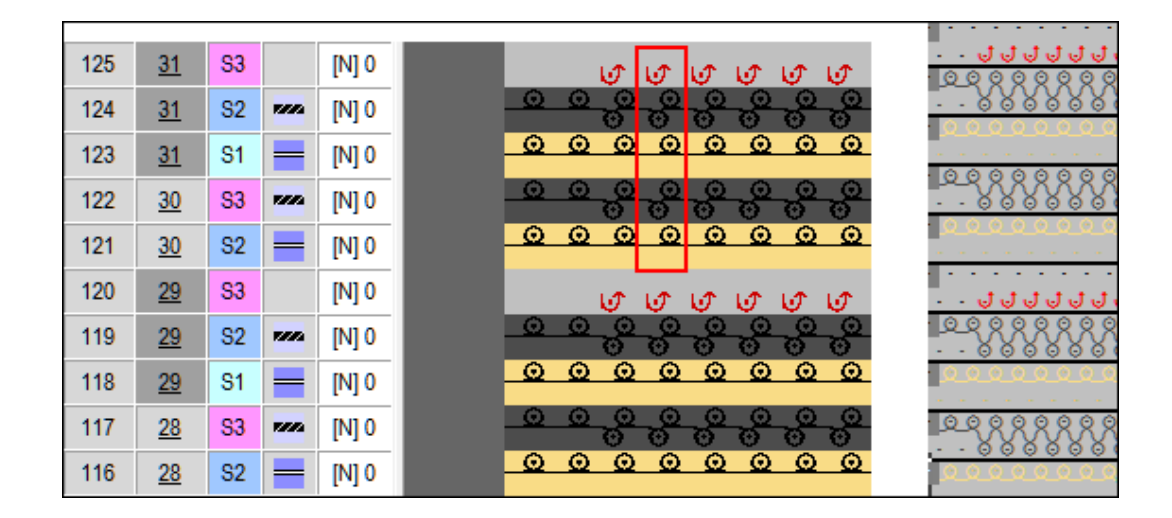

#### Tejido:

STOLL

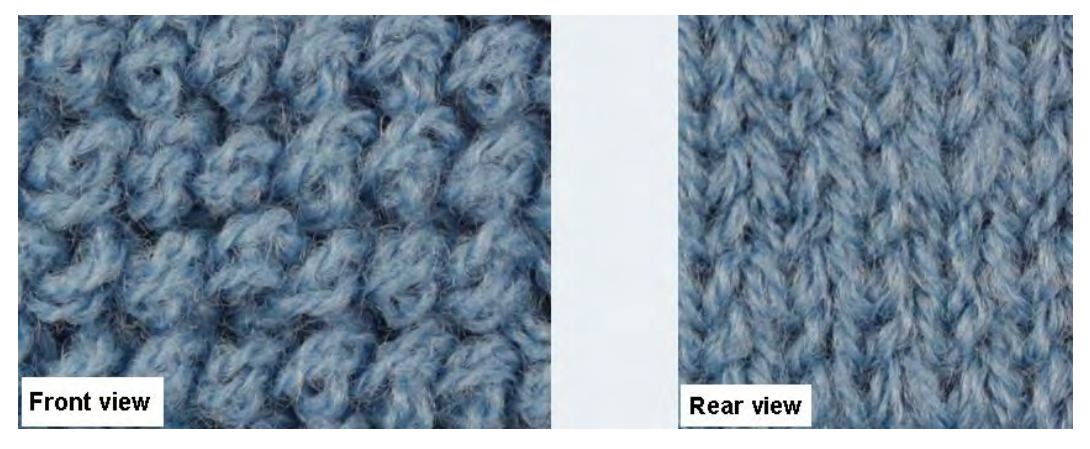

#### Felpa de 1 pasada:

| Selección         | Representación de<br>módulo | Función                                                                                                    |
|-------------------|-----------------------------|----------------------------------------------------------------------------------------------------|
| Felpa de 1 pasada |                             | El hilo de ligadura trabaja en todas las agujas.<br>El hilo del motivo trabaja de acuerdo con<br>el motivo en cada 2a pasada malla delante /<br>atrás. Malla delante es desprendida y forma el<br>bucle de felpa.<br>Ver marca. |

#### 118 29 **S**3 [N] 0 500000 0 0000000 000 0 117 29 **S2** [N] 0 110 $\odot$ $\odot$ $\odot$ $\bigcirc \bigcirc \bigcirc \bigcirc \bigcirc$ $\odot$ 116 29 **S1** [N] 0 -115 28 **S**3 [N] 0 7/12 0 00000000 0 114 [N] 0 28 S2 113 27 **S**3 [N] 0 000000 0 0 0 00000 112 27 S2 [N] 0 7/12 0000000 $\odot$ 111 27 **S1** [N] 0 -110 26 **S**3 [N] 0 7/10 0 0 0 0 0 0 0 0 109 26 S2 [N] 0 \_

STOLL

Tejido:

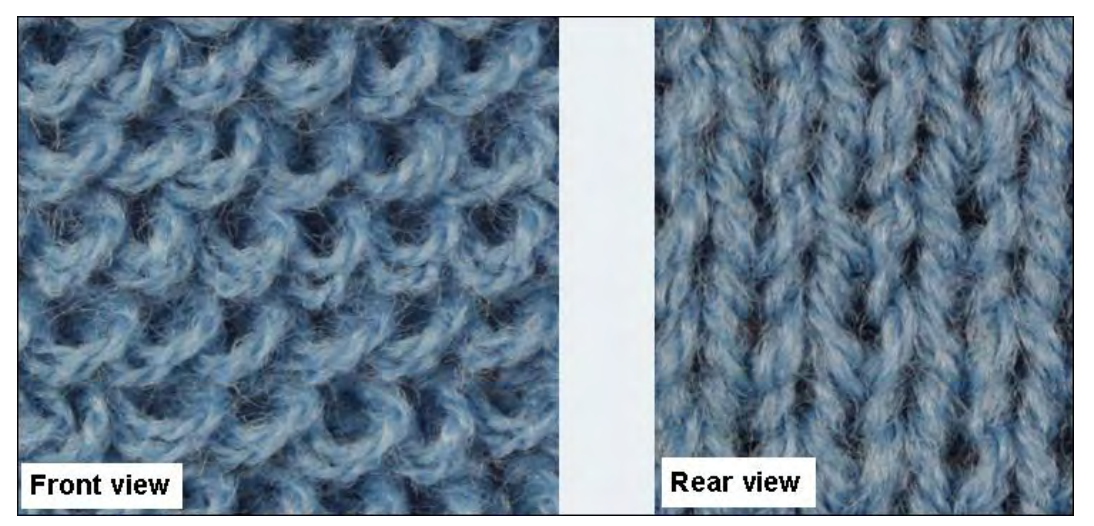

### 25.7 Completar muestra

#### I. Completar muestra:

i

 Expandir la muestra con la tecla en la barra de herramientas "Pasos de procesamiento".

Al expandir es entrada la marcación para el hilo de ligadura y el hilo de motivo en la columna de control 🔯 "Función del sistema"

2. La columna "Función del sistema" contiene las siguientes funciones:

| Icono                                    | Función                                           |
|------------------------------------------|---------------------------------------------------|
| Hilo de ligadura para devoré knit/felpa" | Utilizar la función del sistema hilo de ligadura. |
| "Hilo de motivo devoré knit/felpa"       | Utilizar la función del sistema hilo de motivo.   |

3. La columna de control puede contener más funciones:

| Icono                              | Función                                                           |
|------------------------------------|-------------------------------------------------------------------|
| ੰ "Malla sobre curva de partición" | Utilizar la función del sistema Malla sobre curva<br>de partición |
| Indeterminado"                     | Sin función del sistema.                                          |

Iniciar el procesamiento técnico con la tecla .

- ⇒ En el diálogo Asistente técnico aparece varias veces el mensaje: "El sistema S1 no puede ser utilizado en la pasada técnica xx".
- 5. Seleccionar la opción "Determinar automáticamente el sistema de tisaje".
- 6. Confirmar el mensaje varias veces con "Siguiente".
  - Después de aparecer el primer mensaje también es posible activar la opción "No volver a preguntar".

⇒ La secuencia de tisaje para devoré es representado

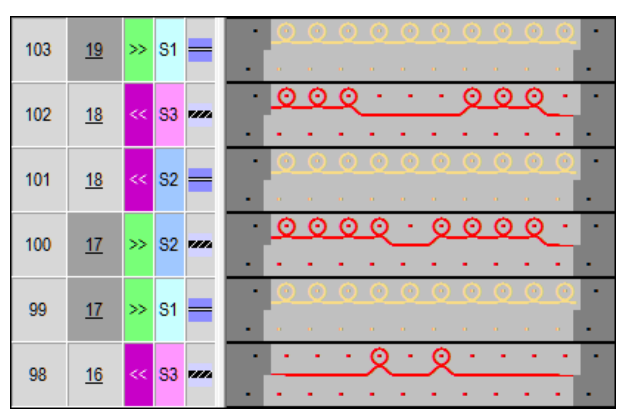

7. Aparece la consulta "Generar programa MC".

- 8. Confirmar la consulta con "OK".
- ⇒ En el "Programa MC" se entró la siguiente indicación.

175 << S:<1-><A>\$0-Y(6) / <1-><B>0-Y%Z; Y:=D/=E; VU S2 S3 176 >> S:<1-><A>\$0-Y(6) / <1-><B>0-Y%Z; Y:=D/=E; VU S1 S2

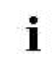

Muestras con técnica de tisaje Stoll-devoré knit® son procesadas de acuerdo con la posibilidad de uso de los sistemas.

Llamar el Sintral-Check a través de la barra de herramientas "Pasos de procesamiento"

Técnica de tisaje Stoll-devoré knit® con intarsia

i

## STOLL

# 26 Técnica de tisaje Stoll-devoré knit® con intarsia

| Nombre de la muestra      | Devoré Intarsia.r                   | ndv                             |  |  |  |  |
|---------------------------|-------------------------------------|---------------------------------|--|--|--|--|
| Tamaño de la muestra      | Anchura:                            | 250                             |  |  |  |  |
|                           | Altura:                             | 240                             |  |  |  |  |
| Tipo de máquina           | CMS 530 HP                          |                                 |  |  |  |  |
| Galga                     | 12                                  |                                 |  |  |  |  |
| Tipo de Setup             | Setup2                              |                                 |  |  |  |  |
| Comienzo                  | 1x1 – 1 sistema                     |                                 |  |  |  |  |
| Muestra básica:           | Malla delante con transferencia     |                                 |  |  |  |  |
| Técnica de tisaje         | Stoll-devoré knit®Técnica de tisaje |                                 |  |  |  |  |
| Descripción de la muestra | Stoll-devoré knit                   | Stoll-devoré knit® con intarsia |  |  |  |  |

Para la producción de Stoll Devoré knit® se deben montar levas especiales en la máquina.

La máquina utilizada debe tener un mínimo de 3 sistemas de tisaje. Encontrará más información en las instrucciones de montaje para Stolldevoré knit®.

#### Técnica de tisaje Stoll-devoré knit® con intarsia

### 26.1 Requisitos del sistema y ajustes para devoré

Para el procesamiento de muestras devoré en el M1plus se necesitan ajustes relativos a la máquina.

#### Requisitos del sistema

- ▷ Se deberá utilizar una máquina con un mínimo de 3 sistemas.
- 1. A través del menú "Parámetros de la muestra" / "Atributos de la máquina" abrir el diálogo "Atributos de la máquina".
- En la ficha "Funciones del sistema", bajo "Sistema de tisaje" activar la función "devoré knit/Felpa activo".

| General  | Options             | System functions |  |  |  |  |  |  |
|----------|---------------------|------------------|--|--|--|--|--|--|
| - Knitti | na svetom           |                  |  |  |  |  |  |  |
| - Kinai  | ng system<br>sta    |                  |  |  |  |  |  |  |
| fror     | ck (<br>nt (        |                  |  |  |  |  |  |  |
| 101      | " (                 |                  |  |  |  |  |  |  |
|          | Plush acti          | ive              |  |  |  |  |  |  |
| 1        | devoré kr           | nit/Plush active |  |  |  |  |  |  |
|          | 🗸 mit Randkorrektur |                  |  |  |  |  |  |  |
| Plu      | sh system           | n: 2-3           |  |  |  |  |  |  |
|          |                     |                  |  |  |  |  |  |  |

#### Función de la corrección del borde

- 1. De ser preciso es posible trabajar "con corrección del borde".
- Al aplicar la corrección del borde el hilo de motivo flota en el sector del borde que tiene 2 agujas de anchura respectivamente por encima de la 2a aguja desde afuera. El hilo flotante cambia de dirección en cada 2a pasada con la carrera del carro de afuera hacia adentro. El hilo de ligadura teje en todas las agujas.

| Módulo y secuencia de tisaje en borde izquierdo | Módulo y secuencia de tisaje en borde<br>derecho |  |  |  |  |
|-------------------------------------------------|--------------------------------------------------|--|--|--|--|
|                                                 |                                                  |  |  |  |  |
| $\bigcirc \bigcirc \bigcirc$                    | <u>Q</u> Q                                       |  |  |  |  |
| · · · · · ·                                     | · · · · · · · · · · · · · · · · · · ·            |  |  |  |  |
|                                                 |                                                  |  |  |  |  |
| » 1 2 [U]0 00000                                |                                                  |  |  |  |  |

Técnica de tisaje Stoll-devoré knit® con intarsia

## STOLL

### 26.2 Crear un motivo devoré para intarsia:

- Crear una muestra sin forma
- 1. Seleccionar el comienzo.

Para muestra con técnica de tisaje Stoll-devoré knit® se deberá seleccionar un comienzo con un 1 sistema. Para procesar el hilo elástico en la fontura anterior (lado posterior del tejido), utilice i comienzos que tengan una opción de ajuste del contador de ciclos 19 con el valor 2 (RS19=2). Para los siguientes comienzos es posible cambiar el hilo elástico de atrás para delante. Comienzo con peine con 1 sistema - Stoll high performance / Estándar / 1 sistema - MG Técnica 1x1 / 1 Sistema Stoll Standard / Estándar / 1 Sistema 2. Dibujar motivo de intarsia para devoré con dos colores de hilo diferentes. 3. Dibujar respectivamente a la izquierda y a la derecha del motivo un color de hilo separado. Ejemplo de muestra:

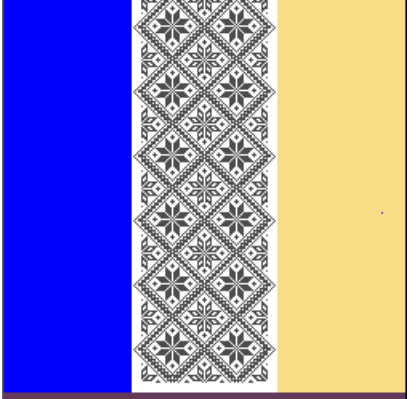

### 26.3 Generar Color Arrangement para devoré intarsia

- 1. Seleccionar dos pasadas de muestra en el motivo intarsia a través de la barra de selección de pasadas.
- Hacer clic en el icono 🔁 de la barra de herramientas "Estándar".

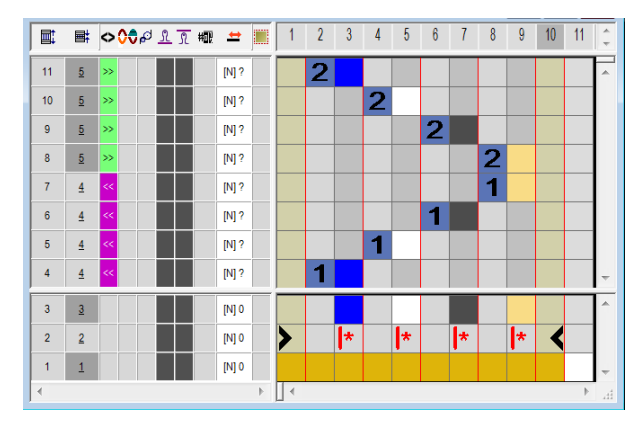

- ⇒ El orden de los colores de la selección es representada en el "Editor de Color Arrangements".
- 3. Insertar el número de pasadas y columnas correspondiente en el CA.
- 4. Dibujar la secuencia de tisaje devoré knit con los correspondientes colores y acciones de la aguja en las pasadas y columnas insertadas.

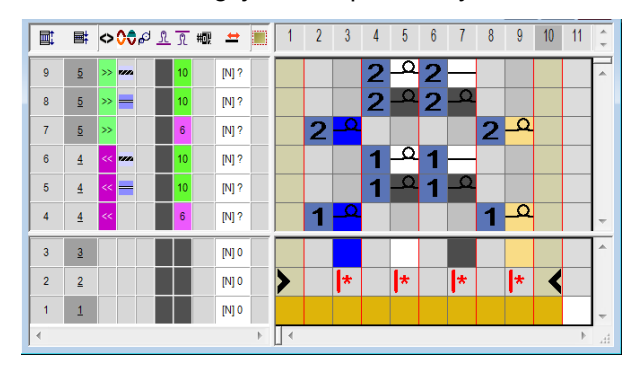

 Dibujar los símbolos para hilo de ligadura e hilo del motivo en la columna de control "Función del sistema"

| Símbolo                                  | Función                                          |
|------------------------------------------|--------------------------------------------------|
| Hilo de ligadura para devoré knit/felpa" | Utilizar la función del sistema hilo de ligadura |
| "Hilo del motivo devoré knit/plüsch"     | Utilizar la función del sistema hilo de motivo.  |

- 6. Entrar la longitud de malla para devoré.
- 7. Cerrar CA con "X".
- En la muestra dibuje el Color Arrangement abarcando la altura del motivo de intarsia en la columna de control

Técnica de tisaje Stoll-devoré knit® con intarsia

## STOLL

# 26.4 Ajustes en el diálogo Asignación de campos de hilo

#### Ajustes para intarsia:

1. Haciendo clic en el icono de la barra de herramientas "Representación de la muestra" abrir el diálogo Asignación de campos de hilo

| X | j⊱ l | _a muestra | puede ser | tejida | con | guiahilos | común. |
|---|------|------------|-----------|--------|-----|-----------|--------|
|   |      |            |           |        |     | 0         |        |

 En el sector de tisaje con Devoré knit desactivar el ligamento intarsia en ambos lados.

| Procesamient<br>o de bordes<br>de intarsia<br>procesamient<br>o | Función                                                                      |
|-----------------------------------------------------------------|------------------------------------------------------------------------------|
|                                                                 | Desactivar el ligamento en el borde izquierdo del campo de hilo devo-<br>ré. |
| <b>B</b>                                                        | Desactivar el ligamento en el borde derecho del campo de hilo devoré.        |

- La pasada de entrada/de salida de los guiahilos para hilos de ligadura y del motivo solo puede ser ejecutada en el sistema de la izquierda. Si esto se realiza en el sistema central o derecho aparecerá un mensaje de error.
- De ser preciso desplazar la pasada de entrada/de salida de los guiahilos para hilos de ligadura y del motivo mediante offset.. De este modo la pasada de entrada/de salida se ejecuta en el sistema izquierdo.
  - 0 -

i

→ En lugar del valor de offset es posible generar respectivamente un CA para

entrar/salir tejiendo los guiahilos.

| Offset para<br>entrar/salir<br>tejiendo | Función                                                                                                    |
|-----------------------------------------|----------------------------------------------------------------------------------------------------|
| Pasada de<br>entrada                    | <ul> <li>Entrar tejiendo el guiahilos en x pasadas antes del inicio del campo de hilo</li> <li>referente a pasadas de muestra (ajuste estándar)</li> <li>referente a pasadas técnicas</li> </ul> |
| Pasada de salida                        | <ul> <li>Salir tejiendo el guiahilos en x pasadas después del final del campo de hilo</li> <li>referente a pasadas de muestra (ajuste estándar)</li> <li>referente a pasadas técnicas</li> </ul> |

Técnica de tisaje Stoll-devoré knit® con intarsia

## STOLL

### 26.5 Completar muestra

#### I. Completar muestra:

i

Expandir la muestra con la tecla en la barra de herramientas "Pasos de procesamiento".

| Al expandir es entrada la marca para el hilo de ligadura y el hilo de |
|-----------------------------------------------------------------------|
| motivo en la columna de control "Función del sistema" 👀               |

- 2. Iniciar el procesamiento técnico con la tecla 🧖.
- ⇒ En el diálogo Asistente técnico aparece varias veces el mensaje: "El sistema S1 no puede ser utilizado en la pasada técnica xx".
- 3. Seleccionar la opción "Determinar automáticamente el sistema de tisaje".
- 4. Confirmar el mensaje varias veces con "Siguiente".

| i | Después de aparecer el primer mensaje también es posible activar la opción "No volver a preguntar".                                                         |
|---|----------------------------------------------------------------------------------------------------|
| i | Con una muestra con técnica de tisaje Stoll-devoré knit® las pasadas de tisaje son procesadas de acuerdo con la posibilidad de utilización de los sistemas. |

Muestra Fully Fashion: Menguado Fair Isle con Jacquard flotante

### 27 Muestra Fully Fashion: Menguado Fair Isle con Jacquard flotante

STOLL

| Nombre de la muestra      | Fair Isle Must | er Flottjac.mdv                         |
|---------------------------|----------------|-----------------------------------------|
| Tamaño de la muestra      | Anchura:       | 200                                     |
|                           | Altura:        | 260                                     |
| Tipo de máquina           | CMS 530        |                                         |
| Tipo de Setup             | Setup2         |                                         |
| Galga                     | E 8            |                                         |
| Comienzo                  | 1x1            |                                         |
| Muestra básica            | Malla delante  | ra con transferencia                    |
| Forma                     | Corte para téc | cnica de menguado Fair Isle             |
| Técnica de tisaje         | Estructura RL  | . con Jacquard con flotante             |
| Descripción de la muestra | Pieza delante  | ra Fully Fashion con menguado Fair Isle |

Muestra Fully Fashion: Menguado Fair Isle con Jacquard flotante

### 27.1 Menguado Fair Isle

#### Descripción del menguado Fair Isle

El menguado Fair Isle es un menguado en varios pasos. Los pasos de menguado existentes en los cantos exteriores son distribuidos con espacios uniformes por cada mitad de anchura de tejido y se ejecutan en procesos de transferencia individuales.

Ejemplo: Pasos de menguado de 10 mallas en los cantos exteriores

| • • • • • • • • • • • • • • • • • • •              | ( <mark>0 0 0 0 0 0 0 0 0 0 0 0 0 0 0 0 0 0 0</mark> |
|----------------------------------------------------|------------------------------------------------------|
| <b>0</b> 00000000000000000000000000000000000       | 1 <mark>0 0 0 0 0 0 0 0 0 0 0 0 0 0 0 0 0 0 0</mark> |
| <b>0</b> 00000000000000000000000000000000000       | 1 <mark>0 0 0 0 0 0 0 0 0 0 0 0 0 0 0 0 0 0 0</mark> |
| <b>8</b> 000000000000000000000000000000000000      | ( <mark></mark>                                      |
|                                                    |                                                      |
|                                                    |                                                      |
|                                                    |                                                      |
| • • • • • • • • • • • • • • • • • • •              | ( <mark> </mark>                                     |
| <mark>0</mark> 00000000000000000000000000000000000 | / <mark>0 0 0 0 0 0 0 0 0 0 0 0 0 0 0 0 0 0 0</mark> |
| <mark>0</mark> 00000000000000000000000000000000000 | 1 <mark>0 0 0 0 0 0 0 0 0 0 0 0 0 0 0 0 0 0 0</mark> |
| <b>8</b> 000000000000000000000000000000000000      | * <mark>* * * * * * * * * * * * * * * * * * </mark>  |
|                                                    |                                                      |
|                                                    |                                                      |
|                                                    |                                                      |
| • • • • • • • • • • • • • • • • • • •              | · <mark>· · · · · · · · · · · · · · · · · · </mark>  |
| <u> </u>                                           | / <mark>0 0 0 0 0 0 0 0 0 0 0 0 0 0 0 0 0 0 0</mark> |
| <b></b>                                            | \ <mark>0 0 0 0 0 0 0 0 0 0 0 0 0 0 0 0 0 0 0</mark> |
| 800000000000000000000000000000000000000            | * *************************************              |
|                                                    |                                                      |
|                                                    |                                                      |
|                                                    |                                                      |
| <b>— 0</b> 0 0 0 0 0 0 0 0 0 0 0 0 0 0 0 0 0 0     | (   0 0 0 0 0 0 0 0 0 0 0 0 0 0 0 0 0 0              |

Menguado en varios pasos: Marcas de menguado distribuidas en la anchura del tejido.

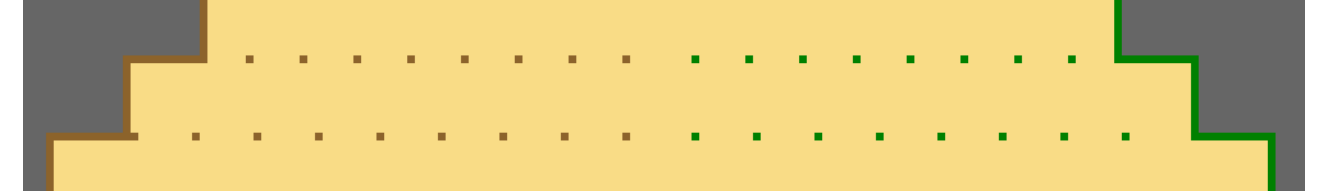

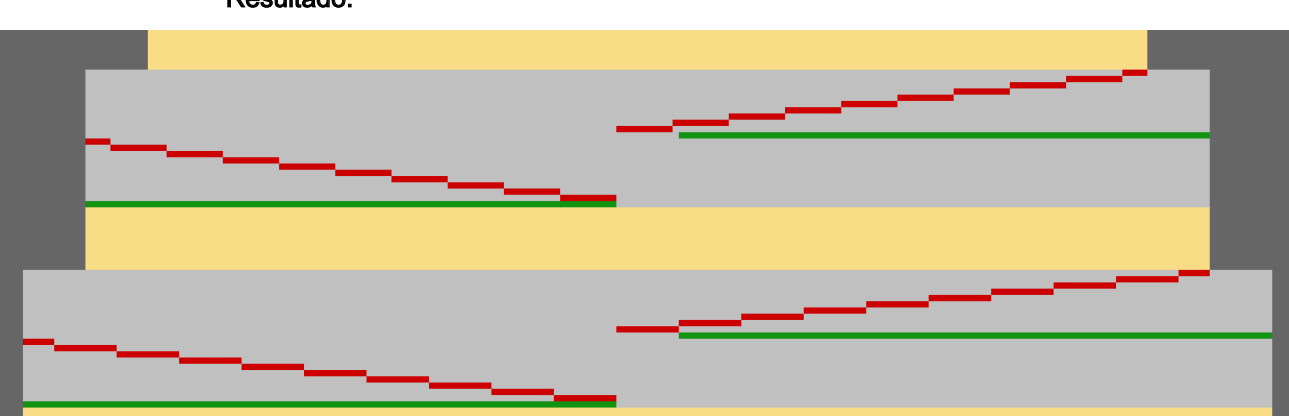

**Resultado:** 

Muestra Fully Fashion: Menguado Fair Isle con Jacquard flotante

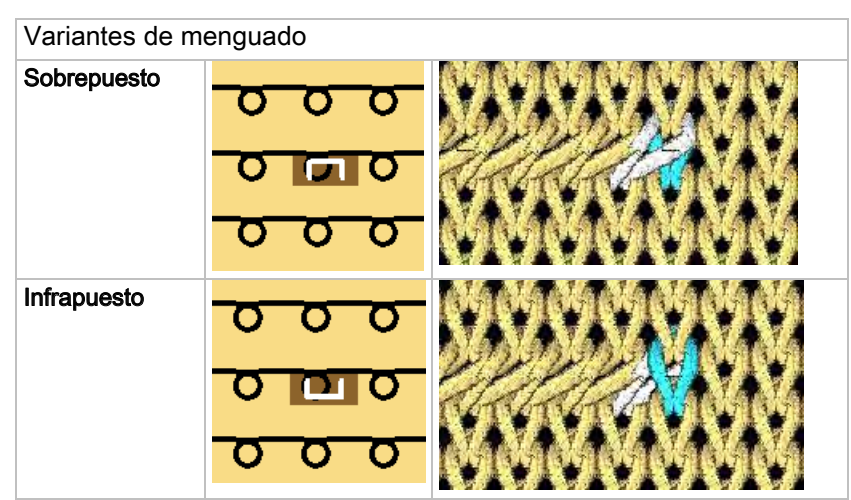

#### Posible selección para menguado en varios pasos:

STOLL

Posible selección de las anchuras de superposición:

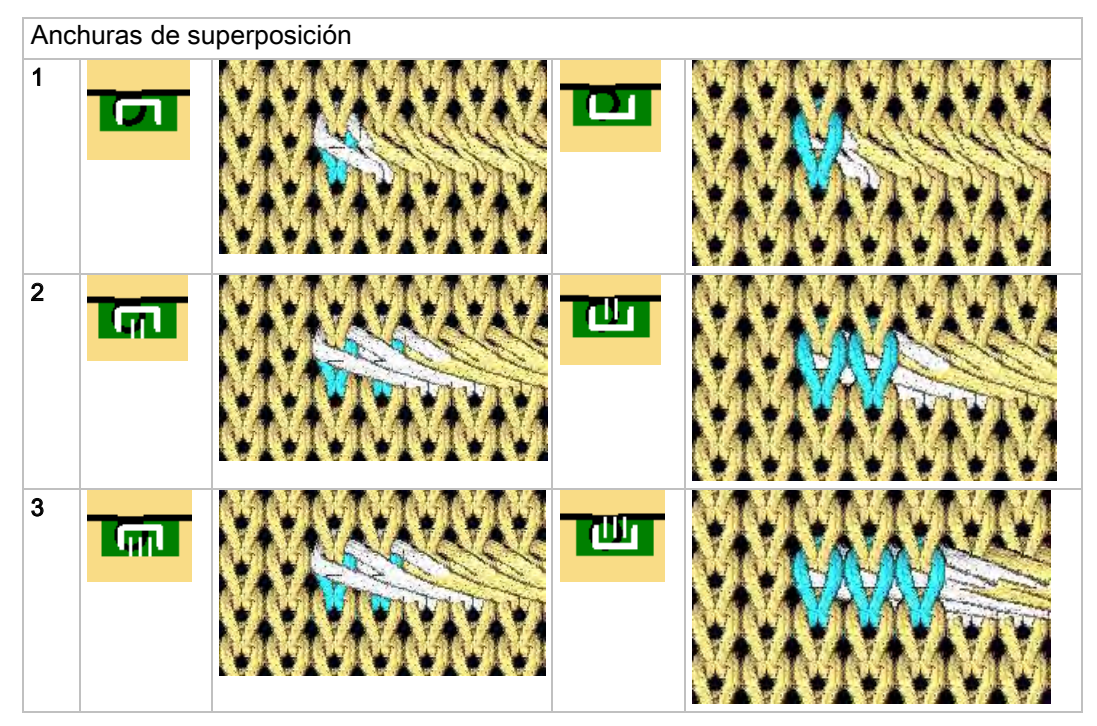

Muestra Fully Fashion: Menguado Fair Isle con Jacquard flotante

### 27.2 Crear forma en el Editor de cortes M1plus

#### Generar formas para menguado Fair Isle:

- A través del menú "Forma" / "Editor de corte (Generar/editar cortes)..." abrir el diálogo "Editor de corte M1plus" y crear un nuevo corte con
- 2. Para el elemento "Corte básico" entrar los valores en la tabla.

#### Elemento básico pieza delantera

| No. | Lines<br>Editor                                                                                                    | Height<br>mm | Width<br>mm | Height<br>Stitches | Width<br>Stitches | Height<br>Steps | Width<br>Steps | Factor | Height<br>Remainde<br>r | Width<br>Remainde<br>r | Width<br> | Width<br>\\\ | Function    |
|-----|----------------------------------------------------------------------------------------------------|--------------|-------------|--------------------|-------------------|-----------------|----------------|--------|-------------------------|------------------------|-----------|--------------|-------------|
| 1   |                                                                                                    | 0            | -384        | 0                  | -100              | 0               | -100           | 1      | 0                       | 0                      |           |              | Basis       |
| 2   |                                                                                                    | 311          | 0           | 140                | 0                 | 140             | 0              | 1      | 0                       | 0                      |           |              |             |
| 3   | <ul> <li>Image: A set of the set of the</li></ul> | 200          | 230         | 90                 | 60                | 0               | 0              | 0      | 0                       | 0                      |           |              | Narrowing M |
| 4   |                                                                                                    | 0            | 153         | 0                  | 40                | 0               | 40             | 1      | 0                       | 0                      |           |              |             |

3. Para la línea de canto Nº 3 crear un editor de líneas

| Factor<br>Grouped | Group | Height<br>Steps | Width<br>Steps | Factor | Width<br> | Width<br>\\\ |
|-------------------|-------|-----------------|----------------|--------|-----------|--------------|
|                   |       | 90              | 60             |        |           |              |
| 3                 | 1     | 20              | 10             | 1      |           |              |
| 0                 | 1     | 10              | 10             | 1      |           |              |

- 4. En el elemento básico Pieza delantera "Función" hacer clic en la línea de canto Nº 3.
- 5. En el la ficha "Generalidades", bajo Función ajustar Menguar.
- 6. En la ficha "Menguar" bajo General activar en varios pasos.
- 7. Bajo Asignación del módulo seleccionar:
- "infrapuesto"
- "Sobrepuesto"
- 8. En la lista de selección elegir el módulo "Fair Isle + Doubling \_Malla v".
- 9. Guardar el corte a través del menú "Archivo" / "Guardar"
- 10. Cerrar el "Editor de cortes M1plus" con 🖾.
Muestra Fully Fashion: Menguado Fair Isle con Jacquard flotante

### 27.3 Crear muestra y colocar forma

#### I. Crear una muestra sin forma

- 1. Seleccionar "Archivo" / "Nuevo" en la barra de menús
  - 0 -
- → activar el icono
- 2. Entrar el Nombre de la muestra.
- 3. Seleccionar el tipo de máquina, el tipo de setup y la galga.
- 4. Seleccionar Muestra básica (Muestra sin forma) y "Muestra de diseño".
- Determinar el tamaño de la muestra y seleccionar el tipo de tisaje básico "Malla delante".

STOLL

- 6. Seleccionar el comienzo.
- 7. Confirmar las indicaciones con "Crear muestra de diseño".
- $\Rightarrow$  La "Vista de símbolos [Base]" se abrirá.

#### II. Abrir forma y posicionar en la muestra:

- 1. Cargar corte con "Forma" / "Abrir y posicionar corte...".
- ⇒ El diálogo "Abrir" es visualizado.
- 2. Indicar la ruta y seleccionar la forma deseada.
- 3. Hacer clic en la tecla "Abrir".
- $\Rightarrow$  La forma es colocada sobre la muestra.

Muestra Fully Fashion: Menguado Fair Isle con Jacquard flotante

### 27.4 Dibujar motivo.

- ▷ La forma está colocada sobre la muestra básica.
- 1. Después de colocar la forma en la "Vista de símbolos [base]" activar 🍄 y 😰.
- ⇒ Las marcas de menguado y los colores de canto son representados.

|                                                                                                    | 000000000000000000000000000000000000000                         |
|----------------------------------------------------------------------------------------------------|-----------------------------------------------------------------|
| <u>, , , , , , , , , , , , , , , , , , , </u>                                                                        | <u>,                                    </u>                    |
| <u>, , , , , , , , , , , , , , , , , , , </u>                                                                        | <u> </u>                                                        |
|                                                                                                    |                                                                 |
|                                                                                                    |                                                                 |
|                                                                                                    | <u> </u>                                                        |
| <u>, , , , , , , , , , , , , , , , , , , </u>                                                                        | <b>ι παραραροματικό το το το το το το το το το το το το το </b> |
| <del>, , , , , , , , , , , , , , , , , , , </del>                                                                    | <u>, , , , , , , , , , , , , , , , , , , </u>                   |
| <u> </u>                                                                                                    | <b> </b>                                                        |
|                                                                                                    |                                                                 |
|                                                                                                    |                                                                 |
| <u> </u>                                                                                                    | <u> </u>                                                        |
| <u>,,,,,,,,,,,,,,,,,,,,,,,,,,,,,,,,,,,,,</u>                                                                         | <u>υσορορουσουσορορορορορορουσουσουσο</u>                       |
| <u>ប្របាណាល់ស្រួលប្រក្រសួលស្រួលប្រក្រសួលស្រួល ដែលស្រួល ស្រួសស្រួស ស្រួស ស្រួស ស្រួស ស្រួស ស្រួស ស្រួស ស្រួស ស្រួ</u> | mooooomooooomooooomooooomooooomooooomoooo                       |
|                                                                                                    |                                                                 |

2. Dibujar el motivo para un Jacquard con flotante.

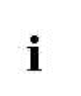

- Al dibujar el motivo Jacquard se debe prestar atención que las marcas de menguado no se encuentren en el sector del motivo. Los menguados en el sector de Jacquard resultan en un motivo incompleto.
- A través del menú "Edición" / "Generar/editar jacquard..." Invocar el diálogo "Jacquards"
- 4. Seleccionar el generador de Jacquard deseado e insertarlo con "Aplicar". En el ejemplo fue incluido un Jacquard "Hilo flotante sin transferencia".
- 5. Proceder de la misma manera en todos los demás sectores Jacquard.
- 6. Cerrar el diálogo con "Aceptar".

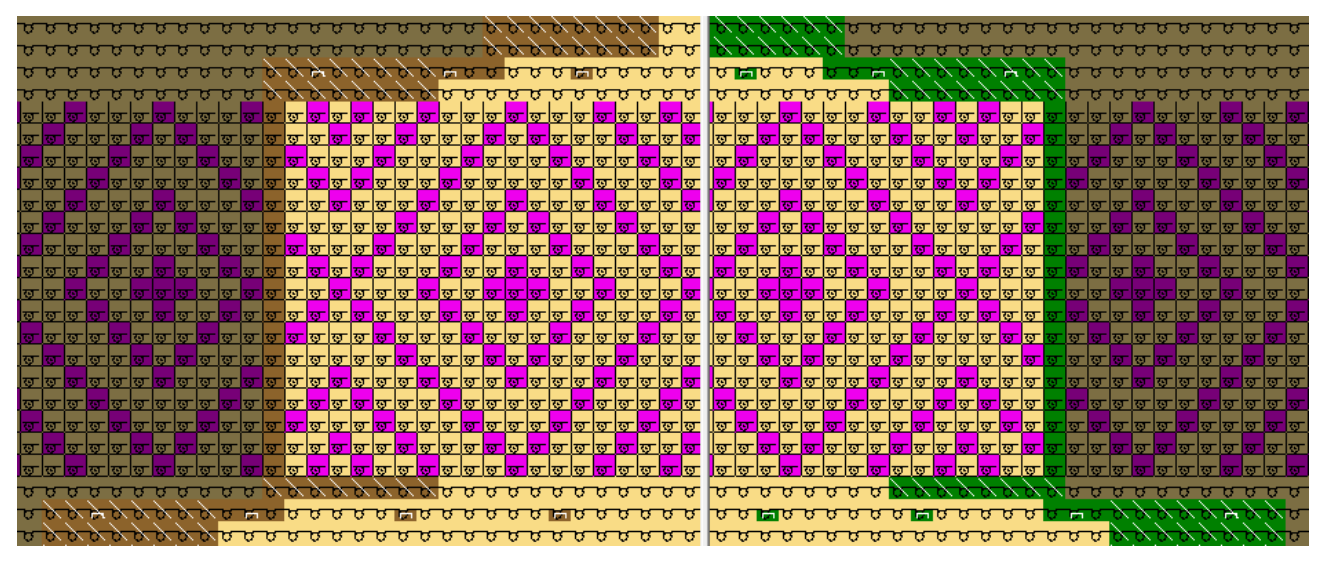

Muestra Fully Fashion: Menguado Fair Isle con Jacquard flotante

### 27.5 Completar muestra

#### Completar muestra:

1. Recortar la forma con la tecla 🛱 en la barra de herramientas "Pasos de procesamiento".

STOLL

- 2. Expandir la muestra con la tecla en la barra de herramientas "Pasos de procesamiento".
- 3. Iniciar el procesamiento técnico con la tecla 🧖.
- ⇒ Aparece la consulta "Generar programa MC".
- 4. Confirmar la consulta con "OK".
- Con la tecla de la barra de herramientas "Pasos de procesamiento" llamar el "Control Sintral".

## STOLL

# 28 Fully-Fashion: Menguado Fair Isle con estructura

| Nombre de la muestra      | Fair Isle Struk                   | stur.mdv                                |  |  |
|---------------------------|-----------------------------------|-----------------------------------------|--|--|
| Tamaño de la muestra      | Anchura:                          | 204                                     |  |  |
|                           | Altura:                           | 100                                     |  |  |
| Tipo de máquina           | CMS 530                           |                                         |  |  |
| Tipo de Setup             | Setup2                            |                                         |  |  |
| Galga                     | E 8                               |                                         |  |  |
| Comienzo                  | 1x1                               |                                         |  |  |
| Muestra básica            | Malla delantera con transferencia |                                         |  |  |
| Forma                     |                                   |                                         |  |  |
| Técnica de tisaje         | Estructura jersey con trenza 3x3  |                                         |  |  |
| Descripción de la muestra | Pieza delante                     | ra Fully Fashion con menguado Fair Isle |  |  |

### STOLL -

### 28.1 Crear muestra

#### I. Crear una muestra sin forma

- 1. Seleccionar "Archivo" / "Nuevo" en la barra de menús
  - 0 -
- → activar el icono
- 2. Entrar el Nombre de la muestra.
- 3. Seleccionar el tipo de máquina, el tipo de setup y la galga.
- 4. Seleccionar Muestra básica (Muestra sin forma) y "Muestra de diseño".
- 5. Determinar el tamaño de la muestra y seleccionar el tipo de tisaje básico "Malla delante".
- 6. Seleccionar el comienzo.
- 7. Confirmar las indicaciones con "Crear muestra de diseño".
- $\Rightarrow$  La "Vista de símbolos [Base]" se abrirá.

### II. Dibujar motivo.

1. De la barra de herramientas "Acciones de la aguja" y de la "Explorador de módulos de la base de datos..." seleccionar elementos y crear el motivo.

| Selección de módulos               | Vista de símbolos<br>del módulo                                                                                                    |
|------------------------------------|----------------------------------------------------------------------------------------------------|
| "Malla atrás con<br>transferencia" | <b>.</b>                                                                                                    |
| "Trenza 3X3>"                      | 0     0     0     0     0     0     0     0     0     0     0     0     0     0     0     0     0     0     0     0     0     0     0     0     0     0     0     0     0     0     0     0     0     0     0     0     0     0     0     0     0     0     0     0     0     0     0     0     0     0     0     0     0     0     0     0     0     0     0     0     0     0     0     0     0     0     0     0     0     0     0     0     0     0     0     0     0     0     0     0     0     0     0     0     0     0     0     0     0     0     0     0     0     0     0     0     0     0     0     0     0     0     0     0     0     0     0     0     0     0     0     0     0     0     0     0     0     0     0     0     0     0     0     0     0     0     0     0     0     0     0     0     0     0     0     0 |
| "Trenza 3X3<"                      |                                                                                                    |

Ejemplo para motivo en la representación Color de módulo para el fondo

#### Software de Muestras M1plus

Fully-Fashion: Menguado Fair Isle con estructura

## STOLL

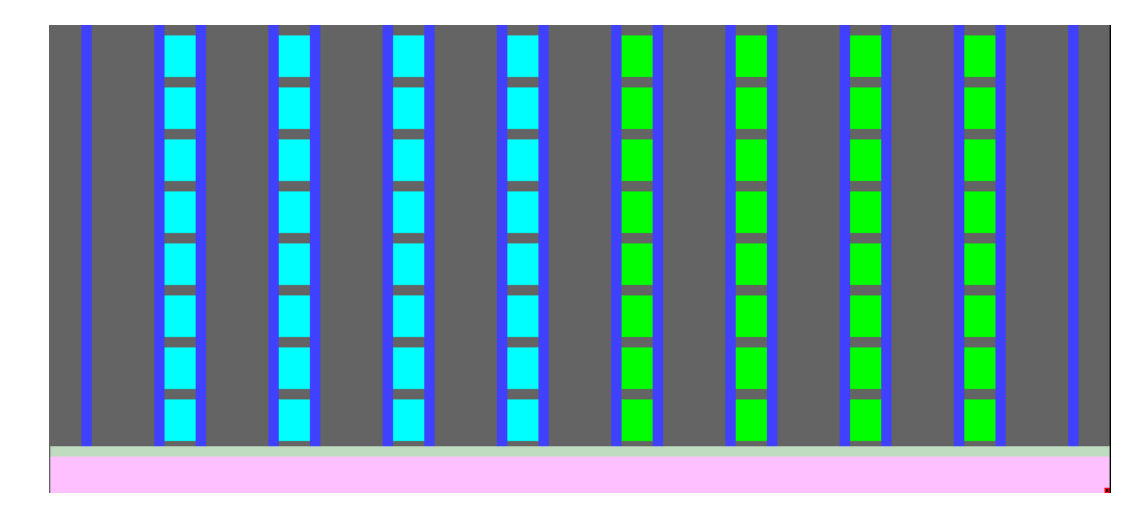

## STOLL

### 28.2 Dibujar y recortar los pasos de menguado

### I. Dibujar los pasos de menguado en la muestra básica.

- ▷ La muestra básica con estructura está creada.
- 1. En la mitad izquierda de la muestra dibujar los pasos de menguado entre los acanalados de trenza con el color de hilo deseado.

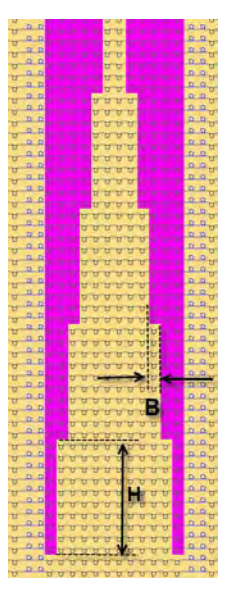

- 2. Al dibujar de deberá tener en cuenta:
  - Dibujar pasos de menguado en el sector sin módulos (trenza).
  - El número de pasadas de tisaje hasta el próximo paso de menguado (H).
  - Anchura de menguado / anchura de superposición (B).
- En la mitad derecha de la muestra dibujar con otro color de hilo los demás pasos de menguado.
- ⇒ Muestra con pasos de menguado dibujados.

#### Software de Muestras M1plus

Fully-Fashion: Menguado Fair Isle con estructura

## STOLL

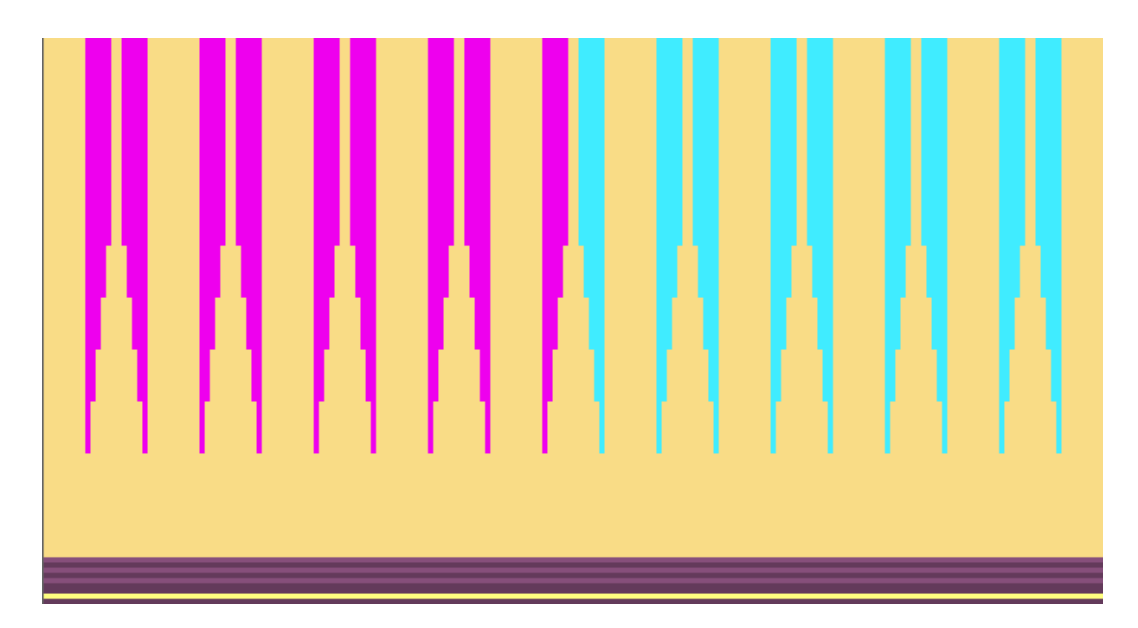

#### II. Seleccionar y recortar los pasos de menguado

- 1. En la mitad izquierda de la muestra seleccionar todos los pasos de menguado dibujados en color utilizando la herramienta de dibujo.
  - Rellenar con la varita mágica" y selección múltiple "Ctrl".
     O bien -
- 曜 "Buscar y seleccionar"
- 2. Utilizar is para llamar el diálogo "Borrar sector".
- 3. Borrar los pasos de menguado seleccionado con la tecla izquierda de flecha que

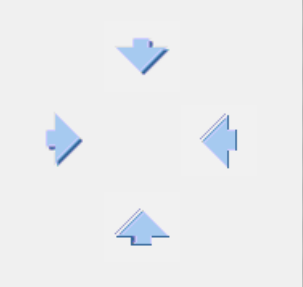

indica hacia la derecha

- $\Rightarrow$  El canto exterior es desplazado hacia adentro.
- Con el mismo procedimiento seleccionar los pasos de menguado dibujados en color en la mitad derecha de la muestra y borrarlos con tecla derecha que indica hacia la izquierda.
- ⇒ Los pasos de menguado fueron removidos; en los cantos exterior surgieron grandes escalonamientos.

Fully-Fashion: Menguado Fair Isle con estructura

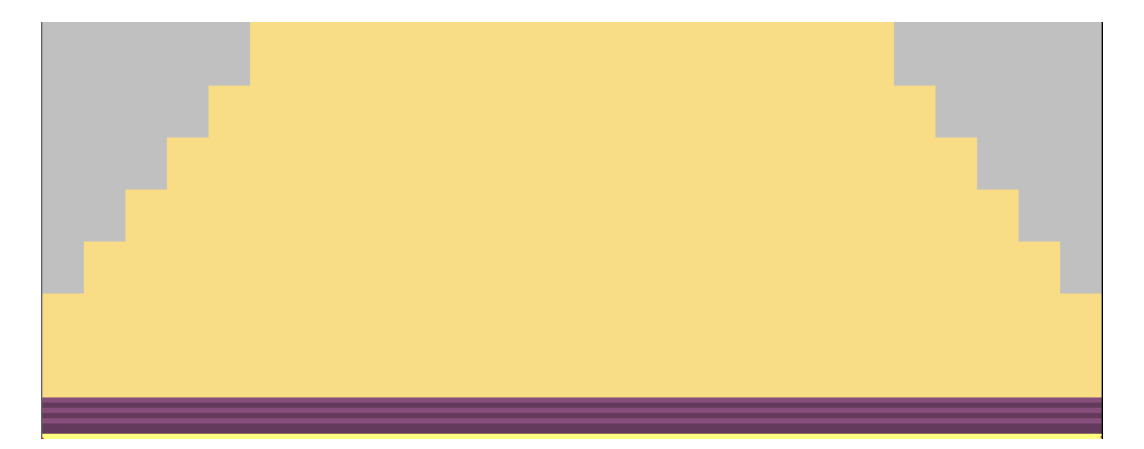

## STOLL

### 28.3 Generar y colocar forma

#### I. Generar forma vacía

- 1. A través del menú "Forma" ejecutar la función "Generar forma vacía".
- Utilizando el icono de la barra de herramientas "Atributos de la forma" y la herramienta de dibujo marcar los sectores a la izquierda y a la derecha del tejido con fuera de la forma.
- 3. Llamar el diálogo "Completar cantos faltantes" a través del menú "Forma".

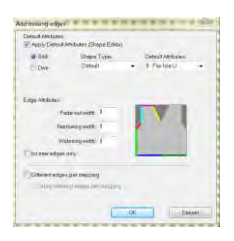

- 4. Bajo el apartado "Atributo estándar" se ajusta "8: Fair Isle U".
- 5. Cerrar el diálogo con la tecla "OK".
- 6. Para visualizar los bordes de la forma se deberán activar las teclas  $\bigotimes$  y  $\bigotimes$ .
- ⇒ Los colores de canto son visualizados.

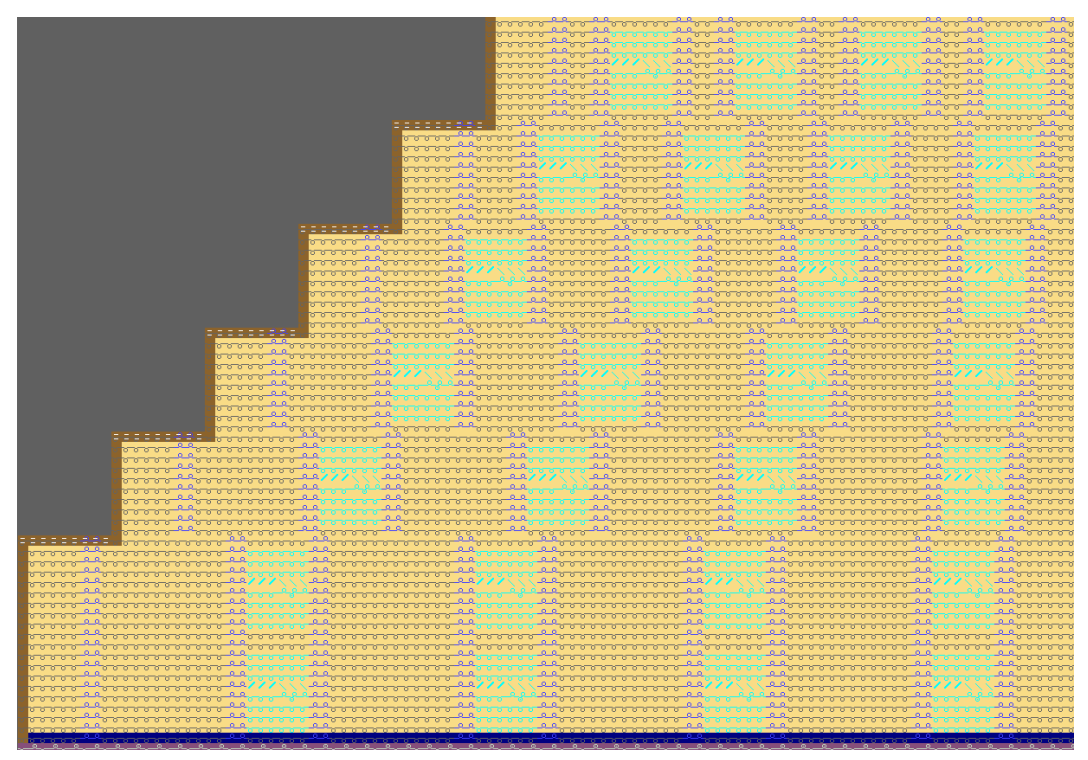

### II. Convertir y guardar la forma

 A través del menú "Forma" seleccionar "Convertir forma (shr) -> Corte basado en mallas (shp)".

Fully-Fashion: Menguado Fair Isle con estructura

2. Cerrar el diálogo "Conversión shr. -> shp" con la tecla "OK" y guardar la forma.

#### III. Corregir la forma en el editor de corte

1. A través del menú "Forma" abrir el "Editor de corte (Crear/editar cortes)" y cargar la forma convertida (.shp).

Elemento básico: Líneas izquierda

| No. | Lines<br>Editor                                                                                                    | Height<br>mm | Width<br>mm | Height<br>Stitches | Width<br>Stitches | Height<br>Steps | Width<br>Steps | Factor | Height<br>Remainde<br>r | Width<br>Remainde<br>r | Width<br> | Width<br>\\\ | Function  |
|-----|----------------------------------------------------------------------------------------------------|--------------|-------------|--------------------|-------------------|-----------------|----------------|--------|-------------------------|------------------------|-----------|--------------|-----------|
| 1   |                                                                                                    | 0            | -340        | 0                  | -102              | 0               | -102           | 1      | 0                       | 0                      |           | 0            | Basis     |
| 2   | <ul> <li>Image: A set of the set of the</li></ul> | 333          | 150         | 100                | 45                | 0               | 0              | 0      | 0                       | 0                      |           | 0            | Narrowing |
| 3   |                                                                                                    | 0            | 190         | 0                  | 57                | 0               | 57             | 1      | 0                       | 0                      |           | 0            |           |

Editor de líneas: Línea 2 a la izquierda

| <b>2</b> | × E               | ╡┸╴╝╩ | 11              | 1              |        |           |              |
|----------|-------------------|-------|-----------------|----------------|--------|-----------|--------------|
|          | Factor<br>Grouped | Group | Height<br>Steps | Width<br>Steps | Factor | Width<br> | Width<br>\\\ |
|          |                   |       | 100             | 45             |        |           |              |
|          | 1                 | 0     | 20              | 9              | 1      |           | 0            |
|          | 1                 | 0     | 10              | 9              | 4      |           | 0            |
|          | 1                 | 0     | 40              | 0              | 1      |           | 0            |

- 2. El ajuste **Reflejado** puede ser activada dado que el canto izquierdo y el derecho son iguales.
- En la tabla del elemento básico "Líneas izquierda" bajo "Función" hacer clic en la línea de canto Nº 2.
- 4. En el diálogo abrir la ficha "Menguar".
- 5. Bajo "General" activar la casilla 🗹 en varios pasos.

|                    | Bindedfirem i 2 Bindiallon                                                                                                    |
|--------------------|----------------------------------------------------------------------------------------------------|
| ieneral            | (V) multi-stop                                                                                                    |
|                    | Use module color                                                                                                    |
| Indule Altocation  |                                                                                                    |
|                    | 🥥 underneath<br>(7) above                                                                                                    |
|                    | Martin                                                                                                    |
| All knitting mades | Fair Isle + Doubling_Stitch v +                                                                                                    |
|                    |                                                                                                    |
|                    | Contraction of the second second second second second second second second second second second second second s                                                                                                    |
|                    | and the second second s |
|                    |                                                                                                    |
|                    |                                                                                                    |

- ⇒ Bajo módulo se visualiza "Fair Isle + Doubling\_Malla v".
- 6. Cerrar el diálogo con la tecla "OK" y guardar la forma.

## STOLL

### IV. Colocar la forma nuevamente

- La forma que ya estaba colocada en la muestra debe ser previamente quitada a través del menú "Forma" / "Eliminar forma".
- 1. Colocar la forma editada en el editor de corte (.shp) con "Abrir y posicionar corte".
- ⇒ Las marcas de menguado Fair Isle distribuidas homogéneamente se visualizan si están activados y y.

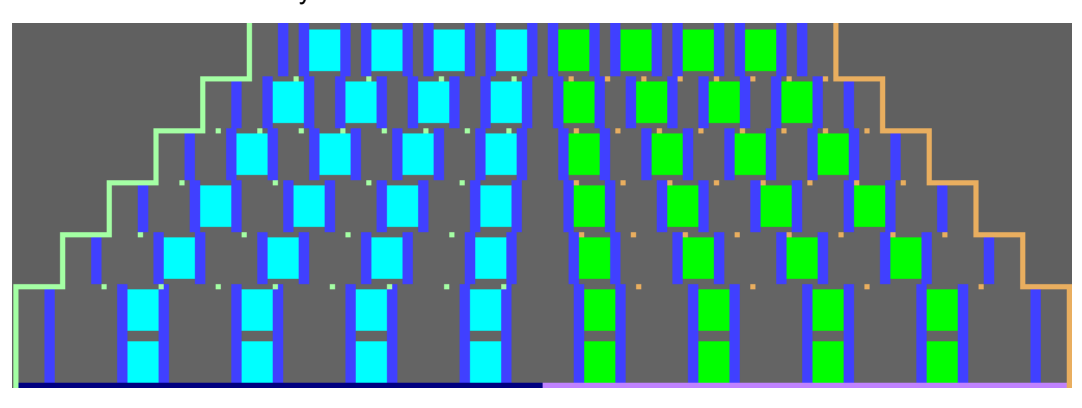

## STOLL

### 28.4 Corregir menguados

### I. Corregir marcas de menguado y adaptarlas a la estructura:

- Las marcas de menguado para Fair Isle fueron dispuestas automáticamente con espacios homogéneos independientemente de la estructura.
- 1. En la corrección se deberá tener en cuenta:
- que los menguados solo se ejecutarán en los sectores en los que no haya ningún módulo de trenza.
- que el número de marcas de menguado permanece incambiado, esto se corresponde con el paso de menguado en el canto exterior.

Marcas de menguado de la mitad izquierda de la muestra antes de la corrección

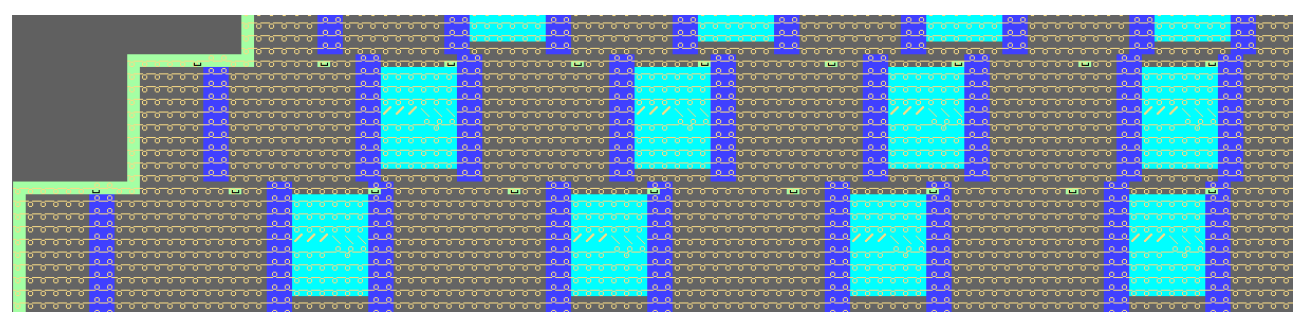

- Posicionar las marcas de menguado de tal forma que no tenga lugar un cruce de mallas entre la 1<sup>a</sup> y 2<sup>a</sup> (3<sup>a</sup> y 4<sup>a</sup>) marca.
- $\Rightarrow$  Este sector es cada vez más angosto.
- Adoptar la marca de menguado existente en la muestra con "F6" / "F7" o seleccionarla de la barra de herramientas "Atributos de la forma" y posicionarla nuevamente.

Se deberá tener en cuenta:

- Menguado en varios pasos sobrepuesto" (1)
- "Menguado en varios pasos infrapuesto" (2)

Marcas de menguado después de la corrección

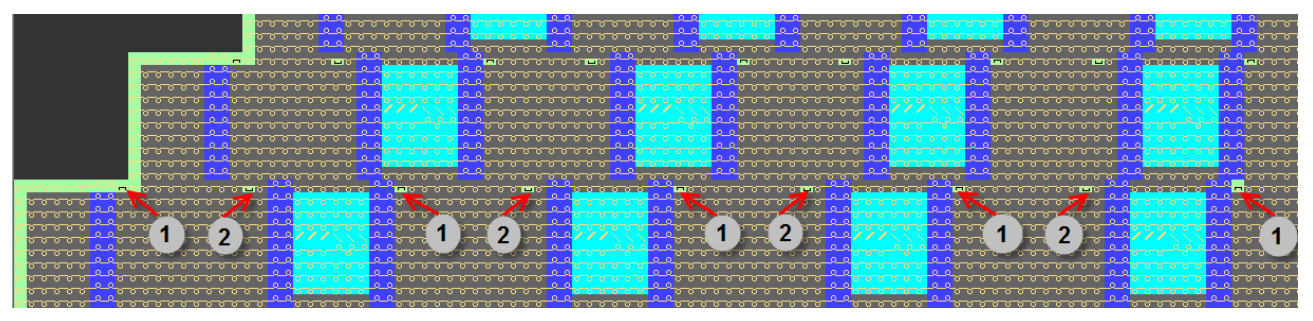

Representación detallada

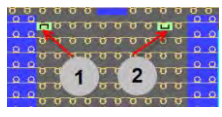

4. En la mitad derecha de la muestra las marcas de menguado también deberán ser posicionadas manualmente y adaptadas a la estructura.

Marcas de menguado de la mitad derecha de la muestra antes de la corrección

| o <mark>??oooooo??</mark> ?ooooooo <mark>??</mark>   | <del>,</del>                                         |
|------------------------------------------------------|------------------------------------------------------|
| ° <mark>° ° ° ° ° ° ° ° ° ° ° ° ° ° ° ° ° ° </mark>  | · · · · · · · · · · · · · · · · · · ·                |
|                                                      |                                                      |
|                                                      |                                                      |
| 00 <b>000000 00000000</b> 0000000000000000000        | . <mark>* *********</mark> ************************* |
| 0 0 0 0 0 0 0 0 0 0 0 0 0 0 0 0 0 0 0                | · <mark>· · · · · · · · · · · · · · · · · · </mark>  |
|                                                      |                                                      |
|                                                      |                                                      |
| <u> </u>                                             |                                                      |
| <u>, , , , , , , , , , , , , , , , , , , </u>        | . <mark> </mark>                                     |
| <u>, , , , , , , , , , , , , , , , , , , </u>        |                                                      |
| <u> </u>                                             |                                                      |
| <u> <mark> </mark></u>                               |                                                      |
| <del>ada<mark> 22adaggg 22</mark>adadadaa</del>      |                                                      |
|                                                      |                                                      |
| 000 <mark>00 80000000000000000000000000000000</mark> |                                                      |
|                                                      |                                                      |
| <u>, , , , , , , , , , , , , , , , , , , </u>        |                                                      |
| <u>, , , , , , , , , , , , , , , , , , , </u>        | , , , , , , , , , , , , , , , , , , ,                |

- 5. Las marcas de menguado se deberán posicionar en el sector Malla delante, con lo cual también se deberá tener en cuenta:
  - Henguado en varios pasos sobrepuesto" (1)
  - Image: "Menguado en varios pasos infrapuesto" (2)

Marcas de menguado después de la corrección

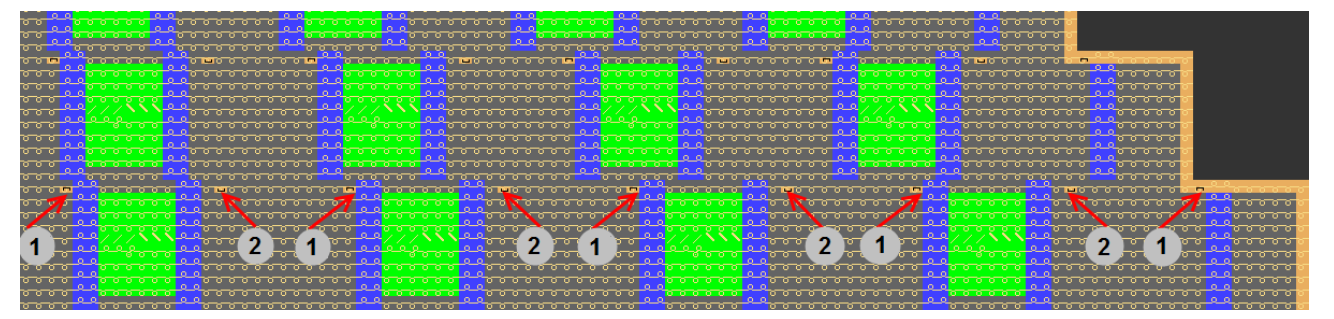

#### Representación detallada

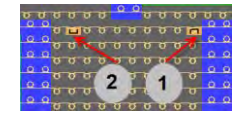

#### II. Otra opción para corregir las marcas de menguado

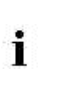

En lugar de las habituales marcas de menguado con anchura de superposición 1 se pueden seleccionar marcas con anchura de superposición 2 o 3.

- 1. Para ello seleccionar en la barra de herramientas "Atributos de la forma" el ajuste
  - 2 ▼ o 3 y dibujar las marcas de menguado.

Fully-Fashion: Menguado Fair Isle con estructura

- Se deberá tener en cuenta que el número deberá ser reducido adecuadamente.
   Debido al ajuste 2 solo debe estar presente la mitad del número de marcas. Si se selecciona el ajuste 3, solo debe estar presente un tercio de las marcas.
- 3. También se pueden utilizar marcas con diferentes anchuras de superposición en una pasada.
- ⇒ El número de marcas en una pasada multiplicado por la anchura de superposición debe ser igual a ambos pasos de menguado en el canto exterior.

## STOLL

### 28.5 Completar muestra

#### Completar muestra:

**i** De ser preciso es posible insertar ciclos para un alargamiento en los sectores sin menguados.

- 1. Recortar la forma con la tecla 🖸 en la barra de herramientas "Pasos de procesamiento".
- Expandir la muestra con la tecla en la barra de herramientas "Pasos de procesamiento".
- 3. Iniciar el procesamiento técnico con la tecla 2012.
- ⇒ Aparece la consulta "Generar programa MC".
- 4. Confirmar la consulta con "OK".
- Con la tecla de la barra de herramientas "Pasos de procesamiento" llamar el "Control Sintral".